# COMTREND

# NexusLink 3122 Home Gateway

**User Manual** 

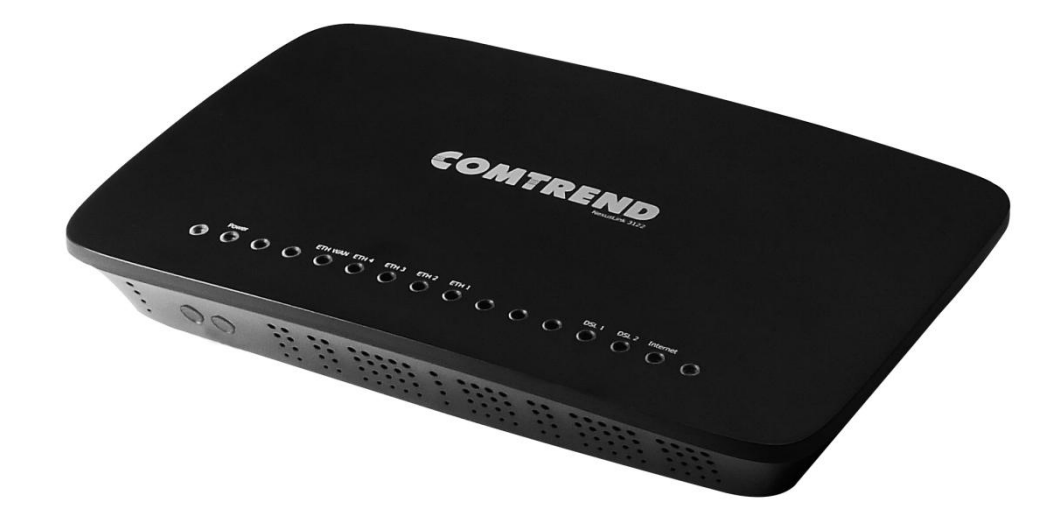

Version A1.0 May 21, 2019

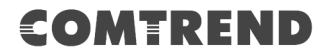

#### Preface

This manual provides information related to the installation and operation of this device. The individual reading this manual is presumed to have a basic understanding of telecommunications terminology and concepts.

If you find the product to be inoperable or malfunctioning, please contact technical support for immediate service by email at INT-support@comtrend.com

For product update, new product release, manual revision, or software upgrades, please visit our website at <a href="http://www.comtrend.com">http://www.comtrend.com</a>

#### **Important Safety Instructions**

With reference to unpacking, installation, use, and maintenance of your electronic device, the following basic guidelines are recommended:

- Do not use or install this product near water, to avoid fire or shock hazard. For example, near a bathtub, kitchen sink or laundry tub, or near a swimming pool. Also, do not expose the equipment to rain or damp areas (e.g. a wet basement).
- Do not connect the power supply cord on elevated surfaces. Allow it to lie freely. There should be no obstructions in its path and no heavy items should be placed on the cord. In addition, do not walk on, step on, or mistreat the cord.
- Use only the power cord and adapter that are shipped with this device.
- To safeguard the equipment against overheating, make sure that all openings in the unit that offer exposure to air are not blocked.
- Avoid using a telephone (other than a cordless type) during an electrical storm. There may be a remote risk of electric shock from lightening. Also, do not use the telephone to report a gas leak in the vicinity of the leak.
- Never install telephone wiring during stormy weather conditions.

#### CAUTION:

- To reduce the risk of fire, use only No. 26 AWG or larger telecommunication line cord.
- Always disconnect all telephone lines from the wall outlet before servicing or disassembling this equipment.

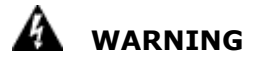

- Disconnect the power line from the device before servicing.
- Power supply specifications are clearly stated in Appendix C -Specifications.

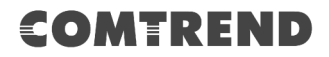

#### Copyright

Copyright©2019 Comtrend Corporation. All rights reserved. The information contained herein is proprietary to Comtrend Corporation. No part of this document may be translated, transcribed, reproduced, in any form, or by any means without prior written consent of Comtrend Corporation.

This program is free software: you can redistribute it and/or modify it under the terms of the GNU General Public License as published by the Free Software Foundation, either version 3 of the License, or (at your option) any later version.

This program is distributed in the hope that it will be useful, but WITHOUT ANY WARRANTY; without even the implied warranty of MERCHANTABILITY or FITNESS FOR A PARTICULAR PURPOSE. See the GNU General Public License for more details.

You should have received a copy of the GNU General Public License along with this program. If not, see <a href="http://www.gnu.org/licenses/">http://www.gnu.org/licenses/</a>

#### **NOTE:** This document is subject to change without notice.

#### **Protect Our Environment**

This symbol indicates that when the equipment has reached the end of its useful life, it must be taken to a recycling centre and processed

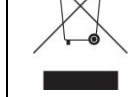

separate from domestic waste.

The cardboard box, the plastic contained in the packaging, and the parts that make up this router can be recycled in accordance with regionally established regulations. Never dispose of this electronic equipment along with your household waste; you may be subject to penalties or sanctions under the law. Instead, please be responsible and ask for disposal instructions from your local government.

### COMTREND

# **Table of Contents**

| CHAPTER 1 INTRODUCTION                                                                                                    | 5                                                                                                    |
|----------------------------------------------------------------------------------------------------|----------------------------------------------------------------------------------------------------|
| CHAPTER 2 INSTALLATION                                                                                                    | 6                                                                                                    |
| 2.1 HARDWARE SETUP                                                                                                    | 6                                                                                                    |
| 2.2 LED INDICATORS                                                                                                    | 8                                                                                                    |
| CHAPTER 3 WEB USER INTERFACE                                                                                                    | .10                                                                                                    |
| 3.1 DEFAULT SETTINGS                                                                                                    | .10                                                                                                    |
| 3.2 IP CONFIGURATION                                                                                                    | .11                                                                                                    |
| 3.3 LOGIN PROCEDURE                                                                                                    | .13                                                                                                    |
| <b>ΩΠΑΡΤΕΡ 4 ΝΕΥΙΩΕ ΙΝΕΩΡΜΑΤΙΩΝ</b>                                                                                                    | 15                                                                                                    |
|                                                                                                    | 16                                                                                                    |
| 4.2 Statistics                                                                                                    | 17                                                                                                    |
| 4.2 J LAN Statistics                                                                                                    | 17                                                                                                    |
| 4.2.2 WAN Service                                                                                                    | .18                                                                                                    |
| 4.2.3 XTM Statistics                                                                                                    | .19                                                                                                    |
| 4.2.4 xDSL Statistics                                                                                                    | .20                                                                                                    |
| 4.3 Route                                                                                                    | .25                                                                                                    |
| 4.4 ARP                                                                                                    | .26                                                                                                    |
| 4.5 DHCP                                                                                                    | .26                                                                                                    |
| 4.6 NAT Session                                                                                                    | .28                                                                                                    |
| 4.7 IGMP INFO                                                                                                    | .29                                                                                                    |
| 4.8 IPv6                                                                                                    | .30                                                                                                    |
| 4.8.1 IPv6 Info                                                                                                    | . 30                                                                                                    |
| 4.8.2 IPv6 Neighbor                                                                                                    | .31                                                                                                    |
| 4.8.3 IPv6 Route                                                                                                    | . 32                                                                                                    |
| 4.9 CPU & Memory                                                                                                    | .33                                                                                                    |
| 4.10 NETWORK MAP                                                                                                    | .34                                                                                                    |
|                                                                                                    |                                                                                                    |
| CHAPTER 5 BASIC SETUP                                                                                                    | .35                                                                                                    |
| CHAPTER 5 BASIC SETUP<br>5.1 WAN SETUP                                                                                                    | .35                                                                                                    |
| CHAPTER 5 BASIC SETUP<br>5.1 WAN SETUP<br>5.1.1 WAN Service Setup                                                                                                    | .35<br>.36<br>.37                                                                                                    |
| CHAPTER 5 BASIC SETUP<br>5.1 WAN SETUP<br>5.1.1 WAN Service Setup<br>5.2 NAT                                                                                                    | 35<br>36<br>37<br>38                                                                                                    |
| CHAPTER 5 BASIC SETUP<br>5.1 WAN SETUP<br>5.1.1 WAN Service Setup<br>5.2 NAT<br>5.2.1 Virtual Servers                                                                                                    | 35<br>36<br>37<br>38<br>38                                                                                                    |
| CHAPTER 5 BASIC SETUP<br>5.1 WAN SETUP<br>5.2 NAT                                                                                                    | 35<br>36<br>37<br>38<br>38<br>40                                                                                                    |
| CHAPTER 5 BASIC SETUP<br>5.1 WAN SETUP<br>5.2 NAT<br>5.2.1 Virtual Servers                                                                                                    | 35<br>36<br>.37<br>.38<br>.38<br>.40<br>.42                                                                                                    |
| CHAPTER 5 BASIC SETUP<br>5.1 WAN SETUP<br>5.1.1 WAN Service Setup<br>5.2 NAT<br>5.2.1 Virtual Servers<br>5.2.2 Port Triggering<br>5.2.3 DMZ Host<br>5.2.4 IP Address Map                                                                                                    | 35<br>36<br>37<br>38<br>38<br>40<br>42<br>42<br>43                                                                                                    |
| CHAPTER 5 BASIC SETUP<br>5.1 WAN SETUP<br>5.2 NAT                                                                                                    | 35<br>36<br>37<br>38<br>38<br>40<br>42<br>43<br>44                                                                                                    |
| CHAPTER 5 BASIC SETUP                                                                                                    | 35<br>36<br>37<br>38<br>38<br>40<br>42<br>43<br>44<br>45                                                                                                    |
| CHAPTER 5 BASIC SETUP.   5.1 WAN SETUP   5.1.1 WAN Service Setup   5.2 NAT   5.2.1 Virtual Servers   5.2.2 Port Triggering   5.2.3 DMZ Host   5.2.4 IP Address Map   5.2.5 ALG/Pass-Through   5.3 LAN   5.3.1 Lan VLAN Setting                                                                                                    | 35<br>36<br>37<br>38<br>38<br>40<br>42<br>43<br>44<br>45<br>48                                                                                                    |
| CHAPTER 5 BASIC SETUP<br>5.1 WAN SETUP<br>5.2 NAT                                                                                                    | 35<br>36<br>37<br>38<br>38<br>40<br>42<br>43<br>44<br>45<br>48<br>49                                                                                                    |
| CHAPTER 5 BASIC SETUP<br>5.1 WAN SETUP<br>5.2 NAT                                                                                                    | 35<br>36<br>37<br>38<br>38<br>40<br>42<br>43<br>44<br>45<br>48<br>49<br>53                                                                                                    |
| CHAPTER 5 BASIC SETUP<br>5.1 WAN Service Setup<br>5.2 NAT<br>5.2.1 Virtual Servers<br>5.2.2 Port Triggering<br>5.2.3 DMZ Host<br>5.2.4 IP Address Map<br>5.2.5 ALG/Pass-Through<br>5.3 LAN<br>5.3.1 Lan VLAN Setting<br>5.3.2 LAN IPv6 Autoconfig<br>5.3.4 UPnP<br>5.4 UPnP                                                                                                    | .35<br>.36<br>.37<br>.38<br>.38<br>.40<br>.42<br>.43<br>.44<br>.45<br>.48<br>.49<br>.53<br>.54                                                                                                   |
| CHAPTER 5 BASIC SETUP<br>5.1 WAN Service Setup<br>5.2 NAT                                                                                                    | .35<br>.36<br>.37<br>.38<br>.38<br>.40<br>.42<br>.43<br>.44<br>.45<br>.48<br>.53<br>.54<br>.55                                                                                                   |
| CHAPTER 5 BASIC SETUP<br>5.1 WAN SETUP                                                                                                    | .35<br>.36<br>.37<br>.38<br>.38<br>.40<br>.42<br>.43<br>.44<br>.45<br>.53<br>.54<br>.55<br>.55                                                                                                   |
| CHAPTER 5 BASIC SETUP                                                                                                    | .35<br>.36<br>.37<br>.38<br>.38<br>.40<br>.42<br>.43<br>.44<br>.45<br>.53<br>.54<br>.55<br>.55<br>.55                                                                                            |
| CHAPTER 5 BASIC SETUP                                                                                                    | .35<br>.36<br>.37<br>.38<br>.38<br>.40<br>.42<br>.43<br>.44<br>.45<br>.44<br>.45<br>.53<br>.54<br>.55<br>.55<br>.56<br>.58                                                                       |
| CHAPTER 5 BASIC SETUP<br>5.1 WAN SETUP<br>5.1.1 WAN Service Setup<br>5.2 NAT<br>5.2.1 Virtual Servers<br>5.2.2 Port Triggering<br>5.2.3 DMZ Host<br>5.2.4 IP Address Map<br>5.2.5 ALG/Pass-Through<br>5.3 LAN<br>5.3 LAN<br>5.3.1 Lan VLAN Setting<br>5.3.2 LAN IPv6 Autoconfig<br>5.3.3 Static IP Neighbor<br>5.3.4 UPnP<br>5.4 PARENTAL CONTROL<br>5.4.1 Time Restriction<br>5.5.1 HOME NETWORKING<br>5.5.1 Print Server                                                                                                    | .35<br>.36<br>.37<br>.38<br>.38<br>.40<br>.42<br>.43<br>.44<br>.45<br>.53<br>.54<br>.55<br>.55<br>.56<br>.58<br>.58<br>.58                                                                       |
| CHAPTER 5 BASIC SETUP                                                                                                    | .35<br>.36<br>.37<br>.38<br>.38<br>.40<br>.42<br>.43<br>.44<br>.45<br>.53<br>.54<br>.55<br>.55<br>.56<br>.58<br>.58<br>.58                                                                       |
| CHAPTER 5 BASIC SETUP<br>5.1 WAN SETUP<br>5.1.1 WAN Service Setup<br>5.2 NAT<br>5.2.1 Virtual Servers.<br>5.2.2 Port Triggering<br>5.2.3 DMZ Host.<br>5.2.4 IP Address Map<br>5.2.5 ALG/Pass-Through<br>5.3 LAN<br>5.3.1 Lan VLAN Setting<br>5.3.2 LAN IPv6 Autoconfig<br>5.3.3 Static IP Neighbor<br>5.3.4 UPnP<br>5.4 PARENTAL CONTROL<br>5.4.1 Time Restriction<br>5.4.2 URL Filter<br>5.5.1 Print Server<br>5.5.2 DLNA<br>CHAPTER 6 ADVANCED SETUP                                                                                                    | .35<br>.36<br>.37<br>.38<br>.38<br>.40<br>.42<br>.43<br>.44<br>.45<br>.44<br>.45<br>.55<br>.55<br>.55<br>.56<br>.58<br>.58<br>.58<br>.58                                                         |
| CHAPTER 5 BASIC SETUP                                                                                                    | .35<br>.36<br>.37<br>.38<br>.38<br>.40<br>.42<br>.43<br>.44<br>.45<br>.44<br>.45<br>.55<br>.56<br>.58<br>.58<br>.58<br>.58<br>.58                                                                |
| CHAPTER 5 BASIC SETUP<br>5.1 WAN SETUP<br>5.1.1 WAN Service Setup<br>5.2 NAT<br>5.2.2 Port Triggering<br>5.2.3 DMZ Host<br>5.2.3 JMZ Host<br>5.2.4 IP Address Map<br>5.2.5 ALG/Pass-Through<br>5.3.1 Lan VLAN Setting<br>5.3.1 Lan VLAN Setting<br>5.3.2 LAN IPv6 Autoconfig<br>5.3.2 LAN IPv6 Autoconfig<br>5.3.3 Static IP Neighbor<br>5.3.4 UPnP<br>5.4 PARENTAL CONTROL<br>5.4.1 Time Restriction<br>5.4.2 URL Filter<br>5.5 HOME NETWORKING<br>5.5.1 Print Server<br>5.5.2 DLNA<br>CHAPTER 6 ADVANCED SETUP<br>6.1 AUTO-DETECTION SETUP<br>6.1 AUTO-DETECTION SETUP                                    | .35<br>.36<br>.37<br>.38<br>.38<br>.40<br>.42<br>.43<br>.44<br>.45<br>.54<br>.54<br>.55<br>.55<br>.56<br>.58<br>.58<br>.58<br>.58<br>.58                                                         |
| CHAPTER 5 BASIC SETUP<br>5.1 WAN SETUP<br>5.2 NAT                                                                                                    | .35<br>.36<br>.37<br>.38<br>.38<br>.40<br>.42<br>.43<br>.44<br>.45<br>.48<br>.49<br>.53<br>.54<br>.55<br>.55<br>.56<br>.58<br>.58<br>.58<br>.58<br>.58<br>.58<br>.59<br>.64                      |
| CHAPTER 5 BASIC SETUP                                                                                                    | .35<br>.36<br>.37<br>.38<br>.40<br>.42<br>.43<br>.44<br>.45<br>.44<br>.45<br>.55<br>.55<br>.55<br>.56<br>.58<br>.58<br>.58<br>.58<br>.58<br>.58<br>.58<br>.58<br>.58<br>.58                      |
| CHAPTER 5 BASIC SETUP.   5.1 Wan Serup   5.1.1 WAN Service Setup   5.2 NAT   5.2.1 Virtual Servers.   5.2.2 Port Triggering   5.2.3 DMZ Host   5.2.4 IP Address Map   5.2.5 ALG/Pass-Through   5.3 LAN   5.3.1 Lan VLAN Setting   5.3.2 LAN IPv6 Autoconfig   5.3.3 Static IP Neighbor   5.3.4 UPnP   5.4 PARENTAL CONTROL   5.4.1 Time Restriction   5.4.2 URL Filter   5.5 Home NETWORKING   5.5.1 Print Server   5.5.2 DLNA   CHAPTER 6 ADVANCED SETUP   6.1 AUTO-DETECTION SETUP   6.2 SECURITY   6.2.1 IP Filtering   6.2.2 MAC Filtering   6.3 QUALITY OF SERVICE (QOS)   6.3 UALITY OF SERVICE (QOS) | .35<br>.36<br>.37<br>.38<br>.38<br>.40<br>.42<br>.43<br>.44<br>.45<br>.53<br>.54<br>.55<br>.55<br>.55<br>.55<br>.55<br>.55<br>.55<br>.58<br>.58<br>.58                                           |
| CHAPTER 5 BASIC SETUP.   5.1 WAN SETUP   5.1.1 WAN Service Setup   5.2 NAT   5.2.1 Virtual Servers   5.2.2 Port Triggering   5.2.3 DMZ Host   5.2.4 IP Address Map   5.2.5 ALG/Pass-Through   5.3 LAN   5.3.1 Lan VLAN Setting   5.3.2 LAN IPv6 Autoconfig   5.3.3 Static IP Neighbor   5.3.4 UPnP   5.4 PARENTAL CONTROL   5.4.1 Time Restriction   5.4.2 URL Filter   5.5 HOME NETWORKING   5.5.1 Print Server   5.5.2 DLNA   CHAPTER 6 ADVANCED SETUP   6.1 AUTO-DETECTION SETUP   6.2 ECURITY   6.3 QUALITY OF SERVICE (QOS)   6.3 1 U OS Queue   6.3 1 U OS Queue                                      | .35<br>.36<br>.37<br>.38<br>.40<br>.42<br>.43<br>.44<br>.45<br>.48<br>.49<br>.53<br>.54<br>.55<br>.55<br>.55<br>.55<br>.56<br>.58<br>.58<br>.58<br>.58<br>.59<br>.64<br>.64<br>.64<br>.70<br>.71 |

### COMTREND

| 6.3.2 QoS Classification         |     |
|----------------------------------|-----|
| 6.3.3 QoS Port Shaping           |     |
| 6.4 ROUTING                      |     |
| 6.4.1 Default Gateway            |     |
| 6.4.2 Static Route               |     |
| 6.4.3 Policy Routing             |     |
| 6.4.4 RIP                        |     |
| 6.5 DNS                          |     |
| 6.5.1 DNS Server                 |     |
| 6.5.2 Dynamic DNS                |     |
| 6.5.3 DNS Entries                |     |
| 6.5.4 DNS Proxy/Relay            |     |
| 6.6 DSL                          |     |
| 6.7 DSL Bonding                  |     |
| 6.8 INTERFACE GROUPING           |     |
| 6.9 IP TUNNEL                    |     |
| 6.9.1 IPv6inIPv4                 |     |
| 6.9.2 IPv4inIPv6                 |     |
| 6.10 Certificate                 |     |
| 6.10.1 Local                     |     |
| 6.10.2 Trusted CA                |     |
| 6.11 MULTICAST                   |     |
|                                  | 103 |
| 7 1 DIA GNOSTICS INDUIDUAL TESTS |     |
| 7.2 ETHERNET OAM                 |     |
| 7.2 LIDED OF STATUS              |     |
| 7.5 UPTIME \$1AIUS               |     |
| 7.5 TD 4 GE DOUTE                |     |
| 7.5 TRACE ROUTE                  |     |
| CHAPTER 8 MANAGEMENT             |     |
| 8.1 Settings                     |     |
| 8.1.1 Backup Settings            |     |
| 8.1.2 Update Settings            |     |
| 8.1.3 Restore Default            |     |
| 8.2 System Log                   |     |
| 8.3 SNMP Agent                   |     |
| 8.4 TR-069 Client                |     |
| 8.5 INTERNET TIME                |     |
| 8.6 Access Control               |     |
| 8.6.1 Accounts                   |     |
| 8.6.2 Services                   |     |
| 8.6.3 IP Address                 |     |
| 8.7 WAKE-ON-LAN                  |     |
| 8.8 Update Software              |     |
| 8.9 Reboot                       |     |
| <b>CHADTED 0Ι ΟΓΟΙΙΤ</b>         | 124 |
|                                  |     |
| APPENDIX A - FIREWALL            |     |
| APPENDIX B - PIN ASSIGNMENTS     |     |
| APPENDIX C - SPECIFICATIONS      |     |
| APPENDIX D - SSH CLIENT          |     |
| APPENDIX E - PRINTER SERVER      |     |
| APPENDIX F - CONNECTION SETUP    |     |
|                                  |     |

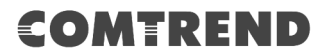

# **Chapter 1 Introduction**

NexusLink 3122 is a Multi-DSL Home Gateway using the updated silicon platform. It not only provides both ADSL and VDSL but also supports xDSL bonding for extend WAN access bandwidth. Support VDSL 35b profile on single line. NexusLink 3122 is designed for high speed applications and is suitable for triple play services.

# **Chapter 2 Installation**

### 2.1 Hardware Setup

Follow the instructions below to complete the hardware setup.

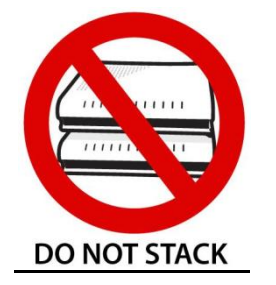

#### Non-stackable

This device is not stackable – do not place units on top of each other, otherwise damage could occur.

#### **BACK PANEL**

The figure below shows the back panel of the device.

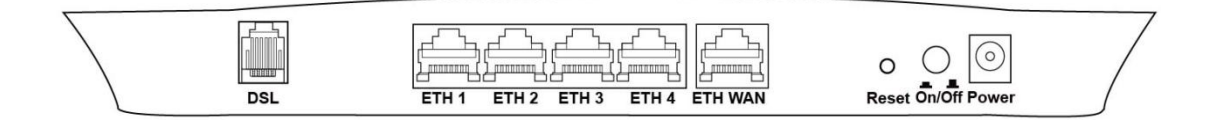

#### Power ON

Press the power button to the OFF position (OUT). Connect the power adapter to the power port. Attach the power adapter to a wall outlet or other AC source. Press the power button to the ON position (IN). If the Power LED displays as expected then the device is ready for setup (see section 2.2 LED Indicators).

Caution 1: If the device fails to power up, or it malfunctions, first verify that the power cords are connected securely and then power it on again. If the problem persists, contact technical support.

Caution 2: Before servicing or disassembling this equipment, disconnect all power cords and telephone lines from their outlets.

#### **Reset Button**

Restore the default parameters of the device by pressing the Reset button for 10 seconds. After the device has rebooted successfully, the front panel should display as expected (see section 2.2 LED Indicators for details).

**NOTE:** If pressed down for more than 60 seconds, the NexusLink 3122 will go into a firmware update state (CFE boot mode). The firmware can then be updated using an Internet browser pointed to the default IP address.

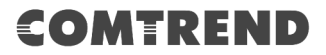

#### **ETH WAN PORT**

This port has the same features as the LAN ports described below with additional Ethernet WAN functionality.

#### **Ethernet (LAN) Ports**

Use 1000-BASE-T RJ-45 cables to connect up to four network devices to a Gigabit LAN, or 10/100BASE-T RJ-45 cables for standard network usage. These ports are auto-sensing MDI/X; so either straight-through or crossover cable can be used.

#### **DSL Port**

Connect to an ADSL2/2+ or VDSL with this RJ14 Port. This device contains a micro filter which removes the analog phone signal. If you wish, you can connect a regular telephone to the same line by using a POTS splitter.

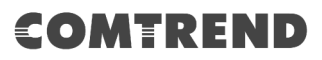

# **2.2 LED Indicators**

The front panel LED indicators are shown below and explained in the following table. This information can be used to check the status of the device and its connections.

| Power   | ETH WAN ETH 4 ETH 3 ETH 2 ETH 1                           | DSL1 DSL2 Internet                                |
|---------|-----------------------------------------------------------|---------------------------------------------------|
| • • • • | $\bullet \bullet \bullet \bullet \bullet \bullet \bullet$ | $\bullet \bullet \bullet \bullet \bullet \bullet$ |

| LED      | Color  | Mode  | Function                                                                                                    |  |  |  |  |  |  |  |  |
|----------|--------|-------|----------------------------------------------------------------------------------------------------|--|--|--|--|--|--|--|--|
|          | CDEEN  | On    | The device is powered up.                                                                                                    |  |  |  |  |  |  |  |  |
|          | GREEN  | Off   | The device is powered down.                                                                                                    |  |  |  |  |  |  |  |  |
| POWER    | RED    | On    | POST (Power On Self Test) failure or other<br>malfunction. A malfunction is any error of internal<br>sequence or state that will prevent the device from<br>connecting to the DSLAM or passing customer data. |  |  |  |  |  |  |  |  |
|          |        | On    | WAN is connected at 1000 Mbps.                                                                                                    |  |  |  |  |  |  |  |  |
|          | GREEN  | Off   | Ethernet WAN is not connected.                                                                                                    |  |  |  |  |  |  |  |  |
|          |        | Blink | In TX/RX over 1000 Mbps.                                                                                                    |  |  |  |  |  |  |  |  |
|          |        | On    | Ethernet is connected at 10/100 Mbps.                                                                                                    |  |  |  |  |  |  |  |  |
|          | ORANGE | Off   | Ethernet WAN is not connected.                                                                                                    |  |  |  |  |  |  |  |  |
|          |        | Blink | In TX/RX over 10/100 Mbps.                                                                                                    |  |  |  |  |  |  |  |  |
|          |        | On    | Ethernet is connected at 1000 Mbps.                                                                                                    |  |  |  |  |  |  |  |  |
|          | GREEN  | Off   | Ethernet is not connected.                                                                                                    |  |  |  |  |  |  |  |  |
|          |        | Blink | In TX/RX over 1000 Mbps.                                                                                                    |  |  |  |  |  |  |  |  |
|          |        | On    | Ethernet is connected at 10/100 Mbps.                                                                                                    |  |  |  |  |  |  |  |  |
|          | ORANGE | Off   | Ethernet is not connected.                                                                                                    |  |  |  |  |  |  |  |  |
|          |        | Blink | In TX/RX over 10/100 Mbps.                                                                                                    |  |  |  |  |  |  |  |  |
|          |        | On    | xDSL Link is established.                                                                                                    |  |  |  |  |  |  |  |  |
| DSI 1    | GREEN  | Off   | The device is powered down.                                                                                                    |  |  |  |  |  |  |  |  |
|          |        | Blink | The xDSL link is training or some traffic is passing through xDSL.                                                                                                    |  |  |  |  |  |  |  |  |
|          |        | On    | xDSL Link is established.                                                                                                    |  |  |  |  |  |  |  |  |
| DSI 2    | GREEN  | Off   | The device is powered down.                                                                                                    |  |  |  |  |  |  |  |  |
|          | OREER  | Blink | The xDSL link is training or some traffic is passing through xDSL.                                                                                                    |  |  |  |  |  |  |  |  |
|          |        | On    | IP connected and no traffic detected. If an IP or<br>PPPoE session is dropped due to an idle timeout,<br>the light will remain green if an ADSL connection is<br>still present.                               |  |  |  |  |  |  |  |  |
| INTERNET | GREEN  | Off   | Modem power off, modem in bridged mode or ADSL connection not present. In addition, if an IP or PPPoE session is dropped for any reason, other than an idle timeout, the light is turned off.                 |  |  |  |  |  |  |  |  |
|          |        | Blink | IP connected and IP Traffic is passing thru the device (either direction).                                                                                                    |  |  |  |  |  |  |  |  |

### COMTREND

| RED | On | Device attempted to become IP connected and failed (no DHCP response, no PPPoE response, PPPoE authentication failed, no IP address from IPCP, etc.) |
|-----|----|----------------------------------------------------------------------------------------------------|
|-----|----|----------------------------------------------------------------------------------------------------|

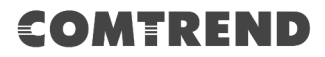

### **Chapter 3 Web User Interface**

This section describes how to access the device via the web user interface (WUI) using an Internet browser such as Internet Explorer (version 5.0 and later).

### 3.1 Default Settings

The factory default settings of this device are summarized below.

- LAN IP address: 192.168.1.1
- LAN subnet mask: 255.255.255.0
- Administrative access (username: root, password: 12345)
- User access (username: **user**, password: **user**)
- Remote (WAN) access (username: **support**, password: **support**)
- WLAN access: enabled

#### **Technical Note**

During power on, the device initializes all settings to default values. It will then read the configuration profile from the permanent storage section of flash memory. The default attributes are overwritten when identical attributes with different values are configured. The configuration profile in permanent storage can be created via the web user interface or telnet user interface, or other management protocols. The factory default configuration can be restored either by pushing the reset button for more than ten seconds until the power indicates LED blinking or by clicking the Restore Default Configuration option in the Restore Settings screen.

# **3.2 IP Configuration**

#### DHCP MODE

When the NexusLink 3122 powers up, the onboard DHCP server will switch on. Basically, the DHCP server issues and reserves IP addresses for LAN devices, such as your PC.

To obtain an IP address from the DCHP server, follow the steps provided below.

- **NOTE:** The following procedure assumes you are running Windows. However, the general steps involved are similar for most operating systems (OS). Check your OS support documentation for further details.
- **STEP 1**: From the Network Connections window, open Local Area Connection (*You may also access this screen by double-clicking the Local Area Connection icon on your taskbar*). Click the **Properties** button.
- **STEP 2**: Select Internet Protocol (TCP/IP) **and click the** Properties button.
- **STEP 3:** Select Obtain an IP address automatically as shown below.

| Ir | ternet Protocol Version 4 (TCP/IPv4) Properties                                                                                                    | J |
|----|----------------------------------------------------------------------------------------------------|---|
|    | General Alternate Configuration                                                                                                    | ] |
|    | You can get IP settings assigned automatically if your network supports<br>this capability. Otherwise, you need to ask your network administrator<br>for the appropriate IP settings. |   |
|    | Obtain an IP address automatically                                                                                                    |   |
|    | Ouse the following IP address:                                                                                                    |   |
|    | IP address:                                                                                                    |   |
|    | Subnet mask:                                                                                                    |   |
|    | Default gateway:                                                                                                    |   |
|    | Obtain DNS server address automatically                                                                                                    |   |
|    | O Use the following DNS server addresses:                                                                                                    |   |
|    | Preferred DNS server:                                                                                                    |   |
|    | Alternate DNS server:                                                                                                    |   |
|    | Validate settings upon exit                                                                                                    |   |
|    | OK Cancel                                                                                                    |   |

**STEP 4:** Click **OK** to submit these settings.

If you experience difficulty with DHCP mode, you can try static IP mode instead.

#### **STATIC IP MODE**

In static IP mode, you assign IP settings to your PC manually.

Follow these steps to configure your PC IP address to use subnet 192.168.1.x.

**NOTE:** The following procedure assumes you are running Windows. However, the general steps involved are similar for most operating systems (OS). Check your OS support documentation for further details.

- **STEP 1**: From the Network Connections window, open Local Area Connection (*You may also access this screen by double-clicking the Local Area Connection icon on your taskbar*). Click the **Properties** button.
- **STEP 2**: Select Internet Protocol (TCP/IP) **and click the** Properties button.
- **STEP 3:** Change the IP address to the 192.168.1.x (1<x<255) subnet with subnet mask of 255.255.255.0. The screen should now display as shown below.

| Internet Protocol Version 4 (TCP/IPv4)                                                                                                    | Properties ? X |  |  |  |  |  |  |  |  |  |  |  |  |  |
|----------------------------------------------------------------------------------------------------|----------------|--|--|--|--|--|--|--|--|--|--|--|--|--|
| General                                                                                                    |                |  |  |  |  |  |  |  |  |  |  |  |  |  |
| You can get IP settings assigned automatically if your network supports<br>this capability. Otherwise, you need to ask your network administrator<br>for the appropriate IP settings. |                |  |  |  |  |  |  |  |  |  |  |  |  |  |
| Obtain an IP address automatical                                                                                                    | ly             |  |  |  |  |  |  |  |  |  |  |  |  |  |
| Ouse the following IP address:                                                                                                    |                |  |  |  |  |  |  |  |  |  |  |  |  |  |
| IP address:                                                                                                    | 192.168.1.133  |  |  |  |  |  |  |  |  |  |  |  |  |  |
| Subnet mask:                                                                                                    | 255.255.255.0  |  |  |  |  |  |  |  |  |  |  |  |  |  |
| Default gateway:                                                                                                    | · · ·          |  |  |  |  |  |  |  |  |  |  |  |  |  |
| Obtain DNS server address autor                                                                                                    | natically      |  |  |  |  |  |  |  |  |  |  |  |  |  |
| Ose the following DNS server add                                                                                                    | resses:        |  |  |  |  |  |  |  |  |  |  |  |  |  |
| Preferred DNS server:                                                                                                    |                |  |  |  |  |  |  |  |  |  |  |  |  |  |
| Alternate DNS server:                                                                                                    | · · ·          |  |  |  |  |  |  |  |  |  |  |  |  |  |
| Validate settings upon exit                                                                                                    | Advanced       |  |  |  |  |  |  |  |  |  |  |  |  |  |
|                                                                                                    | OK Cancel      |  |  |  |  |  |  |  |  |  |  |  |  |  |

**STEP 4:** Click **OK** to submit these settings.

### **3.3 Login Procedure**

Perform the following steps to login to the web user interface.

**NOTE:** The default settings can be found in section 3.1 Default Settings.

- **STEP 1:** Start the Internet browser and enter the default IP address for the device in the Web address field. For example, if the default IP address is 192.168.1.1, type http://192.168.1.1.
- **NOTE:** For local administration (i.e. LAN access), the PC running the browser must be attached to the Ethernet, and not necessarily to the device. For remote access (i.e. WAN), use the IP address shown on the Device Information screen and login with remote username and password.
- **STEP 2:** A dialog box will appear, such as the one below. Enter the default username and password, as defined in section 3.1 Default Settings.

| Windows Security                                                                                                    |
|----------------------------------------------------------------------------------------------------|
| The server 192.168.1.1 at Broadband Router requires a username and password.                                                                         |
| Warning: This server is requesting that your username and password be sent in an insecure manner (basic authentication without a secure connection). |
| User name<br>Password<br>Remember my credentials                                                                                                    |
| OK Cancel                                                                                                    |

Click **OK** to continue.

**NOTE:** The login password can be changed later (see section 8.6.1 Accounts).

**STEP 3:** After successfully logging in for the first time, you will reach this screen.

| COMT<br>Device Info Ba | REND                     | ced Setup                                | <b>3</b><br>ostics | Management             | Logout            |
|------------------------|--------------------------|------------------------------------------|--------------------|------------------------|-------------------|
| Summary                |                          | Device                                   |                    | LA                     | N                 |
| WAN                    | Model                    | NexusLink 3122                           |                    |                        |                   |
| Statistics             | Board ID                 | 63138MBI-186AC5                          |                    |                        |                   |
| Route                  | Serial Number            | 17A3120UAXF-AA004242                     |                    | ETH1 ETH2              | ETH3 ETH4         |
| ARP                    | Firmware Version         | T011-416CTU-<br>C01 R02,A2pvfbH043l,d26r |                    | LAN IPv4 Address       | 192.168.1.1       |
| DHCP                   | Bootloader (CFE) Version | 1.0.38-118.8-11                          |                    | LAN Subnet Mask        | 255.255.255.0     |
| NAT Session            | Up Time                  | 43 mins:33 secs                          |                    | LAN MAC Address        | 00:00:00:55:55:55 |
| IGMP Info              |                          | •                                        |                    | DHCP Server            | Enabled           |
| IPv6<br>CPU & Memory   |                          |                                          |                    |                        | WAN               |
| Network Map            |                          |                                          |                    |                        |                   |
|                        |                          |                                          |                    | Traffic Type           | Inactive          |
|                        |                          |                                          |                    | Unstream Rate (Khns)   | 0                 |
|                        |                          |                                          |                    | Downstream Rate (Kbps) | 0                 |
|                        |                          |                                          |                    | Default Gateway        |                   |
|                        |                          |                                          |                    | Primary DNS Server     | 0.0.0.0           |
|                        |                          |                                          |                    | Secondary DNS Server   | 0.0.0.0           |

You can also reach this page by clicking on the following icon located at the top of the screen.

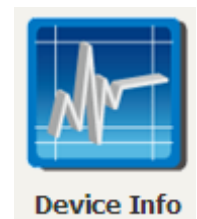

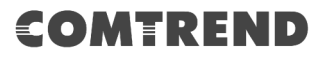

## **Chapter 4 Device Information**

You can reach this page by clicking on the following icon located at the top of the screen.

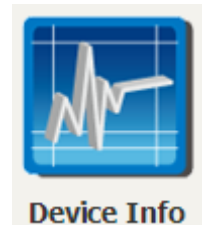

The web user interface window is divided into two frames, the main menu (on the left) and the display screen (on the right). The main menu has several options and selecting each of these options opens a submenu with more selections.

**NOTE:** The menu items shown are based upon the configured connection(s) and user account privileges. For example, user account has limited access to configuration modification.

Device Info is the first selection on the main menu so it will be discussed first. Subsequent chapters will introduce the other main menu options in sequence.

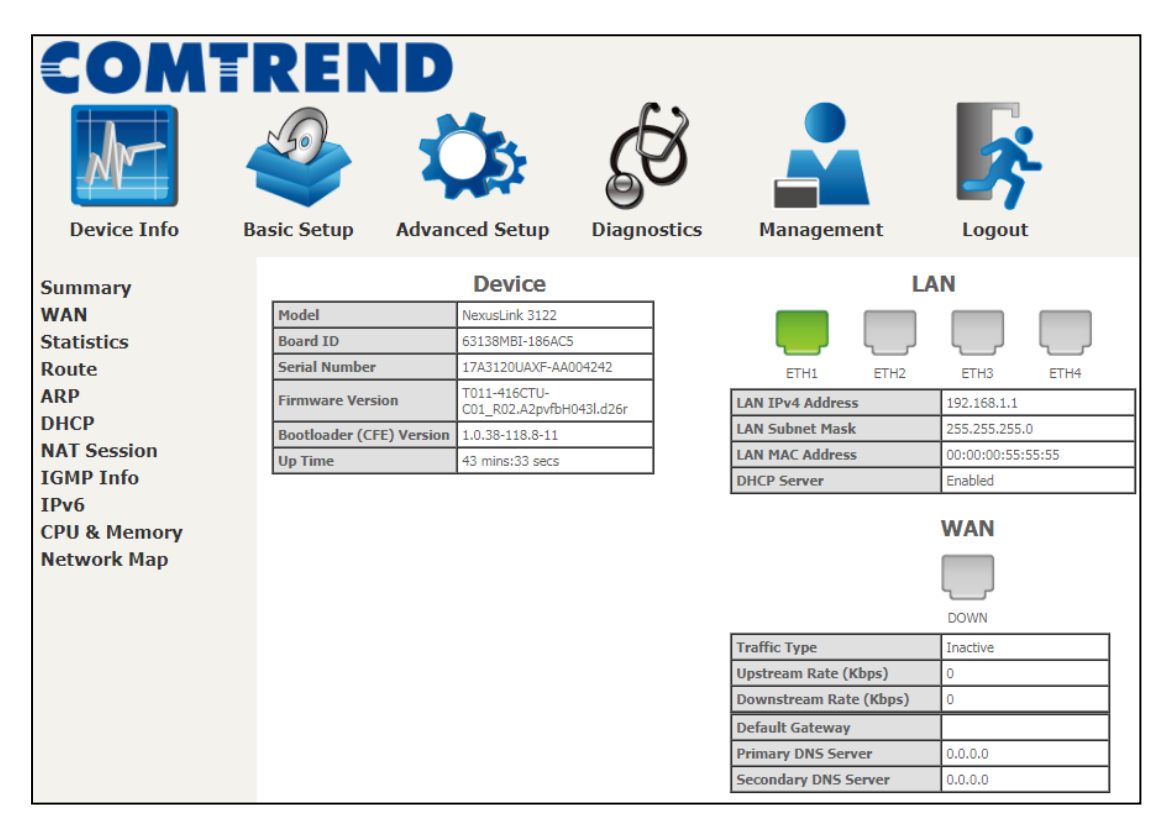

The Device Info Summary screen displays at startup.

This screen shows hardware, software, IP settings and other related information.

### 4.1 WAN

Select WAN from the Device Info submenu to display the configured PVC(s).

| COMI              | COMTREND |                   |             |      |           |      |             |                     |            |                    |      |          |        |                 |                 |
|-------------------|----------|-------------------|-------------|------|-----------|------|-------------|---------------------|------------|--------------------|------|----------|--------|-----------------|-----------------|
| Device Info       | Basi     | Basic Setup Advan |             |      | Setup     | Diag |             | CS                  | Ma         |                    | emer | nt       | Log    |                 |                 |
| Summary           |          |                   |             |      |           |      | WAN         | Info                |            |                    |      |          |        |                 |                 |
| WAN<br>Statistics |          | Interface         | Description | Туре | VlanMuxId | IPv6 | Igmp<br>Pxy | Igmp<br>Src<br>Enbl | MLD<br>Pxy | MLD<br>Src<br>Enbl | NAT  | Firewall | Status | IPv4<br>Address | IPv6<br>Address |
| Route             |          |                   |             |      |           |      |             |                     |            |                    |      |          |        |                 |                 |

| Heading       | Description                                                  |
|---------------|--------------------------------------------------------------|
| Interface     | Name of the interface for WAN                                |
| Description   | Name of the WAN connection                                   |
| Туре          | Shows the connection type                                    |
| VlanMuxId     | Shows 802.1Q VLAN ID                                         |
| IPv6          | Shows WAN IPv6 status                                        |
| Igmp Pxy      | Shows Internet Group Management Protocol (IGMP) proxy status |
| Igmp Src Enbl | Shows the status of WAN interface used as IGMP source        |
| MLD Pxy       | Shows Multicast Listener Discovery (MLD) proxy status        |
| MLD Src Enbl  | Shows the status of WAN interface used as MLD source         |
| NAT           | Shows Network Address Translation (NAT) status               |
| Firewall      | Shows the status of Firewall                                 |
| Status        | Lists the status of DSL link                                 |
| IPv4 Address  | Shows WAN IPv4 address                                       |
| IPv6 Address  | Shows WAN IPv6 address                                       |

### 4.2 Statistics

This selection provides LAN, WAN, ATM and xDSL statistics.

**NOTE:** These screens are updated automatically every 15 seconds. Click **Reset Statistics** to perform a manual update.

### 4.2.1 LAN Statistics

This screen shows data traffic statistics for each LAN interface.

| Image: Device Info Image: Device Info Image: De |              |        |      |      |       |                            |      |           |       |         |      |      |           |         |         |           |      |
|----------------------------------------------------------------------------------------------------|--------------|--------|------|------|-------|----------------------------|------|-----------|-------|---------|------|------|-----------|---------|---------|-----------|------|
| Summary<br>WAN                                                                                                    | Statistics - | - LAN  |      |      | R     | leceive                    | d    |           |       |         |      |      | Tra       | nsmitte | ed      |           |      |
| Statistics                                                                                                    | Interface    |        | Tot  | tal  |       | Multicast Unicast Broadcas |      | Broadcast | Total |         |      |      | Multicast |         | Unicast | Broadcast |      |
|                                                                                                    |              | Bytes  | Pkts | Errs | Drops | Bytes                      | Pkts | Pkts      | Pkts  | Bytes   | Pkts | Errs | Drops     | Bytes   | Pkts    | Pkts      | Pkts |
| WAN Service                                                                                                    | ETHWAN       | 0      | 0    | 0    | 0     | 0                          | 0    | 0         | 0     | 0       | 0    | 0    | 5         | 0       | 0       | 0         | 0    |
| with service                                                                                                    | ETH1         | 558969 | 4662 | 0    | 0     | 0                          | 627  | 3818      | 217   | 3491469 | 4873 | 0    | 5         | 0       | 249     | 4620      | 4    |
| XIM                                                                                                    | ETH2         | 0      | 0    | 0    | 0     | 0                          | 0    | 0         | 0     | 0       | 0    | 0    | 0         | 0       | 0       | 0         | 0    |
| xDSL                                                                                                    | ETH3         | 0      | 0    | 0    | 0     | 0                          | 0    | 0         | 0     | 0       | 0    | 0    | 0         | 0       | 0       | 0         | 0    |
| Route                                                                                                    | ETH4         | 0      | 0    | 0    | 0     | 0                          | 0    | 0         | 0     | 0       | 0    | 0    | 0         | 0       | 0       | 0         | 0    |
| ARP<br>DHCP                                                                                                    | Reset Stat   | istics |      |      |       |                            |      |           |       |         |      |      |           |         |         |           |      |

| Heading               |                                        | Description                                                                                        |
|-----------------------|----------------------------------------|----------------------------------------------------------------------------------------------------|
| Interface             |                                        | LAN interface(s)                                                                                   |
| Received/Transmitted: | - Bytes<br>- Pkts<br>- Errs<br>- Drops | Number of Bytes<br>Number of Packets<br>Number of packets with errors<br>Number of dropped packets |

### 4.2.2 WAN Service

This screen shows data traffic statistics for each WAN interface.

| COM.        | TREN             | ID                |                       |                        |                             |
|-------------|------------------|-------------------|-----------------------|------------------------|-----------------------------|
| M           |                  | Ö                 | <b>€</b> 3            |                        | <b>\$</b>                   |
| Device Info | Basic Setup      | Advanced Setup    | Diagnostics           | Management             | Logout                      |
|             |                  |                   | -                     | -                      | 2                           |
| Summary     | Statistics W/    | AN .              |                       |                        |                             |
| WAN         |                  |                   | Received              | T                      | ransmitted                  |
| Statistics  | InterfaceDesc    | ription Total     | Multicast Unicast Bro | adcast Total           | Multicast Unicast Broadcast |
| LAN         |                  | BytesPktsErrsDrop | s Bytes Pkts Pkts F   | Pkts BytesPktsErrsDrop | SBYTES PKTS PKTS PKTS       |
| WAN Comico  |                  |                   |                       |                        |                             |
| WAN Service | Reset Statistics |                   |                       |                        |                             |
| хТМ         |                  |                   |                       |                        |                             |
| xDSL        |                  |                   |                       |                        |                             |

| Heading              |                                  | Description                                                                                        |
|----------------------|----------------------------------|----------------------------------------------------------------------------------------------------|
| Interface            |                                  | WAN interfaces                                                                                     |
| Description          |                                  | WAN service label                                                                                  |
| Received/Transmitted | - Bytes<br>- Pkts<br>- Errs<br>- | Number of Bytes<br>Number of Packets<br>Number of packets with errors<br>Number of dropped packets |
| Drops                |                                  |                                                                                                    |

### 4.2.3 XTM Statistics

The following figure shows ATM (Asynchronous Transfer Mode)/PTM (Packet Transfer Mode) statistics.

| COMI        |     | RE       | N      | D      |         |         |           |            |         |         |           |          |
|-------------|-----|----------|--------|--------|---------|---------|-----------|------------|---------|---------|-----------|----------|
| M           |     | 9        |        | Ç      | 5       |         | G)        |            |         |         |           | <b>,</b> |
| Device Info | Bas | ic Setup | Α      | dvance | ed Setu | p Di    | agnosti   | cs M       | lanagen | nent    | Logou     | t        |
|             |     |          |        |        |         |         | Interface | Statistics |         |         |           |          |
| Summary     |     | Port     | In     | Out    | In      | Out     | In OAM    | Out OAM    | In ASM  | Out ASM | In Packet | In Cell  |
| WAN         |     | Number   | Octets | Octets | Packets | Packets | Cells     | Cells      | Cells   | Cells   | Errors    | Errors   |
| Statistics  |     |          |        |        |         |         |           |            |         |         |           |          |
| LAN         |     |          |        |        |         |         | De        | ant        |         |         |           |          |
| WAN Service |     |          |        |        |         |         | Re        | set        |         |         |           |          |
| хТМ         |     |          |        |        |         |         |           |            |         |         |           |          |
| xDSL        |     |          |        |        |         |         |           |            |         |         |           |          |

#### **XTM Interface Statistics**

| Heading          | Description                                        |
|------------------|----------------------------------------------------|
| Port Number      | ATM PORT (0-1)                                     |
| In Octets        | Number of octets received over the interface       |
| Out Octets       | Number of octets transmitted over the interface    |
| In Packets       | Number of packets received over the interface      |
| Out Packets      | Number of packets transmitted over the interface   |
| In OAM Cells     | Number of OAM Cells received over the interface    |
| Out OAM Cells    | Number of OAM Cells transmitted over the interface |
| In ASM Cells     | Number of ASM Cells received over the interface    |
| Out ASM Cells    | Number of ASM Cells transmitted over the interface |
| In Packet Errors | Number of packets in Error                         |
| In Cell Errors   | Number of cells in Error                           |

### COMTREND

#### 4.2.4 xDSL Statistics

The xDSL Statistics screen displays information corresponding to the xDSL type. The two examples below (VDSL & ADSL) show this variation.

#### VDSL

|                | TREND                                                     |          |
|----------------|-----------------------------------------------------------|----------|
| Device Info    | Basic Setup Advanced Setup Diagnostics Managem            | ient Log |
| Summary<br>WAN | Statistics xDSL<br>Bonding Line Selection DSL1 V          |          |
| LAN            |                                                           |          |
| WAN Service    | Mode: VDSL                                                | .2       |
| VTM            | Traffic Type: PTM<br>Status: Un                           |          |
| VDCI           | Link Power State:                                         |          |
| Pouto          | In h.                                                     |          |
| ADD            | PhyR Status: Off Off                                      | ream     |
| AKP            | Line Coding(Trellis): On On                               |          |
| DHCP           | SNR Margin (0.1 dB): 163 60                               |          |
| NAT Session    | Output Power (0.1 dBm): 145 85                            |          |
| IGMP Info      | Attainable Rate (Kbps): 147821 6276                       | 7        |
| IPv6           | Dath 0                                                    | _        |
| CPU & Memory   | DownstreamUpst                                            | ream     |
| Network Map    | Rate (Kbps): 999999 5996                                  | 9        |
| ·····          | B (# of bytes in Muy Data Frame): 79 237                  |          |
|                | M (# of Mux Data Frames in an RS codeword): 1 1           |          |
|                | T (# of Mux Data Frames in an OH sub-frame): 59 64        |          |
|                | R (# of redundancy bytes in the RS codeword): 16 16       |          |
|                | L (# of bits transmitted in each data symbol): 30168 1608 | 6        |
|                | D (interleaver depth): 631 253                            |          |
|                | I (interleaver block size in bytes): 96 127               |          |
|                | Delay (msec): 96 254                                      |          |
|                | INP (DMT symbol): 1.00 0.50                               |          |
|                |                                                           |          |
|                | OH Frames: 238/0 1328<br>OH Frame Errors: 0 0             | <u> </u> |
|                | RS Words: 4069341 8556                                    | 19       |
|                | RS Correctable Errors: 0 0                                |          |
|                | ICS UNCOrrectable Errors: 0 0 0                           |          |
|                | HEC Errors: 0 0                                           |          |
|                | OCD Errors: 0 0                                           |          |
|                | Total Cells: 0 0                                          |          |
|                | Data Cells: 0_0                                           |          |
|                | Bit Errors: 0 0                                           |          |
|                | Total ES:                                                 |          |
|                | Total SES: 0 0                                            |          |
|                | Total UAS: 39 39                                          |          |
|                | xDSL BER Test Reset Statistics Draw Graph                 |          |

ADSL

| FONT                                | DEND                                             |            |            |        |
|-------------------------------------|--------------------------------------------------|------------|------------|--------|
|                                     | REND                                             |            |            |        |
| Am                                  |                                                  | S<br>S     |            | Ŗ      |
| Device Info I                       | Basic Setup Advanced Setup Dia                   | gnostics   | Management | Logout |
| Summary<br>WAN<br>Statistics<br>LAN | Statistics xDSL<br>Bonding Line Selection DSL1 V | _          |            |        |
| WAN Sometico                        | Mode:                                            |            | ADSL_G.dmt |        |
| WAN Service                         | Traffic Type:                                    |            | ATM        |        |
| XIM                                 | Status:<br>Link Dowor Stato:                     |            | Up         |        |
| xDSL                                | Link Power State:                                |            |            |        |
| Route                               |                                                  | Downstream | Upstream   |        |
| ADD                                 | PhyR Status:                                     | Off        | Off        |        |
| AKP                                 | Line Coding(Trellis):                            | On         | On         |        |
| DHCP                                | SNR Margin (0.1 dB):                             | 159        | 60         |        |
| NAT Session                         | Attenuation (0.1 dB):                            | 50         | 110        |        |
| IGMP Info                           | Attainable Pate (Khos):                          | 195        | 119        |        |
|                                     | Attainable Rate (Rups).                          | 10021      | 1100       |        |
| 1PV6                                |                                                  | Path 0     |            |        |
| CPU & Memory                        |                                                  | Downstream | Upstream   |        |
| Network Map                         | Rate (Kbps):                                     | 7616       | 992        |        |
| •                                   |                                                  | 220        |            |        |
|                                     | K (number of bytes in DMI frame):                | 239        | 32         |        |
|                                     | S (RS code word size in DMT frame)               | 1.00       | 4 00       |        |
|                                     | D (interleaver depth):                           | 64         | 16         |        |
|                                     | Delay (msec):                                    | 16.00      | 16.00      |        |
|                                     | INP (DMT symbol):                                | 2.01       | 0.55       |        |
|                                     |                                                  |            |            |        |
|                                     | Super Frames:                                    | 93727      | 52150      |        |
|                                     | Super Frame Errors:                              | 0          | 0          |        |
|                                     | R5 Words:<br>D5 Correctable Errors:              | 0          | 0          |        |
|                                     | RS Uncorrectable Errors:                         | 0          | 0          |        |
|                                     |                                                  |            |            |        |
|                                     | HEC Errors:                                      | 2869       | 0          |        |
|                                     | OCD Errors:                                      | 0          | 0          |        |
|                                     | LCD Errors:                                      | 0          | 0          |        |
|                                     | Total Cells:                                     | 0          | 0          |        |
|                                     | Bit Errors:                                      | 0          | 0          |        |
|                                     |                                                  | -          | <u>-</u>   |        |
|                                     | Total ES:                                        | 10         | 0          |        |
|                                     | Total SES:                                       | 10         | 0          |        |
|                                     | Total UAS:                                       | 148        | 138        |        |
|                                     |                                                  |            |            |        |
|                                     | VDSL RED Test Deset Statistics                   | Franh      |            |        |
|                                     | XDSL DER TESL RESET STATISTICS DIAW (            | nahu       |            |        |
|                                     |                                                  |            |            |        |

#### Click the **Reset Statistics** button to refresh this screen.

| Field            | Description                      |
|------------------|----------------------------------|
| Mode             | VDSL, VDSL2                      |
| Traffic Type     | ATM, PTM                         |
| Status           | Lists the status of the DSL link |
| Link Power State | Link output power state          |

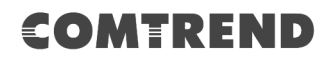

| Field                     | Description                                                                                     |
|---------------------------|-------------------------------------------------------------------------------------------------|
| phyR Status               | Shows the status of PhyR <sup>™</sup> (Physical Layer Re-Transmission) impulse noise protection |
| Line Coding (Trellis)     | Trellis On/Off                                                                                  |
| SNR Margin (0.1 dB)       | Signal to Noise Ratio (SNR) margin                                                              |
| Attenuation (0.1 dB)      | Estimate of average loop attenuation in the downstream direction                                |
| Output Power<br>(0.1 dBm) | Total upstream output power                                                                     |
| Attainable Rate (Kbps)    | The sync rate you would obtain                                                                  |
| Rate (Kbps)               | Current sync rates downstream/upstream                                                          |

#### In VDSL mode, the following section is inserted.

| MSGc  | Number of bytes in overhead channel message    |
|-------|------------------------------------------------|
| В     | Number of bytes in Mux Data Frame              |
| Μ     | Number of Mux Data Frames in a RS codeword     |
| Т     | Number of Mux Data Frames in an OH sub-frame   |
| R     | Number of redundancy bytes in the RS codeword  |
| S     | Number of data symbols the RS codeword spans   |
| L     | Number of bits transmitted in each data symbol |
| D     | The interleaver depth                          |
| Ι     | The interleaver block size in bytes            |
| Ν     | RS codeword size                               |
| Delay | The delay in milliseconds (msec)               |
| INP   | DMT symbol                                     |

| Super Frames            | Total number of super frames                       |
|-------------------------|----------------------------------------------------|
| Super Frame Errors      | Number of super frames received with errors        |
| RS Words                | Total number of Reed-Solomon code errors           |
| RS Correctable Errors   | Total Number of RS with correctable errors         |
| RS Uncorrectable Errors | Total Number of RS words with uncorrectable errors |

| OH Frames               | Total number of OH frames                          |
|-------------------------|----------------------------------------------------|
| OH Frame Errors         | Number of OH frames received with errors           |
| RS Words                | Total number of Reed-Solomon code errors           |
| RS Correctable Errors   | Total Number of RS with correctable errors         |
| RS Uncorrectable Errors | Total Number of RS words with uncorrectable errors |

| HEC Errors  | Total Number of Header Error Checksum errors            |
|-------------|---------------------------------------------------------|
| OCD Errors  | Total Number of Out-of-Cell Delineation errors          |
| LCD Errors  | Total number of Loss of Cell Delineation                |
| Total Cells | Total number of ATM cells (including idle + data cells) |

### COMTREND

| Data Cells | Total number of ATM data cells |
|------------|--------------------------------|
| Bit Errors | Total number of bit errors     |

| Total ES  | Total Number of Errored Seconds          |
|-----------|------------------------------------------|
| Total SES | Total Number of Severely Errored Seconds |
| Total UAS | Total Number of Unavailable Seconds      |

#### **xDSL BER TEST**

Click **xDSL BER Test** on the xDSL Statistics screen to test the Bit Error Rate (BER). A small pop-up window will open after the button is pressed, as shown below.

| 🚳 http://192.168.1.1/berstart.tst?berState=0 - M 🔳 🗖 🔀                                                                                                    |
|----------------------------------------------------------------------------------------------------|
| ADSL BER Test - Start                                                                                                    |
| The ADSL Bit Error Rate (BER) test determines<br>the quality of the ADSL connection. The test is<br>done by transferring idle cells containing a known<br>pattern and comparing the received data with<br>this known pattern to check for any errors. |
| Select the test duration below and click "Start".                                                                                                    |
| Tested Time (sec): 20 💌                                                                                                    |
| Start Close                                                                                                    |
| N                                                                                                    |
| 🕘 Done 🔮 Internet                                                                                                    |

Click **Start** to start the test or click **Close** to cancel the test. After the BER testing is complete, the pop-up window will display as follows.

| 🗿 http://192.168.1.1/berstop.tst?berState=0 - Mi 🔳 🗖 🗙 |                    |  |  |  |  |  |  |
|--------------------------------------------------------|--------------------|--|--|--|--|--|--|
| ADSL BER Test - Result                                 |                    |  |  |  |  |  |  |
| The ADSL BER test compl                                | eted successfully. |  |  |  |  |  |  |
| Test Time (sec):                                       | 20                 |  |  |  |  |  |  |
| Total Transferred<br>Bits:                             | 0×0000000000000000 |  |  |  |  |  |  |
| Total Error Bits:                                      | 0x000000000000000  |  |  |  |  |  |  |
| Error Ratio:                                           | Not Applicable     |  |  |  |  |  |  |
| Close                                                  |                    |  |  |  |  |  |  |
|                                                        | v                  |  |  |  |  |  |  |
| E Done                                                 | Internet           |  |  |  |  |  |  |

#### **xDSL TONE GRAPH**

Click **Draw Graph** on the xDSL Statistics screen and a pop-up window will display the xDSL statistics graph, including SNR, Bits per tone, QLN and Hlog of the xDSL line connection, as shown below.

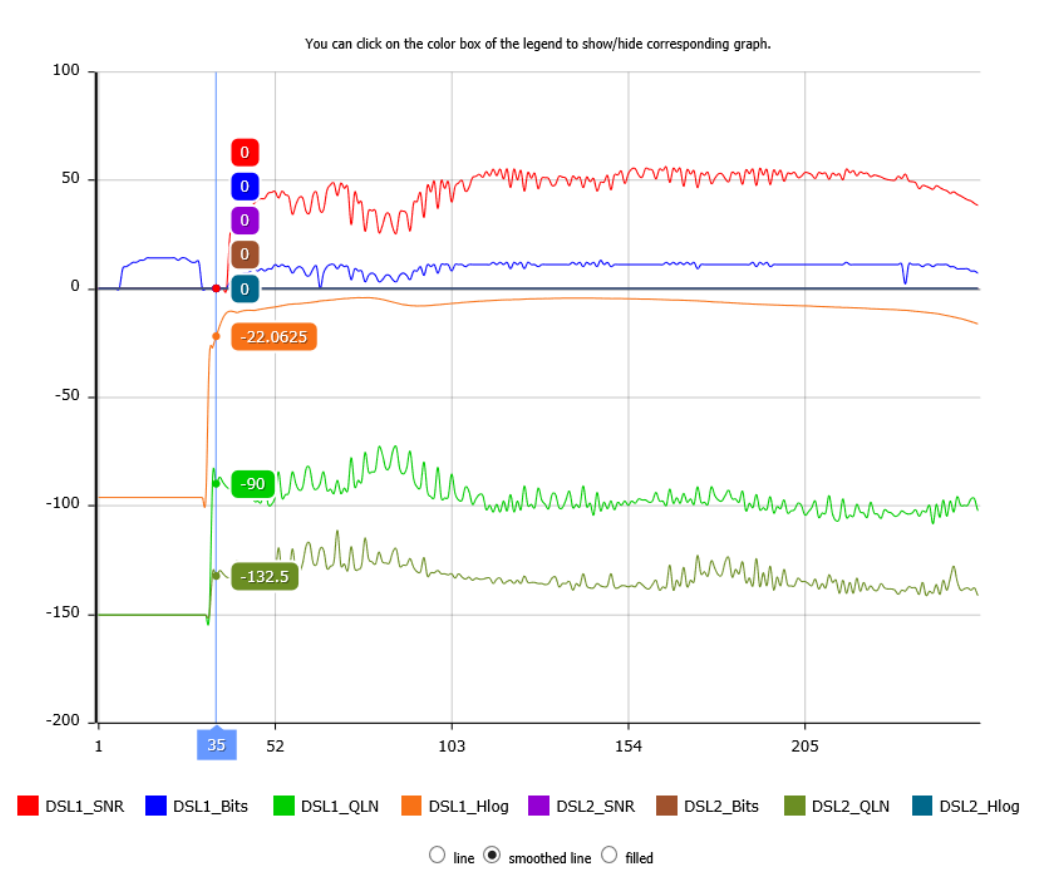

#### **DSL Line Statistics**

### 4.3 Route

Choose **Route** to display the routes that the NexusLink 3122 has found.

| COM.                         | REN                               | ID                                                       |                                         |                   |          |         |           |       |    |       |
|------------------------------|-----------------------------------|----------------------------------------------------------|-----------------------------------------|-------------------|----------|---------|-----------|-------|----|-------|
| Am                           |                                   | Ķ                                                        | 5                                       | 6                 | 5        |         |           |       |    | *     |
| Device Info                  | Basic Setup                       | Advanced                                                 | l Setup                                 | Diag              | nostic   | s       | Manage    | ement | Lo | ogout |
| Summary<br>WAN<br>Statistics | Device I<br>Flags: U<br>D - dynai | Info Route<br>- up, ! - reject, G<br>mic (redirect), M - | - gateway, H - hos<br>modified (redirec | st, R - re<br>t). | einstate |         |           |       |    |       |
| Route                        | Destin                            | ation Gateway                                            | Subnet Mask                             | Flag              | Metric   | Service | Interface |       |    |       |
| ARP<br>DHCP                  | 192.168                           | 3.1.0 0.0.0.0                                            | 255.255.255.0                           | U                 | 0        |         | br0       | ]     |    |       |

| Field       | Description                                                                                                    |
|-------------|----------------------------------------------------------------------------------------------------|
| Destination | Destination network or destination host                                                                                                    |
| Gateway     | Next hop IP address                                                                                                    |
| Subnet Mask | Subnet Mask of Destination                                                                                                    |
| Flag        | U: route is up<br>!: reject route<br>G: use gateway<br>H: target is a host<br>R: reinstate route for dynamic routing<br>D: dynamically installed by daemon or redirect<br>M: modified from routing daemon or redirect |
| Metric      | The 'distance' to the target (usually counted in hops). It is not used by recent kernels, but may be needed by routing daemons.                                                                                       |
| Service     | Shows the WAN connection label                                                                                                    |
| Interface   | Shows connection interfaces                                                                                                    |

### 4.4 ARP

Click **ARP** to display the ARP information.

| COMT        | REN        | D            |                   |           |               |        |
|-------------|------------|--------------|-------------------|-----------|---------------|--------|
| Device Info | asic Setup | Advance      | d Setup D         | iagnostic | as Management | Logout |
| Summary     | Device In  | fo ARP       |                   |           |               |        |
| WAN         | IP addre   | ss Flags     | HW Address        | Device    |               |        |
| Statistics  | 192.168.   | 1.3 Complete | 00:50:ba:24:29:bd | br0       |               |        |
| Route       |            |              |                   | ·         |               |        |
| ARP         |            |              |                   |           |               |        |

| Field      | Description                                 |
|------------|---------------------------------------------|
| IP address | Shows IP address of host PC                 |
| Flags      | Complete, Incomplete, Permanent, or Publish |
| HW Address | Shows the MAC address of host PC            |
| Device     | Shows the connection interface              |

# **4.5 DHCP**

Click **DHCP** to display all DHCP Leases.

| COMTR<br>Device Info | C Setup A     | D<br>O<br>dvanced Setu | ip Dia      | gnostics       | Manageme       | ent    | Logo       | <b>Š</b> -<br>out |
|----------------------|---------------|------------------------|-------------|----------------|----------------|--------|------------|-------------------|
| Summary              | Device Info - | - DHCP Leases          |             |                |                |        |            |                   |
| WAN                  | Hostname      | MAC Address            | IP Address  | Address Source | Interface Type | Status | Expires In |                   |
| Statistics           |               | 00:50:ba:24:29:bd      | 192.168.1.3 | Static         | Ethernet       | active | 0 seconds  | 1                 |
| Route                | ·             |                        |             |                |                |        |            |                   |
| ARP                  |               |                        |             |                |                |        |            |                   |
| DHCP                 |               |                        |             |                |                |        |            |                   |
| DHCPv4               |               |                        |             |                |                |        |            |                   |
| DHCPv6               |               |                        |             |                |                |        |            |                   |

| Field          | Description                                          |
|----------------|------------------------------------------------------|
| Hostname       | Shows the device/host/PC network name                |
| MAC Address    | Shows the Ethernet MAC address of the device/host/PC |
| IP Address     | Shows IP address of device/host/PC                   |
| Address Source | Shows address source of device/host/PC               |
| Interface Type | Shows the interface type of device/host/PC           |
| Status         | Shows the device/host/PC connect status              |
| Expires In     | Shows how much time is left for each DHCP Lease      |

| COMI                                                                     | REN                | ID                 |                  |            |        |
|--------------------------------------------------------------------------|--------------------|--------------------|------------------|------------|--------|
| M                                                                        |                    | Ö                  | J.               |            | Ŗ      |
| Device Info                                                              | Basic Setup        | Advanced Setup     | Diagnostics      | Management | Logout |
| Summary<br>WAN<br>Statistics<br>Route<br>ARP<br>DHCP<br>DHCPv4<br>DHCPv6 | Device I<br>IPv6 A | info DHCPv6 Leases | ation Expires In |            |        |

| Field        | Description                                          |
|--------------|------------------------------------------------------|
| IPv6 Address | Shows IP address of device/host/PC                   |
| MAC Address  | Shows the Ethernet MAC address of the device/host/PC |
| Duration     | Shows leased time in hours                           |
| Expires In   | Shows how much time is left for each DHCP Lease      |

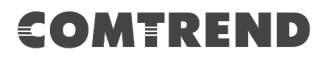

### 4.6 NAT Session

This page displays all NAT connection session including both UPD/TCP protocols passing through the device.

| COM         | RE          | <b>ID</b> |             |                               |                             |           |         |
|-------------|-------------|-----------|-------------|-------------------------------|-----------------------------|-----------|---------|
| Ar          |             | 2         | Ös          | L S                           |                             | <b>\$</b> |         |
| Device Info | Basic Setup | Adva      | anced Setup | Diagnostics                   | Management                  | Logout    |         |
| Summary     |             |           |             | NAT Se                        | ssion                       |           |         |
| WAN         |             |           |             | Press "Show All" will show al | II NAT session information. |           |         |
| Statistics  | Sour        | ce IP     | Source Port | Destination IP                | Destination Port            | Protocol  | Timeout |
| Route       |             |           | •           | •                             | •                           |           |         |
| ARP         |             |           |             | Refresh                       | Show All                    |           |         |
| DHCP        |             |           |             |                               |                             |           |         |
| NAT Session |             |           |             |                               |                             |           |         |

Click the "Show All" button to display the following.

|             | NAT Session                                                           |                |                  |          |         |  |  |
|-------------|-----------------------------------------------------------------------|----------------|------------------|----------|---------|--|--|
|             | Press "Show Less" will show NAT session information on WAN side only. |                |                  |          |         |  |  |
| Source IP   | Source Port                                                           | Destination IP | Destination Port | Protocol | Timeout |  |  |
| 192.168.1.3 | 51042                                                                 | 192.168.1.1    | 80               | tcp      | 86399   |  |  |
| 127.0.0.1   | 45000                                                                 | 127.0.0.1      | 45032            | udp      | 25      |  |  |
|             |                                                                       |                |                  |          |         |  |  |
|             |                                                                       | Refresh        | 5how Less        |          |         |  |  |

| Field            | Description                                                  |
|------------------|--------------------------------------------------------------|
| Source IP        | The source IP from which the NAT session is established      |
| Source Port      | The source port from which the NAT session is established    |
| Destination IP   | The IP which the NAT session was connected to                |
| Destination Port | The port which the NAT session was connected to              |
| Protocol         | The Protocol used in establishing the particular NAT session |
| Timeout          | The time remaining for the TCP/UDP connection to be active   |

# 4.7 IGMP Info

Click **IGMP Info** to display the list of IGMP entries broadcasting through IGMP proxy enabled wan connection.

| COMI                                                                             | REN         | ID                |             |            |        |
|----------------------------------------------------------------------------------|-------------|-------------------|-------------|------------|--------|
| M                                                                                |             | Ö                 | <b>E</b>    |            | Ŗ      |
| Device Info                                                                      | Basic Setup | Advanced Setup    | Diagnostics | Management | Logout |
| Summary<br>WAN<br>Statistics<br>Route<br>ARP<br>DHCP<br>NAT Session<br>IGMP Info | List of Iv  | GMP Proxy Entries | r Timeout   |            |        |

| Field     | Description                                                    |
|-----------|----------------------------------------------------------------|
| Interface | The Source interface from which the IGMP report was received   |
| WAN       | The WAN interface from which the multicast traffic is received |
| Groups    | The destination IGMP group address                             |
| Member    | The Source IP from which the IGMP report was received          |
| Timeout   | The time remaining before the IGMP report expires              |

### 4.8 IPv6

#### 4.8.1 IPv6 Info

Click **IPv6 Info** to display the IPv6 WAN connection info.

| COMT<br>Device Info                                          | REN<br>Basic Setup            | Advanced Setup                                          | Diagnostics       | Management | Logout |
|--------------------------------------------------------------|-------------------------------|---------------------------------------------------------|-------------------|------------|--------|
| Summary<br>WAN<br>Statistics<br>Route                        | IPv6 WA<br>Interfa<br>General | N Connection Info                                       | ×                 |            |        |
| ARP<br>DHCP<br>NAT Session<br>IGMP Info<br>IPv6<br>IPv6 Info | Device<br>Default<br>IPv6 DI  | IIIR-local Address Teau:20<br>IPv6 Gateway<br>NS Server | 0:17:7855:5555/64 |            |        |
| IPv6 Neighbor<br>IPv6 Route                                  |                               |                                                         |                   |            |        |

| Field                     | Description                                          |
|---------------------------|------------------------------------------------------|
| Interface                 | WAN interface with IPv6 enabled                      |
| Status                    | Connection status of the WAN interface               |
| Address                   | IPv6 Address of the WAN interface                    |
| Prefix                    | Prefix received/configured on the WAN interface      |
| Device Link-local Address | The CPE's LAN Address                                |
| Default IPv6 Gateway      | The default WAN IPv6 gateway                         |
| IPv6 DNS Server           | The IPv6 DNS servers received from the WAN interface |
|                           | / configured manually                                |

### 4.8.2 IPv6 Neighbor

Click IPv6 Neighbor to display the list of IPv6 nodes discovered.

| COMT          | REN        | D                   |                   |        |            |          |
|---------------|------------|---------------------|-------------------|--------|------------|----------|
|               |            | Ö                   | s st              | 3      |            | <b>×</b> |
| Device Info B | asic Setup | Advanced Se         | tup Diagno        | ostics | Management | Logout   |
| Summary       | Device Inf | fo IPv6 Neighbor    | Discovery table   |        |            |          |
| WAN           | IPv6 add   | ress Flags          | HW Address        | Device |            |          |
| Statistics    | fe80::200  | :ff:fe55:5555 STALE | 00:00:00:55:55:55 | br0    |            |          |
| Route         |            |                     | •                 |        |            |          |
| ARP           |            |                     |                   |        |            |          |
| DHCP          |            |                     |                   |        |            |          |
| NAT Session   |            |                     |                   |        |            |          |
| IGMP Info     |            |                     |                   |        |            |          |
| IPv6          |            |                     |                   |        |            |          |
| IPv6 Info     |            |                     |                   |        |            |          |
| IPv6 Neighbor |            |                     |                   |        |            |          |
| IPv6 Route    |            |                     |                   |        |            |          |

| Field        | Description                                |
|--------------|--------------------------------------------|
| IPv6 Address | Ipv6 address of the device(s) found        |
| Flags        | Status of the neighbor device              |
| HW Address   | MAC address of the neighbor device         |
| Device       | Interface from which the device is located |

### 4.8.3 IPv6 Route

Click **IPv6 Route** to display the IPv6 route info.

| COM<br>Device Info                                                                                                    | REN<br>Sasic Setup | Advanced Setup                             | Diagnostics | Management | Logout |
|----------------------------------------------------------------------------------------------------|--------------------|--------------------------------------------|-------------|------------|--------|
| Summary<br>WAN<br>Statistics<br>Route<br>ARP<br>DHCP<br>NAT Session<br>IGMP Info<br>IPv6<br>IPv6 Info<br>IPv6 Neighbor<br>IPv6 Route | Device 1           | info IPv6 Route<br>ation Gateway Metric In | terface     |            |        |

| Field       | Description                             |
|-------------|-----------------------------------------|
| Destination | Destination IP Address                  |
| Gateway     | Gateway address used for destination IP |
| Metric      | Metric specified for gateway            |
| Interface   | Interface used for destination IP       |

# 4.9 CPU & Memory

Displays the system performance graphs. Shows the current loading of the CPU and memory usage with dynamic updates.

Note: This graph is unavailable for Internet Explorer users.

| COM'<br>Device Info | FREE<br>Basic Setup       | Advanced Setup | Diagnostics | Management        | Logout |                       |  |
|---------------------|---------------------------|----------------|-------------|-------------------|--------|-----------------------|--|
| Summary             | Immary System Performance |                |             |                   |        |                       |  |
| WAN                 |                           | CDULUSES       | CRU         | lles es llister : |        | COLL 1 Linna - Minham |  |
| Statistics          |                           | CPO Usage      | CPU 1       | Osage History     |        | CPU I Usage History   |  |
| Route               |                           |                |             |                   |        |                       |  |
| ARP                 |                           |                |             |                   |        |                       |  |
| DHCP                |                           |                |             |                   |        |                       |  |
| NAT Session         |                           |                |             |                   |        |                       |  |
| IGMP Info           |                           |                |             |                   |        |                       |  |
| IDv6                |                           |                |             |                   |        |                       |  |
| CDU 8 Mamanu        |                           |                |             |                   |        |                       |  |
| CPU & Memory        |                           | 0%             |             |                   |        |                       |  |
| месмогк мар         |                           |                |             |                   |        |                       |  |
|                     |                           | Memory         |             | Phy               |        |                       |  |
|                     |                           |                |             |                   |        |                       |  |
|                     |                           | 83376 KB       |             |                   |        |                       |  |
|                     |                           |                |             |                   |        |                       |  |

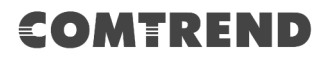

### 4.10 Network Map

The network map is a graphical representation of router's wan status and LAN devices.

Note: This graph is unavailable for Internet Explorer users.

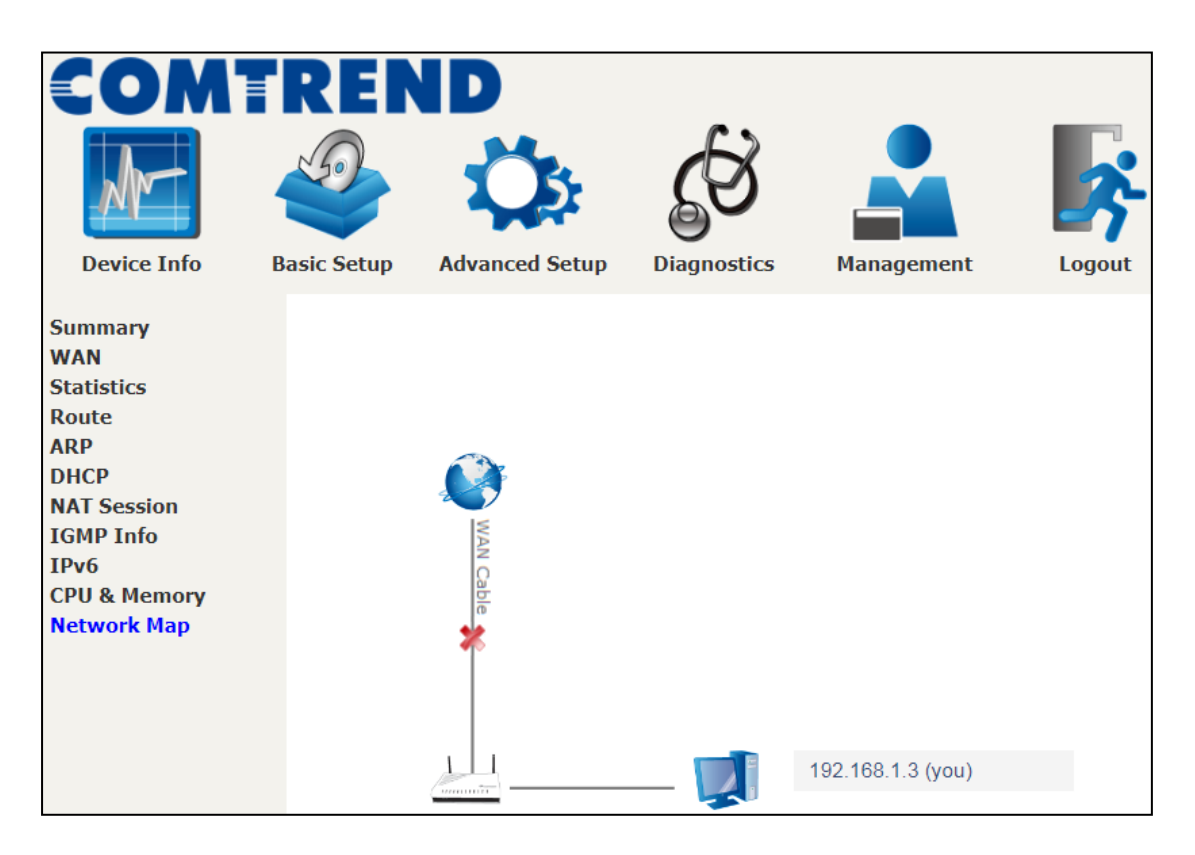

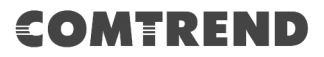

# **Chapter 5 Basic Setup**

You can reach this page by clicking on the following icon located at the top of the screen.

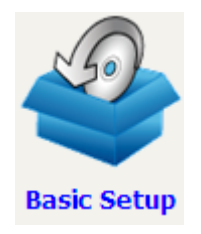

This will bring you to the following screen.

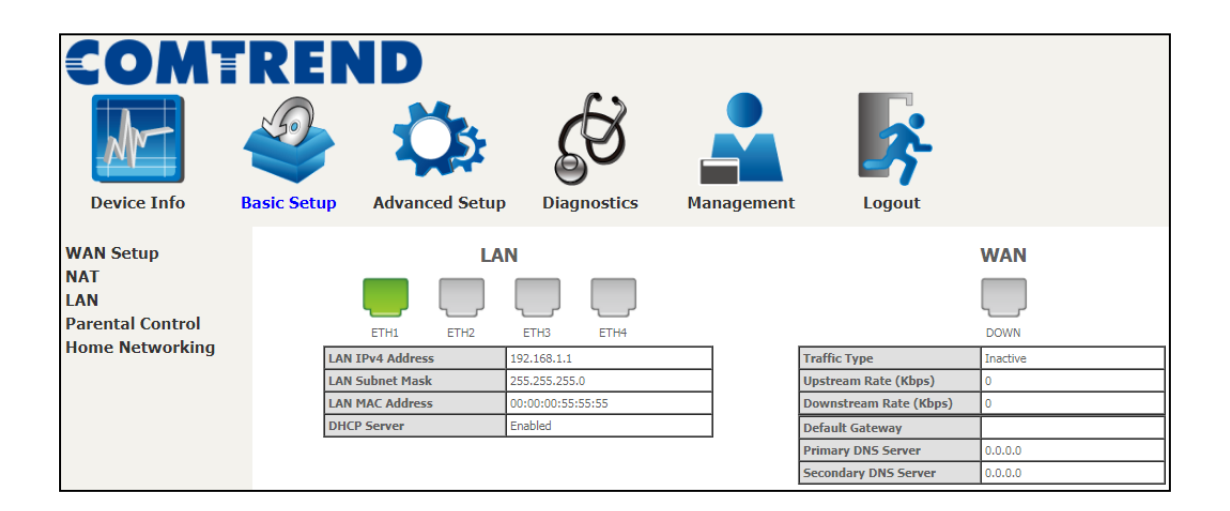
# 5.1 Wan Setup

Add or remove ATM, PTM and ETH WAN interface connections here.

| COMI                     | REND                                                                                                    |   |
|--------------------------|----------------------------------------------------------------------------------------------------|---|
| Mr-                      | 🗳 🔅 🐼 🚣 🞼                                                                                                    |   |
| Device Info              | Basic Setup Advanced Setup Diagnostics Management Logout                                                                   |   |
| WAN Setup                | Step 1: Layer 2 Interface                                                                                                  |   |
| NAT                      | Select new interface to add: ATM Interface T Add                                                                           |   |
| LAN<br>Descented Control | DSL ATM Interface Configuration                                                                                            |   |
| Home Networking          | Interface Vpi Vci DSL Latency Category Peak Cell Rate(cells/s) Sustainable Cell Max Burst Size(bytes) Type Mode QoS Remove |   |
|                          | DSL PTM Interface Configuration                                                                                            |   |
|                          | Interface DSL Latency PTM Priority Conn Mode IP QoS Remove                                                                 |   |
|                          | ETH WAN Interface Configuration                                                                                            |   |
|                          | Interface/(Name) Connection Mode Remove                                                                                    |   |
|                          |                                                                                                    |   |
|                          |                                                                                                    |   |
|                          | Step 2: Wide Area Network (WAN) Service Setup                                                                              | _ |
|                          | Interface Description Type Vlan8021p VlanMuxId VlanTpid Igmp Proxy Source NAT Firewall IPv6 Mld Source Remove Edit         | ŧ |
|                          | Add Deman                                                                                                    | _ |
|                          | Add Remove                                                                                                    |   |

Click Add to create a new Layer 2 Interface (see Appendix F - Connection Setup).

**NOTE:** Up to 8 ATM interfaces can be created and saved in flash memory.

To remove a connection, click the **Remove** button.

### 5.1.1 WAN Service Setup

This screen allows for the configuration of WAN interfaces.

| Step 2: Wid | e Area Netwo | ork (WA | AN) Service S | etup      |          |               |                |     |          |      |              |               |        |      |
|-------------|--------------|---------|---------------|-----------|----------|---------------|----------------|-----|----------|------|--------------|---------------|--------|------|
| Interface   | Description  | Туре    | Vlan8021p     | VlanMuxId | VlanTpid | Igmp<br>Proxy | Igmp<br>Source | NAT | Firewall | IPv6 | Mld<br>Proxy | Mld<br>Source | Remove | Edit |
|             | Add Remove   |         |               |           |          |               |                |     |          |      |              |               |        |      |

Click the **Add** button to create a new connection. For connections on ATM or PTM or ETH WAN interfaces see Appendix F - Connection Setup.

To remove a connection, select its Remove column radio button and click **Remove.** 

| Step 2: Wid | Step 2: Wide Area Network (WAN) Service Setup |       |           |           |          |               |                |         |          |          |              |               |        |      |
|-------------|-----------------------------------------------|-------|-----------|-----------|----------|---------------|----------------|---------|----------|----------|--------------|---------------|--------|------|
| Interface   | Description                                   | Туре  | Vlan8021p | VlanMuxId | VlanTpid | Igmp<br>Proxy | Igmp<br>Source | NAT     | Firewall | IPv6     | Mid<br>Proxy | Mld<br>Source | Remove | Edit |
| ppp0.1      | pppoe_0_0_35                                  | PPPoE | N/A       | N/A       | N/A      | Disabled      | Disabled       | Enabled | Disabled | Disabled | Disabled     | Disabled      |        | Edit |
|             | Add Remove                                    |       |           |           |          |               |                |         |          |          |              |               |        |      |

| Heading     | Description                                                  |
|-------------|--------------------------------------------------------------|
| Interface   | Name of the interface for WAN                                |
| Description | Name of the WAN connection                                   |
| Туре        | Shows the connection type                                    |
| Vlan8021p   | VLAN ID is used for VLAN Tagging (IEEE 802.1Q)               |
| VlanMuxId   | Shows 802.1Q VLAN ID                                         |
| VlanTpid    | VLAN Tag Protocol Identifier                                 |
| IGMP Proxy  | Shows Internet Group Management Protocol (IGMP) Proxy status |
| IGMP Source | Shows the status of WAN interface used as IGMP source        |
| NAT         | Shows Network Address Translation (NAT) status               |
| Firewall    | Shows the Security status                                    |
| IPv6        | Shows the WAN IPv6 address                                   |
| MLD Proxy   | Shows Multicast Listener Discovery (MLD) Proxy status        |
| MId Source  | Shows the status of WAN interface used as MLD source         |
| Remove      | Select interfaces to remove                                  |
| Edit        | Click the Edit button to make changes to the WAN interface.  |

To remove a connection, select its Remove column radio button and click **Remove.** 

**NOTE:** Up to 16 PVC profiles can be configured and saved in flash memory.

# 5.2 NAT

For NAT features under this section to work, NAT must be enabled in at least one  $\mathsf{PVC}.$ 

### 5.2.1 Virtual Servers

Virtual Servers allow you to direct incoming traffic from the WAN side (identified by Protocol and External port) to the internal server with private IP addresses on the LAN side. The Internal port is required only if the external port needs to be converted to a different port number used by the server on the LAN side. A maximum of 32 entries can be configured.

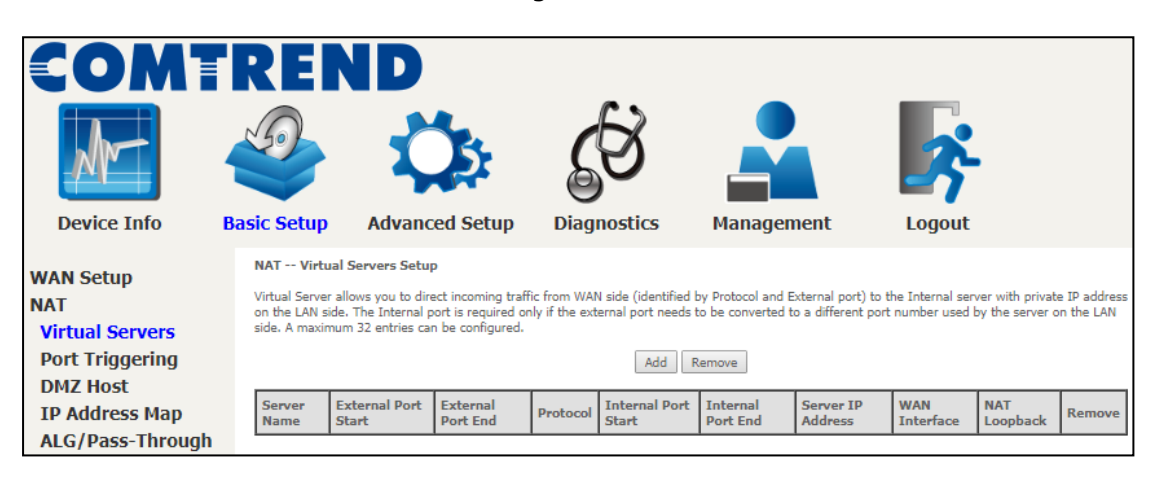

To add a Virtual Server, click **Add**. The following will be displayed.

| COMI             | 'REN                                              | ID                                                                     |                                      |                                               |                                           |                                                                                          |
|------------------|---------------------------------------------------|------------------------------------------------------------------------|--------------------------------------|-----------------------------------------------|-------------------------------------------|------------------------------------------------------------------------------------------|
| M                |                                                   | Ö                                                                      | SE CE                                | 3                                             |                                           | <b>\$</b>                                                                                |
| Device Info      | Basic Setup                                       | Advanced Setup                                                         | Diagno                               | stics Ma                                      | anagement                                 | Logout                                                                                   |
| WAN Setup<br>NAT | NAT Virtual<br>Select the servic<br>The "Internal | Servers<br>te name, and enter the server<br>Port End" cannot be modifi | IP address and (<br>ied directly. No | lick "Apply/Save" to<br>semally, it is set to | forward IP packets f<br>the same value as | or this service to the specified server. NOTE:<br>: "External Port End". However, if you |
| Virtual Servers  | modify "Interr<br>Remaining nu                    | nal Port Start", then "Inter<br>mber of entries that can be            | nal Port End" v<br>e configured:3    | vill be set to the s<br>2                     | ame value as "Inte                        | rnal Port Start".                                                                        |
| DMZ Host         | Choose Al                                         | l Interface                                                            |                                      |                                               |                                           |                                                                                          |
| IP Address Map   | Use Interface                                     | ne Interface                                                           | ▼ 1.0ggg/                            |                                               |                                           |                                                                                          |
| ALG/Pass-Through | Service Name:                                     |                                                                        | · FFFFF                              |                                               |                                           |                                                                                          |
| LAN              | Select a S                                        | ervice: Select One                                                     |                                      |                                               | •                                         |                                                                                          |
| Parental Control | Custom S                                          | ervice:                                                                |                                      |                                               |                                           |                                                                                          |
| Home Networking  | Server IP Add                                     | ress: 192.168.1.                                                       |                                      |                                               |                                           |                                                                                          |
|                  | Enable NAT                                        | T Loopback                                                             |                                      | Apply/Save                                    |                                           |                                                                                          |
|                  | External Port                                     | Start External Port End                                                | Protocol                             | Internal Port Star                            | Internal Port End                         |                                                                                          |
|                  |                                                   |                                                                        |                                      |                                               |                                           |                                                                                          |
|                  |                                                   |                                                                        |                                      |                                               |                                           |                                                                                          |
|                  |                                                   |                                                                        | CP V                                 |                                               |                                           |                                                                                          |
|                  |                                                   |                                                                        |                                      | Apply/Save                                    |                                           | 1                                                                                        |

Click **Apply/Save** to apply and save the settings.

Consult the table below for field and header descriptions.

| Field/Header           | Description                                                                                                    |
|------------------------|----------------------------------------------------------------------------------------------------|
| Choose All Interface   | Virtual server rules will be created for all WAN interfaces.                                                                                             |
| Choose One Interface   |                                                                                                    |
| Use Interface          | Select a WAN interface from the drop-down menu.                                                                                                    |
| Select a Service<br>Or | User should select the service from the list.<br>Or                                                                                                    |
| Custom Service         | User can enter the name of their choice.                                                                                                    |
| Server IP Address      | Enter the IP address for the server.                                                                                                    |
| Enable NAT Loopback    | Allows local machines to access virtual server via WAN IP<br>Address                                                                                     |
| External Port Start    | Enter the starting external port number (when you select<br>Custom Server). When a service is selected, the port<br>ranges are automatically configured. |
| External Port End      | Enter the ending external port number (when you select<br>Custom Server). When a service is selected, the port<br>ranges are automatically configured.   |
| Protocol               | TCP, TCP/UDP, or UDP.                                                                                                    |
| Internal Port Start    | Enter the internal port starting number (when you select<br>Custom Server). When a service is selected the port ranges<br>are automatically configured   |
| Internal Port End      | Enter the internal port ending number (when you select<br>Custom Server). When a service is selected, the port<br>ranges are automatically configured.   |

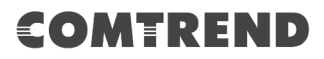

### 5.2.2 Port Triggering

Some applications require that specific ports in the firewall be opened for access by the remote parties. Port Triggers dynamically 'Open Ports' in the firewall when an application on the LAN initiates a TCP/UDP connection to a remote party using the 'Triggering Ports'. The Router allows the remote party from the WAN side to establish new connections back to the application on the LAN side using the 'Open Ports'. A maximum 32 entries can be configured.

| COMT                                                               | RENI                                                                                                    | D                                                                                                    | _                                    |             |                    |                           |               |                 |  |
|--------------------------------------------------------------------|----------------------------------------------------------------------------------------------------|----------------------------------------------------------------------------------------------------|--------------------------------------|-------------|--------------------|---------------------------|---------------|-----------------|--|
| Device Info                                                        | Basic Setup Ad                                                                                                    | vanced Setup                                                                                                    | Diagnostic                           | 5           | Manag              | ement                     | Logo          | <b>Å</b><br>out |  |
| WAN Setup<br>NAT<br>Virtual Servers<br>Port Triggering<br>DMZ Heet | NAT Port Trigge<br>Some applications re<br>'Open Ports' in the fir<br>allows the remote pa<br>entries can be config | NAT Port Triggering Setup<br>Some applications require that specific ports in the Router's firewall be opened for access by the remote parties. Port Trigger dynamically opens up the<br>'Open Ports' in the firewall when an application on the LAN initiates a TCP/UOP connection to a remote party using the 'Triggering Ports'. The Router<br>allows the remote party from the WAN side to establish new connections back to the application on the LAN side using the 'Open Ports'. A maximum 32<br>entries can be configured.<br>Add Remove |                                      |             |                    |                           |               |                 |  |
| IP Address Map<br>ALG/Pass-Through<br>LAN                          |                                                                                                    | Application Name                                                                                                    | Trigger<br>Protocol Port Ra<br>Start | inge<br>End | Oper<br>Potocol St | n<br>ort Range<br>art End | WAN Interface | Remove          |  |

To add a Trigger Port, click **Add**. The following will be displayed.

|                  | REP<br>Basic Satur       |                                             | Satun                             |                                  | <b>3</b>                                 |                                            |                                                          |
|------------------|--------------------------|---------------------------------------------|-----------------------------------|----------------------------------|------------------------------------------|--------------------------------------------|----------------------------------------------------------|
| Device Into      | busic occup              | Advanced                                    | occup                             | Diagnos                          | Alto P                                   | unugemen                                   | Logout                                                   |
| WAN Setup        | NAT Po                   | rt Triggering                               |                                   |                                  |                                          |                                            |                                                          |
| NAT              | Some appli<br>the Router | cations such as gam<br>s firewall be opened | nes, video con<br>I for access by | ferencing, rem<br>the applicatio | ote access applica<br>ns. You can config | ations and others r<br>gure the port setti | equire that specific ports in<br>ngs from this screen by |
| Virtual Servers  | selecting a<br>Remainin  | n existing application<br>g number of entri | n or creating y<br>es that can b  | our own (Cust                    | om application)an                        | nd click "Save/App                         | y" to add it.                                            |
| Port Triggering  | Use Interfa              | -                                           | 00000                             | 0.35/ppp0                        | 1 -                                      |                                            |                                                          |
| DMZ Host         | Application              | Name:                                       | pppoe_o_                          | o_os/pppo                        |                                          |                                            |                                                          |
| IP Address Map   | Selection                | ect an application:                         | Select On                         | е                                | •                                        |                                            |                                                          |
| ALG/Pass-Through | Cus                      | tom application:                            |                                   |                                  |                                          |                                            |                                                          |
| LAN              |                          |                                             |                                   | Sa                               | ve/Apply                                 |                                            |                                                          |
| Parental Control | T-1 D                    |                                             | and the difference                | Destand                          | Darra Bart Charl                         | losse pert red                             | Oran Brotanal                                            |
| Home Networking  | Trigger P                | ort Start Trigger F                         |                                   | P T                              | Open Port Stan                           | COpen Port End                             | TCP V                                                    |
|                  |                          |                                             | ТС                                | <u>Р</u>                         |                                          |                                            | TCP •                                                    |
|                  |                          |                                             | ТС                                | :Р <b>т</b>                      |                                          |                                            | TCP 🔻                                                    |
|                  |                          |                                             | ТС                                | P 🔹                              |                                          |                                            | TCP 🔻                                                    |
|                  |                          |                                             |                                   | Sa                               | ave/Apply                                |                                            |                                                          |

Click **Save/Apply** to save and apply the settings.

Consult the table below for field and header descriptions.

| Field/Header                | Description                                                                                                    |
|-----------------------------|----------------------------------------------------------------------------------------------------|
| Use Interface               | Select a WAN interface from the drop-down menu.                                                                                                    |
| Select an Application<br>Or | User should select the application from the list.<br><b>Or</b>                                                                                              |
| Custom Application          | User can enter the name of their choice.                                                                                                    |
| Trigger Port Start          | Enter the starting trigger port number (when you select custom application). When an application is selected, the port ranges are automatically configured. |
| Trigger Port End            | Enter the ending trigger port number (when you select custom application). When an application is selected, the port ranges are automatically configured.   |
| Trigger Protocol            | TCP, TCP/UDP, or UDP.                                                                                                    |
| Open Port Start             | Enter the starting open port number (when you select custom application). When an application is selected, the port ranges are automatically configured.    |
| Open Port End               | Enter the ending open port number (when you select custom application). When an application is selected, the port ranges are automatically configured.      |
| Open Protocol               | TCP, TCP/UDP, or UDP.                                                                                                    |

### 5.2.3 DMZ Host

The DSL router will forward IP packets from the WAN that do not belong to any of the applications configured in the Virtual Servers table to the DMZ host computer.

| COMT<br>Device Info                                                                                             | Basic Setup                                                                    | Advanced Setup                                                                                                    | Diagnostics                                                                                            | Management                                          | Logout                   |
|----------------------------------------------------------------------------------------------------|--------------------------------------------------------------------------------|----------------------------------------------------------------------------------------------------|----------------------------------------------------------------------------------------------------|-----------------------------------------------------|--------------------------|
| WAN Setup<br>NAT<br>Virtual Servers<br>Port Triggering<br>DMZ Host<br>IP Address Map<br>ALG/Pass-Through<br>LAN | NAT D<br>The Broad<br>Virtual Se<br>Enter the<br>Clear the<br>DMZ Host<br>Enal | MZ Host<br>dband Router will forward IP par<br>revers table to the DMZ host con<br>computer's IP address and click<br>IP address field and click 'Apply<br>t IP Address: | ckets from the WAN that d<br>nputer.<br>: 'Apply' to activate the DM<br>' to deactivate the DMZ ho<br> | o not belong to any of the applic<br>Z host.<br>st. | ations configured in the |

To **Activate** the DMZ host, enter the DMZ host IP address and click **Save/Apply**.

To **Deactivate** the DMZ host, clear the IP address field and click **Save/Apply**.

**Enable NAT Loopback** allows PC on the LAN side to access servers in the LAN network via the router's WAN IP.

### 5.2.4 IP Address Map

Mapping Local IP (LAN IP) to some specified Public IP (WAN IP).

| COMT                                                                                                    | REN         | ID                      | •                               |                              |        |
|----------------------------------------------------------------------------------------------------|-------------|-------------------------|---------------------------------|------------------------------|--------|
| Ar-                                                                                                    |             | Q.                      | <b>B</b>                        |                              | 3      |
| Device Info                                                                                              | Basic Setup | Advanced Setup          | Diagnostics                     | Management                   | Logout |
| WAN Setup<br>NAT<br>Virtual Servers<br>Port Triggering<br>DMZ Host<br>IP Address Map<br>ALG/Pass-Through | NAT I       | P Address Mapping Setup | rt IP Local End IP P<br>Add Ren | ublic Start IP Public End IP | Remove |

| Field/Header    | Description                       |
|-----------------|-----------------------------------|
| Rule            | The number of the rule            |
| Туре            | Mapping type from local to public |
| Local Start IP  | The beginning of the local IP     |
| Local End IP    | The ending of the local IP        |
| Public Start IP | The beginning of the public IP    |
| Public End IP   | The ending of the public IP       |
| Remove          | Remove this rule                  |

Click the **Add** button to display the following.

| COMT             | 'REN                    | ID                                                                       |                                       |                                   |                          |  |  |
|------------------|-------------------------|--------------------------------------------------------------------------|---------------------------------------|-----------------------------------|--------------------------|--|--|
| M                |                         | Ö                                                                        | Ś                                     |                                   | 3                        |  |  |
| Device Info      | Basic Setup             | Advanced Setup                                                           | Diagnostics                           | Management                        | Logout                   |  |  |
| WAN Setup        | NAT D                   | MZ Host                                                                  |                                       |                                   |                          |  |  |
| NAT              | The Broad<br>Virtual Se | dband Router will forward IP pa<br>rvers table to the DMZ host con       | ckets from the WAN that do<br>nputer. | o not belong to any of the applic | ations configured in the |  |  |
| Virtual Servers  | Enter the               | computer's IP address and click                                          | ·<br>k 'Apply' to activate the DM     | Z host.                           |                          |  |  |
| Port Triggering  | Clear the               | Clear the IP address field and click 'Apoly' to deactivate the DMZ host. |                                       |                                   |                          |  |  |
| DMZ Host         | DM7.11                  |                                                                          |                                       |                                   |                          |  |  |
| IP Address Map   | DM2 Host                | IP Address:                                                              |                                       |                                   |                          |  |  |
| ALG/Pass-Through | Enab                    | ble NAT Loopback                                                         |                                       |                                   |                          |  |  |
| LAN              |                         |                                                                          | Save/Apply                            |                                   |                          |  |  |

Select a Service, then click the **Save/Apply** button.

One to One: mapping one local IP to a specific public IP

Many to one: mapping a range of local IP to a specific public IP

Many to many(Overload): mapping a range of local IP to a different range of public IP

Many to many(No Overload): mapping a range of local IP to a same range of public IP

### 5.2.5 ALG/Pass-Through

Support ALG Pass-through for the listed protocols.

| REN                    | ID                                                                                                    | _                                                                                                    |                                                                                                    |                                                                                                    |
|------------------------|----------------------------------------------------------------------------------------------------|----------------------------------------------------------------------------------------------------|----------------------------------------------------------------------------------------------------|----------------------------------------------------------------------------------------------------|
|                        | Ö                                                                                                    | ₹3                                                                                                    |                                                                                                    | <b>*</b>                                                                                                    |
| Basic Setup            | Advanced Setup                                                                                                    | Diagnostics                                                                                                    | Management                                                                                                    | Logout                                                                                                    |
| Firewall<br>NOTE: T    | ALG/Pass-Through<br>his configuration doesn't t                                                                                 | ake effect until route                                                                                                    | er is rebooted.                                                                                                    |                                                                                                    |
| FTP:<br>H323:          | <ul> <li>Enable</li> <li>Disable</li> <li>Enable</li> <li>Disable</li> </ul>                                                    |                                                                                                    |                                                                                                    |                                                                                                    |
| IFTP:<br>IRC:<br>PPTP: | <ul> <li>Enable</li> <li>Disable</li> <li>Enable</li> <li>Disable</li> <li>Disable</li> </ul>                                   |                                                                                                    |                                                                                                    |                                                                                                    |
| RTSP:<br>SIP:          | <ul> <li>Enable</li> <li>Disable</li> <li>Enable</li> <li>Disable</li> </ul>                                                    |                                                                                                    |                                                                                                    |                                                                                                    |
| IPSec:                 | ● Enable ○ Disable                                                                                                    | [ Saura                                                                                                    |                                                                                                    |                                                                                                    |
|                        | RER<br>Sasic Setup<br>Basic Setup<br>Firewall<br>NOTE: TH<br>FTP:<br>H323:<br>TFTP:<br>IRC:<br>PPTP:<br>RTSP:<br>SIP:<br>IPSec: | REEND         Image: Setup       Image: Setup         Advanced Setup         Basic Setup       Advanced Setup         Frewall ALG/Pass-Through         NOTE: This configuration doesn't fill         FTP: <ul> <li>Enable</li> <li>Disable</li> <li>TFTP:</li> <li>Enable</li> <li>Disable</li> <li>TFTP:</li> <li>Enable</li> <li>Disable</li> <li>RC:</li> <li>Enable</li> <li>Disable</li> <li>PTP:</li> <li>Enable</li> <li>Disable</li> <li>RTSP:</li> <li>Enable</li> <li>Disable</li> <li>SIP:</li> <li>Enable</li> <li>Disable</li> <li>IPSec:</li> <li>Enable</li> <li>Disable</li> </ul> | REND         Source         Advanced Setup         Advanced Setup         Diagnostics         Advanced Setup         Diagnostics         Frewall - ALG/Pass-Through         NOTE: This configuration doesn't take effect until routed         FTP:       Enable         Disable         H323:       Enable         Disable         TFTP:       Enable         Disable         RC:       Enable         Disable         RTSP:       Enable         Disable         SIP:       Enable         Disable         IPSec:       Enable         Disable         IPSec:       Enable         Disable         IPSec:       Enable         Disable         IPSec:       Enable         Disable         IPSec:       Enable         Disable         IPSec:       Enable         Disable         IPSec:       Enable         Disable         IPSec:       Enable         Disable         IPSec:       Enable         Disable <th>RESNDImage: Second Second Secon</th> | RESNDImage: Second Second Secon |

To allow/deny the corresponding ALG protocol, select Enable / Disable and then click the **Save** button. After reboot, the protocol will be added/removed from the system module.

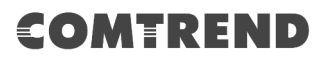

### 5.3 LAN

Configure the LAN interface settings and then click **Apply/Save**.

|                                                                                                    |                                                                                                    | <b>S</b>                                                                                                    |                                                                                                    | <b>×</b>        |
|----------------------------------------------------------------------------------------------------|----------------------------------------------------------------------------------------------------|----------------------------------------------------------------------------------------------------|----------------------------------------------------------------------------------------------------|-----------------|
| Device Info                                                                                                    | Basic Setup Adva                                                                                                    | nced Setup Diagnostics                                                                                                    | Management                                                                                                | Logout          |
| WAN Setup<br>NAT<br>LAN<br>Lan VLAN Setting<br>IPv6 Autoconfig<br>Static IP Neighbor<br>UPnP<br>Parental Control<br>Home Networking | Local Area Networ<br>Configure the Broadt<br>IP Address:<br>Subnet Mask:<br>Carling Enable IGMP S<br>Standard Mode<br>Enable IGMP LAN to<br>LAN to LAN Multicas<br>Enable IGMP LAN to<br>(LAN to LAN Multicas<br>Enable DHCP S<br>Start IP Address:<br>Leased Time (ho<br>Setting TFTP S<br>Enable Automati<br>Static IP Lease I<br>MAC Addi<br>Add<br>Enable DHCP S<br>Configure the se<br>Ethernet Media TY<br>ETH1 Auto<br>ETH2 Auto | Incer Setup     Diagnostics       k (LAN) Setup       hand Router IP Address and Subnet Mask for       192.168.1.1       255.255.255.0   nooping  e       LAN Multicast:       t is enabled until the first WAN service is co   e firewall       Server   ierver       192.168.1.2   192.168.1.2       192.168.1.2   192.168.1.254       bury:       24   erver       c Static IP Reservation       .ist: (A maximum 32 entries can be configured between configured between c | Disable ▼<br>on LAN interface. GroupName De<br>onnected, regardless of this setting<br>ared)<br>interface | efault <b>•</b> |
|                                                                                                    | ETH4 Auto                                                                                                    | ▼<br>App                                                                                                    | ly/Save                                                                                                   |                 |

Consult the field descriptions below for more details.

GroupName: Select an Interface Group.

#### **1<sup>st</sup> LAN INTERFACE**

**IP Address:** Enter the IP address for the LAN port.

**Subnet Mask:** Enter the subnet mask for the LAN port.

#### Enable IGMP Snooping:

- Standard Mode: In standard mode, multicast traffic will flood to all bridge ports when no client subscribes to a multicast group even if IGMP snooping is enabled.
- Blocking Mode: In blocking mode, the multicast data traffic will be blocked and not flood to all bridge ports when there are no client subscriptions to any multicast group.

**Enable IGMP LAN to LAN Multicast:** Select Enable from the drop-down menu to allow IGMP LAN to LAN Multicast forwarding

**Enable LAN side firewall:** Enable by ticking the checkbox  $\square$ .

**DHCP Server:** To enable DHCP, select **Enable DHCP server** and enter Start and End IP addresses and the Leased Time. This setting configures the router to automatically assign IP, default gateway and DNS server addresses to every PC on your LAN.

**Setting TFTP Server:** Enable by ticking the checkbox ☑. Then, input the TFTP server address or an IP address.

**Static IP Lease List:** A maximum of 32 entries can be configured.

| MAC | Address     | IP A | ddress | Remove     |
|-----|-------------|------|--------|------------|
|     | Add Entries |      | Remo   | ve Entries |

To add an entry, enter MAC address and Static IP address and then click **Apply/Save**.

| DHCP Static IP Lease                                                  |                   |            |  |  |  |
|-----------------------------------------------------------------------|-------------------|------------|--|--|--|
| Enter the Mac address and Static IP address then click "Apply/Save" . |                   |            |  |  |  |
|                                                                       |                   |            |  |  |  |
| MAC Address:                                                          | 12:34:56:78:90:12 |            |  |  |  |
| IP Address:                                                           | 192.168.1.33      |            |  |  |  |
|                                                                       |                   |            |  |  |  |
|                                                                       |                   | Apply/Save |  |  |  |

To remove an entry, tick the corresponding checkbox  $\square$  in the Remove column and then click the **Remove Entries** button, as shown below.

| MAC Address       | IP Address   | Remove |
|-------------------|--------------|--------|
| 12:34:56:78:90:12 | 192.168.1.33 |        |
| Add Entries       | Remove Er    | ntries |

Select **Enable DHCP Server Relay** (not available if **NAT** enabled), and enter the DHCP Server IP Address. This allows the Router to relay the DHCP packets to the remote DHCP server. The remote DHCP server will provide the IP address.

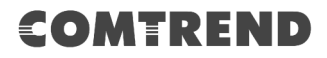

#### 2<sup>ND</sup> LAN INTERFACE

To configure a secondary IP address, tick the checkbox ☑ outlined (in RED) below.

| ©Configure the second II | P Address and Subnet Mas | sk for LAN interface |
|--------------------------|--------------------------|----------------------|
| IP Address:              |                          |                      |
| Subnet Mask:             |                          |                      |

IP Address: Enter the secondary IP address for the LAN port. Subnet Mask: Enter the secondary subnet mask for the LAN port.

#### Ethernet Media Type:

Configure auto negotiation, or enforce selected speed and duplex mode for the Ethernet ports.

| ETH1 | Auto         | ۲ |
|------|--------------|---|
| ETH2 | Auto         |   |
|      | 10Mbps-Half  |   |
| ETH3 | 10Mbps-Full  |   |
| ETH4 | 100Mbps-Half |   |
|      | 100Mbps-Full |   |

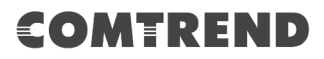

### 5.3.1 Lan VLAN Setting

The CPE will tag VLAN on specific LAN port(s) when this feature is used.

| COMT                                        | REN                    | ID                |            |          |         |         |          |
|---------------------------------------------|------------------------|-------------------|------------|----------|---------|---------|----------|
| Am                                          |                        | Q                 | 3          | Ê        | }       |         | <b>~</b> |
| Device Info                                 | Basic Setup            | Advanced S        | Setup      | Diagnost | ics Man | agement | Logout   |
| WAN Setup<br>NAT<br>LAN<br>Lan VLAN Setting | Local Ar<br>Select a l | rea Network (LAN) | VLAN Setur | ,        |         |         |          |
| IPv6 Autoconfig                             |                        | Vlan Id           | р          | bits     | Remove  |         |          |
| Static IP Neighbor<br>UPnP                  | Add                    | Remove Apply/S    | Save       |          |         |         |          |

Click the **Add** button to display the following.

| Vlan Id               | Pbits | Remove |  |
|-----------------------|-------|--------|--|
|                       | 0     |        |  |
| Add Remove Apply/Save |       |        |  |

| Heading | Description                                                      |
|---------|------------------------------------------------------------------|
| Vlan ID | The VLAN ID to be supported on the LAN port.                     |
| pbits   | The VLAN priority bit to be supported on the LAN port.           |
| Remove  | Tick the checkbox and click the Remove button to delete entries. |

### 5.3.2 LAN IPv6 Autoconfig

Configure the LAN interface settings and then click **Save/Apply**.

|                                                                                                    | REND                                                                                                    |
|----------------------------------------------------------------------------------------------------|----------------------------------------------------------------------------------------------------|
| Device Info                                                                                                    | Basic Setup         Advanced Setup         Diagnostics         Management         Logout                                                                                                    |
| WAN Setup<br>NAT<br>LAN<br>Lan VLAN Setting<br>IPv6 Autoconfig<br>Static IP Neighbor<br>UPnP<br>Parental Control<br>Home Networking | IPv6 LAN Auto Configuration         Note: Stateful DHCPv6 is supported based on the assumption of prefix length less than 64. Interface ID does NOT support ZERO COMPRESSION "::", Please enter the complete information. For example: Please enter "0:0:0:2" instead of "::2".         LAN IPv6 Link-Local Address Configuration <ul> <li>EUI-64</li> <li>User Setting</li> <li>Interface Identifier: 0:0:0:1</li> </ul> Static LAN IPv6 Address Configuration         Interface Address (prefix length is required):         IPv6 LAN Applications         IPv6 LAN Applications         IPv6 LAN Applications |
|                                                                                                    | <ul> <li>Stateless<br/>Refresh Time (sec): 14400</li> <li>Stateful<br/>Start interface ID: 0:0:0:2<br/>End interface ID: 0:0:0:254<br/>Leased Time (hour):<br/>Static IP Lease List: (A maximum 32 entries can be configured)</li> <li>MAC Address Interface ID Remove<br/>Add Entries Remove Entries</li> <li>Enable SLAAC (RADVD)</li> <li>RA interval Min(sec): 3<br/>RA interval Min(sec): 10<br/>Reachable Time(ms): 0<br/>Default Preference: Low V</li> <li>MTU (bytes): 1500</li> <li>Enable Prefix Length Relay</li> <li>Enable Configuration Mode</li> </ul>                                           |
|                                                                                                    | <ul> <li>Enable ULA Prefix Advertisement</li> <li>Randomly Generate</li> <li>Statically Configure</li> <li>Prefix:</li> <li>Prefir:</li> <li>Preferred Life Time (hour):</li> <li>1</li> <li>Valid Life Time (hour):</li> <li>1</li> <li>✓ Enable MLD Snooping</li> <li>Standard Mode</li> <li>Ø Blocking Mode</li> <li>Enable MLD LAN to LAN Multicast:</li> <li>Disable ▼</li> <li>(LAN to LAN Multicast:</li> <li>Disable ▼</li> <li>(LAN to LAN Multicast:</li> <li>Disable ▼</li> </ul>                                                                                                    |

Consult the field descriptions below for more details.

#### LAN IPv6 Link-Local Address Configuration

| Heading      | Description                                                           |
|--------------|-----------------------------------------------------------------------|
| EUI-64       | Use EUI-64 algorithm to calculate link-local address from MAC address |
| User Setting | Use the Interface Identifier field to define a link-local address     |

#### Static LAN IPv6 Address Configuration

| Heading                                              | Description                                                |
|------------------------------------------------------|------------------------------------------------------------|
| Interface Address<br>(prefix length is<br>required): | Configure static LAN IPv6 address and subnet prefix length |

#### **IPv6 LAN Applications**

| Heading             | Description                                                                                                    |  |  |  |  |
|---------------------|----------------------------------------------------------------------------------------------------|--|--|--|--|
| Stateless           | Use stateless configuration                                                                                                    |  |  |  |  |
| Refresh Time (sec): | The information refresh time option specifies how long a client should wait before refreshing information retrieved from DHCPv6 |  |  |  |  |
| Stateful            | Use stateful configuration                                                                                                    |  |  |  |  |
| Start interface ID: | Start of interface ID to be assigned to dhcpv6 client                                                                           |  |  |  |  |
| End interface ID:   | End of interface ID to be assigned to dhcpv6 client                                                                             |  |  |  |  |
| Leased Time (hour): | Lease time for dhcpv6 client to use the assigned IP address                                                                     |  |  |  |  |

**Static IP Lease List:** A maximum of 32 entries can be configured.

| MAC Address | IP Address Remove |  |  |  |  |
|-------------|-------------------|--|--|--|--|
| Add Entries | Remove Entries    |  |  |  |  |

To add an entry, enter MAC address and Interface ID and then click **Apply/Save**.

| DHCP Static IP Lease         |                                        |            |
|------------------------------|----------------------------------------|------------|
| Enter the Mac address and St | tatic Interface ID then click "Apply/S | ave".      |
|                              |                                        |            |
| MAC Address:                 | 00:11:22:33:44:55                      | ]          |
| Interface ID:                | 0:0:0:2                                |            |
|                              |                                        |            |
|                              |                                        | Apply/Save |

To remove an entry, tick the corresponding checkbox  $\square$  in the Remove column and then click the **Remove Entries** button, as shown below.

| MAC Address     | 5  | Interface ID  | Remove |
|-----------------|----|---------------|--------|
| 00:11:22:33:44: | 55 | 0:0:0:2       |        |
| Add Entries     |    | Remove Entrie | s      |

| Heading                         | Description                                                                                                    |  |  |  |
|---------------------------------|----------------------------------------------------------------------------------------------------|--|--|--|
| Enable RADVD                    | Enable use of router advertisement daemon                                                                                                    |  |  |  |
| RA interval Min(sec):           | Minimum time to send router advertisement                                                                                                    |  |  |  |
| RA interval Max(sec):           | Maximum time to send router advertisement                                                                                                    |  |  |  |
| Reachable Time(ms):             | The time, in milliseconds that a neighbor is reachable after receiving reachability confirmation                                                                |  |  |  |
| Default Preference:             | Preference level associated with the default router                                                                                                    |  |  |  |
| MTU (bytes):                    | MTU value used in router advertisement<br>messages to insure that all nodes on a link use<br>the same MTU value                                                 |  |  |  |
| Enable Prefix Length Relay      | Use prefix length receive from WAN interface                                                                                                    |  |  |  |
| Enable Configuration Mode       | Manually configure prefix, prefix length,<br>preferred lifetime and valid lifetime used in<br>router advertisement                                              |  |  |  |
| Enable ULA Prefix Advertisement | Allow RADVD to advertise Unique Local Address<br>Prefix                                                                                                    |  |  |  |
| Randomly Generate               | Use a Randomly Generated Prefix                                                                                                    |  |  |  |
| Statically Configure Prefix     | Specify the prefix to be used                                                                                                    |  |  |  |
| Preferred Life Time (hour)      | The preferred life time for this prefix                                                                                                    |  |  |  |
| Valid Life Time (hour)          | The valid life time for this prefix                                                                                                    |  |  |  |
| Enable MLD Snooping             | Enable/disable IPv6 multicast forward to LAN ports                                                                                                    |  |  |  |
| Standard Mode                   | In standard mode, IPv6 multicast traffic will<br>flood to all bridge ports when no client<br>subscribes to a multicast group even if MLD<br>snooping is enabled |  |  |  |

| Heading          | Description                                                                                                    |
|------------------|----------------------------------------------------------------------------------------------------|
| Blocking Mode    | In blocking mode, IPv6 multicast data traffic will<br>be blocked and not flood to all bridge ports when<br>there are no client subscriptions to any<br>multicast group |
| Enable MLD LAN   | Enable/disable IPv6 multicast between LAN                                                                                                    |
| To LAN Multicast | ports                                                                                                    |

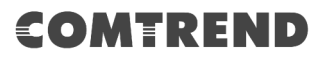

### 5.3.3 Static IP Neighbor

This page is used to configure a static IPv4 or IPv6 Neighbor entry. Static ARP entries will be created for these neighbor devices.

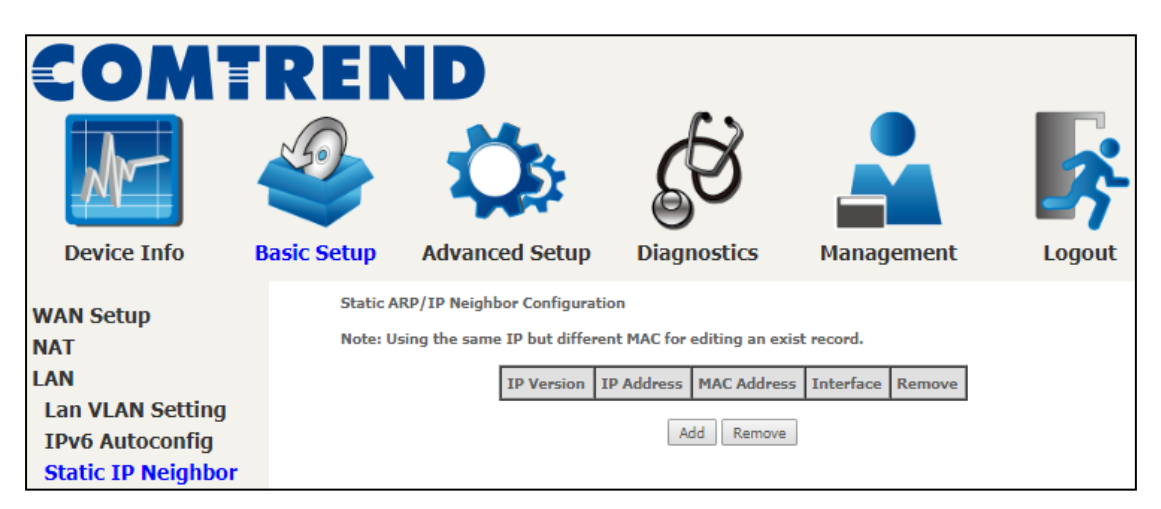

Click the **Add** button to display the following.

| COMT                                | 'REN                   | ID                       |             |            |          |
|-------------------------------------|------------------------|--------------------------|-------------|------------|----------|
|                                     |                        | Ö                        | <b>G</b>    |            | <b>-</b> |
| Device Info                         | Basic Setup            | Advanced Setup           | Diagnostics | Management | Logout   |
| WAN Setup<br>NAT                    | Static II<br>IP Versio | • Neighbor Configuration |             | IPv4       | T        |
| LAN                                 | IP Addre               | 55:                      |             |            |          |
| Lan VLAN Setting<br>IPv6 Autoconfig | MAC Add<br>Associate   | ress:<br>d Interface:    |             | LAN/br0 T  |          |
| Static IP Neighbor<br>UPnP          |                        |                          | Apply/Save  |            |          |

Click **Apply/Save** to apply and save the settings.

| Heading              | Description                                        |  |  |  |  |
|----------------------|----------------------------------------------------|--|--|--|--|
| IP Version           | The IP version used for the neighbor device        |  |  |  |  |
| IP Address           | Define the IP Address for the neighbor device      |  |  |  |  |
| MAC Address          | The MAC Address of the neighbor device             |  |  |  |  |
| Associated Interface | The interface where the neighbor device is located |  |  |  |  |

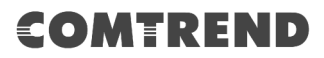

### 5.3.4 UPnP

Select the checkbox 🗹 provided and click **Apply/Save** to enable UPnP protocol.

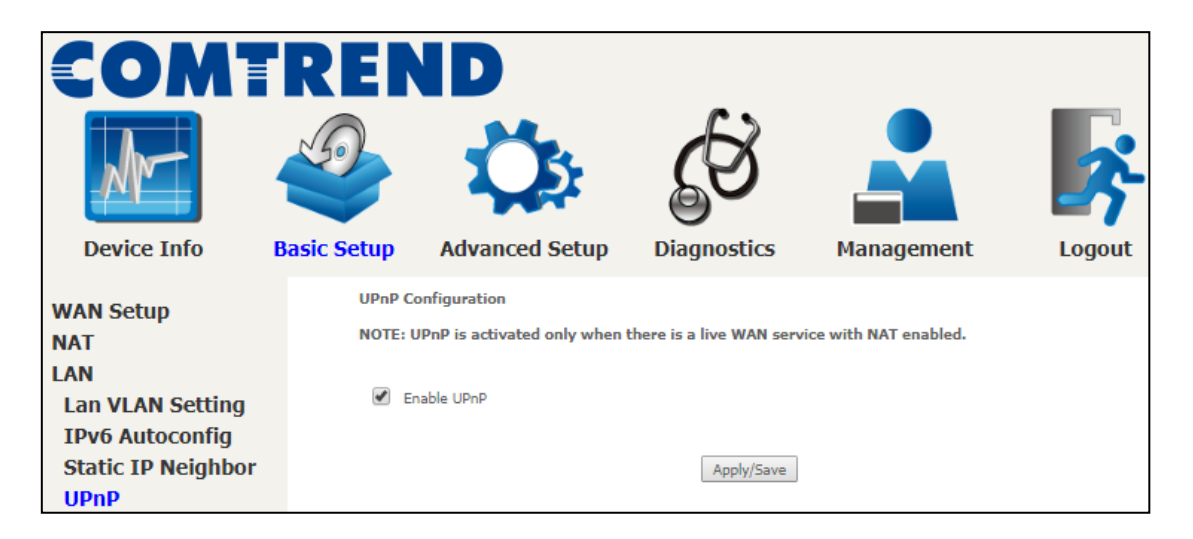

# **5.4 Parental Control**

This selection provides WAN access control functionality.

#### 5.4.1 Time Restriction

This feature restricts access from a LAN device to an outside network through the device on selected days at certain times. Make sure to activate the Internet Time server synchronization as described in section 8.5 Internet Time, so that the scheduled times match your local time.

Clicking on the checkbox in the Enable field allows the user to select all / none entries for Enabling/Disabling.

| COMT                                               | 'REI                                     | NÞ         |          |       |       |       |        |       |        |        |       |      |          |        |        |
|----------------------------------------------------|------------------------------------------|------------|----------|-------|-------|-------|--------|-------|--------|--------|-------|------|----------|--------|--------|
| M                                                  |                                          | 1          | Ċ        | 5     |       |       | 6      | Z     | 8      |        |       |      |          |        | ,<br>, |
| Device Info                                        | Basic Setup                              | Adv        | ance     | d Set | tup   | D     | iagn   | ost   | ics    |        | Mana  | agem | ent      | Logo   | out    |
| WAN Setup                                          | Acces                                    | s Time Res | trictior | 1 A n | naxim | um 32 | entrie | es ca | n be c | onfigu | ured. |      |          |        |        |
| LAN                                                | L. L. L. L. L. L. L. L. L. L. L. L. L. L | Jsername   | MAC      | Mon   | Tue   | Wed   | Thu    | Fri   | Sat    | Sun    | Start | Stop | Enable 🗌 | Remove |        |
| Parental Control<br>Time Restriction<br>URL Filter |                                          |            |          |       |       | A     | dd     | Enabl | e I    | Remove | 2     |      |          |        |        |

Click **Add** to display the following screen.

| COM<br>Device Info                                                                               | REN<br>Sasic Setup                                                             | Advanced Setup                                                                                                    | Diagnostics                                                                                                    | Management                                                                                                    | Logout                                                  |
|--------------------------------------------------------------------------------------------------|--------------------------------------------------------------------------------|----------------------------------------------------------------------------------------------------|----------------------------------------------------------------------------------------------------|----------------------------------------------------------------------------------------------------|---------------------------------------------------------|
| WAN Setup<br>NAT<br>LAN<br>Parental Control<br>Time Restriction<br>URL Filter<br>Home Networking | Access<br>This pag<br>automati<br>click the<br>address<br>User Nar<br>User Nar | Time Restriction a adds time of day restriction to cally displays the MAC address "Other MAC Address" button ai of a Windows based PC, go to o ne owser's MAC Address her MAC Address her MAC Address select cking Time (hh:mm) king Time (hh:mm) | b a special LAN device conr<br>of the LAN device where th<br>d enter the MAC address of<br>command window and type<br>00:50:ba:24:29:bd | ected to the Router. The 'Brows<br>te browser is running. To restrict<br>if the other LAN device. To find of<br>"ipconfig /all". | er's MAC Address'<br>t other LAN device,<br>sut the MAC |

See below for field descriptions. Click **Apply/Save** to add a time restriction.

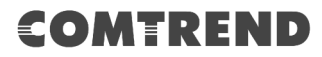

User Name: A user-defined label for this restriction.
Browser's MAC Address: MAC address of the PC running the browser.
Other MAC Address: MAC address of another LAN device.
Days of the Week: The days the restrictions apply.
Start Blocking Time: The time the restrictions start.
End Blocking Time: The time the restrictions end.

### 5.4.2 URL Filter

This screen allows for the creation of a filter rule for access rights to websites based on their URL address and port number.

| COMI                                        | REN                              | ID                                                                                       |                                                                |                                                          |                                               |
|---------------------------------------------|----------------------------------|------------------------------------------------------------------------------------------|----------------------------------------------------------------|----------------------------------------------------------|-----------------------------------------------|
| M                                           |                                  | Ö                                                                                        | <b>G</b>                                                       |                                                          | *                                             |
| Device Info                                 | Basic Setup                      | Advanced Setup                                                                           | Diagnostics                                                    | Management                                               | Logout                                        |
| WAN Setup<br>NAT<br>LAN<br>Parental Control | URL Filt<br>Note: UF<br>URL List | er Please select the list typ<br>RL filter can be applied only I<br>Type: O Exclude O Ir | pe first then configure t<br>to HTTP protocol that w<br>nclude | he list entries. Maximum 1<br>as based on following list | LOO entries can be configured.<br>ed port(s). |
| URL Filter<br>Home Networking               |                                  |                                                                                          | Address P<br>Add                                               | Remove                                                   |                                               |

Select URL List Type: Exclude or Include.

Tick the **Exclude** radio button to deny access to the websites listed.

Tick the **Include** radio button to restrict access to only those listed websites.

Then click **Add** to display the following screen.

| Parental Control URL Filt                                                                         | er Add           |                                               |  |  |
|---------------------------------------------------------------------------------------------------|------------------|-----------------------------------------------|--|--|
| Enter the URL address and port number then click "Apply/Save" to add the entry to the URL filter. |                  |                                               |  |  |
| URL Address:                                                                                      | www.yahoo.com    |                                               |  |  |
| Port Number:                                                                                      | 80               | (If leave blank, default 80 will be applied.) |  |  |
| Rule will be applied based on t                                                                   | ne entered port! |                                               |  |  |
|                                                                                                   |                  | Apply/Save                                    |  |  |

Enter the URL address and port number then click **Apply/Save** to add the entry to the URL filter. URL Addresses begin with "www", as shown in this example.

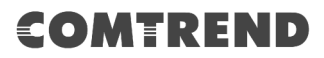

| URL Filter Pl   | JRL Filter Please select the list type first then configure the list entries. Maximum 100 entries can be configured. |         |   |         |               |      |        |  |
|-----------------|----------------------------------------------------------------------------------------------------|---------|---|---------|---------------|------|--------|--|
| Note: URL filte | Note: URL filter can be applied only to HTTP protocol that was based on following listed port(s).                    |         |   |         |               |      |        |  |
| URL List Type:  | 0                                                                                                    | Exclude | ۲ | Include |               |      |        |  |
|                 |                                                                                                    |         |   |         | Address       | Port | Remove |  |
|                 |                                                                                                    |         |   |         | www.yahoo.com | 80   |        |  |
| Add Remove      |                                                                                                    |         |   |         |               |      |        |  |

A maximum of 100 entries can be added to the URL Filter list.

### 5.5 Home networking

**NOTE:** This function only applies to models with a USB host port.

#### 5.5.1 Print Server

This page allows you to enable or disable printer support.

| COM<br>Device Info                                                                     | REN<br>Dasic Setup               | Advanced Setup                                                                                                | Diagnostics              | Management | Logout |
|----------------------------------------------------------------------------------------|----------------------------------|----------------------------------------------------------------------------------------------------|--------------------------|------------|--------|
| WAN Setup<br>NAT<br>LAN<br>Parental Control<br>Home Networking<br>Print Server<br>DLNA | Print Ser<br>This page<br>Manufa | rver settings<br>e allows you to enable / disable<br>acturer Product Serial Num<br>ble on-board print server. | printer support.<br>nber | ly/Save    |        |

Please reference **Appendix E** to see the procedure for enabling the Printer Server.

#### 5.5.2 DLNA

**NOTE:** This function only applies to models with a USB host port.

Enabling DLNA allows users to share digital media, like pictures, music and video, to other LAN devices from the digital media server.

Insert the USB drive into the USB host port on the back of the router. Click Enable on-board digital media server, a dropdown list of directories found on the USB driver will be available for selection. Select media path from the drop-down list or manually modify the media library path and click **Apply/Save** to enable the DLNA media server.

| COM<br>Device Info                                                                     | RER<br>Basic Setup    | Advanced Setup                                                                                 | Diagnostics                              | Management    | Logout |
|----------------------------------------------------------------------------------------|-----------------------|------------------------------------------------------------------------------------------------|------------------------------------------|---------------|--------|
| WAN Setup<br>NAT<br>LAN<br>Parental Control<br>Home Networking<br>Print Server<br>DLNA | Digital I<br>This pag | Media Server settings<br>e allows you to enable / disable<br>oble on-board digital media serve | digital media server suppo<br>er.<br>App | t.<br>ly/Save |        |

# **Chapter 6 Advanced Setup**

You can reach this page by clicking on the following icon located at the top of the screen.

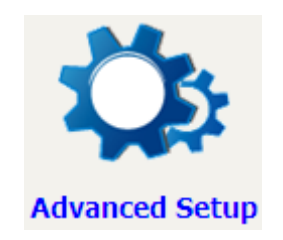

## **6.1** Auto-detection setup

The auto-detection function is used for CPE to detect WAN service for either ETHWAN or xDSL interfaces. The feature is designed for the scenario that requires only **one WAN service** in different applications.

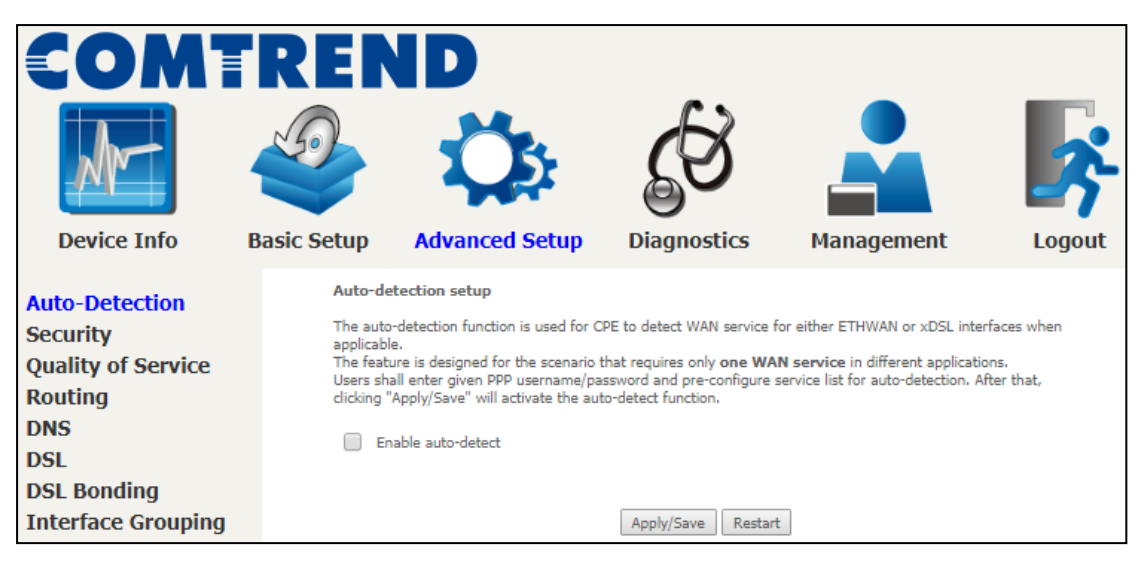

The Auto Detection page simply provides a checkbox allowing users to enable or disable the feature. Check the checkbox to display the following configuration options.

| COMT<br>Device Info                                                                                                    | Basic Setup                                                                                                    | Advanced Setur                                                                                                    | Diagnostics                                                                                                    | Management                                                                                                    | Logout                           |
|----------------------------------------------------------------------------------------------------|----------------------------------------------------------------------------------------------------|----------------------------------------------------------------------------------------------------|----------------------------------------------------------------------------------------------------|----------------------------------------------------------------------------------------------------|----------------------------------|
| Auto-Detection<br>Security<br>Quality of Service<br>Routing<br>DNS<br>DSL<br>DSL Bonding<br>Interface Grouping<br>IP Tunnel<br>Certificate<br>Multicast | Auto-detection<br>The auto-detect<br>The feature is<br>Users shall ent<br>"Apply/Save" w<br>C Enable au<br>Auto-detection<br>In the boxes by<br>PPP L<br>PPP P<br>Select a LAN-au<br>Auto-detect ser<br>A maximum 7 e<br>Select Service | n setup<br>tion function is used for CP<br>lesigned for the scenario th<br>r given PPP username/pas<br>ill activate the auto-detect<br>ito-detect<br>status: Waiti<br>low, enter the PPP user na<br>isername:<br>lassword:<br>-WAN Ethernet port for aut<br>vice list: Auto-detect will do<br>intries can be configured. | E to detect WAN service for a<br>bat requires only <b>one WAN s</b><br>sword and pre-configure serv<br>function.<br><b>ng for DSL or Ethernet line co</b><br>me and password that your I<br>autoconfig1<br> | ither ETHWAN or xDSL interfaces<br>ervice in different applications.<br>ice list for auto-detection. After th<br>panect<br>SP has provided to you. | when applicable.<br>at, clicking |
|                                                                                                    | VPI[0-255]                                                                                                    | VCI[32-65535]                                                                                                    | Service                                                                                                    | Option                                                                                                    |                                  |
|                                                                                                    | 0                                                                                                    | 32                                                                                                    | Disable •                                                                                                    | NAT Firewall                                                                                                    | IGMP Proxy DIP extension         |
|                                                                                                    | 0                                                                                                    | 32                                                                                                    | Disable •                                                                                                    | NAT Firewall                                                                                                    | IGMP Proxy DIP extension         |
|                                                                                                    | 0                                                                                                    | 32                                                                                                    | Disable T                                                                                                    | NAT Firewall                                                                                                    | IGMP Proxy                       |
|                                                                                                    | 0                                                                                                    | 32                                                                                                    | Disable •                                                                                                    | NAT Firewall                                                                                                    | IGMP Proxy DIP extension         |
|                                                                                                    | 0                                                                                                    | 32                                                                                                    | Disable •                                                                                                    | NAT Firewall                                                                                                    | IGMP Proxy IP extension          |
|                                                                                                    | 0                                                                                                    | 32                                                                                                    | Disable •                                                                                                    | NAT Firewall                                                                                                    | IGMP Proxy IP extension          |
|                                                                                                    | 0                                                                                                    | 32                                                                                                    | Disable •                                                                                                    | NAT Firewall                                                                                                    | IGMP Proxy IP extension          |
|                                                                                                    | 0                                                                                                    | 32                                                                                                    | Default Bridge 🔻                                                                                                    |                                                                                                    |                                  |
|                                                                                                    |                                                                                                    |                                                                                                    | A                                                                                                    | pply/Save Restart                                                                                                    |                                  |

| In the boxes below, enter the PPP user name and pa | ssword that your ISP has | provided to you. |
|----------------------------------------------------|--------------------------|------------------|
| PPP Username:                                      | username                 |                  |
| PPP Password:                                      | •••••                    |                  |

Enter the PPP username/password given by your service provider for PPP service detection.

#### Select a LAN-as-WAN Ethernet port for auto-detect:

Select the Ethernet Port that will be used as ETH WAN during auto-detection. For models with ETH WAN port, only ETH WAN port is available to be used as WAN port.

| Select Service |               | ATM -            |
|----------------|---------------|------------------|
| VPI[0-255]     | VCI[32-65535] | Service          |
| 0              | 32            | Disable 💌        |
| 0              | 32            | PPPoE<br>PPPoA   |
| 0              | 32            | IPoE<br>Disable  |
| 0              | 32            | Disable -        |
| 0              | 32            | Disable 🔻        |
| 0              | 32            | Disable 🔻        |
| 0              | 32            | Disable 🔻        |
| 0              | 32            | Default Bridge 👻 |

**WAN services list for ATM mode:** A maximum of 7 WAN services with corresponding PVC are required to be configured for ADSL ATM mode. The services will be detected in order. Users can modify the 7 pre-configured services and select **disable** to ignore any of those services to meet their own requirement and also reduce the detection cycle.

| Select Service  | PTM/ETHWAN 👻     |
|-----------------|------------------|
| VLAN ID[0-4094] | Service          |
| -1              | Disable 🔻        |
| -1              | Disable 🔻        |
| -1              | Disable 👻        |
| -1              | Disable 👻        |
| -1              | Disable 🔻        |
| -1              | Disable 🔻        |
| -1              | Disable 🔻        |
| -1              | Default Bridge 🔻 |

**WAN services list for PTM mode:** A maximum of 7 WAN services with corresponding VLAN ID (-1 indicates no VLAN ID is required for the service) are required to be configured for ADSL/VDSL PTM mode and ETHWAN. The services will be detected in order. Users can modify the 7 pre-configured services and select **disable** to ignore any of the services to meet their own requirements and also reduce the detection cycle.

|   | Apply/Save | Restart |
|---|------------|---------|
| ┞ |            |         |

Click "Apply/Save" to activate the auto-detect function.

**Options for each WAN service:** These options are selectable for each WAN service. Users can pre-configure both WAN services and other provided settings to meet their deployed requirements.

| VPI[0-255] | VCI[32-65535] | Service | Option                                       |
|------------|---------------|---------|----------------------------------------------|
| 0          | 32            | PPPoE - | ▼ NAT ▼ Firewall □ IGMP Proxy □ IP extension |

| VLAN ID[0-4094] | Service | Option                                    |
|-----------------|---------|-------------------------------------------|
| -1              | PPPoE - | ▼ NAT  Firewall  IGMP Proxy  IP extension |

#### Auto Detection status and Restart

The Auto-detection status is used to display the real time status of the Auto-detection feature.

| Hately to be of Earth of the connect | Auto-detection status: | Waiting for DSL or Ethernet line connect |
|--------------------------------------|------------------------|------------------------------------------|
|--------------------------------------|------------------------|------------------------------------------|

The **Restart** button is used to detect all the WAN services that are either detected by the auto-detection feature or configured manually by users.

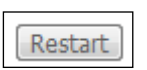

The following window will pop up upon clicking the **Restart** button. Click the **OK** button to proceed.

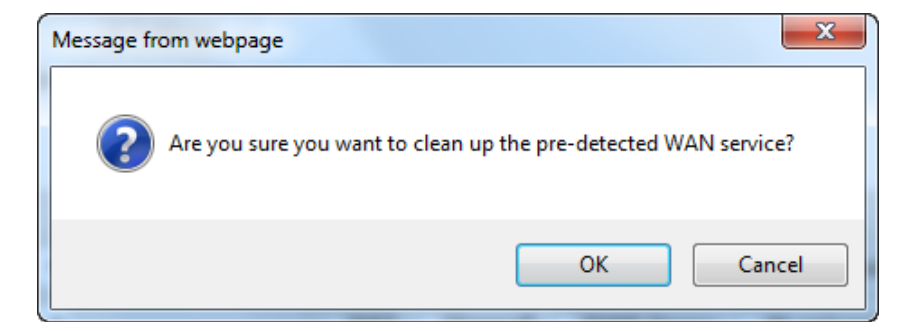

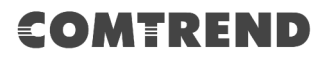

#### **Auto Detection notice**

**Note:** The following description concerning ETHWAN is for multiple LAN port devices only.

- 1) This feature will automatically detect one WAN service only. If customers require multiple WAN services, manual configuration is required.
- 2) If a physical ETHWAN port is detected, the Auto Detection for ETHWAN will be fixed on the physical ETHWAN port and cannot be configured for any LAN port; if the physical ETHWAN port is not detected, the Auto Detection for ETHWAN will be configured to the 4<sup>th</sup> LAN port by default and allows it to be configured for any LAN port as well.
- 3) For cases in which both the DSL port and ETHWAN port are plugged in at the same time, the DSL WAN will have priority over ETHWAN. For example, the ETHWAN port is plugged in with a WAN service detected automatically and then the DSL port is plugged in and linked up. The Auto Detection feature will clear the WAN service for ETHWAN and re-detect the WAN service for DSL port.
- 4) If none of the pre-configured services are detected, a Bridge service will be created.

# 6.2 Security

For detailed descriptions, with examples, please consult Appendix A - Firewall.

### 6.2.1 IP Filtering

This screen sets filter rules that limit IP traffic (Outgoing/Incoming). Multiple filter rules can be set and each applies at least one limiting condition. For individual IP packets to pass the filter all conditions must be fulfilled.

**NOTE:** This function is not available when in bridge mode. Instead, MAC Filtering performs a similar function.

#### **OUTGOING IP FILTER**

By default, all outgoing IP traffic is allowed, but IP traffic can be blocked with filters.

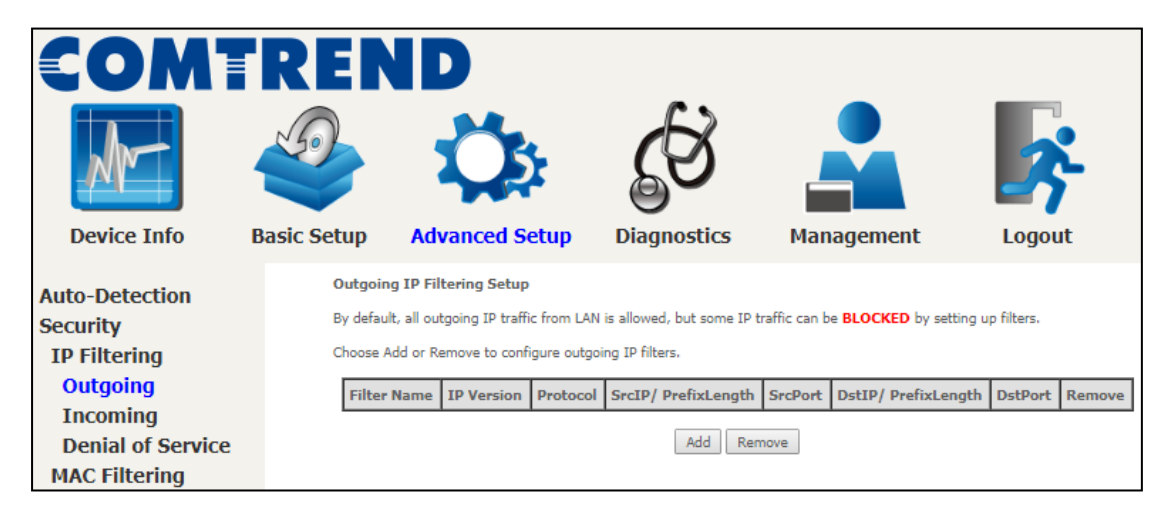

To add a filter (to block some outgoing IP traffic), click the **Add** button.

On the following screen, enter your filter criteria and then click **Apply/Save**.

| COMI               | REN                     | ID                                                   | •                              |                                    |                      |
|--------------------|-------------------------|------------------------------------------------------|--------------------------------|------------------------------------|----------------------|
| Ar-                |                         | Ö                                                    | CS                             |                                    | <b>\$</b>            |
| Device Info        | Basic Setup             | Advanced Setup                                       | Diagnostics                    | Management                         | Logout               |
| Auto-Detection     | Add IP F<br>The scree   | ilter Outgoing<br>In allows you to create a filter i | rule to identify outgoing IP   | traffic by specifying a new filter | name and at least    |
| Security           | one condi<br>'Apply/Say | tion below. All of the specified                     | conditions in this filter rule | must be satisfied for the rule to  | o take effect. Click |
| IP Filtering       | oppin 20                |                                                      |                                | 1                                  |                      |
| Outgoing           | Filter Nam              | ne:                                                  |                                |                                    |                      |
| Incoming           | IP Version              |                                                      | IPv4                           | •                                  |                      |
| Denial of Service  | Protocol:               |                                                      |                                | •                                  |                      |
| MAC Filtering      | Source IP               | address[/prefix length]:                             |                                |                                    |                      |
| Quality of Service | Source Po               | ort (port or port:port):                             |                                |                                    |                      |
| Routing            | Destinatio              | on IP address[/prefix length]:                       |                                |                                    |                      |
| DNS                | Destinatio              | on Port (port or port:port):                         |                                |                                    |                      |
| DSL                |                         |                                                      | Apply/Save                     |                                    |                      |

Consult the table below for field descriptions.

| Field                                | Description                             |
|--------------------------------------|-----------------------------------------|
| Filter Name                          | The filter rule label.                  |
| IP Version                           | Select from the drop down menu.         |
| Protocol                             | TCP, TCP/UDP, UDP, or ICMP.             |
| Source IP address                    | Enter source IP address.                |
| Source Port (port or port:port)      | Enter source port number or range.      |
| Destination IP address               | Enter destination IP address.           |
| Destination Port (port or port:port) | Enter destination port number or range. |

#### **INCOMING IP FILTER**

By default, all incoming IP traffic is blocked, but IP traffic can be allowed with filters.

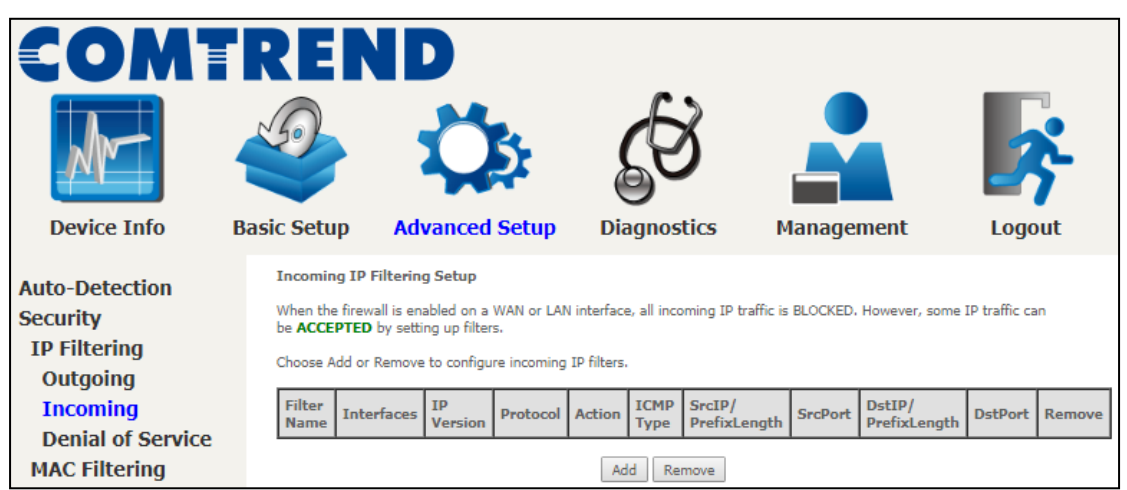

To add a filter (to allow incoming IP traffic), click the **Add** button.

On the following screen, enter your filter criteria and then click **Apply/Save**.

| COMT                       | REP                 | ID                                                                                          |                                                               |                                                                             |                                         |
|----------------------------|---------------------|---------------------------------------------------------------------------------------------|---------------------------------------------------------------|-----------------------------------------------------------------------------|-----------------------------------------|
| M                          |                     | Ö                                                                                           | Ś                                                             |                                                                             | *                                       |
| Device Info                | Basic Setup         | Advanced Setup                                                                              | Diagnostics                                                   | Management                                                                  | Logout                                  |
| Auto-Detection<br>Security | Add IP<br>The scre  | Filter Incoming<br>en allows you to create a filter r<br>dition below. All of the specified | rule to identify incoming IF<br>conditions in this filter rul | P traffic by specifying a new filter<br>e must be satisfied for the rule to | name and at least<br>take effect. Click |
| IP Filtering               | 'Apply/Sa           | ave' to save and activate the filt                                                          | er.                                                           |                                                                             |                                         |
| Outgoing                   | Filter Na           | me:                                                                                         |                                                               |                                                                             |                                         |
| Incoming                   | IP Versio           | on:                                                                                         | Pv4                                                           | •                                                                           |                                         |
| Denial of Service          | Protocol            |                                                                                             |                                                               | •                                                                           |                                         |
| MAC Filtering              | Policy:             | 1                                                                                           | Permit <b>v</b>                                               | _                                                                           |                                         |
| Quality of Service         | Source I            | P address[/prefix length]:                                                                  |                                                               | _                                                                           |                                         |
| Routing                    | Source P            | ort (port or port:port):                                                                    |                                                               | -                                                                           |                                         |
| DNS                        | Destinati           | ion IP address[/prefix length]:                                                             |                                                               | -                                                                           |                                         |
| DSL                        | Describe            |                                                                                             |                                                               |                                                                             | -                                       |
| DSL Bonding                | WAN In<br>Select or | nterfaces (Configured in Rou<br>ne or more WAN/LAN interfaces                               | ting mode and with fire<br>displayed below to apply           | ewall enabled) and LAN Inter<br>this rule.                                  | faces                                   |
| Interface Grouping         |                     |                                                                                             |                                                               |                                                                             |                                         |
| IP Tunnel                  | GU Se               | iect Ali 🕮 Dru/Dru                                                                          |                                                               | 1                                                                           |                                         |
| Certificate                |                     |                                                                                             | Apply/Save                                                    | ]                                                                           |                                         |

Consult the table below for field descriptions.

| Field                                | Description                                         |
|--------------------------------------|-----------------------------------------------------|
| Filter Name                          | The filter rule label.                              |
| IP Version                           | Select from the drop down menu.                     |
| Protocol                             | TCP, TCP/UDP, UDP, or ICMP.                         |
| Policy                               | Permit/Drop packets specified by the firewall rule. |
| Source IP address                    | Enter source IP address.                            |
| Source Port (port or port:port)      | Enter source port number or range.                  |
| Destination IP address               | Enter destination IP address.                       |
| Destination Port (port or port:port) | Enter destination port number or range.             |

At the bottom of this screen, select the WAN and LAN Interfaces to which the filter rule will apply. You may select all or just a subset. WAN interfaces in bridge mode or without firewall enabled are not available.

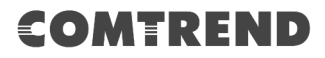

#### **Denial of Service**

Denial of Services currently provides Syn-flood protection, furtive port scanner protection and Ping of death protection. This web page allows you to activate/de-activate them and to set the maximum average limit (packet per second) and the maximum burst (packet amount) for each protection.

| COMT<br>Device Info                                           | REP<br>Sasic Setup                         | ND<br>Č                                                                         | d Set                            | tup Diagn                                                              | S<br>nostics M                                                           | Aanagement                                                                 | Logout                                                                     |
|---------------------------------------------------------------|--------------------------------------------|---------------------------------------------------------------------------------|----------------------------------|------------------------------------------------------------------------|--------------------------------------------------------------------------|----------------------------------------------------------------------------|----------------------------------------------------------------------------|
| Auto-Detection<br>Security<br>IP Filtering                    | Set Der<br>Denial o<br>This web<br>the max | nial of Services<br>f Services current<br>b page allows you<br>imum burst (pack | ly provic<br>to activ<br>et amou | des Syn-flood protec<br>vate/de-activate ther<br>unt) for each protect | tion,Furtive port scar<br>n and to set the max<br>ion. Click 'Apply/Save | nner protection and Pi<br>imum average limit (p<br>a' to save and (de)acti | ng of death protection.<br>vacket per second) and<br>ivate the protection. |
| Incoming<br>Denial of Service<br>MAC Filtering                | DoS P<br>Syn                               | n-flood ir                                                                      | ole Ma                           | o<br>s: br0/br0                                                        | Maximum burst 0                                                          |                                                                            |                                                                            |
| Quality of Service<br>Routing<br>DNS<br>DSL                   | DoS I<br>Furtiv                            | Protection En                                                                   | able I                           | Maximum average                                                        | Maximum burst                                                            | -                                                                          |                                                                            |
| DSL Bonding<br>Interface Grouping<br>IP Tunnel<br>Certificate | DoS P                                      | Protection Enal                                                                 | ole Ma                           | es: br0/br0<br>aximum average                                          | Maximum burst                                                            | ]                                                                          |                                                                            |
| Multicast                                                     |                                            | ir                                                                              | terfaces                         | s: 🔲 br0/br0                                                           | Apply/Save                                                               |                                                                            |                                                                            |

Click the **Apply/Save** button to save and (de)activate the protection.

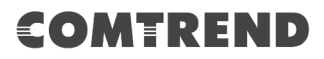

#### 6.2.2 MAC Filtering

**NOTE:** This option is only available in bridge mode. Other modes use IP Filtering to perform a similar function.

Each network device has a unique 48-bit MAC address. This can be used to filter (block or forward) packets based on the originating device. MAC filtering policy and rules for the NexusLink 3122 can be set according to the following procedure.

The MAC Filtering Global Policy is defined as follows. **FORWARDED** means that all MAC layer frames will be **FORWARDED** except those matching the MAC filter rules. **BLOCKED** means that all MAC layer frames will be **BLOCKED** except those matching the MAC filter rules. The default MAC Filtering Global policy is **FORWARDED**. It can be changed by clicking the **Change Policy** button.

| COMI                                                                              | REP                                                                                      | ID                                                                                                    |                                                                                         |                                                                                                  |                                                                                   |                                                                |                                                                                                    |                                                                                                    |
|-----------------------------------------------------------------------------------|------------------------------------------------------------------------------------------|----------------------------------------------------------------------------------------------------|-----------------------------------------------------------------------------------------|--------------------------------------------------------------------------------------------------|-----------------------------------------------------------------------------------|----------------------------------------------------------------|----------------------------------------------------------------------------------------------------|----------------------------------------------------------------------------------------------------|
| Ar                                                                                |                                                                                          | Ķ                                                                                                    | 5                                                                                       | 6                                                                                                | Ø                                                                                 |                                                                |                                                                                                    | <b>-</b>                                                                                                    |
| Device Info                                                                       | Basic Setup                                                                              | Advance                                                                                                    | d Setup                                                                                 | Diag                                                                                             | nostics                                                                           | м                                                              | anagement                                                                                                 | Logout                                                                                                    |
| Auto-Detection<br>Security<br>IP Filtering<br>MAC Filtering<br>Quality of Service | MAC Fil<br>MAC Fil<br>frames v<br>means ti<br>following<br>MAC Filt<br>wARNI<br>interfac | tering Setup<br>ering is only effec<br>vill be FORWAR<br>hat all MAC layer<br>1 table.<br>ering Policy For E<br>NG: Changing f<br>2e to be REMOV | tive on WAN<br>DED except t<br>frames will b<br>ach Interface<br>rom one po<br>ED AUTOM | services config<br>those matching<br>te <b>BLOCKED</b> e<br>s:<br>dicy to anothe<br>ATICALLY! Yo | gured in Bridg<br>with any of t<br>xcept those n<br>er of an inte<br>ou will need | e mode, I<br>he specifi<br>natching v<br>rface wi<br>to create | FORWARDED me<br>ied rules in the folk<br>with any of the spe<br>Il cause all define<br>e new rules for th | ans that all MAC layer<br>owing table. <b>BLOCKED</b><br>cified rules in the<br><b>ed rules for that</b><br><b>he new policy.</b> |
| Routing                                                                           |                                                                                          |                                                                                                    |                                                                                         | Interface                                                                                        | Policy                                                                            | Chang                                                          | e                                                                                                    |                                                                                                    |
| DSL                                                                               |                                                                                          |                                                                                                    |                                                                                         | atm0.1                                                                                           | FORWARD                                                                           |                                                                |                                                                                                    |                                                                                                    |
| DSL Bonding                                                                       |                                                                                          |                                                                                                    |                                                                                         |                                                                                                  | 'hange Policy                                                                     |                                                                |                                                                                                    |                                                                                                    |
| Interface Grouping                                                                |                                                                                          |                                                                                                    |                                                                                         |                                                                                                  | anarige rolley                                                                    |                                                                |                                                                                                    |                                                                                                    |
| IP Tunnel                                                                         | Choose A                                                                                 | dd or Remove to                                                                                                    | configure M                                                                             | AC filtering rule                                                                                | 25.                                                                               |                                                                |                                                                                                    |                                                                                                    |
| Certificate                                                                       |                                                                                          | Interface                                                                                                    | Protocol                                                                                | Destination N                                                                                    | AC Source                                                                         | e MAC                                                          | Frame Direction                                                                                           | Remove                                                                                                    |
| Multicast                                                                         |                                                                                          |                                                                                                    |                                                                                         | Ad                                                                                               | dd Remov                                                                          | e                                                              |                                                                                                    |                                                                                                    |

Choose **Add** or **Remove** to configure MAC filtering rules. The following screen will appear when you click **Add**. Create a filter to identify the MAC layer frames by specifying at least one condition below. If multiple conditions are specified, all of them must be met.

| COMT<br>Device Info                 | REN<br>Setup                    | Advanced Setup                                                                      | Diagnostics                                                   | Management                                       | Logout            |
|-------------------------------------|---------------------------------|-------------------------------------------------------------------------------------|---------------------------------------------------------------|--------------------------------------------------|-------------------|
| Auto-Detection<br>Security          | Add MA<br>Create a<br>specified | C Filter<br>filter to identify the MAC layer<br>, all of them take effect. Click ", | frames by specifying at leas<br>Apply" to save and activate ( | t one condition below. If multipl<br>the filter. | le conditions are |
| MAC Filtering<br>Ouality of Service | Protocol<br>Destinati           | Type:<br>on MAC Address:                                                            |                                                               | •                                                |                   |
| Routing<br>DNS                      | Source M<br>Frame Di            | IAC Address:                                                                        | LAN<=>WAN •                                                   |                                                  |                   |
| DSL<br>DSL Bonding                  | WAN Inte                        | erfaces (Configured in Bridge m<br>0 35/atm0.1 T                                    | ode only)                                                     |                                                  |                   |
| Interface Grouping<br>IP Tunnel     |                                 |                                                                                     | Save/Apply                                                    |                                                  |                   |

Click **Save/Apply** to save and activate the filter rule.

Consult the table below for detailed field descriptions.

| Field                   | Description                                         |
|-------------------------|-----------------------------------------------------|
| Protocol Type           | PPPoE, IPv4, IPv6, AppleTalk, IPX, NetBEUI, IGMP    |
| Destination MAC Address | Defines the destination MAC address                 |
| Source MAC Address      | Defines the source MAC address                      |
| Frame Direction         | Select the incoming/outgoing packet interface       |
| WAN Interfaces          | Applies the filter to the selected bridge interface |

# 6.3 Quality of Service (QoS)

**NOTE**: QoS must be enabled in at least one PVC to display this option. (See Appendix F - Connection Setup for detailed PVC setup instructions).

To Enable QoS tick the checkbox  $\square$  and select a Default DSCP Mark.

Click **Apply/Save** to activate QoS.

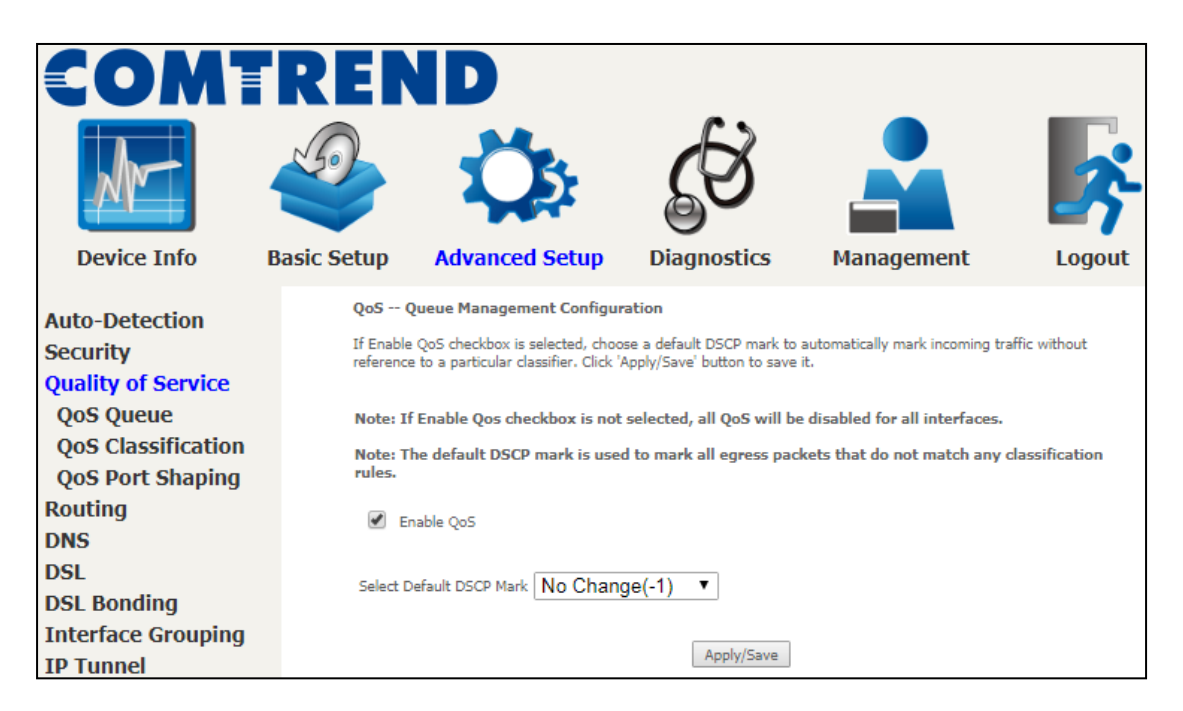

#### QoS and DSCP Mark are defined as follows:

Quality of Service (QoS): This provides different priority to different users or data flows, or guarantees a certain level of performance to a data flow in accordance with requests from Queue Prioritization.

Default Differentiated Services Code Point (DSCP) Mark: This specifies the per hop behavior for a given flow of packets in the Internet Protocol (IP) header that do not match any other QoS rule.

### 6.3.1 QoS Queue

#### 6.3.1.1 QoS Queue Configuration

Configure queues with different priorities to be used for QoS setup.

In ATM mode, a maximum of 16 queues can be configured. In PTM mode, a maximum of 8 queues can be configured. For each Ethernet interface, a maximum of 8 queues can be configured. For each Ethernet interface, a maximum of 8 queues can be configured.

(Please see the screen on the following page).
| COMT                                      | RE                                    | R                                                                                                    | D                                             |                             |                                                           |                |                 |                      |                      |                      |        |        |
|-------------------------------------------|---------------------------------------|----------------------------------------------------------------------------------------------------|-----------------------------------------------|-----------------------------|-----------------------------------------------------------|----------------|-----------------|----------------------|----------------------|----------------------|--------|--------|
|                                           |                                       | _                                                                                                    |                                               | L.                          |                                                           |                |                 |                      |                      |                      |        |        |
| NM                                        |                                       |                                                                                                    | ۰ <b>۲</b> ,                                  | 5                           | t S                                                       | 6              |                 | -                    |                      | <b>-</b>             |        |        |
| Device Info Ba                            | sic Setu                              | р                                                                                                    | Advance                                       | ed Se                       | tup Diagi                                                 | ostics         | Ма              | nagemen              | it                   | Logout               |        |        |
| Auto-Detection                            | QoS Que                               | ue Setu                                                                                                    | ıp                                            |                             |                                                           |                |                 |                      |                      |                      |        |        |
| Security<br>Quality of Service            | In ATM m<br>In PTM m<br>For each B    | ode, ma<br>ode, ma<br>Ethernet                                                                                                    | ximum 16 que<br>ximum 8 queu<br>interface, ma | eues ca<br>Jes can<br>ximum | n be configured.<br>be configured.<br>8 queues can be con | figured.       |                 |                      |                      |                      |        |        |
| QoS Queue                                 | For each E<br>To add a o<br>To remove | or each Ethernet WAN interface, maximum 8 queues can be configured.<br>o add a queue, click the Add button.<br>o remove nueues, check their eromove-theckhoves, then click the <b>Remove</b> button.                                                     |                                               |                             |                                                           |                |                 |                      |                      |                      |        |        |
| Queue Configuration<br>QoS Classification | The Enab<br>checkbox                  | or common queues preserver intervences when once the network puttors.<br>The Enable builds multi scan through every queue in the table. Queues with enable-checkbox checked will be enabled. Queues with enable-<br>heckbox un-checked will be disabled. |                                               |                             |                                                           |                |                 |                      |                      |                      |        |        |
| QoS Port Shaping                          | Note: Eth                             | ernet l                                                                                                    | LAN queue c                                   | onfigu                      | ration only takes e                                       | ffect when     | all the qu      | eues of the ir       | iterface have        | been configu         | red.   |        |
| DNS                                       | Name                                  | Key                                                                                                    | Interface                                     | Qid                         | Prec/Alg/Wght                                             | DSL<br>Latency | PTM<br>Priority | Shaping<br>Rate(bps) | Min Bit<br>Rate(bps) | Burst<br>Size(bytes) | Enable | Remove |
| DSL<br>DSL Bonding                        | LAN                                   | 1                                                                                                    | eth1                                          | 8                           | 1/SP                                                      |                |                 |                      |                      |                      |        |        |
| Interface Grouping<br>IP Tunnel           | LAN                                   | 2                                                                                                    | eth1                                          | 7                           | 2/SP                                                      |                |                 |                      |                      |                      |        |        |
| Certificate                               | LAN                                   | 3                                                                                                    | eth1                                          | 6                           | 3/SP                                                      |                |                 |                      |                      |                      |        |        |
| Multicast                                 | Q6<br>LAN                             | 4                                                                                                    |                                               |                             | 4/50                                                      |                |                 |                      |                      |                      |        |        |
|                                           | Q5<br>LAN                             | 4                                                                                                    | eni                                           | -                           | 4/54                                                      |                |                 |                      |                      |                      |        |        |
|                                           | Q4                                    | 5                                                                                                    | eth1                                          | 4                           | 5/SP                                                      |                |                 |                      |                      |                      |        |        |
|                                           | Q3                                    | 6                                                                                                    | eth1                                          | 3                           | 6/SP                                                      |                |                 |                      |                      |                      | 2      |        |
|                                           | Q2                                    | 7                                                                                                    | eth1                                          | 2                           | 7/SP                                                      |                |                 |                      |                      |                      | •      |        |
|                                           | Q1                                    | 8                                                                                                    | eth1                                          | 1                           | 8/SP                                                      |                |                 |                      |                      |                      |        |        |
|                                           | LAN<br>Q8                             | 9                                                                                                    | eth2                                          | 8                           | 1/SP                                                      |                |                 |                      |                      |                      |        |        |
|                                           | LAN<br>Q7                             | 10                                                                                                    | eth2                                          | 7                           | 2/SP                                                      |                |                 |                      |                      |                      |        |        |
|                                           | LAN<br>Q6                             | 11                                                                                                    | eth2                                          | 6                           | 3/SP                                                      |                |                 |                      |                      |                      |        |        |
|                                           | LAN<br>Q5                             | 12                                                                                                    | eth2                                          | 5                           | 4/SP                                                      |                |                 |                      |                      |                      |        |        |
|                                           | LAN<br>Q4                             | 13                                                                                                    | eth2                                          | 4                           | 5/SP                                                      |                |                 |                      |                      |                      |        |        |
|                                           | LAN<br>Q3                             | 14                                                                                                    | eth2                                          | з                           | 6/SP                                                      |                |                 |                      |                      |                      |        |        |
|                                           | LAN<br>02                             | 15                                                                                                    | eth2                                          | 2                           | 7/SP                                                      |                |                 |                      |                      |                      |        |        |
|                                           | LAN                                   | 16                                                                                                    | eth2                                          | 1                           | 8/SP                                                      |                |                 |                      |                      |                      |        |        |
|                                           | LAN                                   | 17                                                                                                    | eth3                                          | 8                           | 1/SP                                                      |                |                 |                      |                      |                      |        |        |
|                                           | LAN                                   | 18                                                                                                    | eth3                                          | 7                           | 2/5P                                                      |                |                 |                      |                      |                      |        |        |
|                                           | Q7<br>LAN                             | 10                                                                                                    | ath2                                          | 6                           | 2/50                                                      |                |                 |                      |                      |                      |        |        |
|                                           | Q6<br>LAN                             |                                                                                                    | eus                                           | •                           | 5/54                                                      |                |                 |                      |                      |                      |        |        |
|                                           | Q5                                    | 20                                                                                                    | eth3                                          | 5                           | 4/SP                                                      |                |                 |                      |                      |                      |        |        |
|                                           | Q4                                    | 21                                                                                                    | eth3                                          | 4                           | 5/SP                                                      |                |                 |                      |                      |                      | ✓      |        |
|                                           | Q3                                    | 22                                                                                                    | eth3                                          | 3                           | 6/SP                                                      |                |                 |                      |                      |                      | ⊻      |        |
|                                           | Q2                                    | 23                                                                                                    | eth3                                          | 2                           | 7/SP                                                      |                |                 |                      |                      |                      |        |        |
|                                           | Q1                                    | 24                                                                                                    | eth3                                          | 1                           | 8/SP                                                      |                |                 |                      |                      |                      | •      |        |
|                                           | LAN<br>Q8                             | 25                                                                                                    | eth4                                          | 8                           | 1/SP                                                      |                |                 |                      |                      |                      |        |        |
|                                           | LAN<br>Q7                             | 26                                                                                                    | eth4                                          | 7                           | 2/SP                                                      |                |                 |                      |                      |                      |        |        |
|                                           | LAN<br>Q6                             | 27                                                                                                    | eth4                                          | 6                           | 3/SP                                                      |                |                 |                      |                      |                      |        |        |
|                                           | LAN<br>Q5                             | 28                                                                                                    | eth4                                          | 5                           | 4/SP                                                      |                |                 |                      |                      |                      |        |        |
|                                           | LAN<br>Q4                             | 29                                                                                                    | eth4                                          | 4                           | 5/SP                                                      |                |                 |                      |                      |                      |        |        |
|                                           | LAN<br>Q3                             | 30                                                                                                    | eth4                                          | з                           | 6/SP                                                      |                |                 |                      |                      |                      |        |        |
|                                           | LAN<br>Q2                             | 31                                                                                                    | eth4                                          | 2                           | 7/SP                                                      |                |                 |                      |                      |                      |        |        |
|                                           | LAN                                   | 32                                                                                                    | eth4                                          | 1                           | 8/SP                                                      | <u> </u>       |                 |                      |                      |                      |        |        |
|                                           | LAN                                   | 33                                                                                                    | eth5                                          | 8                           | 1/SP                                                      |                |                 |                      |                      |                      |        |        |
|                                           | LAN                                   | 34                                                                                                    | eth5                                          | 7                           | 2/SP                                                      | <u> </u>       |                 |                      |                      |                      |        |        |
|                                           | Q7<br>LAN                             | 35                                                                                                    | eth5                                          | 6                           | 3/50                                                      |                |                 |                      |                      |                      |        |        |
|                                           | Q6<br>LAN                             | ~                                                                                                    |                                               | -                           | 4/50                                                      |                |                 |                      |                      |                      |        |        |
|                                           | Q5<br>LAN                             |                                                                                                    | etn5                                          | · ·                         | 4/54                                                      |                |                 |                      |                      |                      |        |        |
|                                           | Q4                                    | 37                                                                                                    | eth5                                          | 4                           | 5/SP                                                      |                |                 |                      |                      |                      |        |        |
|                                           | Q3                                    | 38                                                                                                    | eth5                                          | 3                           | 6/SP                                                      |                |                 |                      |                      |                      |        |        |
|                                           | Q2                                    | 39                                                                                                    | eth5                                          | 2                           | 7/SP                                                      |                |                 |                      |                      |                      |        |        |
|                                           | LAN<br>Q1                             | 40                                                                                                    | eth5                                          | 1                           | 8/SP                                                      |                |                 |                      |                      |                      |        |        |
|                                           | Default<br>Queue                      | 41                                                                                                    | atm0                                          | 1                           | 8/WRR/1                                                   | Path0          |                 |                      |                      |                      |        |        |
|                                           | Add                                   | Enable                                                                                                    | Remove                                        |                             |                                                           |                |                 |                      |                      |                      |        |        |

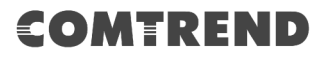

To remove queues, check their remove-checkboxes (for user created queues), then click the **Remove** button.

The **Enable** button will scan through every queue in the table. Queues with the enable-checkbox checked will be enabled. Queues with the enable-checkbox un-checked will be disabled.

The enable-checkbox also shows status of the queue after page reload.

Enable and assign an interface and precedence on the next screen. Click **Apply/Save** on this screen to activate it.

|                                 | REN        | Advanced Setup                  | Diagnostics                | Management                |        |
|---------------------------------|------------|---------------------------------|----------------------------|---------------------------|--------|
|                                 | 005.000    |                                 | Diagnostics                |                           | Logout |
| Auto-Detection                  | Q03 QUE    | ue comguration                  |                            |                           |        |
| Security                        | This scree | en allows you to configure a Qo | S queue and add it to a se | elected layer2 interface. |        |
| Quality of Service              | Name:      |                                 |                            |                           |        |
| QoS Queue<br>Queue Configuratio | Enable:    | En                              | able 🔻                     |                           |        |
| QoS Classification              | Interface: |                                 | ¥                          |                           |        |
| QoS Port Shaping                |            |                                 |                            |                           |        |
| Routing                         |            |                                 |                            | Apply/Save                |        |

Click **Add** to display the following screen.

Name: Identifier for this Queue entry.

Enable: Enable/Disable the Queue entry.

**Interface:** Assign the entry to a specific network interface (QoS enabled).

After selecting an Interface the following will be displayed.

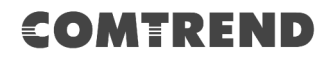

| COM                 | TREND Device                                                                           | Info Basic Setup Advanced Setup Diagnostics Management Logout                                             |
|---------------------|----------------------------------------------------------------------------------------|----------------------------------------------------------------------------------------------------|
| Auto-Detection      | QoS Queue Configuration                                                                |                                                                                                    |
| Security            | This screen allows you to conf                                                         | igure a QoS queue and add it to a selected layer2 interface.                                              |
| Quality of Service  | Name:                                                                                  |                                                                                                    |
| QoS Queue           |                                                                                        |                                                                                                    |
| Queue Configuration | Enable:                                                                                | Enable 🔻                                                                                                  |
| Wlan Queue          | Interface:                                                                             | eth0 🔻                                                                                                    |
| QoS Classification  |                                                                                        |                                                                                                    |
| QoS Port Shaping    | Queue Precedence:                                                                      | 1(SP) <ul> <li>(lower value, higher priority)</li> </ul>                                                  |
| Routing             | <ul> <li>The precedence list shows th</li> <li>Note that precedence level w</li> </ul> | ie scheduler algorithm configured at each precedence level.<br>/ith SP scheduler may have only one queue. |
| DNS                 | - precedence level with WRR/\                                                          | WFQ scheduler may have multiple queues.                                                                   |
| DSL                 |                                                                                        |                                                                                                    |
| DSL Bonding         | Shaping Rate:                                                                          | -1 [1-1000000 Kbps] (-1 indicates no shaping)                                                             |
| Interface Grouping  |                                                                                        |                                                                                                    |
| IP Tunnel           |                                                                                        | Apply/Save                                                                                                |
| Certificate         |                                                                                        |                                                                                                    |

The precedence list shows the scheduler algorithm for each precedence level. Queues of equal precedence will be scheduled based on the algorithm. Queues of unequal precedence will be scheduled based on SP.

Click **Apply/Save** to apply and save the settings.

**Scheduler Algorithm:** Choose a method for QoS Queue Scheduling.

**Queue Weight:** Represents the priority quantity allocated to this Queue.

**DSL Latency:** The DSL latency set for this queue.

### 6.3.2 QoS Classification

The network traffic classes are listed in the following table.

| COMT                                                          | 'REP                                                                                      | ND                                                                                                    |                                                                                                    |                                          |                  |             |                           |                |                   |                               |               |
|---------------------------------------------------------------|-------------------------------------------------------------------------------------------|----------------------------------------------------------------------------------------------------|----------------------------------------------------------------------------------------------------|------------------------------------------|------------------|-------------|---------------------------|----------------|-------------------|-------------------------------|---------------|
|                                                               | Basic Setup                                                                               | Advanced Setu                                                                                                    | <b>G</b>                                                                                                    | Mana                                     | aement           |             |                           |                |                   |                               |               |
| Device Into                                                   | busic occup                                                                               | Advanced Setu                                                                                                    | p Diagnostic.                                                                                                    | , nana                                   | gement           |             | Logout                    |                |                   |                               |               |
| Auto-Detection<br>Security<br>Quality of Service<br>QoS Queue | QoS Classifica<br>To add a rule, c<br>To remove rules<br>The Enable but<br>The enable-che | tion Setup maximum 3<br>lick the Add button.<br>s, check their remove-checkb<br>tton will scan through every<br>ckbox also shows status of ti | 2 rules can be configur<br>toxes, then click the Remi-<br>rules in the table. Rules w<br>he rule after page reload. | ed.<br>ove button.<br>th enable-checkbo: | c checked will b | oe enabled. | . Rules with en           | able-check     | box un-chec       | ked will be disabled          |               |
| Oueue Configuratio                                            | on                                                                                        |                                                                                                    | CLASSIFIC                                                                                                    | ATION CRITERI                            | A                |             |                           | CL             | ASSIFICAT         | TION RESULTS                  |               |
| QoS Classification                                            | Class<br>Name Order                                                                       | Class Ether SrcMAC/ I<br>Intf Type Mask I                                                                                                    | OstMAC/ SrcIP/<br>Nask PrefixLength                                                                                 | DstIP/<br>PrefixLength                   | roto SrcPort     | DstPort     | DSCP 802.1<br>Check Check | P Queue<br>Key | DSCP 80<br>Mark M | 02.1P Rate<br>ark Limit(kbps) | Enable Remove |
| QoS Port Shaping<br>Routing                                   |                                                                                           |                                                                                                    |                                                                                                    | Add En                                   | able Remov       | re          |                           |                |                   |                               |               |

Click **Add** to configure a network traffic class rule and **Enable** to activate it. To delete an entry from the list, click **Remove**.

This screen creates a traffic class rule to classify the upstream traffic, assign queuing priority and optionally overwrite the IP header DSCP byte. A rule consists of a class name and at least one logical condition. All the conditions specified in the rule must be satisfied for it to take effect.

| Add Network Traffic Class Rule                                                                                                    |                                                                                                    |
|----------------------------------------------------------------------------------------------------|----------------------------------------------------------------------------------------------------|
| This screen creates a traffic class rule to classify the ingress traffic into a priority of<br>Click 'Apply/Save' to save and activate the rule.                                                                                                    | queue and optionally mark the DSCP or Ethernet priority of the packet.                                                                                                    |
| Traffic Class Name:                                                                                                    |                                                                                                    |
| Rule Order:                                                                                                    | Last 🔻                                                                                                    |
| Rule Status:                                                                                                    | Enable 🔻                                                                                                    |
| Specify Classification Criteria (A blank criterion indicates it is not used for cla                                                                                                    | assification.)                                                                                                    |
| Ingress Interface:                                                                                                    | LAN 🔻                                                                                                    |
| Ether Type:                                                                                                    | <b>•</b>                                                                                                    |
| Source MAC Address:                                                                                                    |                                                                                                    |
| Source MAC Mask:                                                                                                    |                                                                                                    |
| Destination MAC Address:                                                                                                    |                                                                                                    |
| Destination MAC Mask:                                                                                                    |                                                                                                    |
| Specify Classification Results (A blank value indicates no operation.)                                                                                                    |                                                                                                    |
| Specify Egress Interface (Required):                                                                                                    | <b>—</b>                                                                                                    |
| Specify Egress Queue (Required):                                                                                                    | <b>~</b>                                                                                                    |
| <ul> <li>Packets classified into a queue that exit through an interface for which the que<br/>is not specified to exist, will instead egress to the default queue on the interface.</li> </ul>                                                                                                    | ue                                                                                                    |
| Mark Differentiated Service Code Point (DSCP):                                                                                                    | <b></b>                                                                                                    |
| Mark 802.1p priority:                                                                                                    | <b>•</b>                                                                                                    |
| <ul> <li>Class non-vlan packets egress to a non-vlan interface will be tagged with VID</li> <li>Class vlan packets egress to a non-vlan interface will have the packet p-bits re</li> <li>Class non-vlan packets egress to a vlan interface will be tagged with the interface</li> <li>Class vlan packets egress to a vlan interface will be additionally tagged with the</li> </ul> | 0 and the class rule p-bits.<br>marked by the class rule p-bits. No additional vlan tag is added.<br>see VID and the class rule p-bits.<br>e packet VID, and the class rule p-bits. |
| Set Rate Limit:                                                                                                    | [Kbits/s]                                                                                                    |
|                                                                                                    | Apply/Save                                                                                                    |

Click **Apply/Save** to save and activate the rule.

| Field                                     | Description                                                                                                    |
|-------------------------------------------|----------------------------------------------------------------------------------------------------|
| Traffic Class Name                        | Enter a name for the traffic class.                                                                                                    |
| Rule Order                                | Last is the only option.                                                                                                    |
| Rule Status                               | Disable or enable the rule.                                                                                                    |
| <b>Classification Criteria</b>            |                                                                                                    |
| Ingress Interface                         | Select an interface: (i.e. LAN, WAN, local, ETH1, ETH2, ETH3, wl0)                                                                                                    |
| Ether Type                                | Set the Ethernet type (e.g. IP, ARP, IPv6).                                                                                                    |
| Source MAC Address                        | A packet belongs to SET-1, if a binary-AND of its source MAC address with the Source MAC Mask is equal to the binary-AND of the Source MAC Mask and this field.                                                                                                    |
| Source MAC Mask                           | This is the mask used to decide how many bits are checked in Source MAC Address.                                                                                                    |
| Destination MAC<br>Address                | A packet belongs to SET-1 then the result that the<br>Destination MAC Address of its header binary-AND to the<br>Destination MAC Mask must equal to the result that this<br>field binary-AND to the Destination MAC Mask.                                                                                                    |
| Destination MAC Mask                      | This is the mask used to decide how many bits are checked in the Destination MAC Address.                                                                                                    |
| <b>Classification Results</b>             |                                                                                                    |
| Specify Egress<br>Interface               | Choose the egress interface from the available list.                                                                                                    |
| Specify Egress Queue                      | Choose the egress queue from the list of available for the specified egress interface.                                                                                                    |
| Mark Differentiated<br>Service Code Point | The selected Code Point gives the corresponding priority to packets that satisfy the rule.                                                                                                    |
| Mark 802.1p Priority                      | <ul> <li>Select between 0-7.</li> <li>Class non-vlan packets egress to a non-vlan interface will<br/>be tagged with VID 0 and the class rule p-bits.</li> <li>Class vlan packets egress to a non-vlan interface will<br/>have the packet p-bits re-marked by the class rule p-bits.<br/>No additional vlan tag is added.</li> <li>Class non-vlan packets egress to a vlan interface will be<br/>tagged with the interface VID and the class rule p-bits.</li> <li>Class vlan packets egress to a vlan interface will be<br/>tagged with the interface VID and the class rule p-bits.</li> <li>Class vlan packets egress to a vlan interface will be<br/>additionally tagged with the packet VID, and the class rule<br/>p-bits.</li> </ul> |
| Set Rate Limit                            | The data transmission rate limit in kbps.                                                                                                    |

#### 6.3.3 QoS Port Shaping

QoS port shaping supports traffic shaping of the Ethernet interface. Input the shaping rate and burst size to enforce QoS rule on each interface. If "Shaping Rate" is set to "-1", it means no shaping and "Burst Size" will be ignored.

| COMTR<br>Device Info             | EN<br>etup A                                     | D<br>¢                  | sed Setup                                          | Dia      | <b>S</b><br>gnostics                  | Management       | Logout |
|----------------------------------|--------------------------------------------------|-------------------------|----------------------------------------------------|----------|---------------------------------------|------------------|--------|
| Auto-Detection<br>Security       | QoS Port Shap<br>QoS port shap<br>If "Shaping Ra | ing suppo<br>te" is set | tup<br>orts traffic shaping<br>to "-1", it means r | of Ether | net interface.<br>ng and "Burst Size" | will be ignored. |        |
| Quality of Service               | Interface                                        | Туре                    | Shaping Rate (                                     | Kbps)    | Burst Size (byt                       | es)              |        |
| QoS Queue<br>Queue Configuration | ETH1                                             | LAN                     | -1                                                 |          | 0                                     |                  |        |
| QoS Classification               | ETH2                                             | LAN                     | -1                                                 |          | 0                                     |                  |        |
| QoS Port Shaping<br>Routing      | ЕТНЗ                                             | LAN                     | -1                                                 |          | 0                                     |                  |        |
| DNS                              | ETH4                                             | LAN                     | -1                                                 |          | 0                                     |                  |        |
| DSL<br>DSL Bonding               | Apply/Save                                       | ]                       |                                                    |          |                                       | ]                |        |

Click **Apply/Save** to apply and save the settings.

# 6.4 Routing

The following routing functions are accessed from this menu: **Default Gateway, Static Route, Policy Routing** and **RIP**.

**NOTE:** In bridge mode, the **RIP** menu option is hidden while the other menu options are shown but ineffective.

#### 6.4.1 Default Gateway

The default gateway interface list can have multiple WAN interfaces served as system default gateways but only one will be used according to the priority with the first being the highest and the last one the lowest priority if the WAN interface is connected. Priority order can be changed by removing all and adding them back in again.

|                                                                     | REP<br>Pacie Satur                           |                                                                                                    | <b>S</b>                                                                             | Management                                                                                               | <b>\$</b>                                |
|---------------------------------------------------------------------|----------------------------------------------|----------------------------------------------------------------------------------------------------|--------------------------------------------------------------------------------------|----------------------------------------------------------------------------------------------------|------------------------------------------|
| Device IIII0                                                        | basic Setup                                  | Auvanceu Setup                                                                                                    | Diagnostics                                                                          | management                                                                                               | Logout                                   |
| Auto-Detection<br>Security<br>Quality of Service                    | Routing<br>Default g<br>be used<br>interface | Default Gateway<br>ateway interface list can have m<br>according to the priority with the<br>is connected. Priority order can | ultiple WAN interfaces set<br>first being the highest ar<br>be changed by removing : | ved as system default gateways<br>d the last one the lowest priority<br>all and adding them back in agai | but only one will<br>/ if the WAN<br>in. |
| Routing<br>Default Gateway<br>Static Route<br>Policy Routing<br>RIP | Selecter                                     | d Default Gateway                                                                                                    | Available<br>Interface                                                               | Routed WAN<br>s                                                                                          |                                          |
| DNS<br>DSL<br>DSL Bonding<br>Interface Grouping                     |                                              | <.<br>*                                                                                                    |                                                                                      | Ŧ                                                                                                    |                                          |
| IP Tunnel<br>Certificate<br>Multicast                               | TODO: If                                     | WAN Interface NO CONFI                                                                                                    | GURED INTERFAC                                                                       | system default IPv6 gateway.<br>℃E ▼                                                                     |                                          |

Click **Apply/Save** to apply and save the settings.

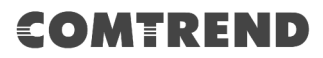

#### 6.4.2 Static Route

This option allows for the configuration of static routes by destination IP. Click **Add** to create a static route or click **Remove** to delete a static route.

| COMT                                                                                           | REN                | ID                                                                              |                                                                                          |                                                 |          |
|------------------------------------------------------------------------------------------------|--------------------|---------------------------------------------------------------------------------|------------------------------------------------------------------------------------------|-------------------------------------------------|----------|
| Am-                                                                                            |                    | Ö                                                                               | ₹3                                                                                       |                                                 | <b>×</b> |
| Device Info                                                                                    | Basic Setup        | Advanced Setup                                                                  | Diagnostics                                                                              | Management                                      | Logout   |
| Auto-Detection<br>Security<br>Quality of Service<br>Routing<br>Default Gateway<br>Static Route | Routing<br>NOTE: F | Static Route (A maximum<br>or system created route, the<br>IP Version DstIP/ Pr | a 32 entries can be confi<br>'Remove' checkbox is o<br>refixLength Gateway<br>Add Remove | igured)<br>disabled.<br>Interface metric Remove |          |
| Policy Routing<br>RIP                                                                          |                    |                                                                                 |                                                                                          |                                                 |          |

After clicking **Add** the following will display.

| COMT                           | 'REN                              | ID                                                                                      | _                                     | _                                |           |
|--------------------------------|-----------------------------------|-----------------------------------------------------------------------------------------|---------------------------------------|----------------------------------|-----------|
| Ar                             |                                   | Ö                                                                                       | <b>B</b>                              |                                  | <b>\$</b> |
| Device Info                    | Basic Setup                       | Advanced Setup                                                                          | Diagnostics                           | Management                       | Logout    |
| Auto-Detection<br>Security     | Routing<br>Enter the<br>"Apply/Sa | Static Route Add<br>destination network address, si<br>we" to add the entry to the rout | ubnet mask, gateway AN<br>ting table. | D/OR available WAN interface the | en click  |
| Quality of Service<br>Routing  | ID Version                        |                                                                                         |                                       |                                  | 1         |
| Default Gateway                | Destinatio                        | n IP address/prefix length:                                                             |                                       |                                  | ]         |
| Static Route<br>Policy Routing | Interface:<br>Gateway             | :<br>IP Address:                                                                        |                                       | ▼                                |           |
| RIP<br>DNS                     | (optional:<br>Metric:             | metric number should be great                                                           | ter than or equal to zero             | )                                |           |
| DSL                            |                                   |                                                                                         | Apply/Save                            |                                  |           |

- **IP Version:** Select the IP version to be IPv4.
- **Destination IP address/prefix length:** Enter the destination IP address.
- **Interface:** Select the proper interface for the rule.
- Gateway IP Address: The next-hop IP address.
- Metric: The metric value of routing.

After completing the settings, click **Apply/Save** to add the entry to the routing table.

### 6.4.3 Policy Routing

This option allows for the configuration of static routes by policy. Click **Add** to create a routing policy or **Remove** to delete one.

| COM                | RER         | <b>ID</b>                 |                    |                |        |          |
|--------------------|-------------|---------------------------|--------------------|----------------|--------|----------|
| M                  |             | Q.                        | Č3                 |                |        | <b>×</b> |
| Device Info        | Basic Setup | Advanced Setup            | Diagnostic         | s Manage       | ement  | Logout   |
| Auto-Detection     | Policy F    | Routing Setting A maximum | m 7 entries can be | configured.    |        |          |
| Quality of Service |             | Policy Name Sou           | rce IP LAN Port    | WAN Default GW | Remove |          |
| Routing            |             |                           | Add Rem            | iove           |        |          |
| Default Gateway    |             |                           |                    |                |        |          |
| Static Route       |             |                           |                    |                |        |          |
| RIP                |             |                           |                    |                |        |          |

On the following screen, complete the form and click **Apply/Save** to create a policy.

| COMT<br>Device Info                              | Basic Setup                                         | Advanced Setup                                                                  | Diagnostics                                             | Management                                   | Logout         |
|--------------------------------------------------|-----------------------------------------------------|---------------------------------------------------------------------------------|---------------------------------------------------------|----------------------------------------------|----------------|
| Auto-Detection<br>Security<br>Quality of Service | Policy Routin<br>Enter the polic<br>Note: If select | ng Settup<br>y name, policies, and WAN inter<br>ed "IPoE" as WAN interface, def | face then click "Apply/Sav<br>ault gateway must be coni | e" to add the entry to the policy<br>igured. | routing table. |
| Routing<br>Default Gateway<br>Static Route       | Policy Name:                                        | Nort:                                                                           | ¥                                                       |                                              |                |
| Policy Routing<br>RIP<br>DNS                     | Source IP:                                          |                                                                                 | _                                                       |                                              |                |
| DSL<br>DSL Bonding<br>Interface Grouping         | Default Gatew                                       | ay IP:                                                                          | Apply/Save                                              |                                              |                |

| Field              | Description                                |
|--------------------|--------------------------------------------|
| Policy Name        | Name of the route policy                   |
| Physical LAN Port  | Specify the port to use this route policy  |
| Source IP          | IP Address to be routed                    |
| Use Interface      | Interface that traffic will be directed to |
| Default Gateway IP | IP Address of the default gateway          |

#### 6.4.4 RIP

To activate RIP, configure the RIP version/operation mode and select the **Enabled** checkbox ☑ for at least one WAN interface before clicking **Save/Apply**.

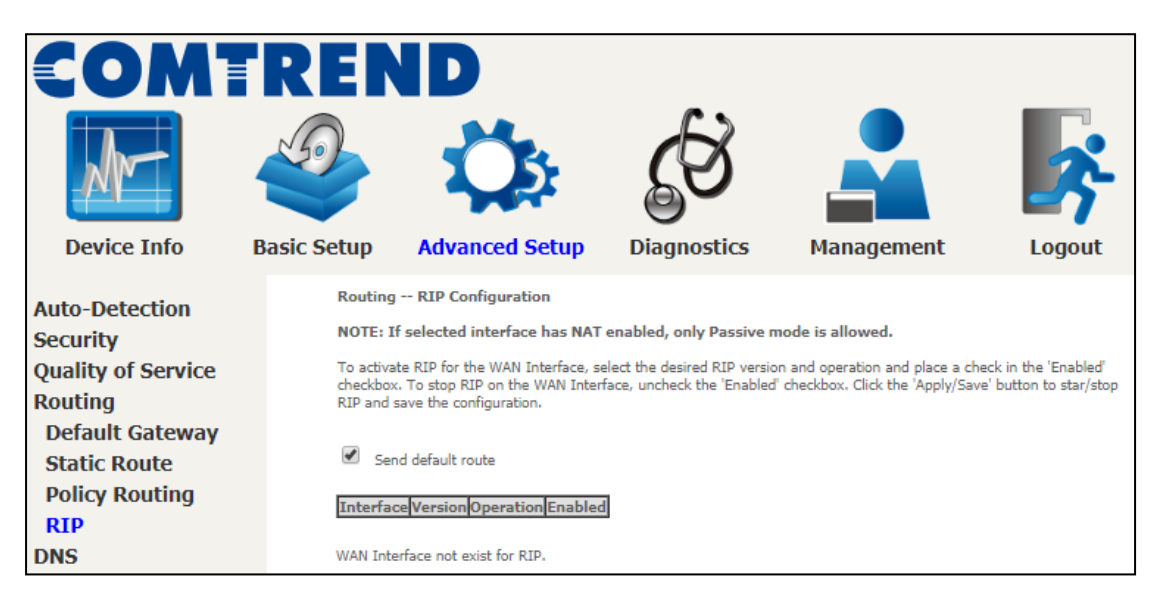

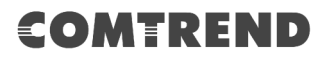

# 6.5 DNS

#### 6.5.1 DNS Server

Select DNS Server Interface from available WAN interfaces OR enter static DNS server IP addresses for the system. In ATM mode, if only a single PVC with IPoA or static IPoE protocol is configured, Static DNS server IP addresses must be entered. **DNS Server Interfaces** can have multiple WAN interfaces served as system DNS servers but only one will be used according to the priority with the first being the highest and the last one the lowest priority if the WAN interface is connected. Priority order can be changed by removing all and adding them back in again.

| COMT                                                        | REN                                                                               | ID                                                                                                    |                                                                                                    |                                                                                                    |                                                                                  |
|-------------------------------------------------------------|-----------------------------------------------------------------------------------|----------------------------------------------------------------------------------------------------|----------------------------------------------------------------------------------------------------|----------------------------------------------------------------------------------------------------|----------------------------------------------------------------------------------|
| Device Info                                                 | Rasic Setup                                                                       | Advanced Setur                                                                                                    | Diagnostics                                                                                                    | Management                                                                                                    |                                                                                  |
| Device Into                                                 | basic Setup                                                                       | Auvanceu Setup                                                                                                    | Diagnostics                                                                                                    | management                                                                                                    | Logout                                                                           |
| Auto-Detection<br>Security<br>Quality of Service<br>Routing | DNS Ser<br>Select DN<br>ATM mod<br>be entere<br>DNS Ser<br>according<br>connected | ver Configuration<br>S Server Interface from availabl<br>e, if only a single PVC with IPoA<br>d.<br>ver Interfaces can have multi<br>to the priority with the first bei<br>J. Priority order can be changed | e WAN interfaces OR enter<br>or static IPoE protocol is o<br>ple WAN interfaces served a<br>ng the highest and the last<br>by removing all and addin | static DNS server IP addresse:<br>configured, Static DNS server IF<br>as system dns servers but only<br>one the lowest priority if the N<br>a them back in again. | s for the system. In<br>9 addresses must<br>one will be used<br>/AN interface is |
| DNS                                                         |                                                                                   | , ,                                                                                                    | , <u> </u>                                                                                                    |                                                                                                    |                                                                                  |
| DNS Server                                                  | Se Se                                                                             | lect DNS Server Interface fr                                                                                                    | om available WAN inter                                                                                                    | faces:                                                                                                    |                                                                                  |
| Dynamic DNS                                                 | Selected                                                                          | DNS Server Interfaces                                                                                                    | Available w                                                                                                    | An Interraces                                                                                                    |                                                                                  |
| DNS Entries<br>DNS Proxy/Relay                              |                                                                                   |                                                                                                    | 1                                                                                                    | *                                                                                                    |                                                                                  |
| DSL                                                         |                                                                                   | ->                                                                                                    |                                                                                                    |                                                                                                    |                                                                                  |
| DSL Bonding                                                 |                                                                                   | <-                                                                                                    |                                                                                                    |                                                                                                    |                                                                                  |
| Interface Grouping                                          |                                                                                   |                                                                                                    | 1                                                                                                    |                                                                                                    |                                                                                  |
| IP Tunnel<br>Cortificato                                    |                                                                                   | <b>*</b>                                                                                                    |                                                                                                    | *                                                                                                    |                                                                                  |
| Multicast                                                   | 🖲 Us                                                                              | e the following Static DNS I                                                                                                    | P address:                                                                                                    |                                                                                                    |                                                                                  |
| Multicast                                                   | Primary I                                                                         | DNS server:                                                                                                    |                                                                                                    |                                                                                                    |                                                                                  |
|                                                             | Secondar                                                                          | y DNS server:                                                                                                    |                                                                                                    |                                                                                                    |                                                                                  |
|                                                             | Select the<br>Note that                                                           | e configured WAN interface for I<br>selecting a WAN interface for II                                                                                                    | Pv6 DNS server information<br>Pv6 DNS server will enable                                                                                             | n OR enter the static IPv6 DNS<br>DHCPv6 Client on that interface                                                                                                 | server Addresses.<br>2.                                                          |
|                                                             | оы                                                                                | tain IPv6 DNS info from a WAN                                                                                                    | interface:                                                                                                    |                                                                                                    |                                                                                  |
|                                                             | WAN Inte                                                                          | erface selected: NO COI                                                                                                    | NFIGURED INTERF                                                                                                    | ACE V                                                                                                    |                                                                                  |
|                                                             | IIce                                                                              | the following Static IPv6 DNS :                                                                                                    | address:                                                                                                    |                                                                                                    |                                                                                  |
|                                                             | Primary II                                                                        | Pv6 DNS server:                                                                                                    |                                                                                                    |                                                                                                    |                                                                                  |
|                                                             | Secondar                                                                          | y IPv6 DNS server:                                                                                                    |                                                                                                    |                                                                                                    |                                                                                  |
|                                                             |                                                                                   | L                                                                                                    | Apply/Save                                                                                                    |                                                                                                    |                                                                                  |
|                                                             |                                                                                   |                                                                                                    | . whill pare                                                                                                    |                                                                                                    |                                                                                  |

Click **Apply/Save** to save the new configuration.

#### 6.5.2 Dynamic DNS

The Dynamic DNS service allows you to map a dynamic IP address to a static hostname in any of many domains, allowing the NexusLink 3122 to be more easily accessed from various locations on the Internet.

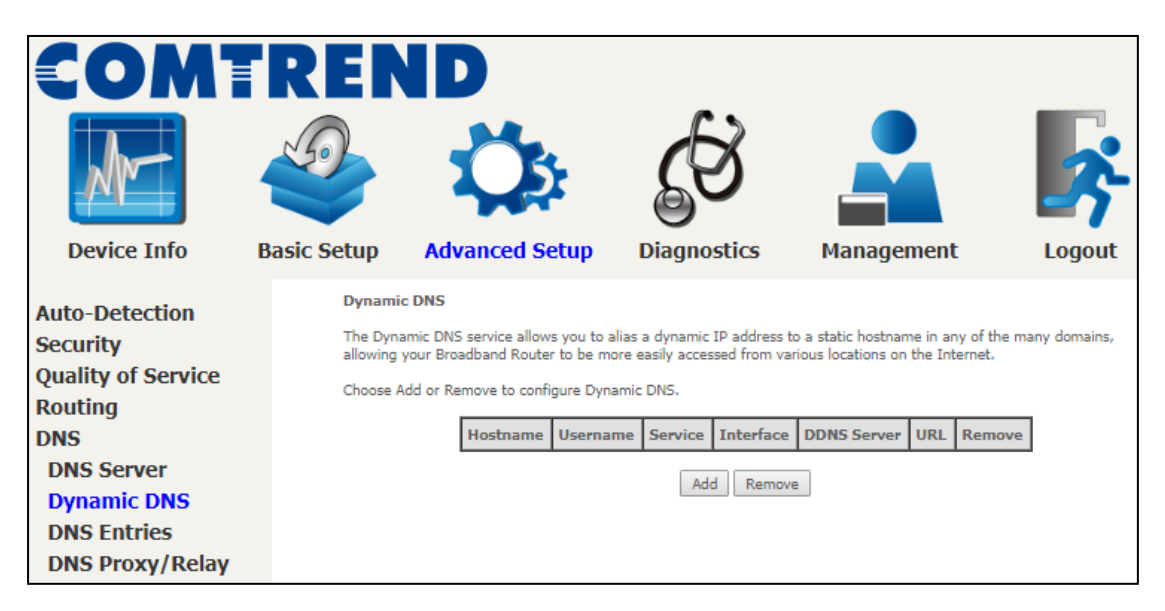

To add a dynamic DNS service, click **Add**. The following screen will display.

| COMI               | 'REN           | ID                          |                        |                                    |                   |
|--------------------|----------------|-----------------------------|------------------------|------------------------------------|-------------------|
| Am                 |                | Ö                           | Ś                      |                                    | <b>\$</b>         |
| Device Info        | Basic Setup    | Advanced Setup              | Diagnostics            | Management                         | Logout            |
| Auto-Detection     | Add Dynami     | c DNS                       |                        |                                    |                   |
| Security           | This page allo | ws you to add a Dynamic DNS | address from DynDNS.or | g, TZO, or no-ip.com. Additionally | y, it is possible |
| Quality of Service | to configure a | Custom Dynamic DNS service. |                        |                                    |                   |
| Routing            | D-DNS provid   | er Dy                       | ynDNS.org ▼            |                                    |                   |
| DNS                |                |                             |                        |                                    |                   |
| DNS Server         | Hostname       | -                           | ,                      |                                    |                   |
| Dynamic DNS        | Intenace       | -                           |                        |                                    |                   |
| DNS Entries        | DynDNS Set     | tings                       |                        |                                    |                   |
| DNS Proxy/Relay    | Username       |                             |                        |                                    |                   |
| DSL                | Password       |                             |                        |                                    |                   |
| DSL Bonding        |                |                             |                        |                                    |                   |
| Interface Grouping |                |                             | Apply/Save             |                                    |                   |

Click **Apply/Save** to save your settings.

Consult the table below for field descriptions.

| Field          | Description                                 |
|----------------|---------------------------------------------|
| D-DNS provider | Select a dynamic DNS provider from the list |

| Field     | Description                                  |
|-----------|----------------------------------------------|
| Hostname  | Enter the name of the dynamic DNS server     |
| Interface | Select the interface from the list           |
| Username  | Enter the username of the dynamic DNS server |
| Password  | Enter the password of the dynamic DNS server |

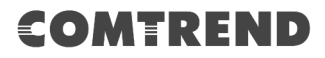

#### 6.5.3 DNS Entries

The DNS Entry page allows you to add domain name and IP address pairs desired to be resolved by the DSL router.

|                                                                                                    |                                           | ID<br>Ö                                                                                                    | <b>E</b> S                                                                                 |                                                                                 | <b>×</b>        |
|----------------------------------------------------------------------------------------------------|-------------------------------------------|----------------------------------------------------------------------------------------------------|--------------------------------------------------------------------------------------------|---------------------------------------------------------------------------------|-----------------|
| Device Info                                                                                                    | Basic Setup                               | Advanced Setup                                                                                                 | Diagnostics                                                                                | Management                                                                      | Logout          |
| Auto-Detection<br>Security<br>Quality of Service<br>Routing<br>DNS<br>DNS Server<br>Dynamic DNS<br>DNS Entries<br>DNS Proxy/Relay | DNS Ent<br>The DNS<br>Choose A<br>A maxin | ries<br>Entry page allows you to add dd<br>dd or Remove to configure DNS<br>num 16 entries can be config<br>Do | main name and IP addres<br>Entry. The entries will be<br>ured.<br>IP Address<br>Add Remove | s pairs desired to be resolved by<br>come active after save/reboot.<br>s Remove | the DSL router. |

Choose Add or Remove to configure a DNS Entry. The entries will become active after save/reboot.

| COMI                                                                             | REN                  | ID                                                       |                   |                               |        |
|----------------------------------------------------------------------------------|----------------------|----------------------------------------------------------|-------------------|-------------------------------|--------|
| M                                                                                |                      | Ö                                                        | Ś                 |                               | Ŗ      |
| Device Info                                                                      | Basic Setup          | Advanced Setup                                           | Diagnostics       | Management                    | Logout |
| Auto-Detection<br>Security<br>Quality of Service<br>Routing<br>DNS<br>DNS Server | DNS Ent<br>Enter the | try<br>e domain name and IP address the<br>omain Name IP | Address Add Entry | cally, and click 'Add Entry.' |        |
| Dynamic DNS<br>DNS Entries<br>DNS Proxy/Relay                                    |                      |                                                          |                   |                               |        |

Enter the domain name and IP address that needs to be resolved locally, and click the **Add Entry** button.

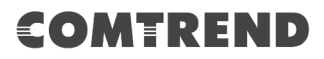

#### 6.5.4 DNS Proxy/Relay

DNS proxy receives DNS queries and forwards DNS queries to the Internet. After the CPE gets answers from the DNS server, it replies to the LAN clients. Configure DNS proxy with the default setting, when the PC gets an IP via DHCP, the domain name, Home, will be added to PC's DNS Suffix Search List, and the PC can access route with "Comtrend.Setup.Home".

| COM<br>Device Info     | REN<br>Basic Setup | Advanced Setup               | Diagnostics      | Management | Logout |
|------------------------|--------------------|------------------------------|------------------|------------|--------|
| Auto-Detection         | DNS Pr             | oxy Configuration            |                  |            |        |
| Security               | 🕑 Ena              | ble DNS Proxy                |                  |            |        |
| Quality of Service     | Host na            | me of the Broadband Router   | : Comtrend.Setup |            |        |
| Routing<br>DNS         | Domain             | name of the LAN network:     | Home             |            |        |
| DNS Server             | DNS Re             | lay Configuration            |                  |            |        |
| Dynamic DNS            | This con           | trols the DHCP Server to ass | ign public DNS.  |            |        |
| DNS Entries            | En En              | able DNS Relay               |                  |            |        |
| <b>DNS Proxy/Relay</b> |                    |                              | Apply/Save       | 2          |        |

Click **Apply/Save** to apply and save the settings.

See below for further details.

The Host Name and Domain Name are combined to form a unique label that is mapped to the router IP address. This can be used to access the WUI with a local name rather than by using the router IP address. The figure below shows an example of this. In the browser address bar (circled in red) the prefix "http://" is added to the local name "Comtrend.Setup.Home" [Host.Domain] for WUI access.

| New Tab                    | × New Tab                 | × |
|----------------------------|---------------------------|---|
| $\leftarrow \rightarrow G$ | Q www.Comtrend.Setup.Home |   |

# 6.6 DSL

The DSL Settings screen allows for the selection of DSL modulation modes. For optimum performance, the modes selected should match those of your ISP.

| COMT<br>Device Info                                                                                                    | Basic Setup                                                                                                    | Advanced Setup                                                                                                    | Diagnostic                                                                                                    | s Management                                                                                                    | Logout |
|----------------------------------------------------------------------------------------------------|----------------------------------------------------------------------------------------------------|----------------------------------------------------------------------------------------------------|----------------------------------------------------------------------------------------------------|----------------------------------------------------------------------------------------------------|--------|
| Auto-Detection<br>Security<br>Quality of Service<br>Routing<br>DNS<br>DSL<br>DSL Bonding<br>Interface Grouping<br>IP Tunnel<br>Certificate<br>Multicast | DSL Setup<br>DSL Set<br>Select th<br>@ G.C<br>@ G.I<br>@ T.I.<br>@ AD<br>@ AD<br>@ AD<br>@ AD<br>Witro Mod<br>Auto sens<br>Once diss | Auvanceu Setup tings te modulation below. Omt Enabled te Enabled 413 Enabled SL2 Enabled text Enabled SL2+ Enabled SL2+ Enabled sL2 Enabled te sing for single/bonded line confi abled, a reboot is required to re Nitro Mode Sensing Enable | Select<br>Select<br>Se | t the profile below.<br>8a Enabled<br>8b Enabled<br>8c Enabled<br>8d Enabled<br>12a Enabled<br>12b Enabled<br>12b Enabled<br>130a Enabled<br>30a Enabled<br>30b Enabled<br>4c Enabled<br>4c Enabled<br>4 | Logout |
|                                                                                                    | Capability<br>Select DSI<br>G.997.1 E                                                                                                | <ul> <li>Bitswap Enable</li> <li>SRA Enable</li> <li>LLED behavior</li> <li>Normal(TR-68 compliant)</li> <li>Off</li> <li>OCC xTU-R Serial Number</li> <li>Equipment Serial Number</li> <li>Equipment MAC Address</li> </ul>                 | Apply/Save                                                                                                    |                                                                                                    |        |

| DSL Mode | Data Transmission Rate - Mbps (Megabits per second |                    |  |
|----------|----------------------------------------------------|--------------------|--|
| G.Dmt    | Downstream: 12 Mbps                                | Upstream: 1.3 Mbps |  |

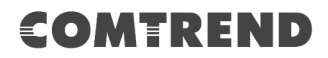

| DSL Mode | Data Transmission Rate - Mbps (Megabits per second) |                                 |  |  |  |
|----------|-----------------------------------------------------|---------------------------------|--|--|--|
| G.lite   | Downstream: 4 Mbps                                  | Upstream: 0.5 Mbps              |  |  |  |
| T1.413   | Downstream: 8 Mbps                                  | Upstream: 1.0 Mbps              |  |  |  |
| ADSL2    | Downstream: 12 Mbps                                 | Upstream: 1.0 Mbps              |  |  |  |
| AnnexL   | Supports longer loops but v                         | vith reduced transmission rates |  |  |  |
| ADSL2+   | Downstream: 24 Mbps                                 | Upstream: 1.0 Mbps              |  |  |  |
| AnnexM   | Downstream: 24 Mbps                                 | Upstream: 3.5 Mbps              |  |  |  |
| VDSL2    | Downstream: 100 Mbps                                | Upstream: 60 Mbps               |  |  |  |

| VDSL Profile                 | Maximum Downstream Throughput- Mbps (Megabits per second)                                                                          |
|------------------------------|----------------------------------------------------------------------------------------------------|
| 8a                           | Downstream 50                                                                                                    |
| 8b                           | Downstream 50                                                                                                    |
| 8c                           | Downstream: 50                                                                                                    |
| 8d                           | Downstream: 50                                                                                                    |
| 12a                          | Downstream: 68                                                                                                    |
| 12b                          | Downstream: 68                                                                                                    |
| 17a                          | Downstream: 100                                                                                                    |
| 30a                          | Downstream: 100 Mbps Upstream: 100 Mbps                                                                                            |
| 35b                          | Downstream: 300                                                                                                    |
| Options                      | Description                                                                                                    |
| US0                          | Band between 20 and 138 kHz for long loops to upstream                                                                             |
| Nitro Mode<br>Sensing Enable | Nitro is a proprietary ATM header compression technique developed by Broadcom. It can provide throughput improvement when applied. |
| Bitswap Enable               | Enables adaptive handshaking functionality                                                                                         |
| SRA Enable                   | Enables Seamless Rate Adaptation (SRA)                                                                                             |
| Select DSL LED               | Configure CPE to be complied with TR-68 ADSL requirements                                                                          |
| Dellavioi                    |                                                                                                    |

# 6.7 DSL Bonding

This page displays the bonding status of the connected xDSL line.

| COMT                                                               | REN         | ID                            |             |            |        |
|--------------------------------------------------------------------|-------------|-------------------------------|-------------|------------|--------|
| Device Info                                                        | Basic Setup | Advanced Setup                | Diagnostics | Management | Logout |
| Auto-Detection<br>Security<br>Quality of Service<br>Routing<br>DNS | xDSL Bo     | onding Capability Configurati | on          |            |        |
| DSL<br>DSL Bonding                                                 | Current     | WAN xDSL Mode: Bonded         |             |            |        |

# 6.8 Interface Grouping

Interface Grouping supports multiple ports to PVC and bridging groups. Each group performs as an independent network. To use this feature, you must create mapping groups with appropriate LAN and WAN interfaces using the **Add** button. The **Remove** button removes mapping groups, returning the ungrouped interfaces to the Default group. Only the default group has an IP interface.

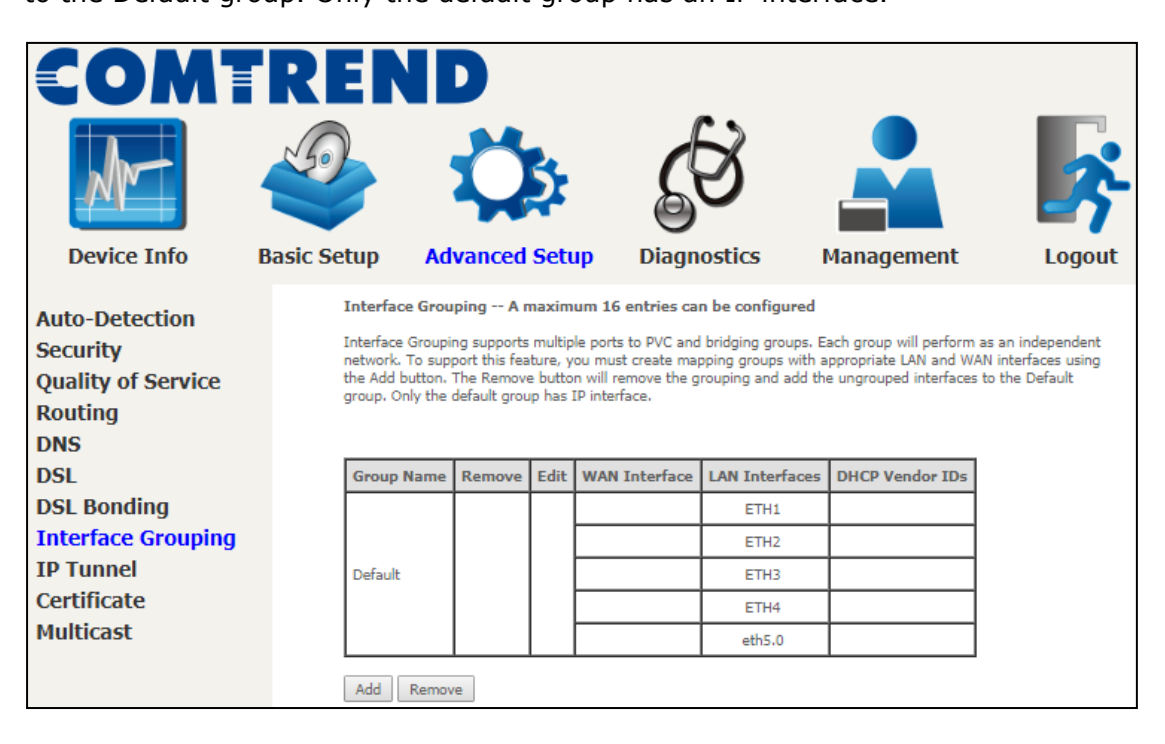

To add an Interface Group, click the **Add** button. The following screen will appear. It lists the available and grouped interfaces. Follow the instructions shown onscreen.

|                                                                                                    |                                                                                                    | ID<br>Ç                                                                                                    | S<br>S                                                                                                    |                                                                                                    | <b>\$</b> |
|----------------------------------------------------------------------------------------------------|----------------------------------------------------------------------------------------------------|----------------------------------------------------------------------------------------------------|----------------------------------------------------------------------------------------------------|----------------------------------------------------------------------------------------------------|-----------|
| Device Info E                                                                                                    | Sasic Setup                                                                                                    | Advanced Setup                                                                                                    | Diagnostics                                                                                                    | Management                                                                                                    | Logout    |
| Device Info E Auto-Detection Security Quality of Service Routing DNS DSL DSL Bonding Interface Grouping IP Tunnel Certificate Multicast | Basic Setup Interfac To create I. Enter t 2. If you string. By option 60 3.Select i to create 4. Click A IMPORT. device ai Group N Grouped Grouped Automatic following | Advanced Setup e grouping Configuration a new interface group: the Group name and the group of like to automatically add LAN cli configuring a DHCP vendor ID : ) will be denied an IP address for nterfaces from the available inte the required mapping of the po pply/Save button to make the cl ANT If a vendor ID is config ttached to the modem to all ame: VMAN Interfaces | Diagnostics The must be unique and ents to a WAN Interface is string any DHCP client reform the local DHCP server afface list and add it to the ths. Note that these clien hanges effective immedia Ured for a specific clien Wit to obtain an appr Available Available | Management<br>d select either 2. (dynamic)<br>in the new group add the D<br>quest with the specified ver<br>r.<br>e grouped interface list usi<br>ents may obtain public I<br>tely<br>nt device, please REBOO<br>ropriate IP address.<br>e WAN Interfaces<br>e WAN Interfaces<br>e WAN Interfaces<br>E THWAN<br>E TH1<br>E TH2<br>E TH3<br>E TH4<br>eth5.0 | es        |
|                                                                                                    |                                                                                                    |                                                                                                    |                                                                                                    |                                                                                                    |           |
|                                                                                                    |                                                                                                    |                                                                                                    | Apply/Save                                                                                                    |                                                                                                    |           |

#### Automatically Add Clients With Following DHCP Vendor IDs:

Add support to automatically map LAN interfaces to PVC's using DHCP vendor ID (option 60). The local DHCP server will decline and send the requests to a remote DHCP server by mapping the appropriate LAN interface. This will be turned on when Interface Grouping is enabled.

For example, imagine there are 4 PVCs (0/33, 0/36, 0/37, 0/38). VPI/VCI=0/33 is for PPPoE while the other PVCs are for IP set-top box (video). The LAN interfaces are ETH1, ETH2, ETH3, and ETH4.

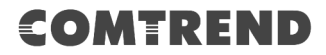

The Interface Grouping configuration will be:

1. Default: ETH1, ETH2, ETH3, and ETH4.

2. Video: nas\_0\_36, nas\_0\_37, and nas\_0\_38. The DHCP vendor ID is "Video".

If the onboard DHCP server is running on "Default" and the remote DHCP server is running on PVC 0/36 (i.e. for set-top box use only). LAN side clients can get IP addresses from the CPE's DHCP server and access the Internet via PPPoE (0/33).

If a set-top box is connected to ETH1 and sends a DHCP request with vendor ID "Video", the local DHCP server will forward this request to the remote DHCP server. The Interface Grouping configuration will automatically change to the following:

1. Default: ETH2, ETH3, and ETH4

2. Video: nas\_0\_36, nas\_0\_37, nas\_0\_38, and ETH1.

# 6.9 IP Tunnel

#### 6.9.1 IPv6inIPv4

Configure 6in4 tunneling to encapsulate IPv6 traffic over explicitly-configured IPv4 links.

|                                      |            | N        |        |           | 5      | Ś                | l          |                      | <b>K</b> |
|--------------------------------------|------------|----------|--------|-----------|--------|------------------|------------|----------------------|----------|
| Device Info                          | Basic Setu | IP .     | Adva   | nced S    | etup   | Diagnostics      | 6 Ma       | anagement            | Logout   |
| Auto-Detection                       | IP         | Tunnelir | ng 6ir | n4 Tunnel | Config | uration          |            |                      |          |
| Security                             |            | Name     | WAN    | LAN Dy    | namic  | IPv4 Mask Length | 6rd Prefix | Border Relay Address | Remove   |
| Quality of Service<br>Routing<br>DNS |            |          |        |           |        | Add Ren          | nove       |                      |          |
| DSL                                  |            |          |        |           |        |                  |            |                      |          |
| DSL Bonding                          |            |          |        |           |        |                  |            |                      |          |
| Interface Grouping                   |            |          |        |           |        |                  |            |                      |          |
| IP Tunnel                            |            |          |        |           |        |                  |            |                      |          |
| IPv6inIPv4                           |            |          |        |           |        |                  |            |                      |          |
| IPv4inIPv6                           |            |          |        |           |        |                  |            |                      |          |

Click the **Add** button to display the following.

|                            |                         | ID<br>Ö                                                       | <b>B</b>        |            | <b>F</b> |
|----------------------------|-------------------------|---------------------------------------------------------------|-----------------|------------|----------|
| Device Info                | Basic Setup             | Advanced Setup                                                | Diagnostics     | Management | Logout   |
| Auto-Detection<br>Security | IP Tunne<br>Currently,  | eling 6in4 Tunnel Configur<br>only 6rd configuration is suppo | ration<br>rted. |            |          |
| Quality of Service         | Tunnel Na               | ame                                                           |                 |            |          |
| Routing                    | Mechanisr               | m:                                                            |                 | 6RD        | <b>T</b> |
| DNS                        | Associated              | d WAN Interface:                                              |                 |            | •        |
| DSL                        | Associated              | d LAN Interface:                                              |                 | LAN/bru V  |          |
| DSL Bonding                | Mar                     | nual 💛 Automatic                                              |                 |            |          |
| Interface Grouping         | TD-4 Mod                | t the                                                         |                 |            |          |
| IP Tunnel                  | IPv4 Mask<br>6rd Drofiv | with Prefix Length:                                           |                 |            |          |
| IPv6inIPv4                 | Border Re               | lav IPv4 Address:                                             |                 |            |          |
| IPv4inIPv6                 |                         |                                                               |                 |            |          |
| Certificate                |                         |                                                               | Apply/Save      |            |          |

Click **Apply/Save** to apply and save the settings.

| Options                  | Description                                       |
|--------------------------|---------------------------------------------------|
| Tunnel Name              | Input a name for the tunnel                       |
| Mechanism                | Mechanism used by the tunnel deployment           |
| Associated WAN Interface | Select the WAN interface to be used by the tunnel |

| Options                       | Description                                                                              |
|-------------------------------|------------------------------------------------------------------------------------------|
| Associated LAN Interface      | Select the LAN interface to be included in the tunnel                                    |
| Manual/Automatic              | Select automatic for point-to-multipoint tunneling / manual for point-to-point tunneling |
| IPv4 Mask Length              | The subnet mask length used for the IPv4 interface                                       |
| 6rd Prefix with Prefix Length | Prefix and prefix length used for the IPv6 interface                                     |
| Border Relay IPv4 Address     | Input the IPv4 address of the other device                                               |

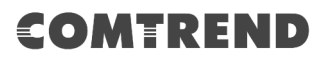

#### 6.9.2 IPv4inIPv6

Configure 4in6 tunneling to encapsulate IPv4 traffic over an IPv6-only environment.

| COM<br>Device Info                                                                                                    | REN<br>Construction<br>Basic Setup | Advanced Setup            | Diagnostics     | Management  | Logout |
|----------------------------------------------------------------------------------------------------|------------------------------------|---------------------------|-----------------|-------------|--------|
| Auto-Detection<br>Security<br>Quality of Service<br>Routing<br>DNS<br>DSL<br>DSL Bonding<br>Interface Grouping<br>IP Tunnel<br>IPv6inIPv4<br>IPv4inIPv6 | IP Tunn                            | eling 4in6 Tunnel Configu | WAN LAN Dynamic | AFTR Remove |        |

Click the **Add** button to display the following.

|                                                                                          | 'REN                                                                         | ID<br>Ös                                                                                                    | Ś                   |            |          | *      |
|------------------------------------------------------------------------------------------|------------------------------------------------------------------------------|----------------------------------------------------------------------------------------------------|---------------------|------------|----------|--------|
| Device Info                                                                              | Basic Setup                                                                  | Advanced Setup                                                                                                    | Diagnostics         | Management |          | Logout |
| Auto-Detection<br>Security<br>Quality of Service<br>Routing<br>DNS<br>DSL<br>DSL Bonding | IP Tunn<br>Currently<br>Tunnel N<br>Mechanis<br>Associate<br>Associate<br>Ma | eling 4in6 Tunnel Configu<br>, only DS-Lite configuration is su<br>ame<br>m:<br>d WAN Interface:<br>d LAN Interface:<br>nual O Automatic | ration<br>upported. | DS-Lite    | <b>T</b> |        |
| Interface Grouping<br>IP Tunnel<br>IPv6inIPv4<br>IPv4inIPv6                              | AFTR:                                                                        |                                                                                                    | Apply/Save          |            |          |        |

Click **Apply/Save** to apply and save the settings.

| Options                  | Description                                                                              |
|--------------------------|------------------------------------------------------------------------------------------|
| Tunnel Name              | Input a name for the tunnel                                                              |
| Mechanism                | Mechanism used by the tunnel deployment                                                  |
| Associated WAN Interface | Select the WAN interface to be used by the tunnel                                        |
| Associated LAN Interface | Select the LAN interface to be included in the tunnel                                    |
| Manual/Automatic         | Select automatic for point-to-multipoint tunneling / manual for point-to-point tunneling |
| AFTR                     | Address of Address Family Translation Router                                             |

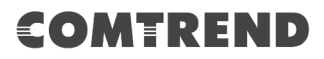

# 6.10 Certificate

A certificate is a public key, attached with its owner's information (company name, server name, personal real name, contact e-mail, postal address, etc) and digital signatures. There will be one or more digital signatures attached to the certificate, indicating that these entities have verified that this certificate is valid.

### 6.10.1 Local

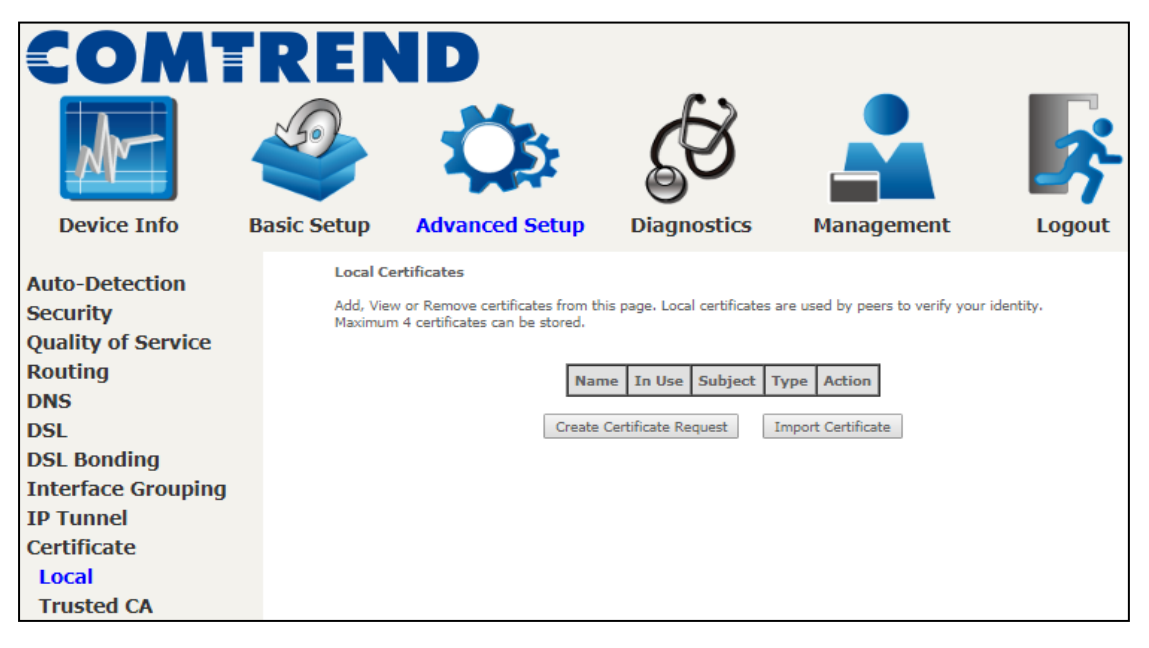

#### CREATE CERTIFICATE REQUEST

Click **Create Certificate Request** to generate a certificate-signing request.

The certificate-signing request can be submitted to the vendor/ISP/ITSP to apply for a certificate. Some information must be included in the certificate-signing request. Your vendor/ISP/ITSP will ask you to provide the information they require and to provide the information in the format they regulate. Enter the required information and click **Apply** to generate a private key and a certificate-signing request.

| COM<br>Device Info                                                                                                    | REN<br>Dasic Setup                                                                                | Advanced Setup                                                                                                    | Diagnostics                                                            | Management                  | Logout         |
|----------------------------------------------------------------------------------------------------|---------------------------------------------------------------------------------------------------|----------------------------------------------------------------------------------------------------|------------------------------------------------------------------------|-----------------------------|----------------|
| Auto-Detection<br>Security<br>Quality of Service<br>Routing<br>DNS<br>DSL<br>DSL Bonding<br>Interface Grouping<br>IP Tunnel<br>Certificate<br>Local<br>Trusted CA | Create n<br>To genera<br>Name, an<br>Certificate<br>Common<br>Organizat<br>State/Pro<br>Country/F | ew certificate request<br>ate a certificate signing reques<br>d the 2-letter Country Code fo<br>e Name:<br>Name:<br>ion Name:<br>vince Name:<br>Region Name: | t you need to include Comm<br>r the certificate.<br>US (United States) | on Name, Organization Name, | State/Province |

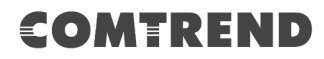

The following table is provided for your reference.

| Field               | Description                                                                            |
|---------------------|----------------------------------------------------------------------------------------|
| Certificate Name    | A user-defined name for the certificate.                                               |
| Common Name         | Usually, the fully qualified domain name for the machine.                              |
| Organization Name   | The exact legal name of your organization.<br>Do not abbreviate.                       |
| State/Province Name | The state or province where your organization is located.<br>It cannot be abbreviated. |
| Country/Region Name | The two-letter ISO abbreviation for your country.                                      |

#### **IMPORT CERTIFICATE**

Click **Import Certificate** to paste the certificate content and the private key provided by your vendor/ISP/ITSP into the corresponding boxes shown below.

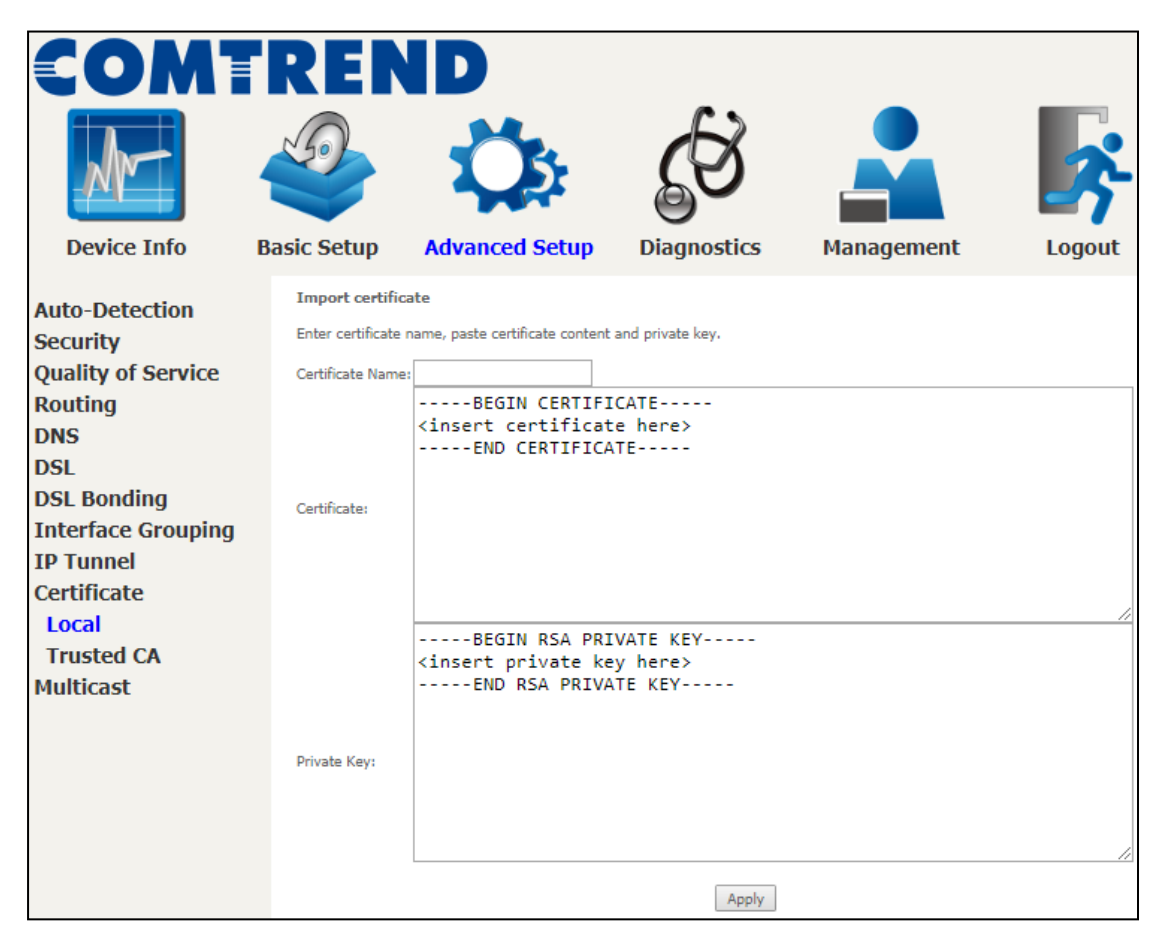

Enter a certificate name and click the **Apply** button to import the certificate and its private key.

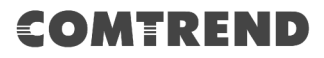

#### 6.10.2 Trusted CA

CA is an abbreviation for Certificate Authority, which is a part of the X.509 system. It is itself a certificate, attached with the owner information of this certificate authority; but its purpose is not encryption/decryption. Its purpose is to sign and issue certificates, in order to prove that these certificates are valid.

| COM<br>Device Info                                                                                                    | RER<br>Basic Setup                     | Advanced Setup                                                                                       | Diagnostics                                         | Management                                                                   | Logout      |
|----------------------------------------------------------------------------------------------------|----------------------------------------|----------------------------------------------------------------------------------------------------|-----------------------------------------------------|------------------------------------------------------------------------------|-------------|
| Auto-Detection<br>Security<br>Quality of Service<br>Routing<br>DNS<br>DSL<br>DSL Bonding<br>Interface Grouping<br>IP Tunnel<br>Certificate<br>Local<br>Trusted CA | <b>Trusted</b><br>Add, Vier<br>Maximun | CA (Certificate Authority) Co<br>w or Remove certificates from th<br>n 4 certificates can be stored. | ertificates<br>is page. CA certificates are<br>Name | used by you to verify peers' ce<br>Subject Type Action<br>Import Certificate | rtificates. |

Click **Import Certificate** to paste the certificate content of your trusted CA. The CA certificate content will be provided by your vendor/ISP/ITSP and is used to authenticate the Auto-Configuration Server (ACS) that the CPE will connect to.

| COMT                                                                          | REN                                                  | ID                                                                                                    |                                          |            |        |
|-------------------------------------------------------------------------------|------------------------------------------------------|----------------------------------------------------------------------------------------------------|------------------------------------------|------------|--------|
| M                                                                             |                                                      | Ö                                                                                                    | <b>G</b>                                 |            | 3      |
| Device Info                                                                   | Basic Setup                                          | Advanced Setup                                                                                                 | Diagnostics                              | Management | Logout |
| Auto-Detection<br>Security<br>Quality of Service<br>Routing<br>DNS            | Import CA ce<br>Enter certificate<br>Certificate Nam | rtificate<br>a name and paste certificate cor<br>e:<br>BEGIN CERT<br><insert certifi<br="">END CERTIF</insert> | itent.<br>IFICATE<br>cate here><br>ICATE |            |        |
| DSL<br>DSL Bonding<br>Interface Grouping<br>IP Tunnel<br>Certificate<br>Local | Certificate:                                         |                                                                                                    |                                          |            | //     |
| Trusted CA<br>Multicast                                                       |                                                      |                                                                                                    | Apply                                    | ]          |        |

Enter a certificate name and click **Apply** to import the CA certificate.

# 6.11 Multicast

Input new IGMP or MLD protocol configuration fields if you want modify default values shown. Then click **Apply/Save**.

|                                                             | REND                                                                     | \$ 6                                              | }                           | k k              |
|-------------------------------------------------------------|--------------------------------------------------------------------------|---------------------------------------------------|-----------------------------|------------------|
| Device Info                                                 | Basic Setup Advanced                                                     | Setup Diagnost                                    | ics Manager                 | ment Logout      |
| Auto-Detection<br>Security<br>Quality of Service<br>Routing | Multicast Precedence:<br>Multicast Strict Grouping<br>IGMP Configuration | Disable <b>v</b><br>Enforcement: Disable <b>v</b> | lower value, higher priori  | ty               |
| DNS                                                         | Enter IGMP protocol configu                                              | ration fields if you want modify                  | default values shown belo   | w.               |
| DSI                                                         | Enter zoni protocor comigo                                               |                                                   |                             |                  |
| DSL Bonding                                                 | Default Version:                                                         | 3                                                 |                             |                  |
| Interface Grouping                                          | Query Interval:<br>Query Response Interval:                              | 10                                                |                             |                  |
| IP Tunnel                                                   | Last Member Query Interval                                               | 10                                                |                             |                  |
| Certificate                                                 | Robustness Value:                                                        | 2                                                 |                             |                  |
| Multicast                                                   | Maximum Multicast Groups:                                                | 25                                                |                             |                  |
|                                                             | IGMPv3):                                                                 | Inces (for 10                                     |                             |                  |
|                                                             | Maximum Multicast Group M                                                | embers: 25                                        |                             |                  |
|                                                             | Fast Leave Enable:                                                       | ×                                                 |                             |                  |
|                                                             | IGMP Group Exception Li                                                  | st                                                |                             |                  |
|                                                             | Group Address                                                            | Mask/Mask bits                                    | Remove                      |                  |
|                                                             | 224.0.0.0                                                                | 255.255.255.0                                     |                             |                  |
|                                                             | 239.255.255.250                                                          | 255.255.255.255                                   |                             |                  |
|                                                             | 224.0.255.135                                                            | 255.255.255.255                                   |                             |                  |
|                                                             |                                                                          |                                                   | Add                         |                  |
|                                                             | Remove Checked Entries                                                   |                                                   |                             |                  |
|                                                             | MLD Configuration                                                        |                                                   |                             |                  |
|                                                             | Enter MLD protocol (IPv6 M                                               | lticast) configuration fields if y                | ou want modify default valu | ies shown below  |
|                                                             | Enter MED protocol (1996 MC                                              | incasc) configuration fields in y                 |                             | Jes shown below. |
|                                                             | Default Version:                                                         | 2                                                 |                             |                  |
|                                                             | Query Interval:<br>Query Response Interval:                              | 125                                               |                             |                  |
|                                                             | Last Member Query Interval                                               | 10                                                |                             |                  |
|                                                             | Robustness Value:                                                        | 2                                                 |                             |                  |
|                                                             | Maximum Multicast Groups:                                                | 10                                                |                             |                  |
|                                                             | mldv2):                                                                  | 10                                                |                             |                  |
|                                                             | Maximum Multicast Group M                                                | embers: 10                                        |                             |                  |
|                                                             | Fast Leave Enable;                                                       | 4                                                 |                             |                  |
|                                                             | MLD Group Exception Lis                                                  | t an a la station                                 |                             |                  |
|                                                             | Group Address                                                            | Mask/Mask bits                                    | Kemove                      |                  |
|                                                             | ff02::0000                                                               | ffff::0000                                        | ┼──┤                        |                  |
|                                                             | f050001.0007                                                             | ffff.ffff.ffff.ffff.ffff.ffff.ffff.ffff.ffff      |                             |                  |
|                                                             | 103100010003                                                             |                                                   |                             |                  |
|                                                             |                                                                          |                                                   | Add                         |                  |
|                                                             | Remove Checked Entries                                                   |                                                   |                             |                  |
|                                                             |                                                                          |                                                   | Apply/Save                  |                  |

#### Multicast Precedence:

Select precedence of multicast packets.

#### **Multicast Strict Grouping Enforcement:**

Enable/Disable multicast strict grouping.

| Field                                          | Description                                                                                                    |
|------------------------------------------------|----------------------------------------------------------------------------------------------------|
| Default Version                                | Define IGMP using version with video server.                                                                                                    |
| Query Interval                                 | The query interval is the amount of time in seconds<br>between IGMP General Query messages sent by the<br>router (if the router is the querier on this subnet). The<br>default query interval is 125 seconds.                                                                                                    |
| Query Response Interval                        | The query response interval is the maximum amount<br>of time in seconds that the IGMP router waits to<br>receive a response to a General Query message. The<br>query response interval is the Maximum Response<br>Time field in the IGMP v2 Host Membership Query<br>message header. The default query response interval<br>is 10 seconds and must be less than the query<br>interval. |
| Last Member Query<br>Interval                  | The last member query interval is the amount of time<br>in seconds that the IGMP router waits to receive a<br>response to a Group-Specific Query message. The last<br>member query interval is also the amount of time in<br>seconds between successive Group-Specific Query<br>messages. The default last member query interval is<br>10 seconds.                                     |
| Robustness Value                               | The robustness variable is a way of indicating how<br>susceptible the subnet is to lost packets. IGMP can<br>recover from robustness variable minus 1 lost IGMP<br>packets. The robustness variable should be set to a<br>value of 2 or greater. The default robustness variable<br>value is 2.                                                                                        |
| Maximum Multicast<br>Groups                    | Setting the maximum number of Multicast groups.                                                                                                    |
| Maximum Multicast Data<br>Sources (for IGMPv3) | Define the maximum multicast video stream number.                                                                                                    |
| Maximum Multicast<br>Group Members             | Setting the maximum number of groups that ports can accept.                                                                                                    |
| Fast Leave Enable                              | When you enable IGMP fast-leave processing, the switch immediately removes a port when it detects an IGMP version 2 leave message on that port.                                                                                                    |

| Field          | Description                                                                                                    |
|----------------|----------------------------------------------------------------------------------------------------|
| Group Address  | This is the delimited list of ignored multicast<br>addresses being queried when sending a<br>Group-Specific or Group-and-Source-Specific Query. |
| Mask/Mask Bits | This is the delimited list of ignored multicast mask being queried when sending a Group-Specific or Group-and-Source-Specific Query.            |
| Remove         | Allows a user to remove a specific item in the exception list.                                                                                  |

#### IGMP Group Exception List / MLD Group Exception List

# **Chapter 7 Diagnostics**

You can reach this page by clicking on the following icon located at the top of the screen.

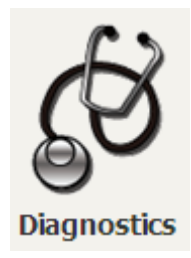

# 7.1 Diagnostics – Individual Tests

The first Diagnostics screen is a dashboard that shows overall connection status.

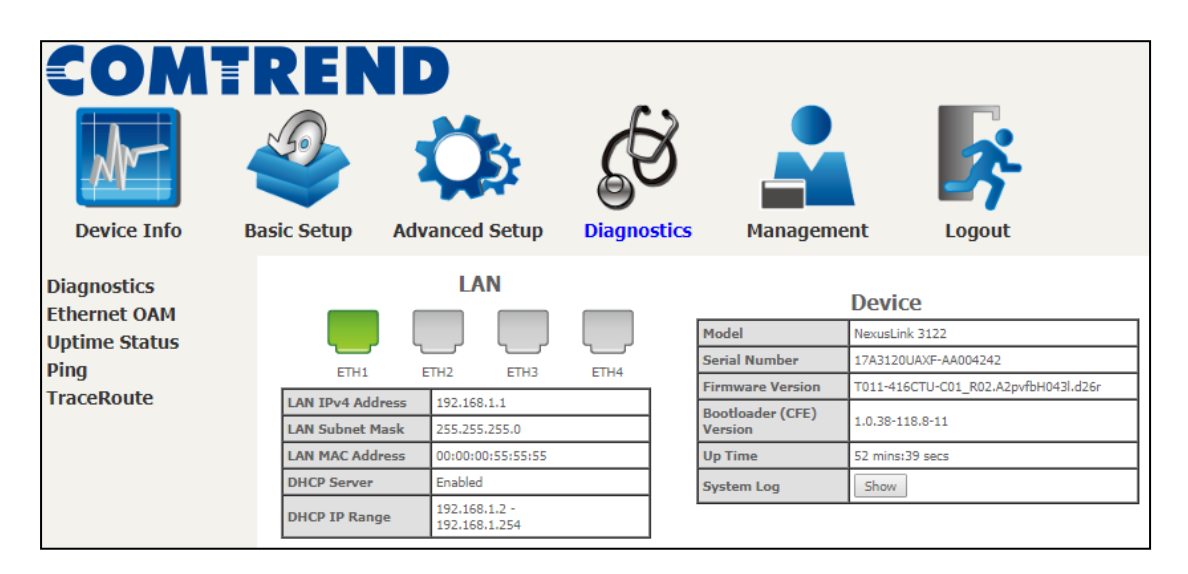

Click the Diagnostics Menu item on the left side of the screen to display the individual connections.

| COMI                                                 | REN                                                                          | ID                                                                                                  |                                                                       |                                                       |                                                                      |                                             |
|------------------------------------------------------|------------------------------------------------------------------------------|----------------------------------------------------------------------------------------------------|-----------------------------------------------------------------------|-------------------------------------------------------|----------------------------------------------------------------------|---------------------------------------------|
| M                                                    |                                                                              | Ö                                                                                                   | ł                                                                     | B                                                     |                                                                      | 3                                           |
| Device Info                                          | Basic Setup                                                                  | Advanced Se                                                                                         | tup                                                                   | Diagnostics                                           | Management                                                           | Logout                                      |
| Diagnostics<br>Ethernet OAM<br>Uptime Status<br>Ping | Diagnostics<br>The individual<br>to make sure<br>Test the con<br>Test your E | tests are listed below.<br>the fail status is consist<br>nection to your local<br>THWAN Connection: | If a test displent. If the test <b>network</b>                        | ays a fail status, click<br>st continues to fail, cli | "Rerun Diagnostic Tests" at the<br>ck "Help" and follow the trouble: | bottom of this page<br>shooting procedures. |
| TraceRoute                                           | Test your E<br>Test your E<br>Test your E<br>Test your E                     | TH1 Connection:<br>TH2 Connection:<br>TH3 Connection:<br>TH4 Connection:                            | FAIL     Hei       FAIL     Hei       FAIL     Hei       FAIL     Hei | 2<br>2<br>2                                           |                                                                      |                                             |
|                                                      |                                                                              |                                                                                                    | [                                                                     | Rerun Diagnostic Tes                                  | sts                                                                  |                                             |

# 7.2 Ethernet OAM

The Ethernet OAM page provides settings to enable/disable 802.3ah, 802.1ag/Y1.731 OAM protocols.

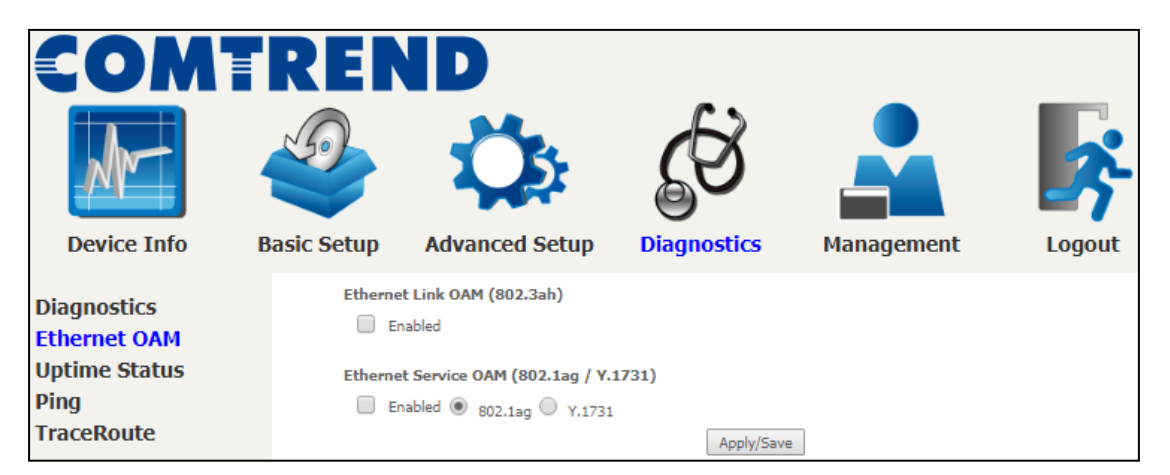

To enable Ethernet Link OAM (802.3 ah), click Enabled to display the full configuration list. At least one option must be enabled for 802.1ah.

| Ethernet Link OA | M (802.3ah | ) |                    |
|------------------|------------|---|--------------------|
| Enabled          |            |   |                    |
| WAN Interfa      | ce:        | - |                    |
| OAM ID:          |            | 1 | (positive integer) |
| Auto Event       |            |   |                    |
| Variable Retr    | ieval      |   |                    |
| Link Events      |            |   |                    |
| Remote Loop      | oback      |   |                    |
| Active Mode      |            |   |                    |

| WAN Interface      | Select layer 2 WAN interface for outgoing OAM packets |
|--------------------|-------------------------------------------------------|
| OAM ID             | OAM Identification number                             |
| Auto Event         | Supports OAM auto event                               |
| Variable Retrieval | Supports OAM variable retrieval                       |
| Link Events        | Supports OAM link events                              |
| Remote Loopback    | Supports OAM remove loopback                          |
| Active mode        | Supports OAM active mode                              |

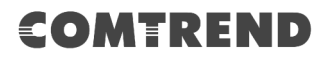

To enable Ethernet Service OAM (802.1ag/Y1731), click Enabled to display the full configuration list.

| Ethernet Link OAM (80                                 | 02.3ah)                                               |  |  |  |
|-------------------------------------------------------|-------------------------------------------------------|--|--|--|
| Enabled                                               | Enabled                                               |  |  |  |
| Ethernet Service OAM                                  | (802.1ag / Y.1731)                                    |  |  |  |
| Enabled      802.3                                    | 1ag 🔍 Y.1731                                          |  |  |  |
| WAN Interface:                                        |                                                       |  |  |  |
| MD Level:                                             | 0 🔻 [0-7]                                             |  |  |  |
| MD Name:                                              | Broadcom [e.g. Broadcom]                              |  |  |  |
| MA ID:                                                | BRCM [e.g. BRCM]                                      |  |  |  |
| Local MEP ID:                                         | 1 [1-8191]                                            |  |  |  |
| Local MEP VLAN ID: -1 [1-4094] (-1 means no VLAN tag) |                                                       |  |  |  |
| CCM Transmission                                      | 1                                                     |  |  |  |
| Remote MEP ID:                                        | Remote MEP ID: -1 [1-8191] (-1 means no Remote MEP)   |  |  |  |
| Loopback and Linktrac                                 | ce Test                                               |  |  |  |
| Target MAC:                                           | [e.g. 02:10:18:aa:bb:cc]                              |  |  |  |
| Linktrace TTL:                                        | Linktrace TTL: -1 [1-255] (-1 means no max hop limit) |  |  |  |
| Loopback Result:                                      | N/A                                                   |  |  |  |
| Linktrace Result:                                     | N/A                                                   |  |  |  |
|                                                       |                                                       |  |  |  |
|                                                       |                                                       |  |  |  |
| Send Loopback Send Linktrace                          |                                                       |  |  |  |
| Apply/Save                                            |                                                       |  |  |  |

| WAN Interface     | Select from the list of WAN Interfaces to send OAM packets |
|-------------------|------------------------------------------------------------|
| MD Level          | Maintenance Domain Level                                   |
| MD Name           | Maintenance Domain name                                    |
| MA ID             | Maintenance Association Identifier                         |
| Local MEP ID      | Local Maintenance association End Point Identifier         |
| Local MEP VLAN ID | VLAN IP used for Local Maintenance End point               |

Click CCM Transmission to enable CPE sending Continuity Check Message (CCM) continuously.

| Remote MEP ID | Maintenance association End Point Identifier for the remote |
|---------------|-------------------------------------------------------------|
|               | receiver                                                    |

To perform Loopback/Linktrace OAM test, enter the Target MAC of the destination and click "Send Loopback" or "Send Linktrace" button.

| Target MAC    | MAC Address of the destination to send OAM<br>loopback/linktrace packet |
|---------------|-------------------------------------------------------------------------|
| Linktrace TTL | Time to Live value for the loopback/linktrace packet                    |

# 7.3 Uptime Status

This page shows System, DSL, ETH and Layer 3 uptime. If the DSL line, ETH or Layer 3 connection is down, the uptime will stop incrementing. If the service is restored, the counter will reset and start from 0. A Bridge interface will follow the DSL or ETH timer.

| COM<br>Device Info                                                              | REN<br>Gesic Setup                                                                              | Advanced Setup                                                                                                    | Diagnostics | Management | Logout |  |  |  |
|---------------------------------------------------------------------------------|-------------------------------------------------------------------------------------------------|----------------------------------------------------------------------------------------------------|-------------|------------|--------|--|--|--|
| Diagnostics<br>Ethernet OAM<br><mark>Uptime Status</mark><br>Ping<br>TraceRoute | Uptime 5<br>This page<br>uptime wi<br>will follow<br>The "Clea<br>System<br>DSL Group<br>DSL Up | Uptime Status         This page shows System, DSL, ETH and Layer 3 uptime. If the DSL line, ETH or Layer 3 connection is down, the uptime will stop incrementing. If the service is restored, the counter will rest and start from 0. A Bridge interface will follow the DSL or ETH timer.         The "ClearAll" button will restart the counters from 0 or show "Not Connected" if the interface is down.         System Up Time       59 mins:23 secs         DSL Group:         DSL Up Time       Not Connected |             |            |        |  |  |  |

The "ClearAll" button will restart the counters from 0 or show "Not Connected" if the interface is down.

# 7.4 Ping

Input the IP address/hostname and click the **Ping** button to execute ping diagnostic test to send the ICMP request to the specified host.

| COMTREND                                                           |                                                                                                    |                                                                                                    |             |            |        |  |  |  |  |
|--------------------------------------------------------------------|----------------------------------------------------------------------------------------------------|----------------------------------------------------------------------------------------------------|-------------|------------|--------|--|--|--|--|
| Device Info                                                        | Basic Setup                                                                                                    | Advanced Setup                                                                                                    | Diagnostics | Management | Logout |  |  |  |  |
| Diagnostics<br>Ethernet OAM<br>Uptime Status<br>Ping<br>TraceRoute | Ping<br>Send ICM<br>Ping IP A<br>PING 19:<br>64 bytes<br>64 bytes<br>75 bytes<br>75 bytes<br>75 byt | AP ECHO_REQUEST packets to r<br>Address / Hostname:<br>2.168.1.1 (192.168.1.1): 56 data<br>from 192.168.1.1: seq=0 ttl=64<br>from 192.168.1.1: seq=1 ttl=64<br>from 192.168.1.1: seq=2 ttl=64<br>68.1.1 ping statistics<br>s transmitted, 4 packets receiver<br>p min/avg/max = 0.239/0.317/0 | Ping        |            |        |  |  |  |  |
# 7.5 Trace Route

Input the IP address/hostname and click the **TraceRoute** button to execute the trace route diagnostic test to send the ICMP packets to the specified host.

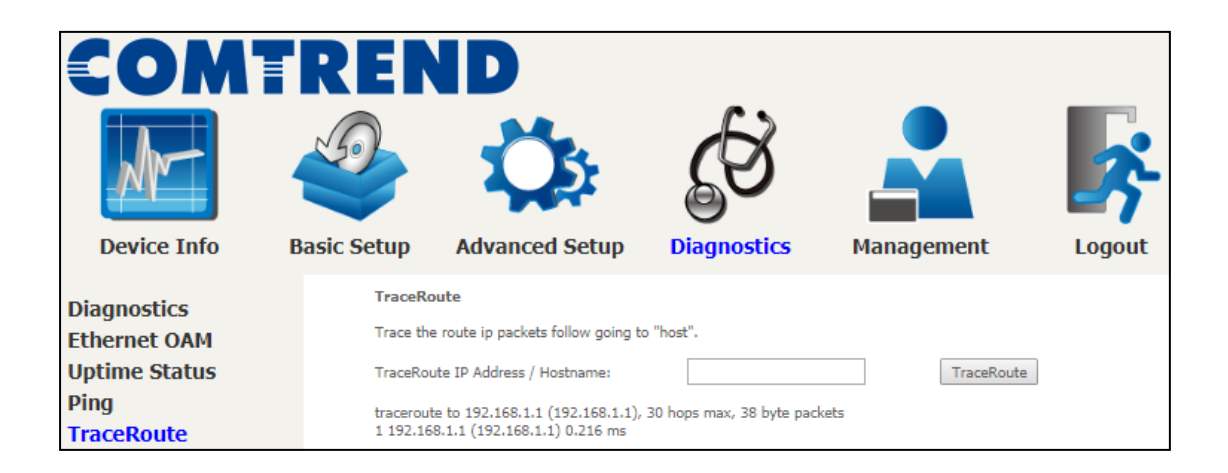

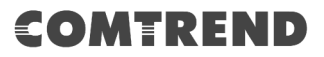

# **Chapter 8 Management**

You can reach this page by clicking on the following icon located at the top of the screen.

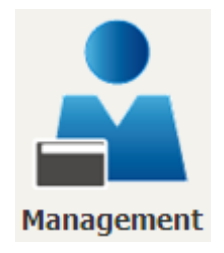

The Management menu has the following maintenance functions and processes:

### 8.1 Settings

This includes Backup Settings, Update Settings, and Restore Default screens.

#### 8.1.1 Backup Settings

To save the current configuration to a file on your PC, click **Backup Settings**. You will be prompted for backup file location. This file can later be used to recover settings on the **Update Settings** screen, as described below.

| COM             | REN         | ID                              |                            |                                 |           |
|-----------------|-------------|---------------------------------|----------------------------|---------------------------------|-----------|
| M∼              |             | Ö                               | <b>B</b>                   |                                 | <b>\$</b> |
| Device Info     | Basic Setup | Advanced Setup                  | Diagnostics                | Management                      | Logout    |
| Settings        | Setting     | s - Backup                      |                            |                                 |           |
| Backup          | Backup B    | Broadband Router configurations | . You may save your router | configurations to a file on you | r PC.     |
| Update          |             |                                 |                            |                                 |           |
| Restore Default |             |                                 | Backup Settings            | ]                               |           |

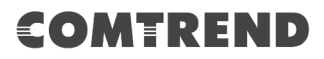

#### 8.1.2 Update Settings

This option recovers configuration files previously saved using **Backup Settings**. Enter the file name (including folder path) in the **Settings File Name** box, or press **Browse...** to search for the file, then click **Update Settings** to recover settings.

| COMT                         | REN                           | ID                                                               |                            |                               |           |
|------------------------------|-------------------------------|------------------------------------------------------------------|----------------------------|-------------------------------|-----------|
| M                            |                               | Ö                                                                | ₿<br>B                     |                               | <b>\$</b> |
| Device Info                  | Basic Setup                   | Advanced Setup                                                   | Diagnostics                | Management                    | Logout    |
| Settings<br>Backup<br>Update | Tools<br>Update B<br>Settings | Update Settings<br>roadband Router settings. You r<br>File Name: | nay update your router set | tings using your saved files. |           |
| Restore Default              |                               |                                                                  | Update Settings            | ]                             |           |

#### 8.1.3 Restore Default

Click **Restore Default Settings** to restore factory default settings.

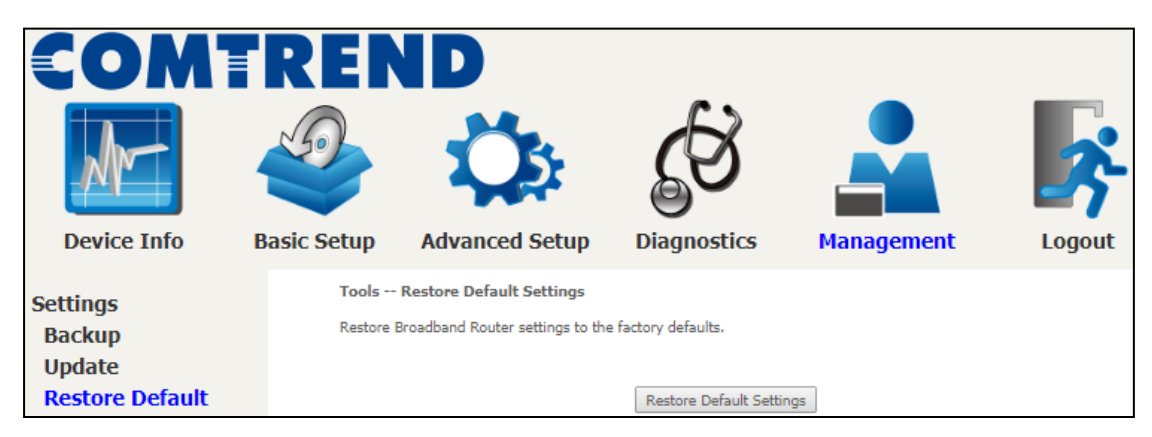

#### After **Restore Default Settings** is clicked, the following screen appears.

| DSL Router Res | tore |
|----------------|------|
|----------------|------|

The DSL Router configuration has been restored to default settings and the router is rebooting.

Close the DSL Router Configuration window and wait for 2 minutes before reopening your web browser. If necessary, reconfigure your PC's IP address to match your new configuration.

Close the browser and wait for 2 minutes before reopening it. It may also be necessary, to reconfigure your PC IP configuration to match any new settings.

**NOTE:** This entry has the same effect as the **Reset** button. The NexusLink 3122 board hardware and the boot loader support the reset to default. If the **Reset** button is continuously pressed for more than 10 seconds, the current configuration data will be erased. If the **Reset** button is continuously pressed for more than 60 seconds, the boot loader will erase all configuration data saved in flash memory and enter bootloader mode.

### 8.2 System Log

This function allows a system log to be kept and viewed upon request.

Follow the steps below to configure, enable, and view the system log.

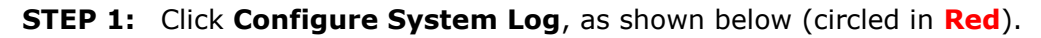

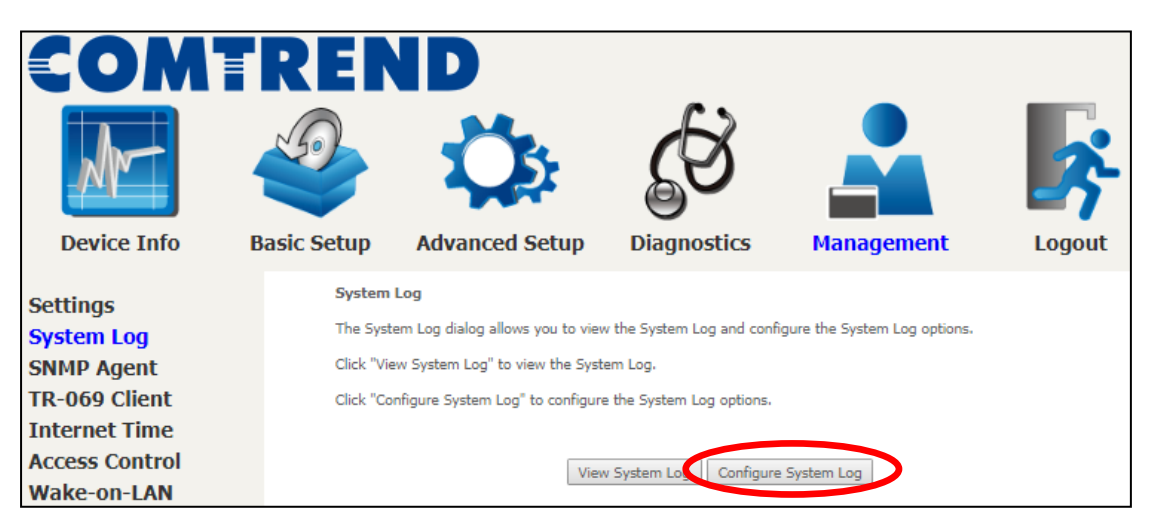

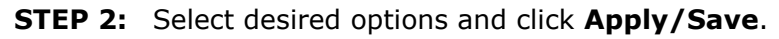

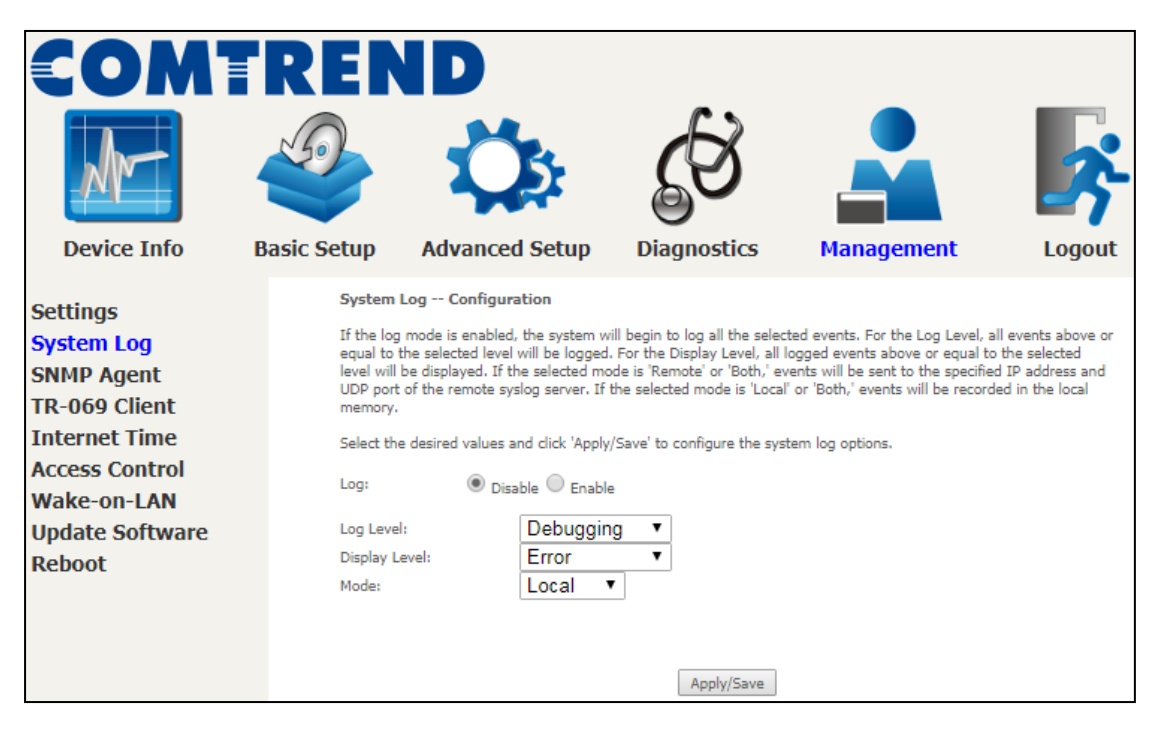

Consult the table below for detailed descriptions of each system log option.

| Option | Description                                                                                                    |
|--------|----------------------------------------------------------------------------------------------------|
| Log    | Indicates whether the system is currently recording events. The user can enable or disable event logging. By default, it is disabled. To enable it, select the <b>Enable</b> radio button and then click <b>Apply/Save</b> . |

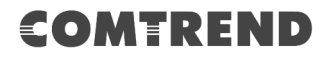

| Option           | Description                                                                                                    |
|------------------|----------------------------------------------------------------------------------------------------|
| Log<br>Level     | Allows you to configure the event level and filter out unwanted events<br>below this level. The events ranging from the highest critical level<br>"Emergency" down to this configured level will be recorded to the log<br>buffer on the NexusLink 3122 SDRAM. When the log buffer is full, the<br>newer event will wrap up to the top of the log buffer and overwrite the old<br>event. By default, the log level is "Debugging", which is the lowest critical<br>level.                                                                                                    |
|                  | The log levels are defined as follows:                                                                                                    |
|                  | <ul> <li>Emergency = system is unusable</li> <li>Alert = action must be taken immediately</li> <li>Critical = critical conditions</li> <li>Error = Error conditions</li> <li>Warning = normal but significant condition</li> <li>Notice= normal but insignificant condition</li> <li>Informational= provides information for reference</li> <li>Debugging = debug-level messages</li> </ul> Emergency is the most serious event level, whereas Debugging is the least important. For instance, if the log level is set to Debugging, all the events from the lowest Debugging level to the most critical level Emergency level will be recorded. If the log level is set to Error, only Error and the level above will be logged |
| Display<br>Level | Allows the user to select the logged events and displays on the <b>View</b><br><b>System Log</b> window for events of this level and above to the highest<br>Emergency level.                                                                                                    |
| Mode             | Allows you to specify whether events should be stored in the local<br>memory, or be sent to a remote system log server, or both<br>simultaneously. If remote mode is selected, view system log will not be<br>able to display events saved in the remote system log server.<br>When either Remote mode or Both mode is configured, the WEB UI will<br>prompt the user to enter the Server IP address and Server UDP port.                                                                                                    |

#### **STEP 3:** Click **View System Log**. The results are displayed as follows.

| System Log |                                    |                                                             |  |  |  |  |
|------------|------------------------------------|-------------------------------------------------------------|--|--|--|--|
| Facility   | Severity                           | Message                                                     |  |  |  |  |
| syslog     | emerg                              | BCM96345 started: BusyBox v0.60.4 (2004.09.14-06:30+0000)   |  |  |  |  |
| user       | crit                               | klogd: USB Link UP.                                         |  |  |  |  |
| user       | crit                               | klogd: eth0 Link UP.                                        |  |  |  |  |
|            |                                    | Pefrech Close                                               |  |  |  |  |
|            | Facility<br>syslog<br>user<br>user | Facility Severity<br>syslog emerg<br>user crit<br>user crit |  |  |  |  |

### 8.3 SNMP Agent

Simple Network Management Protocol (SNMP) allows a management application to retrieve statistics and status from the SNMP agent in this device. Select the **Enable** radio button, configure options, and click **Save/Apply** to activate SNMP.

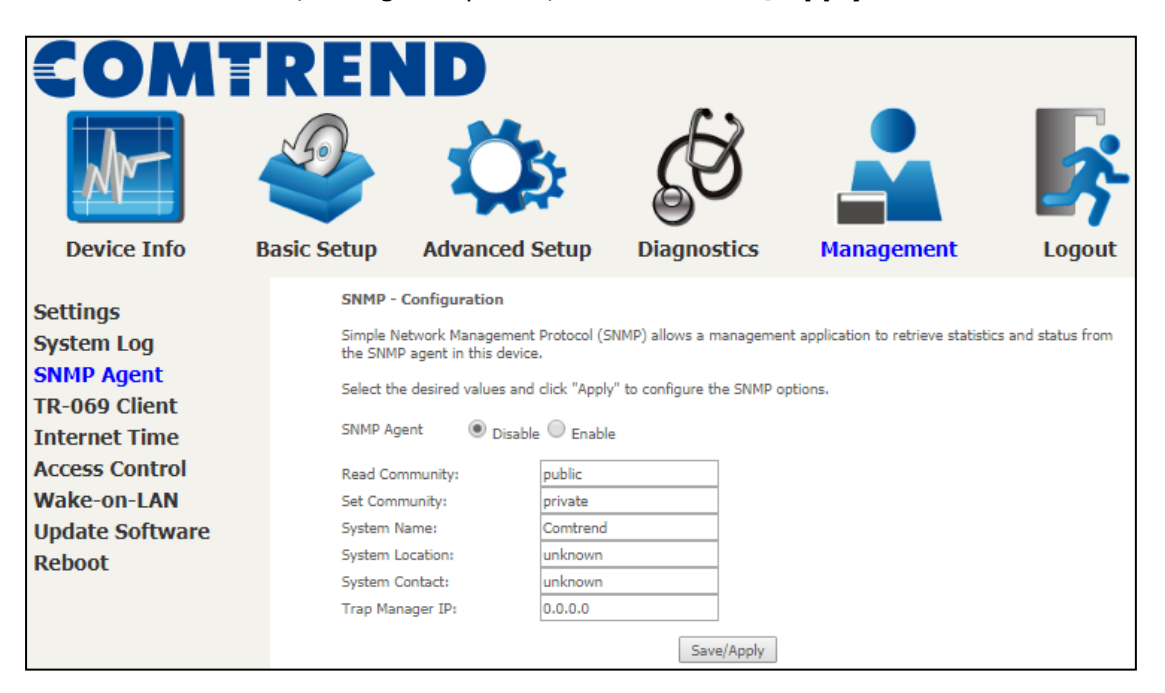

# 8.4 TR-069 Client

WAN Management Protocol (TR-069) allows an Auto-Configuration Server (ACS) to perform auto-configuration, provision, collection, and diagnostics to this device. Select desired values and click **Apply/Save** to configure TR-069 client options.

|                           | RER<br>Sasic Setur                                      |                                                                                                    | Diagnostics                                                              |                                 |             |
|---------------------------|---------------------------------------------------------|----------------------------------------------------------------------------------------------------|--------------------------------------------------------------------------|---------------------------------|-------------|
| Settings                  | TR-069                                                  | client - Configuration                                                                                                | Diagnostics                                                              | Hungement                       | Logour      |
| System Log<br>SNMP Agent  | WAN Mai<br>provision<br>Select th                       | nagement Protocol (TR-069) allo<br>, collection, and diagnostics to t<br>e desired values and click "Apply            | ws a Auto-Configuration Se<br>his device.<br>/Save" to configure the TR: | erver (ACS) to perform auto-con | figuration, |
| Internet Time             | Ena                                                     | ble TR-069                                                                                                    |                                                                          |                                 |             |
| Wake-on-LAN               | OUI-seria<br>Inform                                     | al                                                                                                    | <ul> <li>MAC</li> <li>Disable</li> </ul>                                 | Serialnumber<br>Enable          |             |
| Update Software<br>Reboot | Inform In<br>ACS URL<br>ACS User<br>ACS Pass<br>WAN Int | nterval:<br>:<br>: Name:<br>:word:<br>arface used by TR-069 client:                                                   | 300<br>admin<br>                                                         | I LAN Loopback                  |             |
|                           | Connecti<br>Connecti<br>Connecti<br>Connecti<br>Ena     | nection Request Authentication<br>on Request User Name:<br>on Request Password:<br>on Request URL:<br>ble STUN Client | admin                                                                    |                                 |             |

The table below is provided for ease of reference.

| Option          | Description                                                                                                    |
|-----------------|----------------------------------------------------------------------------------------------------|
| Enable TR-069   | Tick the checkbox ☑ to enable.                                                                                                    |
| OUI-serial      | The serial number used to identify the CPE when making a connection to the ACS using the CPE WAN Management Protocol. Select MAC to use the router's MAC address as serial number to authenticate with ACS or select serial number to use router's serial number. |
| Inform          | Disable/Enable TR-069 client on the CPE.                                                                                                    |
| Inform Interval | The duration in seconds of the interval for which the CPE MUST attempt to connect with the ACS and call the Inform method.                                                                                                    |

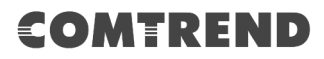

| Option                              | Description                                                                                                    |
|-------------------------------------|----------------------------------------------------------------------------------------------------|
| ACS URL                             | URL for the CPE to connect to the ACS using the CPE WAN<br>Management Protocol. This parameter MUST be in the form<br>of a valid HTTP or HTTPS URL. An HTTPS URL indicates that<br>the ACS supports SSL. The "host" portion of this URL is<br>used by the CPE for validating the certificate from the ACS<br>when using certificate-based authentication. |
| ACS User Name                       | Username used to authenticate the CPE when making a connection to the ACS using the CPE WAN Management Protocol. This username is used only for HTTP-based authentication of the CPE.                                                                                                    |
| ACS Password                        | Password used to authenticate the CPE when making a connection to the ACS using the CPE WAN Management Protocol. This password is used only for HTTP-based authentication of the CPE.                                                                                                    |
| WAN Interface used by TR-069 client | Choose Any_WAN, LAN, Loopback or a configured connection.                                                                                                    |
| <b>Connection Reques</b>            | t                                                                                                    |
| Authentication                      | Tick the checkbox ☑ to enable.                                                                                                    |
| User Name                           | Username used to authenticate an ACS making a Connection Request to the CPE.                                                                                                    |
| Password                            | Password used to authenticate an ACS making a Connection Request to the CPE.                                                                                                    |
| URL                                 | IP address and port the ACS uses to connect to router.                                                                                                    |
| Enable STUN Client                  | Enable STUN Client to access ACS server (if necessary).                                                                                                    |

The **Send Inform** button forces the CPE to establish an immediate connection to the ACS.

## 8.5 Internet Time

This option automatically synchronizes the router time with Internet timeservers. To enable time synchronization, tick the corresponding checkbox  $\square$ , choose your preferred time server(s), select the correct time zone offset, and click **Apply/Save**.

| COMT<br>Device Info                                                                                                    | REN                                                                                                    | Advanced Set                                                                                                    | tup Diagnostics                                                                                                    | Management                                                                | Logout |
|----------------------------------------------------------------------------------------------------|----------------------------------------------------------------------------------------------------|----------------------------------------------------------------------------------------------------|----------------------------------------------------------------------------------------------------|---------------------------------------------------------------------------|--------|
| Settings<br>System Log<br>SNMP Agent<br>TR-069 Client<br>Internet Time<br>Access Control<br>Wake-on-LAN<br>Update Software | Time sett<br>This page :<br>Autor<br>First NTP t<br>Second NT<br>Third NTP<br>Fourth NTP<br>Fifth NTP t | ings<br>allows you to the mode<br>matically synchronize w<br>me server:<br>P time server:<br>time server:<br>P time server:<br>ime server: | m's time configuration.<br>ith Internet time servers<br>time.nist.gov<br>ntp1.tummy.com<br>None<br>None<br>None<br>None | T           T           T           T           T           T           T |        |
| Reboot                                                                                                    | Time zone<br>offset:                                                                                    | (GMT-08:00)                                                                                                    | ) Pacific Time, Tijuana<br>Apply/Save                                                                                   | ]                                                                         | T      |

**NOTE:** Internet Time must be activated to use See 5.4 Parental Control. The internet time feature will not operate when router is in bridged mode, since the route would not be able to connect to the NTP timeserver.

### **8.6 Access Control**

#### 8.6.1 Accounts

This screen is used to configure the user account access passwords for the device. Access to the NexusLink 3122 is controlled through the following user accounts:

- The root account has unrestricted access to view and change the configuration of your Broadband router.
- The support account is typically utilized by Carrier/ISP technicians for maintenance and diagnostics.
- The user account is typically utilized by End-Users to view configuration settings and statistics, with limited ability to configure certain settings.
- The apuser account is typically utilized by End-Users to view configuration settings and statistics.

Use the fields to update passwords for the accounts, add/remove accounts (max of 5 accounts) as well as adjust their specific privileges.

|                                                                                                    | REND                                                                                                    | ted Setu                                                                                                    | ID Dia                                                                                                 |                                                                                                    | Mana                                                                                                    | agement                                                                                                    | Logout                                                     |
|----------------------------------------------------------------------------------------------------|----------------------------------------------------------------------------------------------------|----------------------------------------------------------------------------------------------------|----------------------------------------------------------------------------------------------------|----------------------------------------------------------------------------------------------------|----------------------------------------------------------------------------------------------------|----------------------------------------------------------------------------------------------------|------------------------------------------------------------|
| Settings<br>System Log<br>SNMP Agent<br>TR-069 Client<br>Internet Time<br>Access Control<br>Accounts<br>Services<br>IP Address<br>Wake-on-LAN<br>Update Software<br>Reboot | Access Control Acc<br>By default, access to yo<br>The root account has u<br>The support account is typ<br>to configure certain set<br>Use the fields below to<br>Passwords may be as lo<br>Select an accour<br>Create an accour<br>Old Password:<br>New Password:<br>New Password:<br>Confirm Password:<br>Save/Apply<br>Delete | counts/Pas<br>our Broadbain<br>nrestricted a<br>typically utilized<br>tings.<br>update pass<br>ong as 16 ch<br>nt: | aswords<br>access to view a<br>lized by Carrier<br>d by End-Users<br>awords for the<br>haracters but m | ntrolled through<br>and change the<br>/ISP technician<br>to view config<br>accounts, add/<br>ust not contain | n three user acc<br>e configuration (<br>s for maintenar<br>uration settings<br>remove account<br>a space. | counts: root,support<br>of your Broadband in<br>nee and diagnostics<br>and statistics, with<br>its (max of 5 accourt | t,and user.<br>router.<br>I limited ability<br>nts). Note: |
|                                                                                                    | Feature Account access                                                                                                    | root<br>Both                                                                                                    | support                                                                                                | user                                                                                                    | apuser                                                                                                    | rivileges.                                                                                                    |                                                            |
|                                                                                                    | Add/Remove WAN<br>Wireless - Basic                                                                                                    | Enabled<br>Enabled                                                                                                 | <b>9</b>                                                                                               |                                                                                                    |                                                                                                    |                                                                                                    |                                                            |
|                                                                                                    | Wireless - Advanced                                                                                                    | Enabled<br>Enabled                                                                                                 | <b>&gt;</b>                                                                                            |                                                                                                    |                                                                                                    |                                                                                                    |                                                            |
|                                                                                                    | Interface Grouping NAT Settings                                                                                                    | Enabled<br>Enabled                                                                                                 | <b>&gt;</b>                                                                                            |                                                                                                    |                                                                                                    |                                                                                                    |                                                            |
|                                                                                                    | Update Software<br>Security                                                                                                    | Enabled<br>Enabled                                                                                                 | <b>v</b>                                                                                               |                                                                                                    |                                                                                                    |                                                                                                    |                                                            |
|                                                                                                    | Quality of Service<br>Management Settings                                                                                                    | Enabled                                                                                                    | <b>&gt;</b>                                                                                            |                                                                                                    |                                                                                                    |                                                                                                    |                                                            |
|                                                                                                    | Advanced Setup                                                                                                    | Enabled                                                                                                    | <b>v</b>                                                                                               |                                                                                                    |                                                                                                    |                                                                                                    |                                                            |
|                                                                                                    | Parental Control                                                                                                    | Enabled                                                                                                    |                                                                                                    |                                                                                                    |                                                                                                    |                                                                                                    |                                                            |

Note: Passwords may be as long as 16 characters but must not contain a space.

Click **Save/Apply** to continue.

#### 8.6.2 Services

The Services option limits or opens the access services over the LAN or WAN. The access services available are: HTTP, SSH, TELNET, SNMP, HTTPS, FTP, TFTP and ICMP. Enable a service by selecting its dropdown listbox. Click **Apply/Save** to activate.

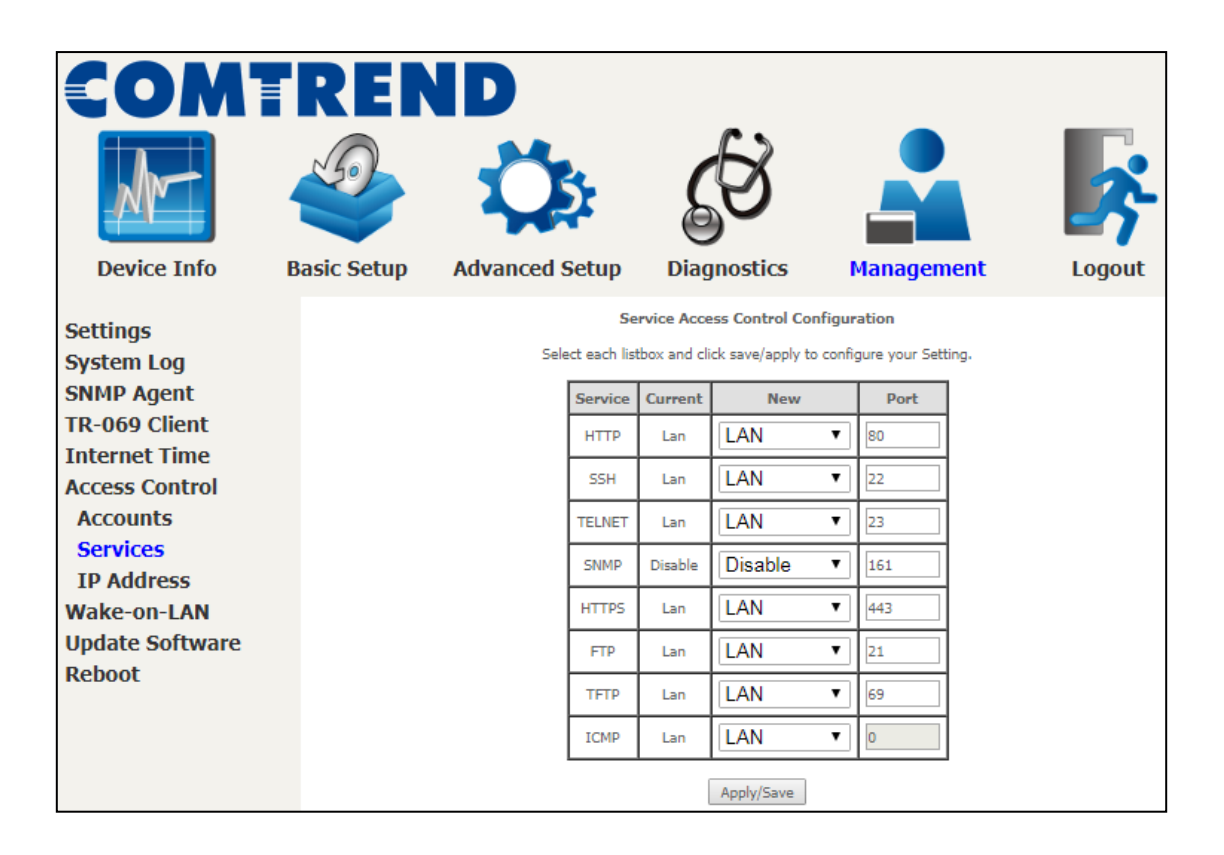

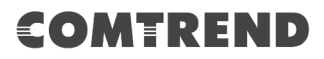

#### 8.6.3 IP Address

The IP Address Access Control mode, if enabled, permits access to local management services from IP addresses contained in the Access Control List. If the Access Control mode is disabled, the system will not validate IP addresses for incoming packets. The services are the system applications listed in the Service Control List **beside ICMP**.

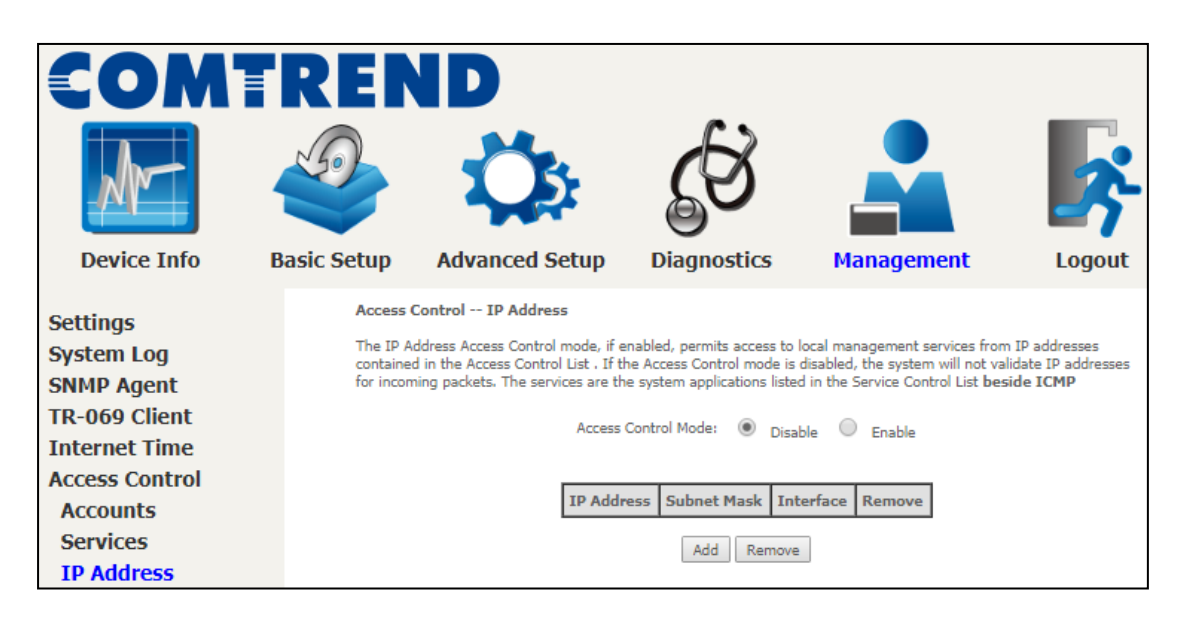

Click the **Add** button to display the following.

| COMT                                   | REN                                | ID                                       |             |                   |                     |                  |                |
|----------------------------------------|------------------------------------|------------------------------------------|-------------|-------------------|---------------------|------------------|----------------|
|                                        |                                    | Q                                        | 2           | Ś                 |                     |                  | <b>×</b>       |
| Device Info                            | Basic Setup                        | Advanced 9                               | Setup       | Diagnost          | ics Mar             | nagement         | Logout         |
| Settings<br>System Log                 | Access C<br>Enter the<br>'Save/App | Control<br>IP address of the ma<br>ply.' | anagement s | station permitted | to access the local | management servi | ces, and click |
| TR-069 Client                          | 1                                  | (P Address                               | Subr        | net Mask          | Interface           |                  |                |
| Internet Time                          |                                    |                                          |             |                   | none 🔻              |                  |                |
| Access Control<br>Accounts<br>Services |                                    |                                          |             | Save/             | Apply               |                  |                |
| IP Address                             |                                    |                                          |             |                   |                     |                  |                |

Configure the address and subnet of the management station permitted to access the local management services, and click **Save/Apply**.

**IP Address** – IP address of the management station.

Subnet Mask – Subnet address for the management station.

**Interface** – Access permission for the specified address, allowing the address to access the local management service from none/lan/wan/lan&wan interfaces.

### 8.7 Wake-on-LAN

This tool allows you to wake up (power on) computers connected to the Broadband Router LAN interface by sending special "magic packets".

The network interface card in the computer or device that is going to be woken up must support Wake-on-LAN.

| COM<br>Device Info                                                                                                    | REN<br>Basic Setup                                                                  | Advanced Setup                                                                                                    | Diagnostics                                                                                               | Management                                                                                    | Logout                          |
|----------------------------------------------------------------------------------------------------|-------------------------------------------------------------------------------------|----------------------------------------------------------------------------------------------------|----------------------------------------------------------------------------------------------------|-----------------------------------------------------------------------------------------------|---------------------------------|
| Settings<br>System Log<br>SNMP Agent<br>TR-069 Client<br>Internet Time<br>Access Control<br>Wake-on-LAN<br>Update Software<br>Reboot | Wake-on<br>This tool<br>special "r<br>The netw<br>Enter the<br>LAN Inter<br>MAC Add | n-LAN<br>allows you to wake up (power o<br>nagic packets".<br>ork interface card in the comput<br>device MAC address in the form<br>face (default br0): br0 ▼<br>ress: | n) computers connected to<br>ter or device that is going t<br>nat xx:xx:xx:xx:xx:xx an<br>adcast address. | o the Broadband Router LAN inte<br>to be woken up must support W<br>td then click "Wake Up!". | rface by sending<br>ake-on-LAN. |

LAN Interface – Select the LAN interface to send the Wake-on-LAN packet.

MAC Address – Specify the MAC address of the device that is going to be woken up.

Click **"Send WoL magic packet to the Broadcast address**" if the WoL packets should be sent to the broadcast address.

Click the **Wake Up!** button to send the magic packet out to the LAN interface.

### 8.8 Update Software

This option allows for firmware upgrades from a locally stored file.

|                                |                  |                                | S S                            |                                    | <b>K</b>       |
|--------------------------------|------------------|--------------------------------|--------------------------------|------------------------------------|----------------|
| Device Info B                  | asic Setup       | Advanced Setup                 | Diagnostics                    | Management                         | Logout         |
| Settings                       | Tools<br>Step 1: | - Update Software              | nage file from your ISP.       |                                    |                |
| SNMP Agent                     | Step 2:<br>file. | Enter the path to the image fi | le location in the box below o | or click the "Browse" button to lo | cate the image |
| TR-069 Client<br>Internet Time | Step 3:          | Click the "Update Software" b  | utton once to upload the new   | / image file.                      |                |
| Access Control<br>Wake-on-LAN  | NOTE: T          | The update process takes about | t 2 minutes to complete, and   | your Broadband Router will rebo    | oot.           |
| Update Software<br>Reboot      | Software         | re File Name:                  | Browse                         |                                    |                |
|                                |                  |                                | Update Software                | e                                  |                |

STEP 1: Obtain an updated software image file from your ISP.

**STEP 2**: Select the configuration from the drop-down menu.

#### **Configuration options:**

No change - upgrade software directly.

**Erase current config** – If the router has save\_default configuration, this option will erase the current configuration and restore to save\_default configuration after software upgrade.

**Erase All** – Router will be restored to factory default configuration after software upgrade.

- **STEP 3**: Enter the path and filename of the firmware image file in the **Software File Name** field or click the Browse button to locate the image file.
- **STEP 4**: Click the **Update Software** button once to upload and install the file.
- **NOTE1**: The update process will take about 2 minutes to complete. The device will reboot and the browser window will refresh to the default screen upon successful installation. It is recommended that you compare the **Software Version** on the Chapter 4 Device Information screen with the firmware version installed, to confirm the installation was successful.
- **NOTE2**: The Power LED indicates the status of firmware update progress. Please **DO NOT** power off the device when Power LED is flashing or the device will be damaged.

# 8.9 Reboot

To save the current configuration and reboot the router, click **Reboot**.

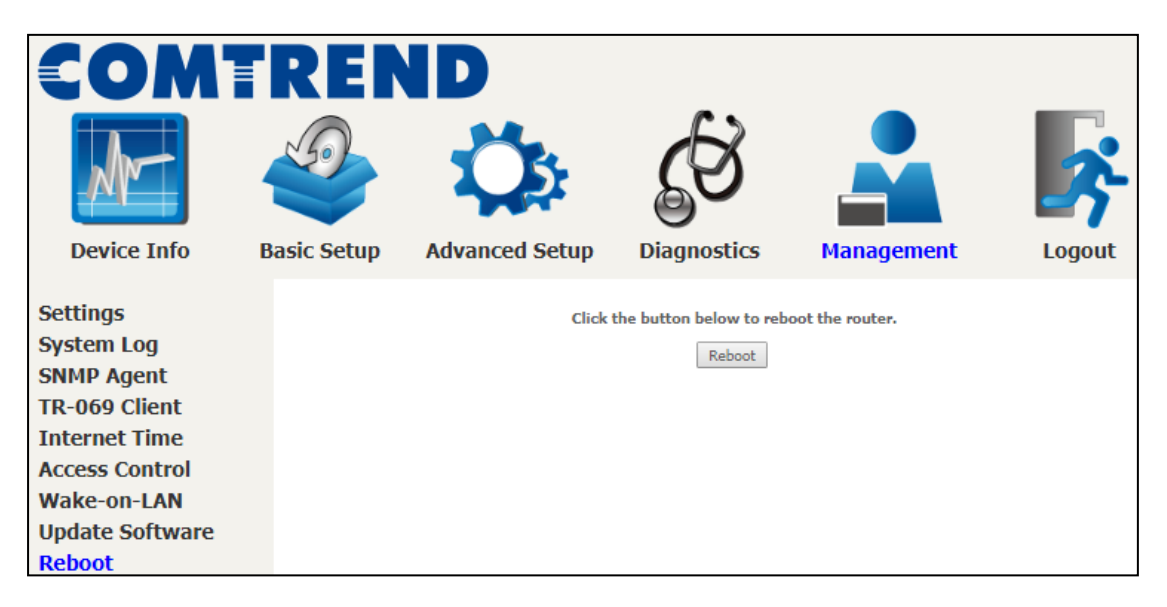

**NOTE:** You may need to close the browser window and wait for 2 minutes before reopening it. It may also be necessary, to reset your PC IP configuration.

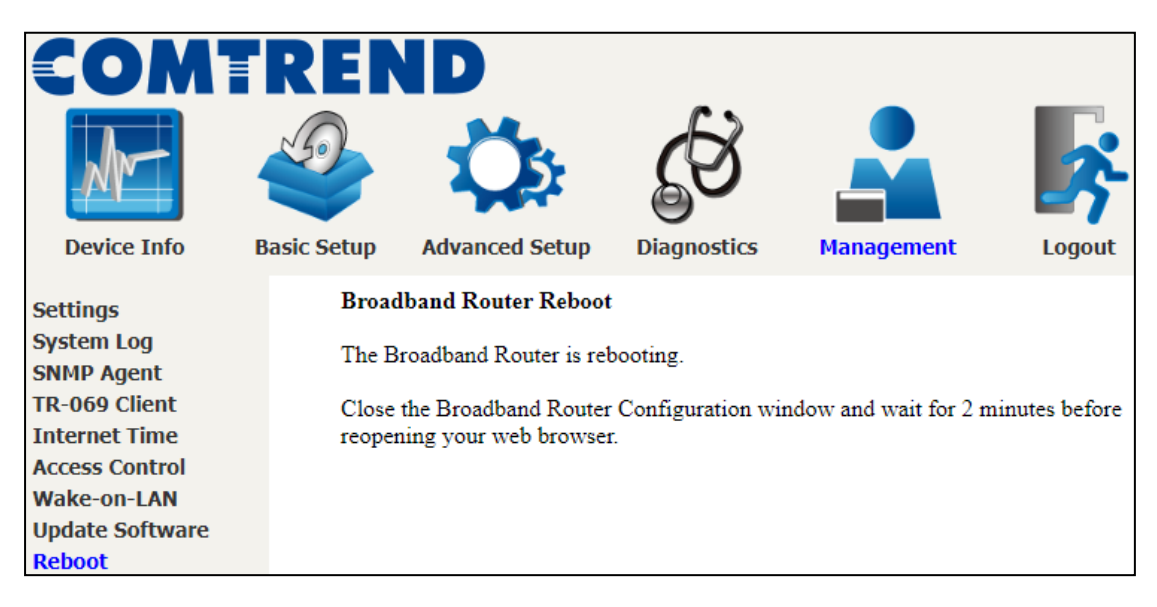

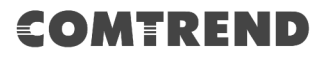

## **Chapter 9 Logout**

To log out from the device simply click the following icon located at the top of your screen.

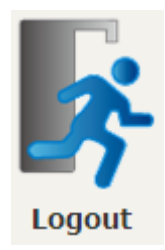

When the following window pops up, click the **OK** button to exit the router.

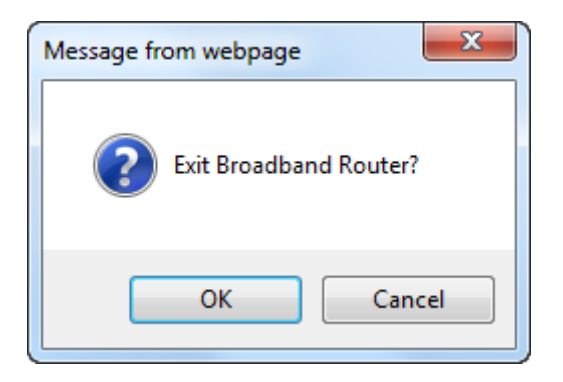

Upon successful exit, the following message will be displayed.

| Broadband Router                               |
|------------------------------------------------|
| You have successfully exited Broadband Router. |

# **Appendix A - Firewall**

#### STATEFUL PACKET INSPECTION

Refers to an architecture, where the firewall keeps track of packets on each connection traversing all its interfaces and makes sure they are valid. This is in contrast to static packet filtering which only examines a packet based on the information in the packet header.

#### **DENIAL OF SERVICE ATTACK**

Is an incident in which a user or organization is deprived of the services of a resource they would normally expect to have. Various DoS attacks the device can withstand are ARP Attack, Ping Attack, Ping of Death, Land, SYN Attack, Smurf Attack, and Tear Drop.

#### TCP/IP/PORT/INTERFACE FILTER

These rules help in the filtering of traffic at the Network layer (i.e. Layer 3). When a Routing interface is created, **Enable Firewall** must be checked. Navigate to Advanced Setup  $\rightarrow$  Security  $\rightarrow$  IP Filtering.

#### **OUTGOING IP FILTER**

Helps in setting rules to DROP packets from the LAN interface. By default, if the Firewall is Enabled, all IP traffic from the LAN is allowed. By setting up one or more filters, specific packet types coming from the LAN can be dropped.

| Example 1: | Filter Name        | : Out_Filter1   |
|------------|--------------------|-----------------|
|            | Protocol           | : TCP           |
|            | Source IP address  | : 192.168.1.45  |
|            | Source Subnet Mask | : 255.255.255.0 |
|            | Source Port        | : 80            |
|            | Dest. IP Address   | : NA            |
|            | Dest. Subnet Mask  | : NA            |
|            | Dest. Port         | : NA            |
|            |                    |                 |

This filter will Drop all TCP packets coming from the LAN with IP Address/Subnet Mask of 192.168.1.45/24 having a source port of 80 irrespective of the destination. All other packets will be Accepted.

| Example 2: | Filter Name        | : Out_Filter2   |
|------------|--------------------|-----------------|
|            | Protocol           | : UDP           |
|            | Source IP Address  | : 192.168.1.45  |
|            | Source Subnet Mask | : 255.255.255.0 |
|            | Source Port        | : 5060:6060     |
|            | Dest. IP Address   | : 172.16.13.4   |
|            | Dest. Subnet Mask  | : 255.255.255.0 |
|            | Dest. Port         | : 6060:7070     |

This filter will drop all UDP packets coming from the LAN with IP Address / Subnet Mask of 192.168.1.45/24 and a source port range of 5060 to 6060, destined to 172.16.13.4/24 and a destination port range of 6060 to 7070.

#### **INCOMING IP FILTER**

Helps in setting rules to Allow or Deny packets from the WAN interface. By default, all incoming IP traffic from the WAN is Blocked, if the Firewall is Enabled. By setting up one or more filters, specific packet types coming from the WAN can be Accepted.

| Example 1: | Filter Name            | : | In_Filter1     |
|------------|------------------------|---|----------------|
|            | Protocol               | : | TCP            |
|            | Policy                 | : | Allow          |
|            | Source IP Address      | : | 210.168.219.45 |
|            | Source Subnet Mask     | : | 255.255.0.0    |
|            | Source Port            | : | 80             |
|            | Dest. IP Address       | : | NA             |
|            | Dest. Subnet Mask      | : | NA             |
|            | Dest. Port             | : | NA             |
|            | Selected WAN interface | : | br0            |

This filter will ACCEPT all TCP packets coming from WAN interface "br0" with IP Address/Subnet Mask 210.168.219.45/16 with a source port of 80, irrespective of the destination. All other incoming packets on this interface are DROPPED.

| Example 2: | Filter Name            | : | In_Filter2     |
|------------|------------------------|---|----------------|
|            | Protocol               | : | UDP            |
|            | Policy                 | : | Allow          |
|            | Source IP Address      | : | 210.168.219.45 |
|            | Source Subnet Mask     | : | 255.255.0.0    |
|            | Source Port            | : | 5060:6060      |
|            | Dest. IP Address       | : | 192.168.1.45   |
|            | Dest. Sub. Mask        | : | 255.255.255.0  |
|            | Dest. Port             | : | 6060:7070      |
|            | Selected WAN interface | : | br0            |

This rule will ACCEPT all UDP packets coming from WAN interface "br0" with IP Address/Subnet Mask 210.168.219.45/16 and a source port in the range of 5060 to 6060, destined to 192.168.1.45/24 and a destination port in the range of 6060 to 7070. All other incoming packets on this interface are DROPPED.

#### MAC LAYER FILTER

These rules help in the filtering of Layer 2 traffic. MAC Filtering is only effective in Bridge mode. After a Bridge mode connection is created, navigate to Advanced Setup  $\rightarrow$  Security  $\rightarrow$  MAC Filtering in the WUI.

| Example 1: | Global Policy      | : Forwarded         |
|------------|--------------------|---------------------|
|            | Protocol Type      | : PPPoE             |
|            | Dest. MAC Address  | : 00:12:34:56:78:90 |
|            | Source MAC Address | : NA                |
|            | Src. Interface     | : eth1              |
|            | Dest. Interface    | : eth2              |

Addition of this rule drops all PPPoE frames going from eth1 to eth2 with a Destination MAC Address of 00:12:34:56:78:90 irrespective of its Source MAC Address. All other frames on this interface are forwarded.

| Example 2: | Global Policy      | : Blocked           |
|------------|--------------------|---------------------|
|            | Protocol Type      | : PPPoE             |
|            | Dest. MAC Address  | : 00:12:34:56:78:90 |
|            | Source MAC Address | : 00:34:12:78:90:56 |
|            | Src. Interface     | : eth1              |
|            | Dest. Interface    | : eth2              |

Addition of this rule forwards all PPPoE frames going from eth1 to eth2 with a Destination MAC Address of 00:12:34:56:78 and Source MAC Address of 00:34:12:78:90:56. All other frames on this interface are dropped.

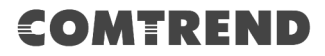

#### DAYTIME PARENTAL CONTROL

This feature restricts access of a selected LAN device to an outside Network through the NexusLink 3122, as per chosen days of the week and the chosen times.

| Example: | User Name             | : | FilterJohn        |
|----------|-----------------------|---|-------------------|
|          | Browser's MAC Address | : | 00:25:46:78:63:21 |
|          | Days of the Week      | : | Mon, Wed, Fri     |
|          | Start Blocking Time   | : | 14:00             |
|          | End Blocking Time     | : | 18:00             |

With this rule, a LAN device with MAC Address of 00:25:46:78:63:21 will have no access to the WAN on Mondays, Wednesdays, and Fridays, from 2pm to 6pm. On all other days and times, this device will have access to the outside Network.

# **Appendix B - Pin Assignments**

### Giga ETHERNET Ports (RJ45)

| Pin | Name   | Description             |
|-----|--------|-------------------------|
| 1   | BI_DA+ | Bi-directional pair A + |
| 2   | BI_DA- | Bi-directional pair A - |
| 3   | BI_DB+ | Bi-directional pair B + |
| 4   | BI_DC+ | Bi-directional pair C + |
| 5   | BI_DC- | Bi-directional pair C - |
| 6   | BI_DB- | Bi-directional pair B - |
| 7   | BI_DD+ | Bi-directional pair D + |
| 8   | BI_DD- | Bi-directional pair D - |

# **Appendix C - Specifications**

#### **Hardware Interface**

RJ-14 X1 for 35b VDSL single line/17a VDSL2 bonding/ADSL2+ (Annex A) bonding, RJ-45 X 4 for GELAN, RJ-45 X 1 for GEWAN, Reset button X 1, Power switch X 1

#### LAN Interface

Standard......IEEE 802.3, IEEE 802.3u, IEEE 802.3ab 10/100/1000 BaseT......Auto-sense MDI/MDX support......Yes

#### Management

Compliant with TR-069/TR-098/TR-104/TR-111 remote management protocols, SNMP, Telnet, Web-based management, Configuration backup and restoration, Software upgrade via HTTP / TFTP / FTP server

#### **Bridge Functions**

| Transparent bridging | Yes |
|----------------------|-----|
| VLAN support         | Yes |
| IGMP Proxy           | Yes |

#### **Routing Functions**

Static route, RIP v1/v2, NAT/PAT, DHCP Server/Relay, DNS Proxy, ARP,

#### **Security Functions**

TCP/IP/Port filtering rules, Packet and MAC address filtering

#### QoS

IP QoS, SP/WFQ/WRR for QoS, Per-PVC packet level QoS

#### **Power Supply**

Operating temperature ...... $0 \sim 40$  degrees Celsius Relative humidity ...... $10 \sim 90\%$  (non-condensing)

#### **Environment Condition**

External power adapter: 12VDC/ 1.5A

#### **Kit Weight**

(1\* NexusLink 3122, 1\*RJ14 cable, 1\*RJ45 cable, 1\*power adapter) = 1.2 kg

**NOTE:** Specifications are subject to change without notice.

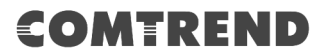

# **Appendix D - SSH Client**

Unlike Microsoft Windows, Linux OS has a ssh client included. For Windows users, there is a public domain one called "putty" that can be downloaded from here:

http://www.chiark.greenend.org.uk/~sgtatham/putty/download.html

To access the ssh client you must first enable SSH access for the LAN or WAN from the Management  $\rightarrow$  Access Control  $\rightarrow$  Services menu in the web user interface.

To access the router using the Linux ssh client

For LAN access, type: ssh -l root 192.168.1.1

For WAN access, type: ssh -l support WAN IP address

To access the router using the Windows "putty" ssh client

For LAN access, type: putty -ssh -l root 192.168.1.1

For WAN access, type: putty -ssh -l support WAN IP address

**NOTE:** The *WAN IP address* can be found on the Device Info  $\rightarrow$  WAN screen

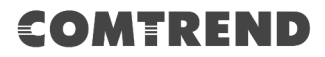

# **Appendix E - Printer Server**

These steps explain the procedure for enabling the Printer Server.

| NOTE: | This function | only applies | to models | with a USB | host port. |
|-------|---------------|--------------|-----------|------------|------------|
|-------|---------------|--------------|-----------|------------|------------|

**STEP 1:** Enable Print Server from Web User Interface. Select the Enable on-board print server checkbox ☑ and input Printer name & Make and model. Click the **Apply/Save** button.

**NOTE:** The **Printer name** can be any text string up to 40 characters. The **Make and model** can be any text string up to 128 characters.

| COM<br>Device Info                                                                     | REN<br>Sasic Setup                                                     | Advanced Setup                                                                                                    | Diagnostics                                         | Management | Logout |
|----------------------------------------------------------------------------------------|------------------------------------------------------------------------|----------------------------------------------------------------------------------------------------|-----------------------------------------------------|------------|--------|
| WAN Setup<br>NAT<br>LAN<br>Parental Control<br>Home Networking<br>Print Server<br>DLNA | Print Se<br>This page<br>Manufa<br>Image: Ena<br>Printer n<br>Make and | rver settings       allows you to enable / disable       acturer     Product       Serial Nun       ble on-board print server.       ame       d model | printer support.<br>nber<br>kjet<br>3<br>Apply/Save |            |        |

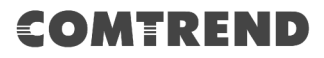

| STEP 2: Click the Windows sta | art |
|-------------------------------|-----|
|-------------------------------|-----|

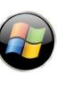

O button.  $\rightarrow$  Then select **Control Panel**.

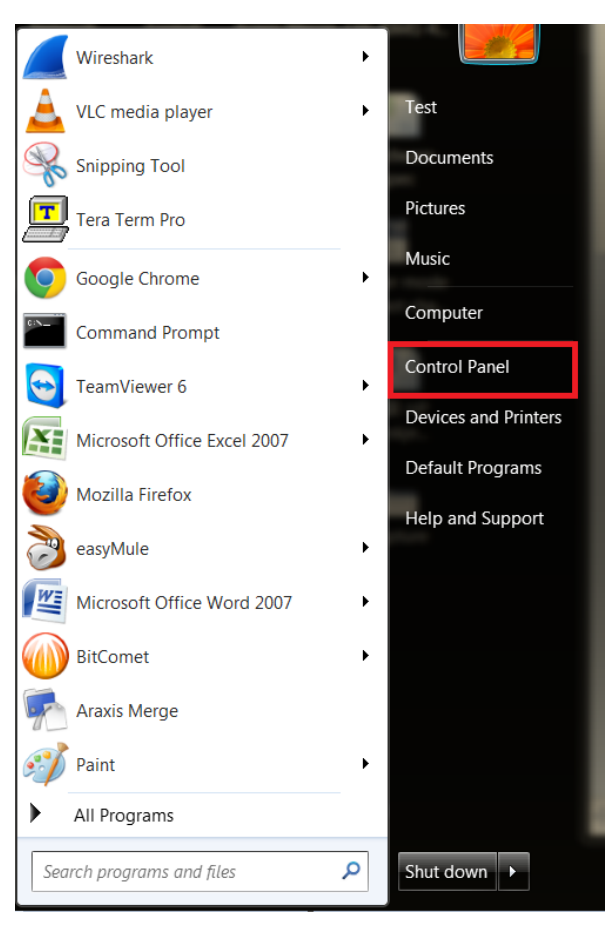

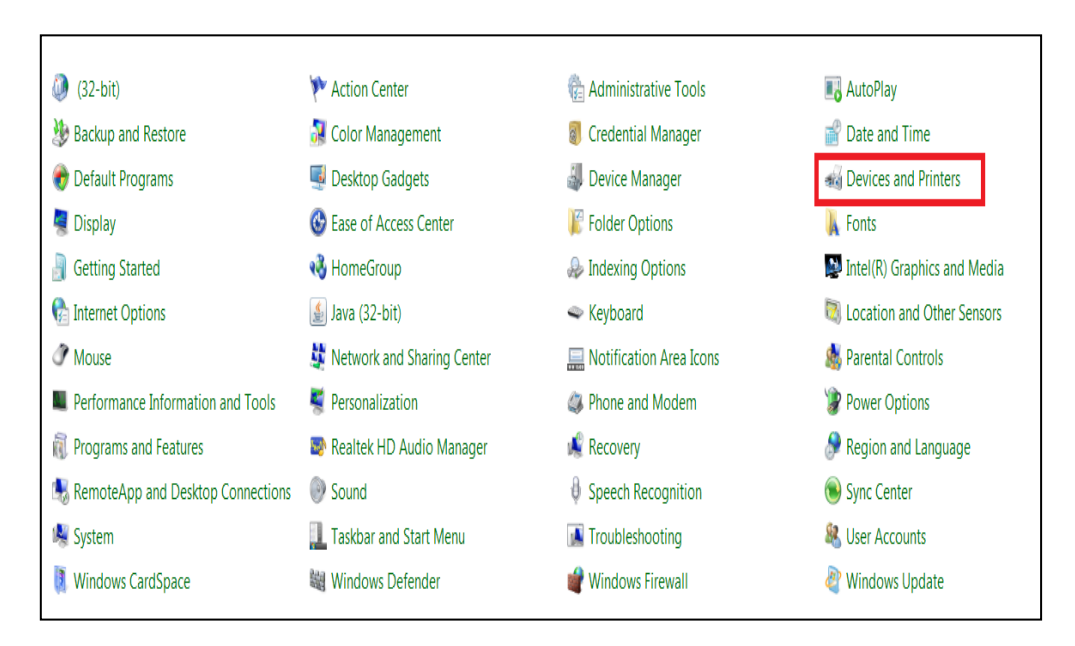

**STEP 3:** Select **Devices and Printers**.

**STEP 4:** Select **Add a printer**.

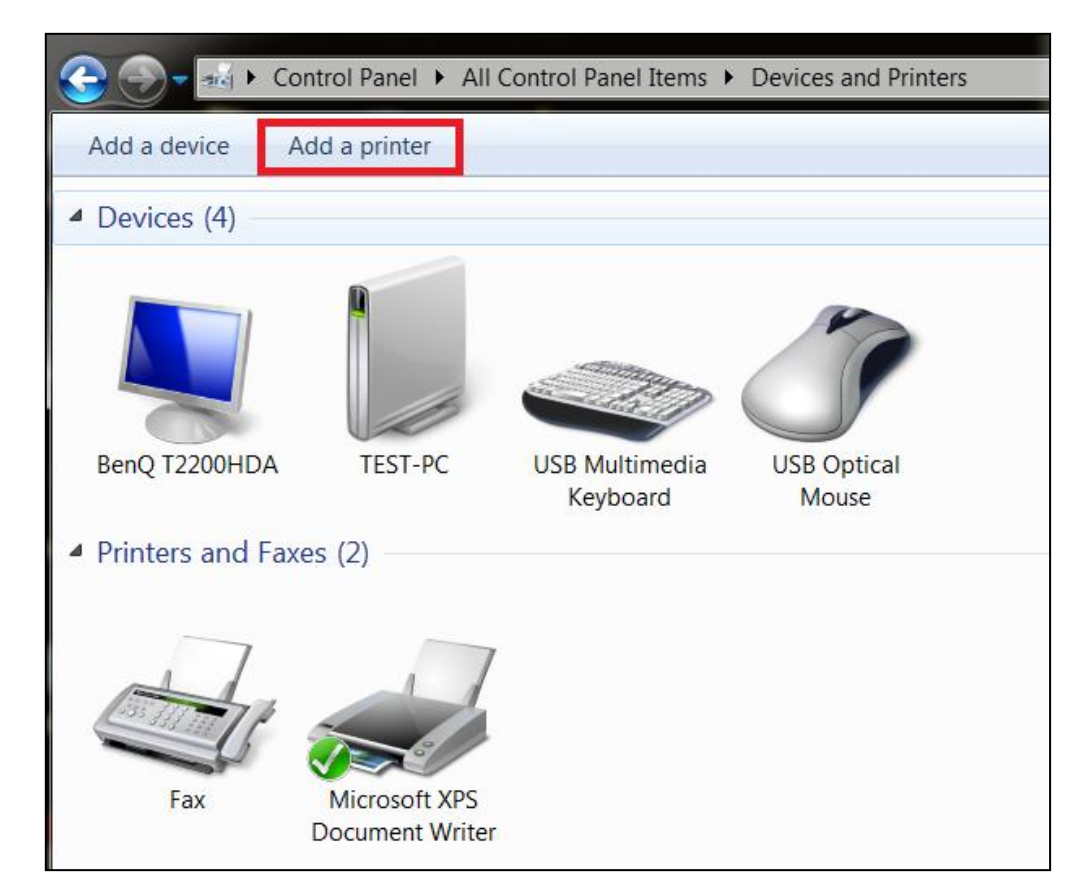

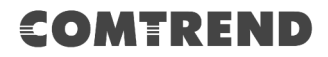

| STEP 5: | Select Add a | network, | wireless or | Bluetooth | printer. |
|---------|--------------|----------|-------------|-----------|----------|
|---------|--------------|----------|-------------|-----------|----------|

| G |          | Add Printer                                                                                                    |
|---|----------|----------------------------------------------------------------------------------------------------|
|   | Wh       | at type of printer do you want to install?                                                                                                    |
|   | •        | Add a local printer<br>Use this option only if you don't have a USB printer. (Windows automatically installs USB<br>printers when you plug them in.)                  |
|   | <b>~</b> | Add a network, wireless or Bluetooth printer<br>Make sure that your computer is connected to the network, or that your Bluetooth or<br>wireless printer is turned on. |
|   |          |                                                                                                    |
|   |          | Next Cancel                                                                                                    |

**STEP 6:** Click the **Stop** button.  $\rightarrow$  Select **The printer that I want isn't listed**.

| 🕘 🖶 Add Printer         |                   |            |
|-------------------------|-------------------|------------|
| Searching for available | printers          |            |
| Printer Name            | Address           |            |
|                         |                   |            |
|                         |                   |            |
|                         |                   |            |
|                         |                   | 1          |
|                         |                   | Stop       |
| ➔ The printer that I w  | vant isn't listed |            |
|                         | 2                 |            |
|                         |                   | Next Cance |

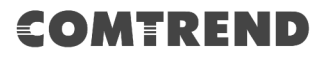

# **STEP 7:** Choose **Select a shared printer by name**. Then input the printer link and click **Next**.

http://LAN IP:631/printers/the name of the printer

**NOTE:** The printer name must be the same name inputted in the WEB UI "printer server settings" as in step 1.

| Find a printer by name or TCP                                     | /IP address                    |        |
|-------------------------------------------------------------------|--------------------------------|--------|
| Browse for a printer                                              | 1                              |        |
| Select a shared printer by name                                   |                                |        |
| http://192.168.1.1:631/printers/3                                 | 21123                          | Browse |
| Example: \\computername\printe<br>http://computername/printers/pr | rname or<br>intername/.printer |        |
| Add a printer using a TCP/IP address                              | or hostname                    |        |
|                                                                   |                                |        |
|                                                                   |                                |        |

**STEP 8:** Select the manufacturer  $\rightarrow$  and model of your printer  $\rightarrow$  then, click **OK**.

| Add Printer Wizard                                                                                                    |                                                                                                    | ? X               |
|----------------------------------------------------------------------------------------------------|----------------------------------------------------------------------------------------------------|-------------------|
| Select the manufaction disk, cli<br>documentation for                                                                                   | turer and model of your printer. If your printer came w<br>ck Have Disk. If your printer is not listed, consult your<br>a compatible printer.                                                                                                    | ith an<br>printer |
| Manufacturer<br>Generic<br>Gestetner<br>HP 1<br>infotec<br>KONICA MINOL TA<br>This driver is digitally sig<br>Tell me why driver signin | Printers Printers Pri | Disk              |
|                                                                                                    | 3 ок о                                                                                                    | Cancel            |

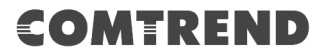

**STEP 9:** The printer has been successfully installed. Click the **Next** button.

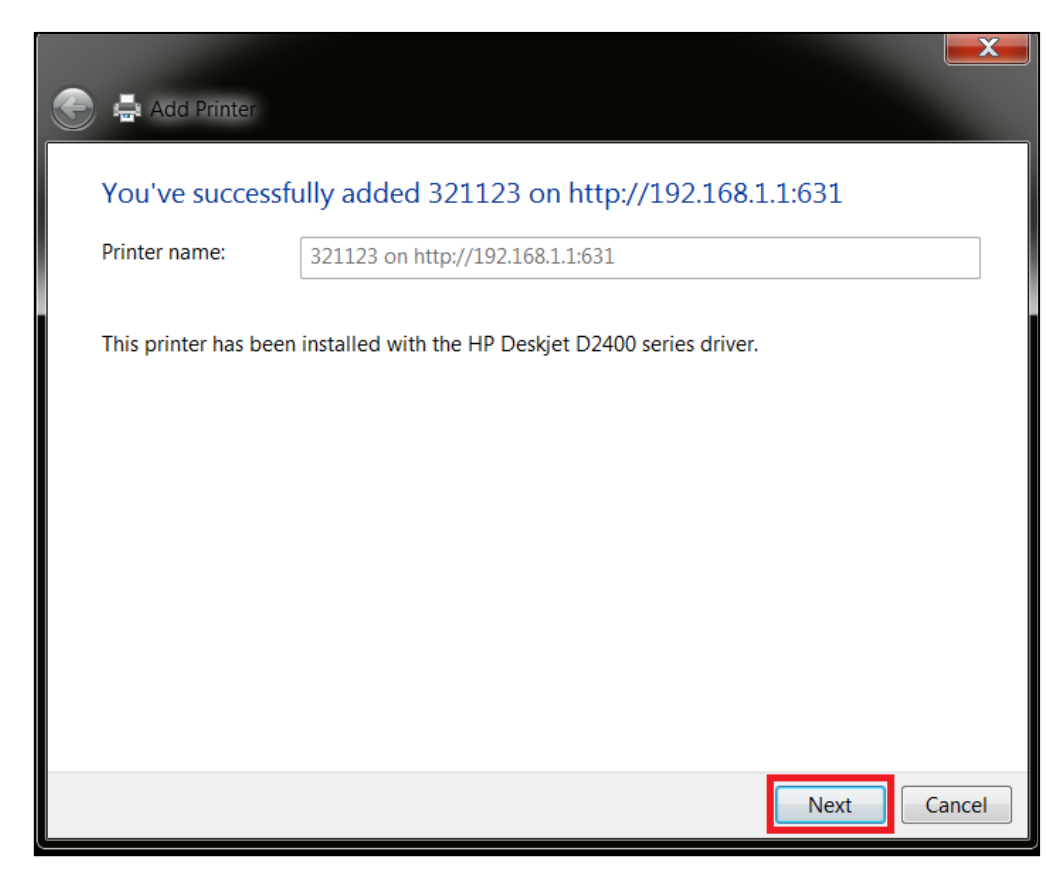

**STEP 10:** Click Finish (or print a test page if required).

| G 🛱 Add Printer                                                                                                    | X |
|----------------------------------------------------------------------------------------------------|---|
| You've successfully added 321123 on http://192.168.1.1:631                                                                                |   |
| To check if your printer is working properly, or to see troubleshooting information for the printer, print a test page. Print a test page |   |
|                                                                                                    |   |
|                                                                                                    |   |
|                                                                                                    |   |

**STEP 11:** Go to  $\rightarrow$  **Control Panel**  $\rightarrow$  **All Control Panel Items**  $\rightarrow$  **Devices and Printers** to confirm that the printer has been configured.

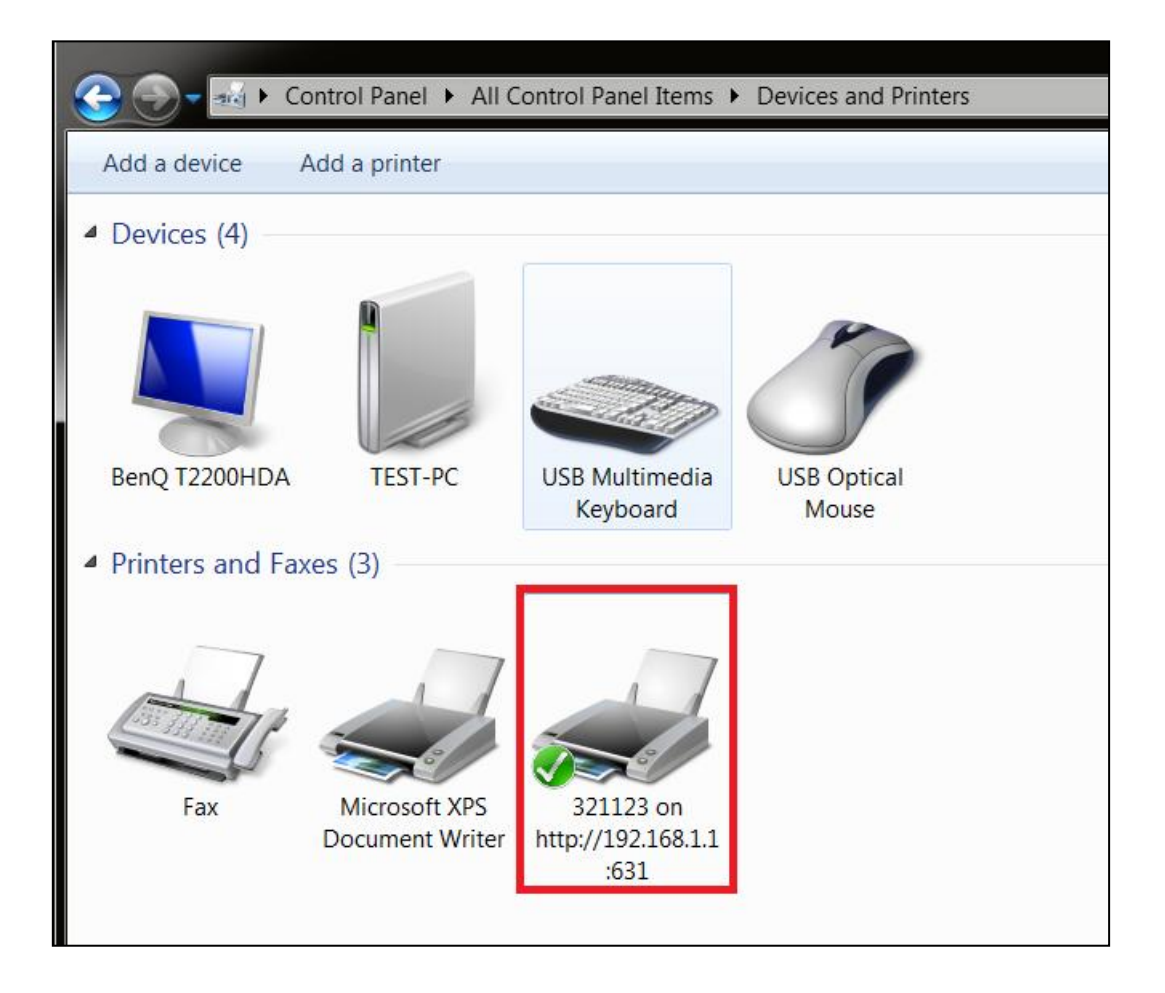

# **Appendix F - Connection Setup**

Creating a WAN connection is a two-stage process.

- **1** Setup a Layer 2 Interface (ATM, PTM or Ethernet).
- **2** Add a WAN connection to the Layer 2 Interface.

The following sections describe each stage in turn.

### F1 ~ Layer 2 Interfaces

Every layer2 interface operates in Multi-Service Connection (VLAN MUX) mode, which supports multiple connections over a single interface. Note that PPPoA and IPoA connection types are not supported for Ethernet WAN interfaces. After adding WAN connections to an interface, you must also create an Interface Group to connect LAN/WAN interfaces.

#### F1.1 ATM Interfaces

Follow these procedures to configure an ATM interface.

| NOTE:                                                  | The NexusLink 3122 supports up to 16 ATM interfaces.                                                                                                    |
|--------------------------------------------------------|----------------------------------------------------------------------------------------------------|
| STEP 1:                                                | Go to Basic Setup $\Rightarrow$ WAN Setup $\Rightarrow$ Select ATM Interface from the drop-down menu.                                                                                                    |
| CON<br>Device Inf                                      | Image: Setup       Image: Setup       Image: Setup <td< th=""></td<> |
| WAN Setup<br>NAT<br>LAN<br>Parental Cont<br>Home Netwo | Step 1: Layer 2 Interface<br>Select new interface to add ATM Interface  DSL ATM Interface  DSL ATM Interface Configuration Interface Vpi Vci DSL Latency Category Peak Cell Sustainable Cell Max Burst Link Conn IP Remove Mode QoS Remove                                                                                                    |
|                                                        | DSL PTM Interface Configuration Interface DSL Latency PTM Priority Conn Mode IP QoS Remove ETH WAN Interface Configuration                                                                                                    |
|                                                        | Interface/(Name) Connection Mode Remove                                                                                                    |

This table is provided here for ease of reference.

| Heading                  | Description                                                                                                    |
|--------------------------|----------------------------------------------------------------------------------------------------|
| Interface                | WAN interface name                                                                                             |
| VPI                      | ATM VPI (0-255)                                                                                                |
| VCI                      | ATM VCI (32-65535)                                                                                             |
| DSL Latency              | ${Path0} \rightarrow portID = 0$                                                                               |
| Category                 | ATM service category                                                                                           |
| Peak Cell Rate           | Maximum allowed traffic rate for the ATM PCR service connection                                                |
| Sustainable Cell<br>Rate | The average allowable, long-term cell transfer rate on the VBR service connection                              |
| Max Burst Size           | The maximum allowable burst size of cells that can be transmitted continuously on the VBR service connection   |
| Link Type                | Choose EoA (for PPPoE, IPoE, and Bridge), PPPoA, or IPoA.                                                      |
| Connection<br>Mode       | Default Mode – Single service over one connection<br>Vlan Mux Mode – Multiple Vlan service over one connection |
| IP QoS                   | Quality of Service (QoS) status                                                                                |
| Remove                   | Select items for removal                                                                                       |

**STEP 2:** Click **Add** to proceed to the next screen.

**NOTE:** To add WAN connections to one interface type, you must delete existing connections from the other interface type using the **remove** button.

| ATM PVC Configuration                                                                                                    |                                                                                                    |
|----------------------------------------------------------------------------------------------------|----------------------------------------------------------------------------------------------------|
| This screen allows you to configure a ATM P                                                                                                | VC.                                                                                                    |
| VPI: 0 [0-255]                                                                                                    |                                                                                                    |
| VCI: 35 [32-65555]                                                                                                    |                                                                                                    |
| Select DSL Link Type (EoA is for PPPoE, IPol<br>EoA                                                                                        | Ξ, and Bridge.)                                                                                                    |
| O PPPoA                                                                                                    |                                                                                                    |
| IPoA                                                                                                    |                                                                                                    |
| Encapsulation Mode:                                                                                                    | LLC/SNAP-BRIDGING V                                                                                                    |
| Service Category:                                                                                                    | UBR Without PCR V                                                                                                    |
| Minimum Cell Rate:                                                                                                    | -1 [cells/s] (-1 indicates no shaping)                                                                                                    |
| Select Scheduler for Queues of Equal Preced                                                                                                | lence as the Default Queue                                                                                                    |
| Weighted Round Robin                                                                                                    |                                                                                                    |
| Weighted Fair Queuing                                                                                                    |                                                                                                    |
|                                                                                                    |                                                                                                    |
| Default Queue Weight:                                                                                                    | 1 [1-63]                                                                                                    |
| Default Queue Precedence:                                                                                                    | 8 [1-8] (lower value, higher priority)                                                                                                    |
|                                                                                                    |                                                                                                    |
| VC WRR Weight:                                                                                                    | 1 [1-63]                                                                                                    |
| VC Precedence:                                                                                                    | 8 [1-8] (lower value, higher priority)                                                                                                    |
| Note: VC scheduling will be SP among uneque<br>For single queue VC, the default queue prece<br>For multi-queue VC, its VC precedence and v | Jal precedence VC's and WRR among equal precedence VC's.<br>edence and weight will be used for arbitration.<br>weight will be used for arbitration. |
|                                                                                                    | Back Apply/Save                                                                                                    |
|                                                                                                    | ener (pp))and                                                                                                    |

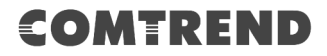

There are many settings here including: VPI/VCI, DSL Link Type, Encapsulation Mode, Service Category and Queue Weight.

Here are the available encapsulations for each xDSL Link Type:

- EoA- LLC/SNAP-BRIDGING, VC/MUX
- PPPoA- VC/MUX, LLC/ENCAPSULATION
- IPoA- LLC/SNAP-ROUTING, VC MUX

STEP 3: Click Apply/Save to confirm your choices.

On the next screen, check that the ATM interface is added to the list. For example, an ATM interface on PVC 0/35 in Default Mode with an EoA Link type is shown below.

|           |     |     |                | Select ne | ew interface to ad         | d: ATM Interfa                       | ace 🔻                    | Add          | d           |         |        |
|-----------|-----|-----|----------------|-----------|----------------------------|--------------------------------------|--------------------------|--------------|-------------|---------|--------|
|           |     |     |                |           | DSL ATM                    | 1 Interface Conf                     | iguration                |              |             |         |        |
| Interface | Vpi | Vci | DSL<br>Latency | Category  | Peak Cell<br>Rate(cells/s) | Sustainable<br>Cell<br>Rate(cells/s) | Max Burst<br>Size(bytes) | Link<br>Type | Conn Mode   | IP QoS  | Remove |
| atm0      | 0   | 35  | Path0          | UBR       |                            |                                      |                          | EoA          | VlanMuxMode | Support | Remove |

To add a WAN connection go to Section F2 ~ WAN Connections.

#### F1.2 PTM Interfaces

Follow these procedures to configure a PTM interface.

NOTE: The NexusLink 3122 supports up to four PTM interfaces.

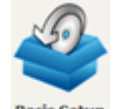

the drop-down menu.

**STEP 1:** Go to Basic Setup  $\xrightarrow{\text{Basic Setup}} \rightarrow$  WAN Setup  $\rightarrow$  Select PTM Interface from

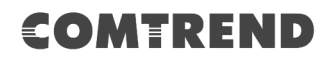

| COM<br>Device Info                          | RI<br>Sasic Se                  | E N        | Adva   |       | setu           | p Dia          | agnostics                  | Manage                               | ement                    |              | ogout       |         |        |
|---------------------------------------------|---------------------------------|------------|--------|-------|----------------|----------------|----------------------------|--------------------------------------|--------------------------|--------------|-------------|---------|--------|
| WAN Setup<br>NAT<br>LAN<br>Parental Control |                                 | Step 1: La | iyer 3 | 2 Int | erface         | Select new     | v interface to add         | PTM Interfa                          | Ce •                     | Add          |             |         |        |
| Home Networking                             |                                 | Interface  | Vpi    | Vci   | DSL<br>Latency | Category       | Peak Cell<br>Rate(cells/s) | Sustainable<br>Cell<br>Rate(cells/s) | Max Burst<br>Size(bytes) | Link<br>Type | Conn Mode   | IP QoS  | Remove |
|                                             |                                 | atm0       | 0      | 35    | Path0          | UBR            |                            |                                      |                          | EoA          | VlanMuxMode | Support | Remove |
|                                             |                                 |            |        |       |                |                | DSL PTM                    | Interface Config                     | guration                 |              |             |         |        |
|                                             |                                 |            |        |       | I              | nterface D     | SL Latency PT              | M Priority Con                       | n Mode IP Q              | oS Re        | move        |         |        |
|                                             | ETH WAN Interface Configuration |            |        |       |                |                |                            |                                      |                          |              |             |         |        |
| I                                           |                                 |            |        |       |                | nterface/(Name | e) Connection I            | Mode Remov                           | e                        |              |             |         |        |

This table is provided here for ease of reference.

| Heading         | Description                                                                                                    |
|-----------------|----------------------------------------------------------------------------------------------------|
| Interface       | WAN interface name.                                                                                             |
| DSL Latency     | ${Path0} \rightarrow portID = 0$                                                                                |
| PTM Priority    | Normal or High Priority (Preemption).                                                                           |
| Connection Mode | Default Mode – Single service over one interface.<br>Vlan Mux Mode – Multiple Vlan services over one interface. |
| IP QoS          | Quality of Service (QoS) status.                                                                                |
| Remove          | Select interfaces to remove.                                                                                    |

**STEP 2:** Click **Add** to proceed to the next screen.

**NOTE:** To add WAN connections to one interface type, you must delete existing connections from the other interface type using the **remove** button.

| PTM Configuration                                                                                |                                                                                                    |
|--------------------------------------------------------------------------------------------------|----------------------------------------------------------------------------------------------------|
| This screen allows you to configure a PTM flow.                                                  |                                                                                                    |
| Select Scheduler for Queues of Equal Precedence<br>Weighted Round Robin<br>Weighted Fair Queuing | te as the Default Queue                                                                                                    |
| Default Queue Weight:<br>Default Queue Precedence:                                               | 1     [1-63]       8     [1-8] (lower value, higher priority)                                                                                              |
| Default Queue Minimum Rate:<br>Default Queue Shaping Rate:<br>Default Queue Shaping Burst Size:  | -1         [1-0 Kbps] (-1 indicates no shaping)           -1         [1-0 Kbps] (-1 indicates no shaping)           3000         [bytes] (shall be >=1600) |
|                                                                                                  | Back Apply/Save                                                                                                    |

Default PTM interface Quality of Service can be configured here, including Scheduler, Queue Weight and Rate Limit.

**STEP 3:** Click **Apply/Save** to confirm your choices.

On the next screen, check that the PTM interface is added to the list.

For example, a PTM interface in Default Mode is shown below.

| DSL PTM Interface Configuration |             |              |             |         |        |  |
|---------------------------------|-------------|--------------|-------------|---------|--------|--|
| Interface                       | DSL Latency | PTM Priority | Conn Mode   | IP QoS  | Remove |  |
| ptm0                            | Path0       | Normal&High  | VlanMuxMode | Support | Remove |  |

To add a WAN connection go to Section  $F2 \sim$  WAN Connections.

#### F1.3 Ethernet WAN Interface

The NexusLink 3122 supports a single Ethernet WAN interface over the ETH WAN port. Follow these procedures to configure an Ethernet interface.

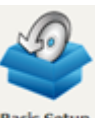

**STEP 1:** Go to Basic Setup <sup>Bask Setup</sup> → WAN Setup → Select ETHERNET Interface from the drop-down menu.

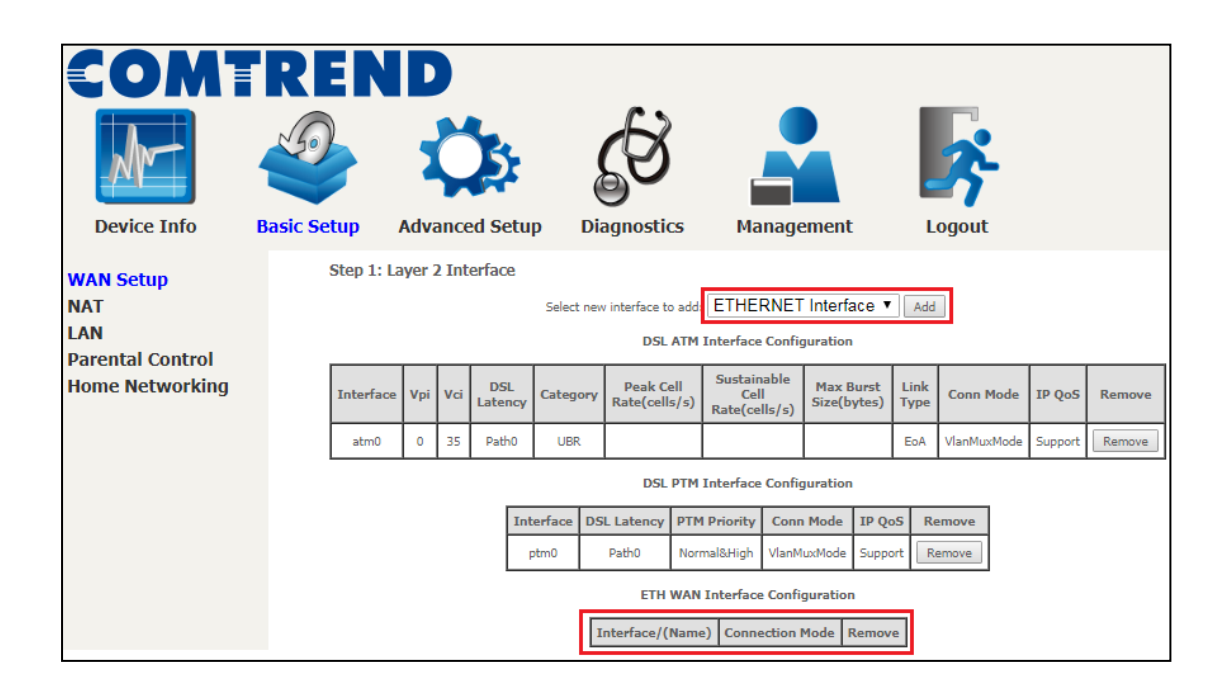

This table is provided here for ease of reference.

| Heading           | Description                                                                                                    |
|-------------------|----------------------------------------------------------------------------------------------------|
| Interface/ (Name) | WAN interface name.                                                                                             |
| Connection Mode   | Default Mode – Single service over one interface.<br>Vlan Mux Mode – Multiple Vlan services over one interface. |
| Remove            | Select interfaces to remove.                                                                                    |

**STEP 2:** Click **Add** to proceed to the next screen.

| ETH WAN Configuration<br>This screen allows you to configure a ETH port . |
|---------------------------------------------------------------------------|
| Select a ETH port:                                                        |
| eth0/ETHWAN 🔻                                                             |
| Back Apply/Save                                                           |
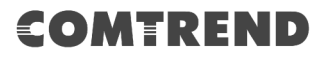

**STEP 3:** Select an Ethernet port and Click **Apply/Save** to confirm your choices.

On the next screen, check that the ETHERNET interface is added to the list.

| ETH WAN Interface Configuration         |             |        |  |  |  |
|-----------------------------------------|-------------|--------|--|--|--|
| Interface/(Name) Connection Mode Remove |             |        |  |  |  |
| eth0/ETHWAN                             | VlanMuxMode | Remove |  |  |  |

To add a WAN connection go to Section F2  $\sim$  WAN Connections.

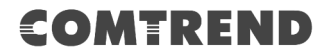

### F2 ~ WAN Connections

The NexusLink 3122 supports one WAN connection for each interface, up to a maximum of 16 connections.

To setup a WAN connection follow these instructions.

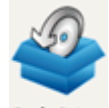

**STEP 1:** Go to Basic Setup  $\xrightarrow{\text{Basic Setup}} \rightarrow$  WAN Setup.

| Step 2: Wide Area Network (WAN) Service Setup |             |      |           |           |          |               |                |     |          |      |              |               |        |      |
|-----------------------------------------------|-------------|------|-----------|-----------|----------|---------------|----------------|-----|----------|------|--------------|---------------|--------|------|
| Interface                                     | Description | Туре | Vlan8021p | VlanMuxId | VlanTpid | Igmp<br>Proxy | Igmp<br>Source | NAT | Firewall | IPv6 | Mid<br>Proxy | Mld<br>Source | Remove | Edit |
| Add Remove                                    |             |      |           |           |          |               |                |     |          |      |              |               |        |      |

**STEP 2:** Click **Add** to create a WAN connection. The following screen will display.

| WAN Service Int                                                                                                    | WAN Service Interface Configuration                                                                                                    |  |  |  |  |
|----------------------------------------------------------------------------------------------------|----------------------------------------------------------------------------------------------------|--|--|--|--|
| Select a layer 2 in                                                                                                    | terface for this service                                                                                                    |  |  |  |  |
| Note: For ATM interface, the desc<br>For PTM interface, the desc<br>Where portId=0 -<br>portId=1> I<br>portId=4> D<br>low =0> Low<br>low =1> Low<br>high =0> Hig<br>high =1> H | descriptor string is (portId_vpi_vci)<br>riptor string is (portId_high_low)<br>-> DSL Latency PATH0<br>DSL Latency PATH1<br>SL Latency PATH0&1<br>.PTM Priority not set<br>w PTM Priority set<br>n PTM Priority not set<br>igh PTM Priority set |  |  |  |  |
| atm0/(0_0_35) ▼                                                                                                    |                                                                                                    |  |  |  |  |
| Back                                                                                                    | : Next                                                                                                    |  |  |  |  |

**STEP 3:** Choose a layer 2 interface from the drop-down box and click **Next**. The WAN Service Configuration screen will display as shown below.

| WAN Service Configuration                                                                                                    |                 |
|----------------------------------------------------------------------------------------------------|-----------------|
| Select WAN service type:                                                                                                    |                 |
| PPP over Ethernet (PPPoE)                                                                                                    |                 |
| IP over Ethernet (DHCP/ Static IP)                                                                                                    |                 |
| Bridging                                                                                                    |                 |
|                                                                                                    |                 |
|                                                                                                    |                 |
|                                                                                                    |                 |
| Enter Service Description: pppoe 0 0 35                                                                                                    |                 |
|                                                                                                    |                 |
| For tagged service, enter valid 802.1P Priority and 802.1Q VLAN ID.<br>For untagged service, set -1 to both 802.1P Priority and 802.1Q VLAN ID. |                 |
| Enter 802.1P Priority [0-7]:                                                                                                    | -1              |
| Enter 802.1Q VLAN ID [0-4094]:                                                                                                    | -1              |
| Select VLAN TPID:                                                                                                    | Select a TPID 🔻 |
|                                                                                                    |                 |
| Internet Protocol Selection:                                                                                                    |                 |
| IPv4 Only                                                                                                    |                 |
|                                                                                                    |                 |
| Back                                                                                                    | t               |

# **NOTE:** The WAN services shown here are those supported by the layer 2 interface you selected in the previous step. If you wish to change your selection click the **Back** button and select a different layer 2 interface.

#### **STEP 4:** For VLAN Mux Connections only, you must enter Priority & VLAN ID tags.

| Enter 802.1P Priority [0-7]:   | -1    | ]          |
|--------------------------------|-------|------------|
| Enter 802.1Q VLAN ID [0-4094]: | -1    |            |
| Select VLAN TPID:              | Selec | t a TPID 🔻 |

#### Select a TPID if VLAN tag Q-in-Q is used.

**STEP 5:** You will now follow the instructions specific to the WAN service type you wish to establish. This list should help you locate the correct procedure:

(1) For F2.1 PPP over ETHERNET (PPPoE) - IPv4
 (2) For F2.2 IP over ETHERNET (IPoE) - IPv4
 (3) For F2.3 Bridging - IPv4
 (4) For F2.4 PPP over ATM (PPPoA) - IPv4
 (5) For F2.5 IP over ATM (IPoA) - IPv4
 (6) For F2.6 PPP over ETHERNET (PPPoE) - IPv6
 (7) For F2.7 IP over ETHERNET (IPoE) - IPv6
 (8) Bridging - IPv6 (Not Supported)
 (9) For F2.8 PPP over ATM (PPPoA) - IPv6
 (10) IPoA - IPv6 (Not Supported)

The subsections that follow continue the WAN service setup procedure.

### F2.1 PPP over ETHERNET (PPPoE) – IPv4

**STEP 1:** Select the PPP over Ethernet radio button and click **Next**.

| WAN Service Configuration                                                                                        |                 |
|----------------------------------------------------------------------------------------------------|-----------------|
| Select WAN service type:                                                                                         |                 |
| PPP over Ethernet (PPPoE)                                                                                        |                 |
| <ul> <li>IP over Ethernet (DHCP/ Static IP)</li> </ul>                                                           |                 |
| Bridging                                                                                                    |                 |
|                                                                                                    |                 |
|                                                                                                    |                 |
|                                                                                                    |                 |
| Enter Service Description: pppoe 0 0 35                                                                          |                 |
|                                                                                                    |                 |
| For tagged service, enter valid 802.1P Priority and 802.1Q VLAN ID.<br>For untagged service, set -1 to both 802. |                 |
| 802.1P Priority [0-7]:                                                                                           | -1              |
| 802.1Q VLAN ID [0-4094]:                                                                                         | -1              |
| VLAN TPID:                                                                                                    | Select a TPID V |
|                                                                                                    |                 |
| Internet Protocol Selection:                                                                                     |                 |
| IPV4 Only 🔻                                                                                                    |                 |
|                                                                                                    |                 |
|                                                                                                    | Back Next       |

\*

For tagged service, enter valid 802.1P Priority and 802.1Q VLAN ID.

For untagged service, set -1 to both 802.1P Priority and 802.1Q VLAN ID

Select a TPID if VLAN tag Q-in-Q is used.

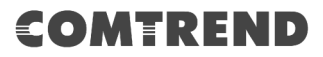

**STEP 2:** On the next screen, enter the PPP settings as provided by your ISP. Click **Next** to continue or click **Back** to return to the previous step.

| PPP Username and Password                                                                                                    |  |  |  |  |
|----------------------------------------------------------------------------------------------------|--|--|--|--|
| PPP usually requires that you have a user name and password to establish your connection.<br>In the boxes below, enter the user name and password that your ISP has provided to you. |  |  |  |  |
|                                                                                                    |  |  |  |  |
| PPP Username:                                                                                                    |  |  |  |  |
| PPP Password:                                                                                                    |  |  |  |  |
| PPPoE Service Name:                                                                                                    |  |  |  |  |
| Authentication Method: AUTO                                                                                                    |  |  |  |  |
| Enable Fullcone NAT                                                                                                    |  |  |  |  |
| Dial on demand (with idle timeout timer)                                                                                                    |  |  |  |  |
| PPP IP extension                                                                                                    |  |  |  |  |
| Enable NAT                                                                                                    |  |  |  |  |
| Enable Firewall                                                                                                    |  |  |  |  |
| Use Static IPv4 Address                                                                                                    |  |  |  |  |
|                                                                                                    |  |  |  |  |
| Fixed MTU                                                                                                    |  |  |  |  |
| MTU: 1492                                                                                                    |  |  |  |  |
| Enable PPP Debug Mode                                                                                                    |  |  |  |  |
| Bridge PPPoE Frames Between WAN and Local Ports                                                                                                    |  |  |  |  |
|                                                                                                    |  |  |  |  |
| IGMP Multicast Proxy                                                                                                    |  |  |  |  |
| Enable IGMP Multicast Proxy                                                                                                    |  |  |  |  |
| Enable IGMP Multicast Source                                                                                                    |  |  |  |  |
| WAN interface with base MAC.<br>Notice: Only one WAN interface can be cloned to base MAC address.                                                                                    |  |  |  |  |
| Enable WAN interface with base MAC                                                                                                    |  |  |  |  |
| Back Next                                                                                                    |  |  |  |  |

Click **Next** to continue or click **Back** to return to the previous step.

The settings shown above are described below.

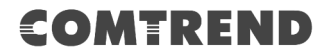

#### **PPP SETTINGS**

The PPP Username, PPP password and the PPPoE Service Name entries are dependent on the particular requirements of the ISP. The user name can be a maximum of 256 characters and the password a maximum of 32 characters in length. For Authentication Method, choose from AUTO, PAP, CHAP, and MSCHAP.

#### ENABLE FULLCONE NAT

This option becomes available when NAT is enabled. Known as one-to-one NAT, all requests from the same internal IP address and port are mapped to the same external IP address and port. An external host can send a packet to the internal host, by sending a packet to the mapped external address.

#### **DIAL ON DEMAND**

The NexusLink 3122 can be configured to disconnect if there is no activity for a period of time by selecting the **Dial on demand** checkbox  $\square$ . You must also enter an inactivity timeout period in the range of 1 to 4320 minutes.

| 1      | Dial on demand (with idle timeout timer) |   |  |  |
|--------|------------------------------------------|---|--|--|
| Inacti | vity Timeout (minutes) [1-4320]:         | 0 |  |  |

#### **PPP IP EXTENSION**

The PPP IP Extension is a special feature deployed by some service providers. Unless your service provider specifically requires this setup, do not select it.

PPP IP Extension does the following:

- Allows only one PC on the LAN.
- Disables NAT and Firewall.
- The device becomes the default gateway and DNS server to the PC through DHCP using the LAN interface IP address.
- The device extends the IP subnet at the remote service provider to the LAN PC. i.e. the PC becomes a host belonging to the same IP subnet.
- The device bridges the IP packets between WAN and LAN ports, unless the packet is addressed to the device's LAN IP address.
- The public IP address assigned by the remote side using the PPP/IPCP protocol is actually not used on the WAN PPP interface. Instead, it is forwarded to the PC LAN interface through DHCP. Only one PC on the LAN can be connected to the remote, since the DHCP server within the device has only a single IP address to assign to a LAN device.

#### **ENABLE NAT**

If the LAN is configured with a private IP address, the user should select this checkbox  $\square$ . The NAT submenu will appear in the Advanced Setup menu after reboot. On the other hand, if a private IP address is not used on the LAN side (i.e. the LAN side is using a public IP), this checkbox  $\square$  should not be selected to free up system resources for better performance.

#### **ENABLE FIREWALL**

If this checkbox  $\square$  is selected, the Security submenu will be displayed on the Advanced Setup menu after reboot. If firewall is not necessary, this checkbox  $\square$  should not be selected to free up system resources for better performance.

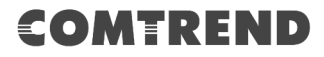

#### **USE STATIC IPv4 ADDRESS**

Unless your service provider specially requires it, do not select this checkbox  $\square$ . If selected, enter the static IP address in the **IPv4 Address** field. Don't forget to adjust the IP configuration to Static IP Mode as described in section 3.2 IP Configuration.

#### FIXED MTU

Maximum Transmission Unit. The size (in bytes) of largest protocol data unit which the layer can pass onwards. This value is 1492 for PPPoE.

#### **ENABLE PPP DEBUG MODE**

When this option is selected, the system will put more PPP connection information into the system log. This is for debugging errors and not for normal usage.

#### **BRIDGE PPPOE FRAMES BETWEEN WAN AND LOCAL PORTS**

(This option is hidden when PPP IP Extension is enabled)

When Enabled, this creates local PPPoE connections to the WAN side. Enable this option only if all LAN-side devices are running PPPoE clients, otherwise disable it. The NexusLink 3122 supports pass-through PPPoE sessions from the LAN side while simultaneously running a PPPoE client from non-PPPoE LAN devices.

#### **ENABLE IGMP MULTICAST PROXY**

Tick the checkbox ☑ to enable Internet Group Membership Protocol (IGMP) multicast. This protocol is used by IPv4 hosts to report their multicast group memberships to any neighboring multicast routers.

#### **ENABLE IGMP MULTICAST SOURCE**

Enable the WAN interface to be used as IGMP multicast source.

#### **Enable WAN interface with base MAC**

Enable this option to use the router's base MAC address as the MAC address for this WAN interface.

#### **STEP 3:** Choose an interface to be the default gateway.

| Routing Default Gateway                                                                                                    |                                    |  |  |  |  |
|----------------------------------------------------------------------------------------------------|------------------------------------|--|--|--|--|
| Default gateway interface list can have multiple WAN interfaces served as system default gateways but only one will be used according to the priority with the first being the higest and the last one the lowest priority if the WAN interface is connected. Priority order can be changed by removing all and adding them back in again. |                                    |  |  |  |  |
| Selected Default Gateway<br>Interfaces                                                                                                    | Available Routed WAN<br>Interfaces |  |  |  |  |
| ppp0.1                                                                                                    | <u>&lt;</u>                        |  |  |  |  |
| ->                                                                                                    |                                    |  |  |  |  |
| <-                                                                                                    |                                    |  |  |  |  |
| ~                                                                                                    | ~                                  |  |  |  |  |
| Back                                                                                                    | lext                               |  |  |  |  |

# COMTREND

Click **Next** to continue or click **Back** to return to the previous step.

**STEP 4:** Select DNS Server Interface from available WAN interfaces OR enter static DNS server IP addresses for the system. In ATM mode, if only a single PVC with IPoA or static IPoE protocol is configured, Static DNS server IP addresses must be entered.

| DNS Server Configuration                                                                                                    |                          |  |  |  |  |  |
|----------------------------------------------------------------------------------------------------|--------------------------|--|--|--|--|--|
| Select DNS Server Interface from available WAN interfaces OR enter static DNS server IP addresses for the system. In ATM mode, if only a single PVC with IPoA or static IPoE protocol is configured, Static DNS server IP addresses must be entered. <b>DNS Server Interfaces</b> can have multiple WAN interfaces served as system dns servers but only one will be used according to the priority with the first being the higest and the last one the lowest priority if the WAN interface is connected. Priority order can be changed by removing all and adding them back in again. |                          |  |  |  |  |  |
| Select DNS Server Interface from availab                                                                                                    | le WAN interfaces:       |  |  |  |  |  |
| Selected DNS Server Interfaces                                                                                                    | Available WAN Interfaces |  |  |  |  |  |
| ppp0.1                                                                                                    | <b>A</b>                 |  |  |  |  |  |
| ->                                                                                                    | <b>.</b>                 |  |  |  |  |  |
| Use the following Static DNS IP address:                                                                                                    |                          |  |  |  |  |  |
| Primary DNS server:                                                                                                    |                          |  |  |  |  |  |
| Secondary DNS server:                                                                                                    |                          |  |  |  |  |  |
| Back Next                                                                                                    | ]                        |  |  |  |  |  |

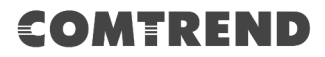

**STEP 5:** The WAN Setup - Summary screen shows a preview of the WAN service you have configured. Check these settings and click **Apply/Save** if they are correct, or click **Back** to modify them.

| WAN Setup - Summary                                                                                               |          |  |  |  |  |
|----------------------------------------------------------------------------------------------------|----------|--|--|--|--|
| Make sure that the settings below match the settings provided by your ISP.                                        |          |  |  |  |  |
| Connection Type:                                                                                                  | PPPoE    |  |  |  |  |
| NAT:                                                                                                    | Enabled  |  |  |  |  |
| Full Cone NAT:                                                                                                    | Disabled |  |  |  |  |
| Firewall:                                                                                                    | Disabled |  |  |  |  |
| IGMP Multicast Proxy:                                                                                             | Disabled |  |  |  |  |
| IGMP Multicast Source Enabled:                                                                                    | Disabled |  |  |  |  |
| MLD Multicast Proxy:                                                                                              | Disabled |  |  |  |  |
| MLD Multicast Source Enabled:                                                                                     | Disabled |  |  |  |  |
| Quality Of Service:                                                                                               | Disabled |  |  |  |  |
| Click "Apply/Save" to have this interface to be effective. Click "Back" to make any modifications Back Apply/Save |          |  |  |  |  |

After clicking **Apply/Save** the new service should appear on the main screen.

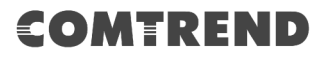

### F2.2 IP over ETHERNET (IPoE) – IPv4

**STEP 1:** \*Select the IP over Ethernet radio button and click **Next.** 

| WAN Service Configuration                                                                              |                 |
|----------------------------------------------------------------------------------------------------|-----------------|
| Select WAN service type:                                                                               |                 |
| PPP over Ethernet (PPPoE)                                                                              |                 |
| IP over Ethernet (DHCP/ Static IP)                                                                     |                 |
| Bridging                                                                                               |                 |
|                                                                                                    |                 |
|                                                                                                    |                 |
|                                                                                                    |                 |
| Enter Service Description: ipoe 0 0 35                                                                 |                 |
|                                                                                                    |                 |
| For tagged service, enter valid 802.1P Priority and 802.1<br>For untagged service, set -1 to both 802. | Q VLAN ID.      |
| 802.1P Priority [0-7]:                                                                                 | -1              |
| 802.1Q VLAN ID [0-4094]:                                                                               | -1              |
| VLAN TPID:                                                                                             | Select a TPID V |
|                                                                                                    |                 |
| Internet Protocol Selection:                                                                           |                 |
| IPV4 Only 🔻                                                                                            |                 |
|                                                                                                    |                 |
|                                                                                                    | Back Next       |

\*

For tagged service, enter valid 802.1P Priority and 802.1Q VLAN ID.

For untagged service, set -1 to both 802.1P Priority and 802.1Q VLAN ID Select a TPID if VLAN tag Q-in-Q is used.

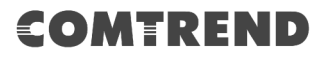

**STEP 2:** The WAN IP settings screen provides access to the DHCP server settings. You can select the **Obtain an IP address automatically** radio button to enable DHCP (use the DHCP Options only if necessary). However, if you prefer, you can use the **Static IP address** method instead to assign WAN IP address, Subnet Mask and Default Gateway manually.

| WAN Service Interface Configuration                                                                                                    |         |                        |  |  |
|----------------------------------------------------------------------------------------------------|---------|------------------------|--|--|
| Enter information provided to you by your ISP to configure the WAN IP settings.<br>Notice: If 'Obtain an IP address automatically' is chosen, DHCP will be enabled for PVC in IPoE mode.<br>If 'Use the following Static IP address' is chosen, enter the WAN IP address, subnet mask and interface gateway. |         |                        |  |  |
| Obtain an IP address automat                                                                                                    | tically |                        |  |  |
| Option 60 Vendor ID:                                                                                                    |         | 7                      |  |  |
| Option 61 IAID:                                                                                                    |         | (8 hexadecimal digits) |  |  |
| Option 61 DUID:                                                                                                    |         | (hexadecimal digits)   |  |  |
| Option 77 User ID:                                                                                                    |         |                        |  |  |
| Option 125:                                                                                                    | Oisable | Enable                 |  |  |
| Option 50 Request IP Address:                                                                                                    |         | ]                      |  |  |
| Option 51 Request Leased Time:                                                                                                    | 3600    |                        |  |  |
| Option 54 Request Server Address:                                                                                                    |         | ]                      |  |  |
|                                                                                                    |         |                        |  |  |
| Lise the following Static IB address:                                                                                                    |         |                        |  |  |
| WAN IP Address:                                                                                                    |         | 1                      |  |  |
| WAN Subnet Mask:                                                                                                    |         |                        |  |  |
| WAN gateway IP Address:                                                                                                    |         |                        |  |  |
|                                                                                                    | Ba      | uck Next               |  |  |

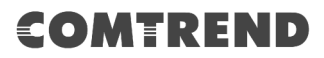

**STEP 3:** This screen provides access to NAT, Firewall and IGMP Multicast settings. Enable each by selecting the appropriate checkbox ☑. Click **Next** to continue or click **Back** to return to the previous step.

| Netw                                                                                              | ork Address Translation Settings                                                                                                    |  |
|---------------------------------------------------------------------------------------------------|----------------------------------------------------------------------------------------------------|--|
| Netwo<br>(WAN                                                                                     | ork Address Translation (NAT) allows you to share one Wide Area Network<br>) IP address for multiple computers on your Local Area Network (LAN). |  |
|                                                                                                   | Enable NAT                                                                                                    |  |
|                                                                                                   | Enable Fullcone NAT                                                                                                    |  |
|                                                                                                   | Enable Firewall                                                                                                    |  |
| IGMP                                                                                              | P Multicast                                                                                                    |  |
|                                                                                                   | Enable IGMP Multicast Proxy                                                                                                    |  |
|                                                                                                   | Enable IGMP Multicast Source                                                                                                    |  |
|                                                                                                   |                                                                                                    |  |
| WAN interface with base MAC.<br>Notice: Only one WAN interface can be cloned to base MAC address. |                                                                                                    |  |
|                                                                                                   | Back Next                                                                                                    |  |

#### **ENABLE NAT**

If the LAN is configured with a private IP address, the user should select this checkbox  $\square$ . The NAT submenu will appear in the Advanced Setup menu after reboot. On the other hand, if a private IP address is not used on the LAN side (i.e. the LAN side is using a public IP), this checkbox  $\square$  should not be selected, so as to free up system resources for improved performance.

#### ENABLE FULLCONE NAT

This option becomes available when NAT is enabled. Known as one-to-one NAT, all requests from the same internal IP address and port are mapped to the same external IP address and port. An external host can send a packet to the internal host, by sending a packet to the mapped external address.

#### **ENABLE FIREWALL**

If this checkbox  $\square$  is selected, the Security submenu will be displayed on the Advanced Setup menu after reboot. If firewall is not necessary, this checkbox  $\square$  should not be selected so as to free up system resources for better performance.

#### **ENABLE IGMP MULTICAST PROXY**

Tick the checkbox  $\boxtimes$  to enable Internet Group Membership Protocol (IGMP) multicast. This protocol is used by IPv4 hosts to report their multicast group memberships to any neighboring multicast routers.

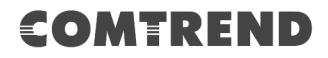

#### **ENABLE IGMP MULTICAST SOURCE**

Enable the WAN interface to be used as IGMP multicast source.

#### **Enable WAN interface with base MAC**

Enable this option to use the router's base MAC address as the MAC address for this WAN interface.

**STEP 4:** Choose an interface to be the default gateway.

| Routing Default Gateway                                                                                                    |                                    |  |  |
|----------------------------------------------------------------------------------------------------|------------------------------------|--|--|
| Default gateway interface list can have multiple WAN interfaces served as system default gateways but only one will be used according to the priority with the first being the higest and the last one the lowest priority if the WAN interface is connected. Priority order can be changed by removing all and adding them back in again. |                                    |  |  |
| Selected Default Gateway<br>Interfaces                                                                                                    | Available Routed WAN<br>Interfaces |  |  |
| atm0.1                                                                                                    | <b>^</b>                           |  |  |
| ->                                                                                                    |                                    |  |  |
| -                                                                                                    | ~                                  |  |  |
| Back Next                                                                                                    |                                    |  |  |

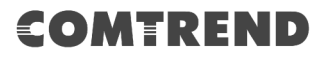

**STEP 5:** Select DNS Server Interface from available WAN interfaces OR enter static DNS server IP addresses for the system. In ATM mode, if only a single PVC with IPoA or static IPoE protocol is configured, Static DNS server IP addresses must be entered.

| DNS Server Configuration                                                                                                    |                                       |  |  |  |
|----------------------------------------------------------------------------------------------------|---------------------------------------|--|--|--|
| Select DNS Server Interface from available WAN interfaces OR enter static DNS server IP addresses for the system. In ATM mode,<br>if only a single PVC with IPoA or static IPoE protocol is configured, Static DNS server IP addresses must be entered.<br><b>DNS Server Interfaces</b> can have multiple WAN interfaces served as system dns servers but only one will be used according to<br>the priority with the first being the higest and the last one the lowest priority if the WAN interface is connected. Priority order can<br>be changed by removing all and adding them back in again. |                                       |  |  |  |
| Select DNS Server Interface from available                                                                                                    | WAN Interfaces:                       |  |  |  |
| Selected DNS Server Interfaces                                                                                                    | Available WAN Interfaces              |  |  |  |
|                                                                                                    |                                       |  |  |  |
| atm0.1                                                                                                    |                                       |  |  |  |
| auno. i 🔺                                                                                                    |                                       |  |  |  |
|                                                                                                    |                                       |  |  |  |
|                                                                                                    |                                       |  |  |  |
|                                                                                                    |                                       |  |  |  |
|                                                                                                    |                                       |  |  |  |
| ->                                                                                                    |                                       |  |  |  |
|                                                                                                    |                                       |  |  |  |
|                                                                                                    |                                       |  |  |  |
| <-                                                                                                    |                                       |  |  |  |
|                                                                                                    |                                       |  |  |  |
|                                                                                                    |                                       |  |  |  |
|                                                                                                    |                                       |  |  |  |
|                                                                                                    |                                       |  |  |  |
| -                                                                                                    | · · · · · · · · · · · · · · · · · · · |  |  |  |
| T                                                                                                    |                                       |  |  |  |
|                                                                                                    |                                       |  |  |  |
| Use the following Static DNS IP address:                                                                                                    |                                       |  |  |  |
| • Ose the following static Dris IF address:                                                                                                    |                                       |  |  |  |
| Primary DNS server:                                                                                                    |                                       |  |  |  |
| Secondary DNS server:                                                                                                    |                                       |  |  |  |
| Secondary Divo server:                                                                                                    |                                       |  |  |  |
|                                                                                                    |                                       |  |  |  |
| E                                                                                                    | lack Next                             |  |  |  |

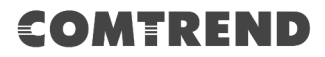

**STEP 6:** The WAN Setup - Summary screen shows a preview of the WAN service you have configured. Check these settings and click **Apply/Save** if they are correct, or click **Back** to modify them.

| WAN Setup - Summary                                                                                                    |          |  |  |
|----------------------------------------------------------------------------------------------------|----------|--|--|
| Make sure that the settings below match the settings provided by your ISP.                                                  |          |  |  |
| Connection Type:                                                                                                    | IPoE     |  |  |
| NAT:                                                                                                    | Enabled  |  |  |
| Full Cone NAT:                                                                                                    | Disabled |  |  |
| Firewall:                                                                                                    | Disabled |  |  |
| IGMP Multicast Proxy:                                                                                                    | Disabled |  |  |
| IGMP Multicast Source Enabled:                                                                                              | Disabled |  |  |
| MLD Multicast Proxy:                                                                                                    | Disabled |  |  |
| MLD Multicast Source Enabled:                                                                                               | Disabled |  |  |
| Quality Of Service: Disabled                                                                                                |          |  |  |
| Click "Apply/Save" to have this interface to be effective. Click "Back" to make any modifications.       Back    Apply/Save |          |  |  |

After clicking **Apply/Save**, the new service should appear on the main screen.

### F2.3 Bridging – IPv4

| STEP 1: | *Select the | Bridging | radio | button | and | click | Next. |
|---------|-------------|----------|-------|--------|-----|-------|-------|
| -       |             |          |       |        |     |       |       |

| WAN Service Configuration                                                                                                    |                 |
|----------------------------------------------------------------------------------------------------|-----------------|
| Select WAN service type:                                                                                                    |                 |
| PPP over Ethernet (PPPoE)                                                                                                    |                 |
| <ul> <li>IP over Ethernet (DHCP/ Static IP)</li> </ul>                                                                                          |                 |
| Bridging                                                                                                    |                 |
| Allow as IGMP Multicast Source                                                                                                    |                 |
| Allow as MLD Multicast Source                                                                                                    |                 |
|                                                                                                    |                 |
| Enter Service Description: br_0_0_35                                                                                                    |                 |
|                                                                                                    |                 |
| For tagged service, enter valid 802.1P Priority and 802.1Q VLAN ID.<br>For untagged service, set -1 to both 802.1P Priority and 802.1Q VLAN ID. |                 |
| Enter 802.1P Priority [0-7]:                                                                                                    | -1              |
| Enter 802.1Q VLAN ID [0-4094]:                                                                                                    | -1              |
| Select VLAN TPID:                                                                                                    | Select a TPID 🔻 |
|                                                                                                    |                 |
|                                                                                                    |                 |
|                                                                                                    |                 |
|                                                                                                    |                 |
| Back Next                                                                                                    |                 |

#### Allow as IGMP Multicast Source

Click to allow use of this bridge WAN interface as IGMP multicast source.

#### Allow as MLD Multicast Source

Click to allow use of this bridge WAN interface as MLD multicast source.

\*

For tagged service, enter valid 802.1P Priority and 802.1Q VLAN ID.

For untagged service, set -1 to both 802.1P Priority and 802.1Q VLAN ID

Select a TPID if VLAN tag Q-in-Q is used.

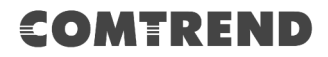

**STEP 2:** The WAN Setup - Summary screen shows a preview of the WAN service you have configured. Check these settings and click **Apply/Save** if they are correct, or click **Back** to return to the previous screen.

| WAN Setup - Summary                                                                                                    |                |  |
|----------------------------------------------------------------------------------------------------|----------------|--|
| Make sure that the settings below match the settings provided by your ISP.                                                          |                |  |
| Connection Type:                                                                                                    | Bridge         |  |
| NAT:                                                                                                    | N/A            |  |
| Full Cone NAT:                                                                                                    | Disabled       |  |
| Firewall:                                                                                                    | Disabled       |  |
| IGMP Multicast Proxy:                                                                                                    | Not Applicable |  |
| IGMP Multicast Source Enabled:                                                                                                    | Disabled       |  |
| MLD Multicast Proxy:                                                                                                    | Not Applicable |  |
| MLD Multicast Source Enabled:                                                                                                    | Disabled       |  |
| Quality Of Service:                                                                                                    | Disabled       |  |
| Click "Apply/Save" to have this interface to be effective. Click "Back" to make any modifications           Back         Apply/Save |                |  |

After clicking **Apply/Save**, the new service should appear on the main screen.

**NOTE:** If this bridge connection is your only WAN service, the NexusLink 3122 will be inaccessible for remote management or technical support from the WAN.

### F2.4 PPP over ATM (PPPoA) - IPv4

| WAN Service Configuration               |  |  |
|-----------------------------------------|--|--|
|                                         |  |  |
| Februaria Provintina and A A 25         |  |  |
| Enter Service Description: pppoa_0_0_35 |  |  |
|                                         |  |  |
| Internet Protocol Selection:            |  |  |
| IPv4 Only                               |  |  |
|                                         |  |  |
| Back Next                               |  |  |

**STEP 1:** Click **Next** to continue.

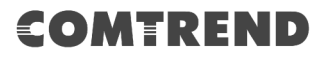

# **STEP 2:** On the next screen, enter the PPP settings as provided by your ISP. Click **Next** to continue or click **Back** to return to the previous step.

| PPP Username and Password                                                                                                    |  |  |
|----------------------------------------------------------------------------------------------------|--|--|
| PPP usually requires that you have a user name and password to establish your connection.<br>In the boxes below, enter the user name and password that your ISP has provided to you. |  |  |
| PPP Username:                                                                                                    |  |  |
| PPP Password:                                                                                                    |  |  |
| Authentication Method: AUTO                                                                                                    |  |  |
| Enable Fullcone NAT                                                                                                    |  |  |
| Dial on demand (with idle timeout timer)                                                                                                    |  |  |
| PPP IP extension                                                                                                    |  |  |
| Enable NAT                                                                                                    |  |  |
| Enable Firewall                                                                                                    |  |  |
| Use Static IPv4 Address                                                                                                    |  |  |
|                                                                                                    |  |  |
| Fixed MTU                                                                                                    |  |  |
| MTU: 1500                                                                                                    |  |  |
| Enable PPP Debug Mode                                                                                                    |  |  |
|                                                                                                    |  |  |
| IGMP Multicast Proxy                                                                                                    |  |  |
| Enable IGMP Multicast Proxy                                                                                                    |  |  |
| Enable IGMP Multicast Source                                                                                                    |  |  |
|                                                                                                    |  |  |
| WAN interface with base MAC.<br>Notice: Only one WAN interface can be cloned to base MAC address.                                                                                    |  |  |
| Enable WAN interface with base MAC                                                                                                    |  |  |
| Back Next                                                                                                    |  |  |

#### **PPP SETTINGS**

The PPP username and password are dependent on the requirements of the ISP. The user name can be a maximum of 256 characters and the password a maximum of 32 characters in length. (Authentication Method: AUTO, PAP, CHAP, or MSCHAP.)

#### **ENABLE FULLCONE NAT**

This option becomes available when NAT is enabled. Known as one-to-one NAT, all requests from the same internal IP address and port are mapped to the same external IP address and port. An external host can send a packet to the internal host, by sending a packet to the mapped external address.

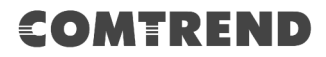

#### DIAL ON DEMAND

The NexusLink 3122 can be configured to disconnect if there is no activity for a period of time by selecting the **Dial on demand** checkbox  $\square$ . You must also enter an inactivity timeout period in the range of 1 to 4320 minutes.

| 1                                      | ] Dial on demand (with idle timeout timer) |   |
|----------------------------------------|--------------------------------------------|---|
| Inactivity Timeout (minutes) [1-4320]: |                                            | 0 |

#### **PPP IP EXTENSION**

The PPP IP Extension is a special feature deployed by some service providers. Unless your service provider specifically requires this setup, do not select it.

PPP IP Extension does the following:

- Allows only one PC on the LAN.
- Disables NAT and Firewall.
- The device becomes the default gateway and DNS server to the PC through DHCP using the LAN interface IP address.
- The device extends the IP subnet at the remote service provider to the LAN PC. i.e. the PC becomes a host belonging to the same IP subnet.
- The device bridges the IP packets between WAN and LAN ports, unless the packet is addressed to the device's LAN IP address.
- The public IP address assigned by the remote side using the PPP/IPCP protocol is actually not used on the WAN PPP interface. Instead, it is forwarded to the PC LAN interface through DHCP. Only one PC on the LAN can be connected to the remote, since the DHCP server within the device has only a single IP address to assign to a LAN device.

#### **ENABLE NAT**

If the LAN is configured with a private IP address, the user should select this checkbox  $\square$ . The NAT submenu will appear in the Advanced Setup menu after reboot. On the other hand, if a private IP address is not used on the LAN side (i.e. the LAN side is using a public IP), this checkbox  $\square$  should not be selected to free up system resources for better performance.

#### ENABLE FIREWALL

If this checkbox  $\square$  is selected, the Security submenu will be displayed on the Advanced Setup menu after reboot. If firewall is not necessary, this checkbox  $\square$  should not be selected to free up system resources for better performance.

#### **USE STATIC IPv4 ADDRESS**

Unless your service provider specially requires it, do not select this checkbox  $\boxtimes$ . If selected, enter the static IP address in the **IP Address** field. Also, don't forget to adjust the IP configuration to Static IP Mode as described in Section 3.2.

#### **Fixed MTU**

Fixed Maximum Transmission Unit. The size (in bytes) of largest protocol data unit which the layer can pass onwards. This value is 1500 for PPPoA.

#### **ENABLE PPP DEBUG MODE**

When this option is selected, the system will put more PPP connection information into the system log. This is for debugging errors and not for normal usage.

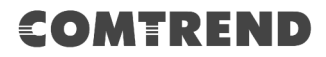

#### **ENABLE IGMP MULTICAST PROXY**

Tick the checkbox ☑ to enable Internet Group Membership Protocol (IGMP) multicast. This protocol is used by IPv4 hosts to report their multicast group memberships to any neighboring multicast routers.

#### **ENABLE IGMP MULTICAST SOURCE**

Enable the WAN interface to be used as IGMP multicast source.

#### **Enable WAN interface with base MAC**

Enable this option to use the router's base MAC address as the MAC address for this WAN interface.

**STEP 3:** Choose an interface to be the default gateway.

| Routing Default Gateway                                                                                                    |        |                      |  |
|----------------------------------------------------------------------------------------------------|--------|----------------------|--|
| Default gateway interface list can have multiple WAN interfaces served as<br>system default gateways but only one will be used according to the<br>priority with the first being the higest and the last one the lowest priority if<br>the WAN interface is connected. Priority order can be changed by<br>removing all and adding them back in again. |        |                      |  |
| Selected Default Ga                                                                                                    | iteway | Available Routed WAN |  |
| Interfaces                                                                                                    |        | Interfaces           |  |
| pppoa0 ^                                                                                                    | ]      | A                    |  |
|                                                                                                    | ->     |                      |  |
| -                                                                                                    |        | Ψ.                   |  |
| Back                                                                                                    |        |                      |  |

## COMTREND

**STEP 4:** Select DNS Server Interface from available WAN interfaces OR enter static DNS server IP addresses for the system. In ATM mode, if only a single PVC with IPoA or static IPoE protocol is configured, Static DNS server IP addresses must be entered.

| DNS Server Configuration                                                                                                    |                          |  |  |
|----------------------------------------------------------------------------------------------------|--------------------------|--|--|
| Select DNS Server Interface from available WAN interfaces OR enter static DNS server IP addresses for the system. In ATM mode, if only a single PVC with IPoA or static IPoE protocol is configured, Static DNS server IP addresses must be entered. <b>DNS Server Interfaces</b> can have multiple WAN interfaces served as system dns servers but only one will be used according to the priority with the first being the higest and the last one the lowest priority if the WAN interface is connected. Priority order can be changed by removing all and adding them back in again. |                          |  |  |
| Select DNS Server Interface from available                                                                                                    | hle WAN interfaces       |  |  |
| Selected DNS Server Interfaces                                                                                                    | Available WAN Interfaces |  |  |
| pppoa0 * -> <                                                                                                    |                          |  |  |
| Use the following Static DNS IP address Primary DNS server: Secondary DNS server:                                                                                                    | <b>;;</b><br>]<br>]      |  |  |
| Back Next                                                                                                    |                          |  |  |

# COMTREND

**STEP 5:** The WAN Setup - Summary screen shows a preview of the WAN service you have configured. Check these settings and click **Apply/Save** if they are correct, or click **Back** to modify them.

| WAN Setup - Summary                                                                                                    |          |  |
|----------------------------------------------------------------------------------------------------|----------|--|
| Make sure that the settings below match the settings provided by your ISP.                                                  |          |  |
| Connection Type:                                                                                                    | PPPoA    |  |
| NAT:                                                                                                    | Enabled  |  |
| Full Cone NAT:                                                                                                    | Disabled |  |
| Firewall:                                                                                                    | Disabled |  |
| IGMP Multicast Proxy:                                                                                                    | Disabled |  |
| IGMP Multicast Source Enabled:                                                                                              | Disabled |  |
| MLD Multicast Proxy:                                                                                                    | Disabled |  |
| MLD Multicast Source Enabled:                                                                                               | Disabled |  |
| Quality Of Service:                                                                                                    | Disabled |  |
| Click "Apply/Save" to have this interface to be effective. Click "Back" to make any modifications.       Back    Apply/Save |          |  |

After clicking **Apply/Save** the new service should appear on the main screen.

### F2.5 IP over ATM (IPoA) - IPv4

| WAN Service Configuration              |           |
|----------------------------------------|-----------|
| Enter Service Description: ipoa_0_0_35 |           |
|                                        | Back Next |

#### **STEP 1:** Click **Next** to continue.

**STEP 2:** Enter the WAN IP settings provided by your ISP. Click **Next** to continue.

| WAN IP Settings              |                          |                              |
|------------------------------|--------------------------|------------------------------|
| Enter information provided t | to you by your ISP to co | nfigure the WAN IP settings. |
| WAN IP Address:              | 0.0.0.0                  |                              |
| WAN Subnet Mask:             | 0.0.0.0                  |                              |
|                              |                          | Back                         |

**STEP 3:** This screen provides access to NAT, Firewall and IGMP Multicast settings. Enable each by selecting the appropriate checkbox ☑. Click **Next** to continue or click **Back** to return to the previous step.

# COMTREND

| Network Address Translation Settings                                                                                                    |
|----------------------------------------------------------------------------------------------------|
| Network Address Translation (NAT) allows you to share one Wide Area Network (WAN) IP address for multiple computers on your Local Area Network (LAN). |
| Enable NAT                                                                                                    |
| Enable Fullcone NAT                                                                                                    |
| Enable Firewall                                                                                                    |
| IGMP Multicast                                                                                                    |
| Enable IGMP Multicast Proxy                                                                                                    |
| Enable IGMP Multicast Source                                                                                                    |
|                                                                                                    |
| WAN interface with base MAC.<br>Notice: Only one WAN interface can be cloned to base MAC address.                                                     |
| Enable WAN interface with base MAC                                                                                                    |
| Back Next                                                                                                    |

#### **ENABLE NAT**

If the LAN is configured with a private IP address, the user should select this checkbox  $\square$ . The NAT submenu will appear in the Advanced Setup menu after reboot. On the other hand, if a private IP address is not used on the LAN side (i.e. the LAN side is using a public IP), this checkbox  $\square$  should not be selected, so as to free up system resources for improved performance.

#### **ENABLE FULLCONE NAT**

This option becomes available when NAT is enabled. Known as one-to-one NAT, all requests from the same internal IP address and port are mapped to the same external IP address and port. An external host can send a packet to the internal host by sending a packet to the mapped external address.

#### **ENABLE FIREWALL**

If this checkbox  $\square$  is selected, the Security submenu will be displayed on the Advanced Setup menu after reboot. If firewall is not necessary, this checkbox  $\square$  should not be selected so as to free up system resources for better performance.

#### **ENABLE IGMP MULTICAST PROXY**

Tick the checkbox ☑ to enable Internet Group Membership Protocol (IGMP) multicast. This protocol is used by IPv4 hosts to report their multicast group memberships to any neighboring multicast routers.

#### **ENABLE IGMP MULTICAST SOURCE**

Enable the WAN interface to be used as IGMP multicast source.

#### **Enable WAN interface with base MAC**

Enable this option to use the router's base MAC address as the MAC address for this WAN interface.

# COMTREND

#### **STEP 4:** Choose an interface to be the default gateway.

| Routing Default Gateway                                                                                                    |   |                      |  |  |  |
|----------------------------------------------------------------------------------------------------|---|----------------------|--|--|--|
| Default gateway interface list can have multiple WAN interfaces served as<br>system default gateways but only one will be used according to the<br>priority with the first being the higest and the last one the lowest priority<br>if the WAN interface is connected. Priority order can be changed by<br>removing all and adding them back in again. |   |                      |  |  |  |
| Selected Default                                                                                                    |   | Available Routed WAN |  |  |  |
| Gateway Interfaces Interfaces                                                                                                    |   |                      |  |  |  |
| ipoa0                                                                                                    | * | *                    |  |  |  |
| ->                                                                                                    |   |                      |  |  |  |
| · ·                                                                                                    |   |                      |  |  |  |
| Back                                                                                                    |   |                      |  |  |  |

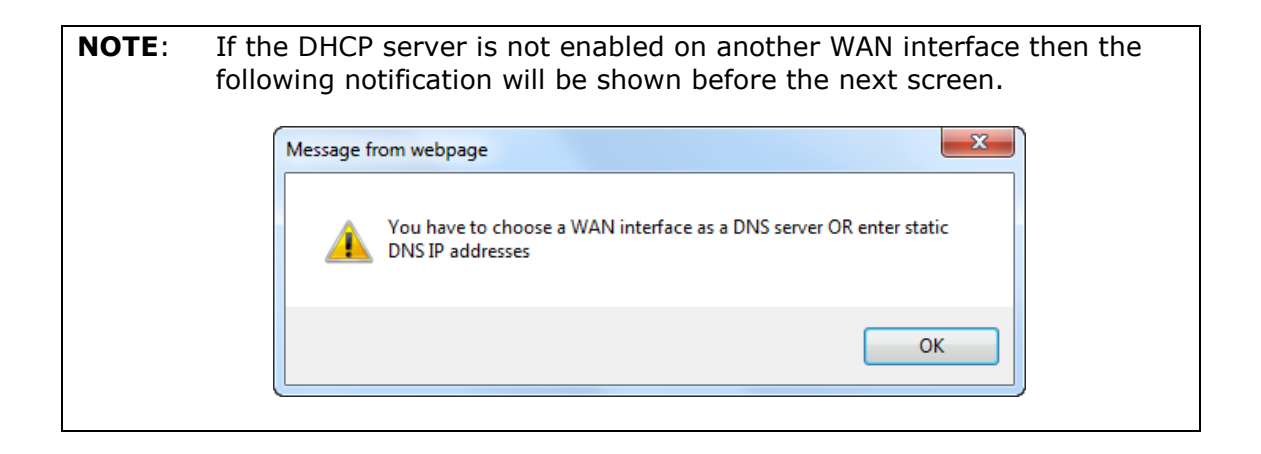

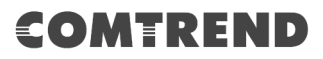

**STEP 5:** Select DNS Server Interface from available WAN interfaces OR enter static DNS server IP addresses for the system. In ATM mode, if only a single PVC with IPoA or static IPoE protocol is configured, Static DNS server IP addresses must be entered.

| DNS Server Configuration                                                                                                    |                           |  |  |
|----------------------------------------------------------------------------------------------------|---------------------------|--|--|
| Select DNS Server Interface from available WAN interfaces OR enter static DNS server IP addresses for the system. In ATM mode, if only a single PVC with IPoA or static IPoE protocol is configured, Static DNS server IP addresses must be entered. <b>DNS Server Interfaces</b> can have multiple WAN interfaces served as system dns servers but only one will be used according to the priority with the first being the higest and the last one the lowest priority if the WAN interface is connected. Priority order can be changed by removing all and adding them back in again. |                           |  |  |
| Select DNS Server Interface from                                                                                                    | available WAN interfaces: |  |  |
| Selected DNS Server Interfaces                                                                                                    | Available WAN Interfaces  |  |  |
| <b>A</b>                                                                                                    |                           |  |  |
|                                                                                                    |                           |  |  |
|                                                                                                    |                           |  |  |
| ->                                                                                                    |                           |  |  |
| <-                                                                                                    |                           |  |  |
|                                                                                                    |                           |  |  |
|                                                                                                    |                           |  |  |
| <b></b>                                                                                                    | · · · ·                   |  |  |
| Use the following Static DNS IP a                                                                                                    | ddrecc.                   |  |  |
| Primary DNS server:                                                                                                    |                           |  |  |
| Secondary DNS server:                                                                                                    |                           |  |  |
|                                                                                                    |                           |  |  |
| Back Ne                                                                                                    | xt                        |  |  |

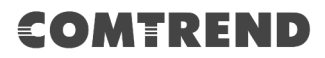

**STEP 6:** The WAN Setup - Summary screen shows a preview of the WAN service you have configured. Check these settings and click **Apply/Save** if they are correct, or click **Back** to modify them.

| Make sure that the settings below match the settings provided by your ISP.                                               |          |  |  |
|----------------------------------------------------------------------------------------------------|----------|--|--|
| Connection Type:                                                                                                    | IPOA     |  |  |
| NAT:                                                                                                    | Enabled  |  |  |
| Full Cone NAT:                                                                                                    | Disabled |  |  |
| Firewall:                                                                                                    | Disabled |  |  |
| IGMP Multicast Proxy:                                                                                                    | Disabled |  |  |
| IGMP Multicast Source Enabled:                                                                                           | Disabled |  |  |
| MLD Multicast Proxy:                                                                                                    | Disabled |  |  |
| MLD Multicast Source Enabled:                                                                                            | Disabled |  |  |
| Quality Of Service: Disabled                                                                                             |          |  |  |
| Click "Apply/Save" to have this interface to be effective. Click "Back" to make<br>any modifications.<br>Back Apply/Save |          |  |  |

After clicking **Apply/Save**, the new service should appear on the main screen.

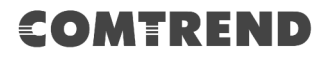

### F2.6 PPP over ETHERNET (PPPoE) – IPv6

**STEP 1:** \*Select the PPP over Ethernet radio button. Then select IPv6 only from the drop-down box at the bottom off the screen and click **Next**.

| WAN Service Configuration                                                                                    |                 |
|----------------------------------------------------------------------------------------------------|-----------------|
| Select WAN service type:                                                                                     |                 |
| PPP over Ethernet (PPPoE)                                                                                    |                 |
| <ul> <li>IP over Ethernet (DHCP/ Static IP)</li> </ul>                                                       |                 |
| Bridging                                                                                                    |                 |
|                                                                                                    |                 |
|                                                                                                    |                 |
|                                                                                                    |                 |
| Enter Service Description:                                                                                   |                 |
| Enter Dervice Description. pppbe_o_o_os                                                                      |                 |
| For tagged service, enter valid 802.1P Priority and 802.1Q VLAN<br>For untagged service, set -1 to both 802. | ID.             |
| 802.1P Priority [0-7]:                                                                                       | -1              |
| 802.1Q VLAN ID [0-4094]:                                                                                     | -1              |
| VLAN TPID:                                                                                                   | Select a TPID V |
|                                                                                                    |                 |
| Internet Protocol Selection:                                                                                 |                 |
| IPv6 Only T                                                                                                  |                 |
|                                                                                                    |                 |
| Back Next                                                                                                    |                 |

\*

For tagged service, enter valid 802.1P Priority and 802.1Q VLAN ID.

For untagged service, set -1 to both 802.1P Priority and 802.1Q VLAN ID.

Select a TPID if VLAN tag Q-in-Q is used.

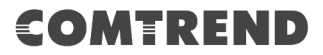

#### **STEP 2:** On the next screen, enter the PPP settings as provided by your ISP.

| PPP Username and Password |                                                             |                                    |                       |                        |                                                                   |
|---------------------------|-------------------------------------------------------------|------------------------------------|-----------------------|------------------------|-------------------------------------------------------------------|
| PPP u<br>In the           | usually requires that<br>a boxes below, ente                | you have a user<br>r the user name | r name ar<br>and pass | nd passwo<br>word that | rd to establish your connection.<br>your ISP has provided to you. |
| PPP U                     | Jsername:                                                   |                                    |                       |                        |                                                                   |
| PPP P                     | Password:                                                   |                                    |                       | -                      |                                                                   |
| PPPo                      | E Service Name:                                             |                                    |                       | -                      |                                                                   |
| Authe                     | entication Method:                                          | AUTO                               |                       |                        | ¥                                                                 |
|                           | Enable Fullcone N                                           | AT                                 |                       |                        |                                                                   |
|                           | Dial on demand (v                                           | vith idle timeout                  | timer)                |                        |                                                                   |
|                           | PPP IP extension                                            |                                    |                       |                        |                                                                   |
|                           | Enable Firewall                                             |                                    |                       |                        |                                                                   |
|                           | Use Static IPv4 Ad                                          | ldress                             |                       |                        |                                                                   |
|                           | Use Static IPv6 Ac                                          | ldress                             |                       |                        |                                                                   |
|                           | Enable IPv6 Unnu                                            | mbered Model                       |                       |                        |                                                                   |
|                           | Launch Dhcp6c fo                                            | r Address Assign                   | nment (IA             | NA)                    |                                                                   |
|                           | Launch Dhcp6c fo                                            | r Prefix Delegati                  | on (IAPD)             | )                      |                                                                   |
|                           | Launch Dhcp6c fo                                            | r Rapid Commit                     |                       |                        |                                                                   |
| MTL                       | Fixed MTU<br>J: 1492<br>Enable PPP Debu<br>Bridge PPPoE Fra | ug Mode<br>ames Between V          | VAN and L             | .ocal Ports            | :                                                                 |
|                           | Enable MLD Mult                                             | ticast Proxy                       |                       |                        |                                                                   |
|                           | Enable MLD Mult                                             | ticast Source                      |                       |                        |                                                                   |
| WA<br>Not                 | N interface with<br>ice: Only one WAN                       | base MAC.<br>interface can be      | cloned to             | base MAG               | C address.                                                        |
|                           | Enable WAN inter                                            | face with base I                   | MAC                   |                        |                                                                   |
|                           |                                                             |                                    | Back                  | Next                   |                                                                   |

The settings shown above are described below.

#### **PPP SETTINGS**

The PPP Username, PPP password and the PPPoE Service Name entries are dependent on the particular requirements of the ISP. The user name can be a maximum of 256 characters and the password a maximum of 32 characters in length. For Authentication Method, choose from AUTO, PAP, CHAP, and MSCHAP.

#### ENABLE FULLCONE NAT

This option becomes available when NAT is enabled. Known as one-to-one NAT, all requests from the same internal IP address and port are mapped to the same external IP address and port. An external host can send a packet to the internal host, by sending a packet to the mapped external address.

#### **DIAL ON DEMAND**

The NexusLink 3122 can be configured to disconnect if there is no activity for a period of time by selecting the **Dial on demand** checkbox  $\square$ . You must also enter an inactivity timeout period in the range of 1 to 4320 minutes.

| Dial on demand (with idle timeou       | ut timer) |
|----------------------------------------|-----------|
| Inactivity Timeout (minutes) [1-4320]: | 0         |

#### **PPP IP EXTENSION**

The PPP IP Extension is a special feature deployed by some service providers. Unless your service provider specifically requires this setup, do not select it.

PPP IP Extension does the following:

- Allows only one PC on the LAN.
- Disables NAT and Firewall.
- The device becomes the default gateway and DNS server to the PC through DHCP using the LAN interface IP address.
- The device extends the IP subnet at the remote service provider to the LAN PC. i.e. the PC becomes a host belonging to the same IP subnet.
- The device bridges the IP packets between WAN and LAN ports, unless the packet is addressed to the device's LAN IP address.
- The public IP address assigned by the remote side using the PPP/IPCP protocol is actually not used on the WAN PPP interface. Instead, it is forwarded to the PC LAN interface through DHCP. Only one PC on the LAN can be connected to the remote, since the DHCP server within the device has only a single IP address to assign to a LAN device.

#### **ENABLE FIREWALL**

If this checkbox  $\square$  is selected, the Security submenu will be displayed on the Advanced Setup menu after reboot. If firewall is not necessary, this checkbox  $\square$  should not be selected to free up system resources for better performance.

#### **USE STATIC IPv4 ADDRESS**

Unless your service provider specially requires it, do not select this checkbox  $\square$ . If selected, enter the static IP address in the **IPv4 Address** field.

Don't forget to adjust the IP configuration to Static IP Mode as described in section 3.2 IP Configuration.

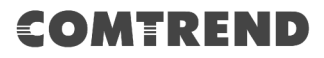

#### **USE STATIC IPv6 ADDRESS**

Unless your service provider specially requires it, do not select this checkbox  $\square$ . If selected, enter the static IP address in the **IPv6 Address** field. Don't forget to adjust the IP configuration to Static IP Mode as described in section 3.2 IP Configuration.

#### **ENABLE IPv6 UNNUMBERED MODEL**

The IP unnumbered configuration command allows you to enable IP processing on a serial interface without assigning it an explicit IP address. The IP unnumbered interface can "borrow" the IP address of another interface already configured on the router, which conserves network and address space.

#### LAUNCH DHCP6C FOR ADDRESS ASSIGNMENT (IANA)

The Internet Assigned Numbers Authority (IANA) is a department of ICANN responsible for coordinating some of the key elements that keep the Internet running smoothly. Whilst the Internet is renowned for being a worldwide network free from central coordination, there is a technical need for some key parts of the Internet to be globally coordinated, and this coordination role is undertaken by IANA.

Specifically, IANA allocates and maintains unique codes and numbering systems that are used in the technical standards ("protocols") that drive the Internet. IANA's various activities can be broadly grouped in to three categories:

- Domain Names IANA manages the DNS Root, the .int and .arpa domains, and an IDN practices resource.
- Number Resources IANA coordinates the global pool of IP and AS numbers, providing them to Regional Internet Registries.
- Protocol Assignments Internet protocols' numbering systems are managed by IANA in conjunction with standards bodies.

#### LAUNCH DHCP6C FOR PREFIX DELEGATION (IAPD)

An Identity Association for Prefix Delegation (IAPD) is a collection of prefixes assigned to a requesting device. A requesting device may have more than one IAPD; for example, one for each of its interfaces.

A prefix-delegating router (DHCPv6 server) selects prefixes to be assigned to a requesting router (DHCPv6 client) upon receiving a request from the client. The server can select prefixes for a requesting client by using static and dynamic assignment mechanisms. Administrators can manually configure a list of prefixes and associated preferred and valid lifetimes for an IAPD of a specific client that is identified by its DUID.

When the delegating router receives a request from a client, it checks if there is a static binding configured for the IAPD in the client's message. If a static binding is present, the prefixes in the binding are returned to the client. If no such binding is found, the server attempts to assign prefixes for the client from other sources. An IPv6 prefix delegating router can also select prefixes for a requesting router based on an external authority such as a RADIUS server using the Framed-IPv6-Prefix attribute.

#### LAUNCH DHCP6C FOR RAPID COMMIT

Rapid-Commit; is the process (option) in which a Requesting Router (DHCP Client) obtains "configurable information" (configurable parameters) from a Delegating Router (DHCP Server) by using a rapid DHCPv6 two-message exchange. The messages that are exchanged between the two routers (RR and DR) are called the DHCPv6 "SOLICIT" message and the DHCPv6 "REPLY" message.

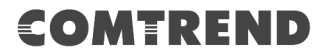

#### **FIXED MTU**

Maximum Transmission Unit. The size (in bytes) of largest protocol data unit which the layer can pass onwards. This value is 1492 for PPPoE.

#### **ENABLE PPP DEBUG MODE**

When this option is selected, the system will put more PPP connection information into the system log. This is for debugging errors and not for normal usage.

#### **BRIDGE PPPOE FRAMES BETWEEN WAN AND LOCAL PORTS**

(This option is hidden when PPP IP Extension is enabled)

When Enabled, this creates local PPPoE connections to the WAN side. Enable this option only if all LAN-side devices are running PPPoE clients, otherwise disable it. The NexusLink 3122 supports pass-through PPPoE sessions from the LAN side while simultaneously running a PPPoE client from non-PPPoE LAN devices.

#### **ENABLE MLD MULTICAST PROXY**

Multicast Listener Discovery (MLD) is a component of the Internet Protocol Version 6 (IPv6) suite. MLD is used by IPv6 routers for discovering multicast listeners on a directly attached link, much like IGMP is used in IPv4. The protocol is embedded in ICMPv6 instead of using a separate protocol.

#### ENABLE MLD MULTICAST SOURCE

Click to allow use of this WAN interface as Multicast Listener Discovery (MLD) multicast source.

#### Enable WAN interface with base MAC

Enable this option to use the router's base MAC address as the MAC address for this WAN interface.

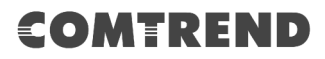

**STEP 3:** Choose an interface to be the default gateway. Also, select a preferred WAN interface as the system default IPv6 gateway (from the drop-down box).

| Routing Default Gateway                                                                                                    |                                    |  |  |  |
|----------------------------------------------------------------------------------------------------|------------------------------------|--|--|--|
| Default gateway interface list can have multiple WAN interfaces served as system<br>default gateways but only one will be used according to the priority with the first<br>being the higest and the last one the lowest priority if the WAN interface is connected.<br>Priority order can be changed by removing all and adding them back in again. |                                    |  |  |  |
| Selected Default Gateway<br>Interfaces                                                                                                    | Available Routed WAN<br>Interfaces |  |  |  |
| ppp0.1 ^                                                                                                    | *                                  |  |  |  |
| ->                                                                                                    |                                    |  |  |  |
| <-                                                                                                    |                                    |  |  |  |
| <b>T</b>                                                                                                    | ~                                  |  |  |  |
| IPv6: Select a preferred wan interface as the system default IPv6 gateway.                                                                                                    |                                    |  |  |  |
| Selected WAN Interface pppoe_0_0_35/ppp0.1                                                                                                    |                                    |  |  |  |
| Back                                                                                                    |                                    |  |  |  |

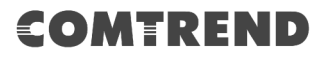

**STEP 4:** Select DNS Server Interface from available WAN interfaces OR enter static DNS server IP addresses for the system. In ATM mode, if only a single PVC with IPoA or static IPoE protocol is configured, Static DNS server IP addresses must be entered.

Select the configured WAN interface for IPv6 DNS server information OR enter the static IPv6 DNS server Addresses. Note that selecting a WAN interface for IPv6 DNS server will enable DHCPv6 Client on that interface.

| DNS Server Configuration                                                                                                    |          |  |  |
|----------------------------------------------------------------------------------------------------|----------|--|--|
| Select DNS Server Interface from available WAN interfaces OR enter static DNS server IP addresses for the system. In ATM mode, if only a single PVC with IPoA or static IPoE protocol is configured, Static DNS server IP addresses must be entered. <b>DNS Server Interfaces</b> can have multiple WAN interfaces served as system dns servers but only one will be used according to the priority with the first being the higest and the last one the lowest priority if the WAN interface is connected. Priority order can be changed by removing all and adding them back in again. |          |  |  |
|                                                                                                    |          |  |  |
| Select DNS Server Interfaces Available WAN Interfaces:                                                                                                    |          |  |  |
|                                                                                                    |          |  |  |
| pppU.1                                                                                                    | ·        |  |  |
| ->                                                                                                    | <b>*</b> |  |  |
| · · · · ·                                                                                                    |          |  |  |
| Use the following Static DNS ID address:                                                                                                    |          |  |  |
| Drimary DNS server:                                                                                                    |          |  |  |
| Secondary DNS convert                                                                                                    |          |  |  |
|                                                                                                    |          |  |  |
| IPv6: Select the configured WAN interface for IPv6 DNS server information OR enter the static<br>IPv6 DNS server Addresses.<br>Note that selecting a WAN interface for IPv6 DNS server will enable DHCPv6 Client on that<br>interface.                                                                                                    |          |  |  |
| Obtain IPv6 DNS info from a WAN interface:                                                                                                    |          |  |  |
| WAN Interface selected: pppoe_0_0_35/ppp0.1                                                                                                    |          |  |  |
| Use the following Static IPv6 DNS address:                                                                                                    |          |  |  |
| Primary IPv6 DNS server:                                                                                                    |          |  |  |
| Secondary IPv6 DNS server:                                                                                                    |          |  |  |
| Back Next                                                                                                    |          |  |  |

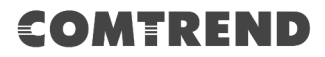

**STEP 5:** The WAN Setup - Summary screen shows a preview of the WAN service you have configured. Check these settings and click **Apply/Save** if they are correct, or click **Back** to modify them.

| WAN Setup - Summary                                                                                                |          |  |
|----------------------------------------------------------------------------------------------------|----------|--|
| Make sure that the settings below match the settings provided by your ISP.                                         |          |  |
| Connection Type:                                                                                                   | PPPoE    |  |
| NAT:                                                                                                    | Disabled |  |
| Full Cone NAT:                                                                                                    | Disabled |  |
| Firewall:                                                                                                    | Disabled |  |
| IGMP Multicast Proxy:                                                                                              | Disabled |  |
| IGMP Multicast Source Enabled:                                                                                     | Disabled |  |
| MLD Multicast Proxy:                                                                                               | Disabled |  |
| MLD Multicast Source Enabled:                                                                                      | Disabled |  |
| Quality Of Service:                                                                                                | Disabled |  |
| Click "Apply/Save" to have this interface to be effective. Click "Back" to make any modifications. Back Apply/Save |          |  |

After clicking **Apply/Save**, the new service should appear on the main screen.
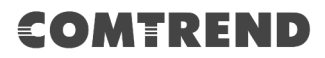

# F2.7 IP over ETHERNET (IPoE) – IPv6

**STEP 1:** Select the IP over Ethernet radio button and click **Next.** \*Then select IPv6 only from the drop-down box at the bottom off the screen and click **Next**.

| WAN Service Configuration                                                                                        |                 |
|----------------------------------------------------------------------------------------------------|-----------------|
| Select WAN service type:<br>PPP over Ethernet (PPPoE)<br>IP over Ethernet (DHCP/ Static IP)<br>Bridging          |                 |
| Enter Service Description: ipoe_0_0_35                                                                           |                 |
| For tagged service, enter valid 802.1P Priority and 802.1Q VLAN ID.<br>For untagged service, set -1 to both 802. |                 |
| 802.1P Priority [0-7]:                                                                                           | -1              |
| 802.1Q VLAN ID [0-4094]:                                                                                         | -1              |
| VLAN TPID:                                                                                                    | Select a TPID V |
| Internet Protocol Selection:<br>IPv6 Only                                                                        |                 |
| Back Next                                                                                                    |                 |

\*

For tagged service, enter valid 802.1P Priority and 802.1Q VLAN ID.

For untagged service, set -1 to both 802.1P Priority and 802.1Q VLAN ID

Select a TPID if VLAN tag Q-in-Q is used.

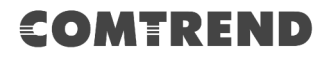

STEP 2: The WAN IP settings screen provides access to the DHCP server settings. You can select the Obtain an IPv6 address automatically radio button to enable DHCP (use the DHCP Options only if necessary). However, if you prefer, you can use the Static IPv6 address method instead to assign WAN IP address, Subnet Mask and Default Gateway manually.

Enter information provided to you by your ISP to configure the WAN IPv6 settings.

Notice: If "Obtain an IPv6 address automatically" is chosen, DHCP client will be enabled on this WAN interface.

If "Use the following Static IPv6 address" is chosen, enter the static WAN IPv6 address. If the address prefix length is not specified, it will be default to /64.

| WAN Service Interface Configuration                                                                                                    |                                                                                                    |                                                                                         |
|----------------------------------------------------------------------------------------------------|----------------------------------------------------------------------------------------------------|-----------------------------------------------------------------------------------------|
| Enter information provided to you by your ISP to configure the WAN IP settings.<br>Notice: If 'Obtain an IP address automatically' is chosen, DHCP will be enabled for PVC<br>in IPoE mode.<br>If 'Use the following Static IP address' is chosen, enter the WAN IP address, subnet<br>mask and interface gateway. |                                                                                                    |                                                                                         |
|                                                                                                    |                                                                                                    |                                                                                         |
| Option 60 Vendor ID:                                                                                                    |                                                                                                    |                                                                                         |
| Option 61 IAID:                                                                                                    |                                                                                                    | (8 hexadecimal digits)                                                                  |
| Option 61 DUID:                                                                                                    |                                                                                                    | (hexadecimal digits)                                                                    |
| Option 77 User ID:                                                                                                    |                                                                                                    |                                                                                         |
| Option 125:                                                                                                    | Disable                                                                                                    | Enable                                                                                  |
| Option 50 Request IP Address:                                                                                                    |                                                                                                    |                                                                                         |
| Option 51 Request Leased Time:                                                                                                    |                                                                                                    |                                                                                         |
| Option 54 Request Server Address:                                                                                                    |                                                                                                    |                                                                                         |
| Use the following Static IP ad<br>WAN IP Address:<br>WAN Subnet Mask:                                                                                                    | dress:                                                                                                    |                                                                                         |
| WAN gateway IP Address:                                                                                                    |                                                                                                    |                                                                                         |
|                                                                                                    |                                                                                                    |                                                                                         |
|                                                                                                    |                                                                                                    |                                                                                         |
| Enter information provided to you b<br>Notice:<br>If "Obtain an IPv6 address automat<br>this WAN interface.<br>If "Use the following Static IPv6 add<br>address. If the address prefix lengt                                                                                                    | y your ISP to configure the<br>ically" is chosen, DHCPv6 (<br>dress" is chosen, enter the<br>h is not specified, it will be | e WAN IPv6 settings.<br>Client will be enabled on<br>static WAN IPv6<br>default to /64. |
| Obtain an IPv6 address automatically                                                                                                    |                                                                                                    |                                                                                         |
| Dhcpv6 Address Assignment (IANA)                                                                                                    |                                                                                                    |                                                                                         |
| Dhcpv6 Prefix Delegation (IAPD)                                                                                                    |                                                                                                    |                                                                                         |
| <ul> <li>Use the following Static IPv6</li> </ul>                                                                                                    | address:                                                                                                    |                                                                                         |
| WAN IPv6 Address/Prefix Length:                                                                                                    |                                                                                                    |                                                                                         |
| Specify the Next-Hop IPv6 address<br>Notice: This address can be either a                                                                                                    | for this WAN interface.<br>Ink local or a global unica                                                                      | ast IPv6 address.                                                                       |
| WAN Next-Hop IPv6 Address:                                                                                                    |                                                                                                    |                                                                                         |
| ſ                                                                                                    | Back Next                                                                                                    |                                                                                         |

Click **Next** to continue or click **Back** to return to the previous step.

# COMTREND

# DHCP6C FOR ADDRESS ASSIGNMENT (IANA)

The Internet Assigned Numbers Authority (IANA) is a department of ICANN responsible for coordinating some of the key elements that keep the Internet running smoothly. Whilst the Internet is renowned for being a worldwide network free from central coordination, there is a technical need for some key parts of the Internet to be globally coordinated, and this coordination role is undertaken by IANA.

Specifically, IANA allocates and maintains unique codes and numbering systems that are used in the technical standards ("protocols") that drive the Internet. IANA's various activities can be broadly grouped in to three categories:

- Domain Names IANA manages the DNS Root, the .int and .arpa domains, and an IDN practices resource.
- Number Resources IANA coordinates the global pool of IP and AS numbers, providing them to Regional Internet Registries.
- Protocol Assignments Internet protocols' numbering systems are managed by IANA in conjunction with standards bodies.

## DHCP6C FOR PREFIX DELEGATION (IAPD)

An Identity Association for Prefix Delegation (IAPD) is a collection of prefixes assigned to a requesting device. A requesting device may have more than one IAPD; for example, one for each of its interfaces.

A prefix-delegating router (DHCPv6 server) selects prefixes to be assigned to a requesting router (DHCPv6 client) upon receiving a request from the client. The server can select prefixes for a requesting client by using static and dynamic assignment mechanisms. Administrators can manually configure a list of prefixes and associated preferred and valid lifetimes for an IAPD of a specific client that is identified by its DUID.

When the delegating router receives a request from a client, it checks if there is a static binding configured for the IAPD in the client's message. If a static binding is present, the prefixes in the binding are returned to the client. If no such binding is found, the server attempts to assign prefixes for the client from other sources. An IPv6 prefix delegating router can also select prefixes for a requesting router based on an external authority such as a RADIUS server using the Framed-IPv6-Prefix attribute.

## DHCP6C FOR RAPID COMMIT

Rapid-Commit; is the process (option) in which a Requesting Router (DHCP Client) obtains "configurable information" (configurable parameters) from a Delegating Router (DHCP Server) by using a rapid DHCPv6 two-message exchange. The messages that are exchanged between the two routers (RR and DR) are called the DHCPv6 "SOLICIT" message and the DHCPv6 "REPLY" message.

## WAN NEXT-HOP IPv6 ADDRESS

Specify the Next-Hop IPv6 address for this WAN interface. This address can be either a link local or a global unicast IPv6 address.

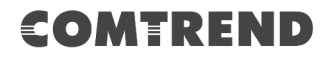

**STEP 3:** This screen provides access to NAT, Firewall and IGMP Multicast settings. Enable each by selecting the appropriate checkbox ☑.

| Network Address Translation Settings                                                                                                    |
|----------------------------------------------------------------------------------------------------|
| Network Address Translation (NAT) allows you to share one Wide Area Network (WAN) IP address for multiple computers on your Local Area Network (LAN). |
| Enable NAT                                                                                                    |
| Enable Firewall                                                                                                    |
|                                                                                                    |
|                                                                                                    |
| Enable MLD Multicast Proxy                                                                                                    |
| Enable MLD Multicast Source                                                                                                    |
| WAN interface with base MAC.<br>Notice: Only one WAN interface can be cloned to base MAC address.                                                     |
| Enable WAN interface with base MAC                                                                                                    |
| Back Next                                                                                                    |

Click **Next** to continue or click **Back** to return to the previous step.

## **ENABLE NAT**

If the LAN is configured with a private IP address, the user should select this checkbox  $\square$ . The NAT submenu will appear in the Advanced Setup menu after reboot. On the other hand, if a private IP address is not used on the LAN side (i.e. the LAN side is using a public IP), this checkbox  $\square$  should not be selected, so as to free up system resources for improved performance.

## ENABLE FIREWALL

If this checkbox  $\square$  is selected, the Security submenu will be displayed on the Advanced Setup menu after reboot. If firewall is not necessary, this checkbox  $\square$  should not be selected so as to free up system resources for better performance.

## ENABLE MLD MULTICAST PROXY

Multicast Listener Discovery (MLD) is a component of the Internet Protocol Version 6 (IPv6) suite. MLD is used by IPv6 routers for discovering multicast listeners on a directly attached link, much like IGMP is used in IPv4. The protocol is embedded in ICMPv6 instead of using a separate protocol.

## **ENABLE MLD MULTICAST SOURCE**

Click to allow use of this WAN interface as Multicast Listener Discovery (MLD) multicast source.

# **Enable WAN interface with base MAC**

Enable this option to use the router's base MAC address as the MAC address for this WAN interface.

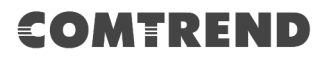

**STEP 4:** To choose an interface to be the default gateway. Also, select a preferred WAN interface as the system default IPv6 gateway (from the drop-down box).

| Routing Default Gateway                                                                                                    |                      |  |
|----------------------------------------------------------------------------------------------------|----------------------|--|
|                                                                                                    |                      |  |
| Default gateway interface list can have multiple WAN interfaces served as system default<br>gateways but only one will be used according to the priority with the first being the<br>higest and the last one the lowest priority if the WAN interface is connected. Priority<br>order can be changed by removing all and adding them back in again. |                      |  |
| Selected Default Cateway                                                                                                    | Ausilable Routed WAN |  |
| Selected Default Gateway                                                                                                    | Available Routed WAN |  |
| Interraces                                                                                                    | Interfaces           |  |
|                                                                                                    |                      |  |
| atm0.1                                                                                                    | A                    |  |
|                                                                                                    |                      |  |
| ->                                                                                                    |                      |  |
|                                                                                                    |                      |  |
|                                                                                                    |                      |  |
| <-                                                                                                    |                      |  |
|                                                                                                    |                      |  |
|                                                                                                    |                      |  |
| -                                                                                                    | -                    |  |
| · ·                                                                                                    | Ŧ                    |  |
|                                                                                                    |                      |  |
| IPv6: Select a preferred wan interface as the system default IPv6 gateway.                                                                                                    |                      |  |
| Selected WAN Interface ipoe_0_0_35                                                                                                    | /atm0.1 🔻            |  |
| Back                                                                                                    | Next                 |  |

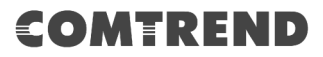

**STEP 5:** Select DNS Server Interface from available WAN interfaces OR enter static DNS server IP addresses for the system. In ATM mode, if only a single PVC with IPoA or static IPoE protocol is configured, Static DNS server IP addresses must be entered.

Select the configured WAN interface for IPv6 DNS server information OR enter the static IPv6 DNS server Addresses. Note that selecting a WAN interface for IPv6 DNS server will enable DHCPv6 Client on that interface.

| DNS Server Configuration                                                                                                    |  |  |
|----------------------------------------------------------------------------------------------------|--|--|
| Select DNS Server Interface from available WAN interfaces OR enter static DNS server IP addresses for the system. In ATM mode, if only a single PVC with IPoA or static IPoE protocol is configured, Static DNS server IP addresses must be entered. <b>DNS Server Interfaces</b> can have multiple WAN interfaces served as system dns servers but only one will be used according to the priority with the first being the higest and the last one the lowest priority if the WAN interface is connected. Priority order can be changed by removing all and adding them back in again. |  |  |
| Select DNS Server Interface from available WAN interfaces:                                                                                                    |  |  |
| Selected DNS Server Interfaces Available WAN Interfaces                                                                                                    |  |  |
| atm0.1                                                                                                    |  |  |
| ->                                                                                                    |  |  |
| • •                                                                                                    |  |  |
|                                                                                                    |  |  |
| Use the following Static DNS IP address:                                                                                                    |  |  |
| Primary DNS server:                                                                                                    |  |  |
| Secondary DNS server:                                                                                                    |  |  |
| IPv6: Select the configured WAN interface for IPv6 DNS server information OR enter<br>the static IPv6 DNS server Addresses.<br>Note that selecting a WAN interface for IPv6 DNS server will enable DHCPv6 Client on<br>that interface.                                                                                                    |  |  |
| Obtain IPv6 DNS info from a WAN interface:                                                                                                    |  |  |
| WAN Interface selected: ipoe_0_0_35/atm0.1 ▼                                                                                                    |  |  |
| Use the following Static IPv6 DNS address:                                                                                                    |  |  |
| Primary IPv6 DNS server:                                                                                                    |  |  |
| Secondary IPv6 DNS server:                                                                                                    |  |  |
| Back Next                                                                                                    |  |  |

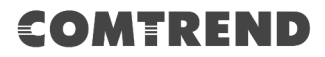

**STEP 6:** The WAN Setup - Summary screen shows a preview of the WAN service you have configured. Check these settings and click **Apply/Save** if they are correct, or click **Back** to modify them.

| Connection Type:               | IPoE     |  |
|--------------------------------|----------|--|
| NAT:                           | Disabled |  |
| Full Cone NAT:                 | Disabled |  |
| Firewall:                      | Disabled |  |
| IGMP Multicast Proxy:          | Disabled |  |
| IGMP Multicast Source Enabled: | Disabled |  |
| MLD Multicast Proxy:           | Disabled |  |
| MLD Multicast Source Enabled:  | Disabled |  |
| Quality Of Service:            | Disabled |  |

After clicking **Apply/Save**, the new service should appear on the main screen.

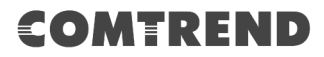

# F2.8 PPP over ATM (PPPoA) - IPv6

**STEP 1:** Select IPv6 Only from the drop-down box at the bottom of this screen and click **Next**.

| WAN Service Configuration                 |           |
|-------------------------------------------|-----------|
| Enter Service Description: pppoa_0_0_35   |           |
| Internet Protocol Selection:<br>IPv6 Only |           |
|                                           | Back Next |

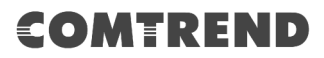

# **STEP 2:** On the next screen, enter the PPP settings as provided by your ISP. Click **Next** to continue or click **Back** to return to the previous step.

| PPP Username and Password                                                                                                    |
|----------------------------------------------------------------------------------------------------|
| PPP usually requires that you have a user name and password to establish your connection. In the boxes below, enter the user name and password that your ISP has provided to you. |
| PPP Username:                                                                                                    |
| PPP Password:                                                                                                    |
| Authentication Method: AUTO                                                                                                    |
| Enable Fullcone NAT                                                                                                    |
| Dial on demand (with idle timeout timer)                                                                                                    |
| PPP IP extension                                                                                                    |
| Enable Firewall                                                                                                    |
| Use Static IPv4 Address                                                                                                    |
| Use Static IPv6 Address                                                                                                    |
| Enable IPv6 Unnumbered Model                                                                                                    |
| Launch Dhcp6c for Address Assignment (IANA)                                                                                                    |
| <ul> <li>Launch Dhcp6c for Prefix Delegation (IAPD)</li> </ul>                                                                                                    |
| Launch Dhcp6c for Rapid Commit                                                                                                    |
|                                                                                                    |
| Fixed MTU                                                                                                    |
| MTU: 1500                                                                                                    |
| Enable PPP Debug Mode                                                                                                    |
| Enable MLD Multicast Proxy                                                                                                    |
| Enable MLD Multicast Source                                                                                                    |
| WAN interface with base MAC.<br>Notice: Only one WAN interface can be cloned to base MAC address.                                                                                 |
| Enable WAN interface with base MAC                                                                                                    |
| Back Next                                                                                                    |

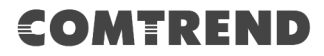

#### **PPP SETTINGS**

The PPP username and password are dependent on the requirements of the ISP. The user name can be a maximum of 256 characters and the password a maximum of 32 characters in length. (Authentication Method: AUTO, PAP, CHAP, or MSCHAP.)

#### **ENABLE FULLCONE NAT**

This option becomes available when NAT is enabled. Known as one-to-one NAT, all requests from the same internal IP address and port are mapped to the same external IP address and port. An external host can send a packet to the internal host, by sending a packet to the mapped external address.

#### **DIAL ON DEMAND**

The NexusLink 3122 can be configured to disconnect if there is no activity for a period of time by selecting the **Dial on demand** checkbox  $\square$ . You must also enter an inactivity timeout period in the range of 1 to 4320 minutes.

| Dial on demand (with idle timeout timer) |                                  | ut timer) |
|------------------------------------------|----------------------------------|-----------|
| Inacti                                   | vity Timeout (minutes) [1-4320]: | 0         |

# **PPP IP EXTENSION**

The PPP IP Extension is a special feature deployed by some service providers. Unless your service provider specifically requires this setup, do not select it.

PPP IP Extension does the following:

- Allows only one PC on the LAN.
- Disables NAT and Firewall.
- The device becomes the default gateway and DNS server to the PC through DHCP using the LAN interface IP address.
- The device extends the IP subnet at the remote service provider to the LAN PC. i.e. the PC becomes a host belonging to the same IP subnet.
- The device bridges the IP packets between WAN and LAN ports, unless the packet is addressed to the device's LAN IP address.
- The public IP address assigned by the remote side using the PPP/IPCP protocol is actually not used on the WAN PPP interface. Instead, it is forwarded to the PC LAN interface through DHCP. Only one PC on the LAN can be connected to the remote, since the DHCP server within the device has only a single IP address to assign to a LAN device.

#### ENABLE FIREWALL

If this checkbox  $\square$  is selected, the Security submenu will be displayed on the Advanced Setup menu after reboot. If firewall is not necessary, this checkbox  $\square$  should not be selected to free up system resources for better performance.

#### **USE STATIC IPv4 ADDRESS**

Unless your service provider specially requires it, do not select this checkbox  $\square$ . If selected, enter the static IP address in the **IP Address** field. Also, don't forget to adjust the IP configuration to Static IP Mode as described in 3.2 IP Configuration.

#### **USE STATIC IPv6 ADDRESS**

Unless your service provider specially requires it, do not select this checkbox  $\square$ . If selected, enter the static IP address in the **IPv6 Address** field.

Don't forget to adjust the IP configuration to Static IP Mode as described in section 3.2 IP Configuration.

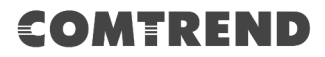

# **ENABLE IPv6 UNNUMBERED MODEL**

The IP unnumbered configuration command allows you to enable IP processing on a serial interface without assigning it an explicit IP address. The IP unnumbered interface can "borrow" the IP address of another interface already configured on the router, which conserves network and address space.

# LAUNCH DHCP6C FOR ADDRESS ASSIGNMENT (IANA)

The Internet Assigned Numbers Authority (IANA) is a department of ICANN responsible for coordinating some of the key elements that keep the Internet running smoothly. Whilst the Internet is renowned for being a worldwide network free from central coordination, there is a technical need for some key parts of the Internet to be globally coordinated, and this coordination role is undertaken by IANA.

Specifically, IANA allocates and maintains unique codes and numbering systems that are used in the technical standards ("protocols") that drive the Internet. IANA's various activities can be broadly grouped in to three categories:

- Domain Names
  - IANA manages the DNS Root, the .int and .arpa domains, and an IDN practices resource.
- Number Resources IANA coordinates the global pool of IP and AS numbers, providing them to Regional Internet Registries.
- Protocol Assignments Internet protocols' numbering systems are managed by IANA in conjunction with standards bodies.

# LAUNCH DHCP6C FOR PREFIX DELEGATION (IAPD)

An Identity Association for Prefix Delegation (IAPD) is a collection of prefixes assigned to a requesting device. A requesting device may have more than one IAPD; for example, one for each of its interfaces.

A prefix-delegating router (DHCPv6 server) selects prefixes to be assigned to a requesting router (DHCPv6 client) upon receiving a request from the client. The server can select prefixes for a requesting client by using static and dynamic assignment mechanisms. Administrators can manually configure a list of prefixes and associated preferred and valid lifetimes for an IAPD of a specific client that is identified by its DUID.

When the delegating router receives a request from a client, it checks if there is a static binding configured for the IAPD in the client's message. If a static binding is present, the prefixes in the binding are returned to the client. If no such binding is found, the server attempts to assign prefixes for the client from other sources. An IPv6 prefix delegating router can also select prefixes for a requesting router based on an external authority such as a RADIUS server using the Framed-IPv6-Prefix attribute.

## LAUNCH DHCP6C FOR RAPID COMMIT

Rapid-Commit; is the process (option) in which a Requesting Router (DHCP Client) obtains "configurable information" (configurable parameters) from a Delegating Router (DHCP Server) by using a rapid DHCPv6 two-message exchange. The messages that are exchanged between the two routers (RR and DR) are called the DHCPv6 "SOLICIT" message and the DHCPv6 "REPLY" message.

## FIXED MTU

Fixed Maximum Transmission Unit. The size (in bytes) of largest protocol data unit which the layer can pass onwards. This value is 1500 for PPPoA.

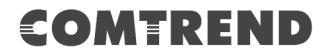

#### ENABLE PPP DEBUG MODE

When this option is selected, the system will put more PPP connection information into the system log. This is for debugging errors and not for normal usage.

# **ENABLE MLD MULTICAST PROXY**

Multicast Listener Discovery (MLD) is a component of the Internet Protocol Version 6 (IPv6) suite. MLD is used by IPv6 routers for discovering multicast listeners on a directly attached link, much like IGMP is used in IPv4. The protocol is embedded in ICMPv6 instead of using a separate protocol.

#### **ENABLE MLD MULTICAST SOURCE**

Click to allow use of this WAN interface as Multicast Listener Discovery (MLD) multicast source.

#### **Enable WAN interface with base MAC**

Enable this option to use the router's base MAC address as the MAC address for this WAN interface.

### **STEP 3:** Choose an interface to be the default gateway.

| Routing Default Gateway                                                                                                    |                       |  |
|----------------------------------------------------------------------------------------------------|-----------------------|--|
| Default gateway interface list can have multiple WAN interfaces served as system<br>default gateways but only one will be used according to the priority with the first being<br>the higest and the last one the lowest priority if the WAN interface is connected.<br>Priority order can be changed by removing all and adding them back in again. |                       |  |
| Selected Default Gateway                                                                                                    | Available Routed WAN  |  |
| Interfaces                                                                                                    | Interfaces            |  |
| Internotes                                                                                                    | Interfaces            |  |
| pppoa0                                                                                                    | <b>^</b>              |  |
| ->                                                                                                    |                       |  |
| <-                                                                                                    |                       |  |
|                                                                                                    |                       |  |
| Ŧ                                                                                                    | Ψ.                    |  |
|                                                                                                    |                       |  |
| IPv6: Select a preferred wan interface as the system                                                                                                    | default IPv6 gateway. |  |
| Selected WAN Interface pppoa_0_0_35/ppp                                                                                                    | oa0 🔻                 |  |
| Back                                                                                                    |                       |  |

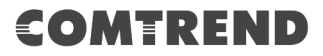

**STEP 4:** Select DNS Server Interface from available WAN interfaces OR enter static DNS server IP addresses for the system. In ATM mode, if only a single PVC with IPoA or static IPoE protocol is configured, Static DNS server IP addresses must be entered.

Select the configured WAN interface for IPv6 DNS server information OR enter the static IPv6 DNS server Addresses. Note that selecting a WAN interface for IPv6 DNS server will enable DHCPv6 Client on that interface.

| DNS Server Configuration                                                                                                    |  |  |
|----------------------------------------------------------------------------------------------------|--|--|
| Select DNS Server Interface from available WAN interfaces OR enter static DNS server<br>IP addresses for the system. In ATM mode, if only a single PVC with IPoA or static<br>IPoE protocol is configured, Static DNS server IP addresses must be entered.<br><b>DNS Server Interfaces</b> can have multiple WAN interfaces served as system dns<br>servers but only one will be used according to the priority with the first being the<br>higest and the last one the lowest priority if the WAN interface is connected. Priority<br>order can be changed by removing all and adding them back in again. |  |  |
| Select DNS Server Interface from available WAN interfaces:     Selected DNS Server Interfaces     Available WAN Interfaces                                                                                                    |  |  |
| pppoa0                                                                                                    |  |  |
| ->                                                                                                    |  |  |
|                                                                                                    |  |  |
| Use the following Static DNS IP address:                                                                                                    |  |  |
| Primary DNS server:                                                                                                    |  |  |
| Secondary DNS server:                                                                                                    |  |  |
| IPv6: Select the configured WAN interface for IPv6 DNS server information OR enter<br>the static IPv6 DNS server Addresses.<br>Note that selecting a WAN interface for IPv6 DNS server will enable DHCPv6 Client on<br>that interface.                                                                                                    |  |  |
| Obtain IPv6 DNS info from a WAN interface:                                                                                                    |  |  |
| WAN Interface selected: pppoa_0_0_35/pppoa0 ▼                                                                                                    |  |  |
| Use the following Static IPv6 DNS address:                                                                                                    |  |  |
| Primary IPv6 DNS server:                                                                                                    |  |  |
| Secondary IPv6 DNS server:                                                                                                    |  |  |
| Back Next                                                                                                    |  |  |

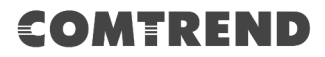

**STEP 5:** The WAN Setup - Summary screen shows a preview of the WAN service you have configured. Check these settings and click **Apply/Save** if they are correct, or click **Back** to modify them.

| WAN Setup - Summary<br>Make sure that the settings below mai | ch the setti  | nas provided by your ISP.      |
|--------------------------------------------------------------|---------------|--------------------------------|
| Connection Type:                                             | PPPoA         |                                |
| NAT:                                                         | Disabled      |                                |
| Full Cone NAT:                                               | Disabled      |                                |
| Firewall:                                                    | Disabled      |                                |
| IGMP Multicast Proxy:                                        | Disabled      |                                |
| IGMP Multicast Source Enabled:                               | Disabled      |                                |
| MLD Multicast Proxy:                                         | Disabled      |                                |
| MLD Multicast Source Enabled:                                | Disabled      |                                |
| Quality Of Service:                                          | Disabled      |                                |
| Click "Apply/Save" to have this interfar<br>modifications.   | ce to be effe | ective. Click "Back" to make a |

After clicking **Apply/Save**, the new service should appear on the main screen.